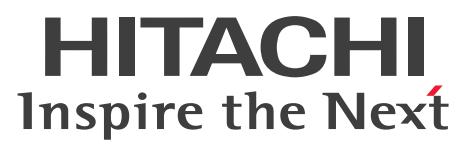

Job Management Partner 1 Version 10

Job Management Partner 1/IT Desktop Management 2 - Smart Device Manager Description, User's Guide, Reference and Operator's Guide

3021-3-379(E)

## Notices

### Relevant program products

For details about the applicable OS versions, and the service packs and patches required for Job Management Partner 1/IT Desktop Management 2 - Smart Device Manager, see the *Release Notes*.

P-2642-7EAL Job Management Partner 1/IT Desktop Management 2 - Smart Device Manager 10-50

Job Management Partner 1/IT Desktop Management 2 - Smart Device Manager consists of the following components: Job Management Partner 1/IT Desktop Management 2 - Smart Device Manager (Smart Device Manager) (For Windows Server 2012 R2, Windows Server 2012, Windows Server 2008 R2 and 64-bit edition of Windows Server 2008)

Job Management Partner 1/IT Desktop Management 2 - Smart Device Manager (Communication Server) (For Windows Server 2012 R2, Windows Server 2012, Windows Server 2008 R2 and 64-bit edition of Windows Server 2008)

Job Management Partner 1/IT Desktop Management 2 - Smart Device Manager (Messaging Server) (For Windows Server 2012 R2, Windows Server 2012, Windows Server 2008 R2 and 64-bit edition of Windows Server 2008) Job Management Partner 1/IT Desktop Management 2 - Smart Device Manager (Smart Device Android Agent) (For Android 4.1 or later)

JP1/IT Desktop Management 2 - Smart Device Manager (Smart Device iOS Agent) (For iOS 7.0 or later)

### Trademarks

HITACHI, JP1, Job Management Partner 1, uCosminexus are either trademarks or registered trademarks of Hitachi, Ltd. in Japan and other countries.

Internet Explorer is either a registered trademark or trademark of Microsoft Corporation in the United States and/or other countries.

Microsoft is either a registered trademark or a trademark of Microsoft Corporation in the United States and/or other countries.

Microsoft Exchange server is a product name of Microsoft Corporation in the U.S. and other countries.

Oracle and Java are registered trademarks of Oracle and/or its affiliates.

RSA and BSAFE are either registered trademarks or trademarks of EMC Corporation in the United States and/or other countries.

Windows is either a registered trademark or a trademark of Microsoft Corporation in the United States and/or other countries.

Windows Server is either a registered trademark or a trademark of Microsoft Corporation in the United States and/or other countries.

Other company and product names mentioned in this document may be the trademarks of their respective owners.

This product includes software developed by the Apache Software Foundation (http://www.apache.org/).

This product includes software developed by Ben Laurie for use in the Apache-SSL HTTP server project.

This product includes software developed by IAIK of Graz University of Technology.

Portions of this software were developed at the National Center for Supercomputing Applications (NCSA) at the University of Illinois at Urbana-Champaign.

This product includes software developed by the University of California, Berkeley and its contributors.

This software contains code derived from the RSA Data Security Inc. MD5 Message-Digest Algorithm, including various modifications by Spyglass Inc., Carnegie Mellon University, and Bell Communications Research, Inc (Bellcore).

Regular expression support is provided by the PCRE library package, which is open source software, written by Philip Hazel, and copyright by the University of Cambridge, England. The original software is available from ftp:// ftp.csx.cam.ac.uk/pub/software/programming/pcre/

This product includes software developed by Ralf S. Engelschall <rse@engelschall.com> for use in the mod\_ssl project (http://www.modssl.org/).

This product includes software developed by the Java Apache Project for use in the Apache JServ servlet engine project (http://java.apache.org/).

This product includes software developed by Daisuke Okajima and Kohsuke Kawaguchi (http://relaxngcc.sf.net/). This product includes software developed by Andy Clark.

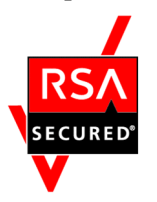

This product includes RSA BSAFE Cryptographic software of EMC Corporation.

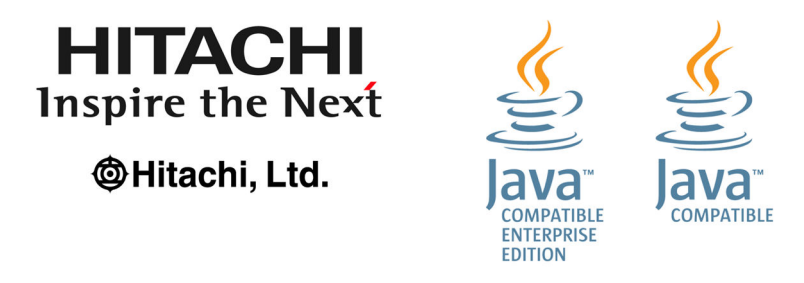

### Microsoft product screen shots

Microsoft product screen shot(s) reprinted with permission from Microsoft Corporation.

### Microsoft product name abbreviations

This manual uses the following abbreviations for Microsoft product names.

| Abbreviation         |                        |                           | Full name or meaning                                 |  |
|----------------------|------------------------|---------------------------|------------------------------------------------------|--|
| Exchange             |                        |                           | Microsoft(R) Exchange Server                         |  |
| IE Internet Explorer |                        |                           | Windows(R) Internet Explorer(R)                      |  |
| Windows              | Windows Server<br>2008 | Windows Server<br>2008    | Microsoft(R) Windows Server(R) 2008<br>Enterprise    |  |
|                      |                        |                           | Microsoft(R) Windows Server(R) 2008<br>Standard      |  |
|                      |                        | Windows Server<br>2008 R2 | Microsoft(R) Windows Server(R) 2008 R2<br>Datacenter |  |
|                      |                        |                           | Microsoft(R) Windows Server(R) 2008 R2<br>Enterprise |  |
|                      |                        |                           | Microsoft(R) Windows Server(R) 2008 R2<br>Standard   |  |

| Abbreviation |                        |                           | Full name or meaning                                 |
|--------------|------------------------|---------------------------|------------------------------------------------------|
| Windows      | Windows Server<br>2012 | Windows Server<br>2012    | Microsoft(R) Windows Server(R) 2012<br>Datacenter    |
|              |                        |                           | Microsoft(R) Windows Server(R) 2012<br>Standard      |
|              |                        | Windows Server<br>2012 R2 | Microsoft(R) Windows Server(R) 2012 R2<br>Datacenter |
|              |                        |                           | Microsoft(R) Windows Server(R) 2012 R2<br>Standard   |

### Restrictions

Information in this document is subject to change without notice and does not represent a commitment on the part of Hitachi. The software described in this manual is furnished according to a license agreement with Hitachi. The license agreement contains all of the terms and conditions governing your use of the software and documentation, including all warranty rights, limitations of liability, and disclaimers of warranty.

Material contained in this document may describe Hitachi products not available or features not available in your country.

No part of this material may be reproduced in any form or by any means without permission in writing from the publisher.

### Issued

Oct. 2015: 3021-3-379(E)

### Copyright

Copyright (C) 2015, Hitachi, Ltd. Copyright (C) 2015, Hitachi Solutions, Ltd.

4

## Preface

This manual provides an overview of Job Management Partner 1/IT Desktop Management 2 - Smart Device Manager (abbreviated hereafter to *JP1/ITDM2 - SDM*) and describes its features. This manual also explains how to design and build a system, how to use JP1/ITDM2 - SDM, and provides operation examples.

Job Management Partner 1 is abbreviated in this manual as JP1.

### Intended readers

This manual is intended for:

- Those who are considering installing JP1/ITDM2 SDM or who want to design JP1/ITDM2 SDM systems.
- Those who want to gain an overview of JP1/ITDM2 SDM products and function details.
- Those who want to build a JP1/ITDM2 SDM system.
- Those who want to learn how to build JP1/ITDM2 SDM.
- Those who want to use JP1/ITDM2 SDM to manage smart devices in the organization.
- Those who want to know how to use and operate JP1/ITDM2 SDM.

### Organization of the manual

This manual is organized into the following chapters.

1. Product Overview

This chapter provides an overview of JP1/ITDM2 - SDM, and describes its system components.

2. Features of JP1/ITDM2 - SDM

This chapter explains JP1/ITDM2 - SDM functions.

3. System Configuration

This chapter describes how to build a system.

4. Managing Smart Devices by Using JP1/ITDM2 - SDM

This chapter explains how to operate and utilize JP1/ITDM2 - SDM.

5. Starting and Ending Operations

This chapter explains how to start and end operations in JP1/ITDM2 - SDM.

6. Managing User Accounts

This chapter explains how to manage user accounts.

7. Managing the Security Status

This chapter explains how to manage security of the smart devices in an organization and how to understand the security status.

#### 8. Smart Device Management

This chapter explains how to collect information from smart devices and how to grasp the current status in an organization.

#### 9. Managing Applications

This chapter explains how to manage applications to be distributed to smart devices in an organization.

#### 10. Event Reference

This chapter explains how to reference events that are output by JP1/ITDM2 - SDM.

#### 11. Customizing Settings

This chapter describes the items that can be customized in the Settings module and during setup.

#### 12. Database Management

This chapter explains how to manage a database by using the JP1/ITDM2 - SDM commands.

#### 13. Troubleshooting

This chapter describes the actions to be taken when a problem occurs during operation of JP1/ITDM2 - SDM.

#### 14. GUI Reference

This chapter describes the GUI of JP1/ITDM2 - SDM.

#### 15. Commands

This chapter describes the JP1/ITDM2 - SDM commands.

#### 16. Definition Files

This chapter describes the definition file of JP1/ITDM2-SDM.

#### 17. Messages

This chapter lists the JP1/ITDM2 - SDM messages.

# Contents

| Notices<br>Preface | 2<br>5 |                                                                         |
|--------------------|--------|-------------------------------------------------------------------------|
| 1                  |        | Product Overview 16                                                     |
| 1.1                |        | Product overview 17                                                     |
| 1.1.1              |        | Product benefits 17                                                     |
| 1.1.2              |        | Flow of smart device management 18                                      |
| 1.2                |        | System components 19                                                    |
| 1.3                |        | Program modules 21                                                      |
| 1.3.1              |        | Basic module layout 21                                                  |
| 1.3.2              |        | Working with the Home module 23                                         |
| 1.3.3              |        | Working with the Security module 23                                     |
| 1.3.4              |        | Working with the Smart Device module 25                                 |
| 1.3.5              |        | Working with the Distribution module 26                                 |
| 1.3.6              |        | Working with the Events module 27                                       |
| 1.3.7              |        | Working with the Settings module 28                                     |
| 2                  |        | Features of JP1/ITDM2 - SDM 31                                          |
| 2.1                |        | List of features 32                                                     |
| 2.2                |        | Displaying a system summary 33                                          |
| 2.3                |        | Managing user accounts 34                                               |
| 2.3.1              |        | Locking user accounts 34                                                |
| 2.3.2              |        | User account permissions 34                                             |
| 2.3.3              |        | List of operations that cannot be performed with the view permission 34 |
| 2.4                |        | Managing security 37                                                    |
| 2.4.1              |        | Types of security rules 37                                              |
| 2.4.2              |        | Managing a security policy 38                                           |
| 2.4.3              |        | Items that can be set for a security policy 38                          |
| 2.4.4              |        | Managing an Android policy 38                                           |
| 2.4.5              |        | Items that can be set for an Android policy 39                          |
| 2.4.6              |        | Managing an iOS profile 41                                              |
| 2.4.7              |        | Items that can be set in an iOS profile 41                              |
| 2.5                |        | Managing smart devices 42                                               |
| 2.5.1              |        | Managing managed smart devices 42                                       |
| 2.5.2              |        | Managing unmanaged smart devices 43                                     |
| 2.6                |        | Managing applications 45                                                |

2.6.1 Managing distributed applications 45

| 2.6.2  | Managing Android applications 45                                                                                                    |
|--------|----------------------------------------------------------------------------------------------------|
| 2.7    | Displaying events 47                                                                                                    |
| 2.7.1  | Events to be output 47                                                                                                    |
| 2.7.2  | Event types 47                                                                                                    |
| 2.7.3  | Event format 48                                                                                                    |
| 3      | System Configuration 50                                                                                                    |
| 3.1    | Flow of building a system 51                                                                                                    |
| 3.2    | Prerequisite OSs 52                                                                                                    |
| 3.3    | Prerequisite programs 53                                                                                                    |
| 3.4    | Components of JP1/ITDM2 - SDM 54                                                                                                    |
| 3.5    | Procedure for installing JP1/ITDM2 - SDM (Smart Device Manager) 55                                                                              |
| 3.6    | Procedure for installing JP1/ITDM2 - SDM (Communication Server) 57                                                                              |
| 3.7    | Procedure for installing JP1/ITDM2 - SDM (Messaging Server) 59                                                                                  |
| 3.8    | Opening ports on the router and setting up a firewall on each server 61                                                                         |
| 3.9    | Types of certificates for SSL communication 62                                                                                                  |
| 3.10   | Deployment of certificates for SSL communication 63                                                                                             |
| 3.11   | Obtaining certificates for SSL communication 64                                                                                                 |
| 3.11.1 | Flow of obtaining certificates for SSL communication for the communication server 64                                                            |
| 3.11.2 | Flow of obtaining certificates for SSL communication for the smart device manager 65                                                            |
| 3.11.3 | Procedure for obtaining a root certificate for SSL communication for the APNs server (when managing iOS devices) 66                             |
| 3.11.4 | Flow of obtaining the MDM client certificate for SSL communication for the APNs server (when managing iOS devices) 67                           |
| 3.11.5 | Procedure for downloading the MDM certificate request file (when managing iOS devices) 67                                                       |
| 3.11.6 | Procedure for creating an MDM signed-certificate request file (when managing iOS devices) 68                                                    |
| 3.11.7 | Procedure for creating MDM client certificates (when managing iOS devices) 70                                                                   |
| 3.12   | Setting up certificates for SSL communication on the smart device manager 71                                                                    |
| 3.12.1 | Procedure for setting up the root certificate for SSL communication for the communication server on the smart device manager 71                 |
| 3.12.2 | Procedure for setting up server certificates for SSL communication on the smart device manager 72                                               |
| 3.13   | Setting up certificates for SSL communication on the communication server 74                                                                    |
| 3.13.1 | Procedure for setting up the APNs server's root certificate for SSL communication on the communication server (when managing iOS devices) 74    |
| 3.13.2 | Procedure for setting up server certificates for SSL communication on the communication server 75                                               |
| 3.13.3 | Procedure for setting up the APNs server's client certificates for SSL communication on the communication server (when managing iOS devices) 76 |
| 3.13.4 | Procedure for creating a configuration profile on the communication server (when managing iOS devices) 76                                       |
| 3.14   | Flow of installing JP1/ITDM2 - SDM (Smart Device Agent) on a smart device 79                                                                    |
| 3.14.1 | Defining the organization's security principles 80                                                                                              |
| 3.14.2 | Provisioning settings 80                                                                                                    |
| 3.14.3 | Procedure for checking the root certificates for SSL communication preinstalled on the smart device81                                           |

- 3.14.4 Procedure for setting up the root certificate for SSL communication on the Android device 81
- 3.14.5 Procedure for setting root certificates for SSL communication on the iOS device 82
- 3.14.6 Procedure for installing JP1/ITDM2 SDM (Smart Device Android Agent) on an Android device (using the Android device only) 82
- 3.14.7 Procedure for installing JP1/ITDM2 SDM (Smart Device Android Agent) on an Android device (for a PC) 83
- 3.14.8 Procedure for installing JP1/ITDM2 SDM (Smart Device iOS Agent) on an iOS device 83
- 3.15 Procedure for uninstalling JP1/ITDM2 SDM from the server 85
- 3.16 Procedure for uninstalling JP1/ITDM2 SDM (Smart Device Android Agent) from the Android device (using the Android device settings menu) 86
- 3.17 Procedure for uninstalling JP1/ITDM2 SDM (Smart Device Android Agent) from the Android device (using the Google Play Store application) 87
- 3.18 Procedure for uninstalling JP1/ITDM2 SDM (Smart Device iOS Agent) from the iOS device 88

#### 4 Managing Smart Devices by Using JP1/ITDM2 - SDM 89

- 4.1 What you can do while JP1/ITDM2 SDM is running 90
- 4.2 Preparing smart devices 92
- 4.2.1 Flow of preparing a newly purchased smart device 92
- 4.2.2 Flow of preparing a smart device registered in JP1/ITDM2 SDM 92
- 4.3 Flow of distributing new smart devices 94
- 4.4 Flow of replacing a smart device 95
- 4.5 Flow of changing a smart device user 96
- 4.6 Flow of storing a smart device 98
- 4.7 Flow of disposing of smart devices 99
- 4.8 Flow of distributing applications to Android devices and instructing installation 100
- 4.9 Flow of removing an application that is no longer needed 101
- 4.10 Managing security rules 102
- 4.11 Taking action if a smart device is lost 103
- 4.11.1 Flow of locking a lost smart device 103
- 4.11.2 Flow of initializing a lost smart device 103
- 4.12 Taking action if a user forgets the Android device password or iOS device passcode 105
- 4.12.1 Flow of changing the Android device password 105
- 4.12.2 Flow of resetting the iOS device passcode 106
- 4.12.3 Flow of setting the smart device initialized by JP1/ITDM2 SDM (Smart Device Agent) to Managed 106
- 4.13 Flow of notifying events by email 108

#### 5 Starting and Ending Operations 109

- 5.1 Logging in 110
- 5.2 Setting user account information 111
- 5.3 Changing the default password 112
- 5.4 Logging out 113

- 6 Managing User Accounts 114
- 6.1 Adding a user account 115
- 6.2 Editing your own user account 116
- 6.3 Editing another administrator's user account 117
- 6.4 Removing a user account 118
- 6.5 Changing your own password 119
- 6.6 Resetting another administrator's password 120
- 6.7 Unlocking a user account 121

### 7 Managing the Security Status 122

- 7.1 Using security policies 123
- 7.1.1Adding security policies123
- 7.1.2 Editing security policies 124
- 7.1.3 Removing security policies 125
- 7.1.4 Applying security policies 125
- 7.2 Using Android policies 127
- 7.2.1 Adding Android policies 127
- 7.2.2 Editing Android policies 127
- 7.2.3 Removing Android policies 128
- 7.2.4 Applying Android policies 128
- 7.3 Using iOS profiles 130
- 7.3.1 Adding iOS profiles 130
- 7.3.2 Exporting iOS profiles 130
- 7.3.3 Removing iOS profiles 131
- 7.3.4 Applying iOS profiles 132

### 8 Managing Smart Devices 133

- 8.1 Registering smart devices in JP1/ITDM2 SDM 134
- 8.1.1 Manually registering smart devices 134
- 8.1.2 Registering smart devices in a CSV file 135
- 8.2 Exporting a list of smart devices 137
- 8.3 Setting unmanaged smart devices to Managed 138
- 8.4 Setting managed smart devices to Unmanaged 139
- 8.5 Removing smart devices from JP1/ITDM2 SDM 140
- 8.6 Obtaining the latest inventory information from a smart device 141
- 8.7 Resetting a smart device 142
- 8.8 Locking a smart device 143
- 8.9 Changing an Android device password 144
- 8.10 Resetting an iOS device passcode 145
- 8.11 Sending messages to Android devices 146
- 8.12 Collecting smart device log data 147

| 9      | Managing Applications 148                                                                                         |
|--------|----------------------------------------------------------------------------------------------------|
| 9.1    | Registering applications to be distributed in JP1/ITDM2 - SDM 149                                                 |
| 9.2    | Editing registered application information 150                                                                    |
| 9.3    | Removing applications from JP1/ITDM2 - SDM 151                                                                    |
| 9.4    | Distributing applications to Android devices 152                                                                  |
| 9.5    | Instructing users to install applications 153                                                                     |
| 9.6    | Uninstalling distributed applications 154                                                                         |
| 10     | Event Reference 155                                                                                               |
| 10.1   | Viewing event details 156                                                                                         |
| 10.2   | Exporting event information 157                                                                                   |
| 11     | Customizing Settings 158                                                                                          |
| 11.1   | Specifying settings for event notification 159                                                                    |
| 11.2   | Setting up mail servers 160                                                                                       |
| 12     | Database Management 161                                                                                           |
| 12.1   | Backing up the database 162                                                                                       |
| 12.2   | Restoring the database 163                                                                                        |
| 12.3   | Changing the connection destination port number for the database 164                                              |
| 13     | Troubleshooting 165                                                                                               |
| 13.1   | Troubleshooting procedure on the smart device manager 166                                                         |
| 13.2   | Troubleshooting procedure on a smart device 167                                                                   |
| 13.3   | Actions to be taken when a disk is low on free space 168                                                          |
| 13.4   | Troubleshooting for a communication error between servers 169                                                     |
| 13.4.1 | Actions to take if a communication error occurs between the smart device manager and the communication server 169 |
| 13.4.2 | Actions to take if a communication error occurs between the communication server and the messaging server 169     |
| 13.5   | Troubleshooting during window operation 170                                                                       |
| 13.6   | Troubleshooting problems with the database 171                                                                    |
| 13.6.1 | Actions to take if a database connection error occurs 171                                                         |
| 13.6.2 | Actions to take if a database access error occurs 171                                                             |
| 13.6.3 | Actions to take if database backup or restoration fails 171                                                       |
| 14     | GUI Reference 172                                                                                                 |
| 14.1   | Window transition diagrams 173                                                                                    |
| 14.1.1 | Window transitions from the Login window to immediately after the login 173                                       |
| 14.1.2 | Window transitions from the Security module 173                                                                   |
| 14.1.3 | Window transitions from the Smart Device module 174                                                               |
| 14.1.4 | Window transitions from the Distribution module 175                                                               |
| 14.1.5 | Window transitions from the Events module 175                                                                     |

14.1.6 Window transitions from the Settings module 175 14.2 Login window 177 14.2.1 Change Password dialog box 177 14.3 Home module 179 14.3.1 System Summary panel 179 14.3.2 Event Summary panel 180 14.3.3 Database and Disk Usage panel 181 14.3.4 Status of Certificate for MDM panel 181 14.4 Security module 183 14.4.1 Security Policy List view 183 14.4.2 Add Security Policy dialog box 184 14.4.3 Edit Security Policy dialog box 186 14.4.4 View Security Policy dialog box 187 14.4.5 Add Phone Number dialog box 188 14.4.6 Edit Phone Number dialog box 188 14.4.7 Add Web Site dialog box 189 14.4.8 Edit Web Site dialog box 189 14.4.9 Add Application dialog box 190 14.4.10 Edit Application dialog box 190 14.4.11 Android Policy List view 191 14.4.12 Add Android Policy dialog box 192 14.4.13 Edit Android Policy dialog box 193 14.4.14 View Android Policy dialog box 194 14.4.15 iOS Profile List view 195 14.4.16 Add iOS Profile dialog box 196 14.5 Smart Device module 198 14.5.1 Managed Smart Device List view 198 14.5.2 Tabs displayed in the Managed Smart Device List view 200 14.5.3 Unmanaged Smart Device List view 205 14.5.4 Tabs displayed in the Unmanaged Smart Device List view 207 14.5.5 Initialize Smart Device dialog box 208 14.5.6 Lock Smart Device dialog box 208 Reset Smart Device Passcode dialog box 209 14.5.7 14.5.8 Set to Unmanaged dialog box 210 14.5.9 Apply Security Policy dialog box 210 14.5.10 Apply Android Policy dialog box 211 14.5.11 Apply iOS Profile dialog box 211 14.5.12 Add Smart Device dialog box 212 Import Smart Device List dialog box 14.5.13 213 14.5.14 Smart Device Message Notification dialog box 213 14.6 Distribution module 215

- 14.6.1 Distributed Application List view 215
- 14.6.2 Android Application view 217
- 14.6.3 Tabs displayed in the Android Application view 218
- 14.6.4 Add Android Application dialog box 219
- 14.6.5 Edit Android Application dialog box 220
- 14.6.6 View Android Application dialog box 220
- 14.7 Events module 221
- 14.7.1 Event List view 221
- 14.7.2 Event Detail dialog box 223
- 14.8 Settings module 224
- 14.8.1 Account Management view 224
- 14.8.2 Add User Account dialog box 225
- 14.8.3 Edit User Account dialog box 226
- 14.8.4 Event Notifications view 227
- 14.8.5 SMTP Server view 228

### 15 Commands 231

Command description format 232 Executing commands 233 Command List 234 sdmexportdb (acquiring backup data) 235 sdmimportdb (restoring backup data) 237 sdmioutils exportdevice (exporting smart device information) 239 sdmioutils importdevice (importing smart device information) 241 sdmioutils exportpolicy (exporting security policy settings) 243 sdmioutils importpolicy (importing security policy settings) 245 sdmioutils exportsdpolicy (exporting Android policy information or iOS profile information) 247 sdmioutils importsdpolicy (importing Android policy information or iOS profile information) 249 sdmioutils exportdeliveryapp (exporting distributed application information) 251 sdmioutils importdeliveryapp (importing distributed application information) 253 sdmnetchange (changing the network configuration for the smart device manager or communication server) 255 sdmcreatemdmcertreg (creating an MDM signed-certificate request file) 257 sdmgetlogs (collecting log information) 259

### 16 Definition Files 262

- 16.1 Definition file list 263
- 16.2 Smart device manager environment setting file (manager.properties) 264
- 16.3 Provisioning information setting file (provisioning.properties) 267
- 16.4 Event mail format information file (eventmail.properties) 269
- 16.5 Test mail format information file (testmail.properties) 272
- 16.6 Communication server environment setting file (CommunicationServerEngine.properties) 273
- 16.7 Messaging server setting file (SdMessagingServer.ini) 274

### 17 Messages 276

Message format 277
JP1/ITDM2 - SDM (Smart Device Manager) messages output as events 278
List of JP1/ITDM2 - SDM (Smart Device Manager) messages 285
List of JP1/ITDM2 - SDM (Messaging Server) messages 317
List of command messages 321

### Appendixes 322

| A   | List of folders 323                                                                             |
|-----|-------------------------------------------------------------------------------------------------|
| A.1 | Folders created on the smart device manager 323                                                 |
| A.2 | Folders created on the communication server 324                                                 |
| A.3 | Folders created on the messaging server 324                                                     |
| В   | List of services and processes 325                                                              |
| B.1 | List of services 325                                                                            |
| B.2 | List of processes 326                                                                           |
| С   | Port number list 327                                                                            |
| D   | Lists of parameters 329                                                                         |
| D.1 | User account parameters 329                                                                     |
| D.2 | Event notification parameters 329                                                               |
| D.3 | Mail server parameters 331                                                                      |
| E   | Output Format of Imported and Exported Files 332                                                |
| E.1 | Format of exported or imported smart device list CSV file 332                                   |
| E.2 | Format of an exported event list CSV file 334                                                   |
| E.3 | Format of an exported security policy list XML file 335                                         |
| E.4 | Format of an exported smart device security policy (Android policy or iOS profile) XML file 337 |
| E.5 | Format of an exported distributed-application XML file 338                                      |
| F   | Storage locations of (and how to obtain) information required for support 340                   |
| G   | Commands used to acquire certificates for SSL communication 342                                 |
| G.1 | Creating a private key for the Web server (keygen command) 342                                  |
| G.2 | Creating a Certificate Signing Request (CSR) (certutil reqgen command) 343                      |
| G.3 | Displaying the contents of a Certificate Signing Request (CSR) (certutil req command) 344       |
| G.4 | Displaying certificate contents (certutil cert command) 344                                     |
| G.5 | Converting the certificate format (certutil cert command) 344                                   |
| G.6 | Create a password file (sslpasswd command) 345                                                  |
| Н   | Inventory information list 347                                                                  |
| I   | Reference Material for This Manual 351                                                          |
| I.1 | Related publications 351                                                                        |
| 1.2 | Conventions: Abbreviations for product names 351                                                |
| 1.3 | Conventions: Acronyms 352                                                                       |
| 1.4 | Conventions: Fonts 353                                                                          |
| 1.5 | Conventions: Symbols 353                                                                        |
|     |                                                                                                 |

I.6 About Help 354

- I.7 Conventions: KB, MB, GB, and TB 354
- J Glossary 355

### Index 358

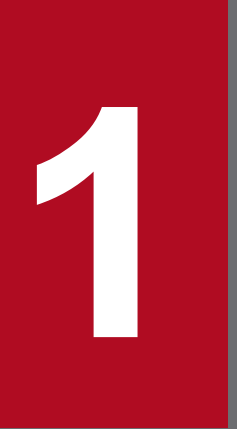

## **Product Overview**

This chapter provides an overview of JP1/ITDM2 - SDM and its system components.

## 1.1 Product overview

The JP1/ITDM2 - SDM product manages smart device operations and provides security measures.

An increasing number of businesses use smart devices (such as smart phones and tablet PCs) as IT devices, requiring management of such devices in the same way as other IT devices.

JP1/ITDM2 - SDM supports management of smart device operation and security in an organization, and enables unified management of PCs, server devices, and smart devices from JP1/IT Desktop Management 2.

## 1.1.1 Product benefits

With JP1/ITDM2 - SDM, you can understand the current status of smart devices, ensure compliance with smart device usage guidelines, prevent information leakage if a device is stolen or lost, and distribute applications. JP1/ITDM2 - SDM also provides integrated management of IT assets.

The smart device administrator must manage all smart devices in a manner appropriate for the business goals of the organization. The administrator must also prevent users from using smart devices for non-business purposes, and take preventive measures against leakage of business information from smart devices.

JP1/ITDM2 - SDM supports unified management of smart devices based on the following points:

- Understanding the current status of smart devices
- Ensuring compliance with smart device usage guidelines
- Preventing information leakage if a smart device is stolen or lost
- Distributing applications to smart devices
- Integrated management of IT assets

Understanding the current status of smart devices

Increasing use of smart devices in the organization makes it difficult to know where (and by whom) devices are being used. JP1/ITDM2 - SDM displays a list of smart devices owned by the organization, enabling the administrator to easily understand smart device information. For example, the administrator can easily identify available devices and quickly distribute them as required.

Ensuring compliance with smart device usage guidelines

The smart device administrator must discourage use of smart devices for non-business purposes. JP1/ITDM2 - SDM applies security rules to smart devices in order to notify the administrator of a violation of rules, and to restrict a specific smart device function. For example, allowed phone numbers, Web sites, and applications can be defined in a security policy. If that security policy is applied to smart devices, any use of a disallowed phone number, Web site, or application will be reported to the administrator. In addition, use of smart device cameras can be prohibited if such functionality is not necessary for business purposes.

Preventing information leakage if a smart device is stolen or lost

JP1/ITDM2 - SDM can remotely lock or initialize a lost or stolen device to prevent unauthorized use or information leakage by a third party.

#### Distributing applications to smart devices

JP1/ITDM2 - SDM provides unified management of applications used for in-company business, and allows for simultaneous distribution of business applications to smart devices. This allows users in the organization to use the same applications, and simplifies the distribution process.

```
1. Product Overview
```

Integrated management of IT assets

Smart device information in JP1/ITDM2 - SDM can be viewed and manipulated from JP1/IT Desktop Management 2. This allows the administrator to manage smart devices in the same way as other IT assets (such as PCs and server devices), by simply using JP1/IT Desktop Management 2.

### 1.1.2 Flow of smart device management

JP1/ITDM2 - SDM manages smart devices from their initial purchase to final disposal, within an organization.

The following figure shows the flow from purchase to disposal of a smart device.

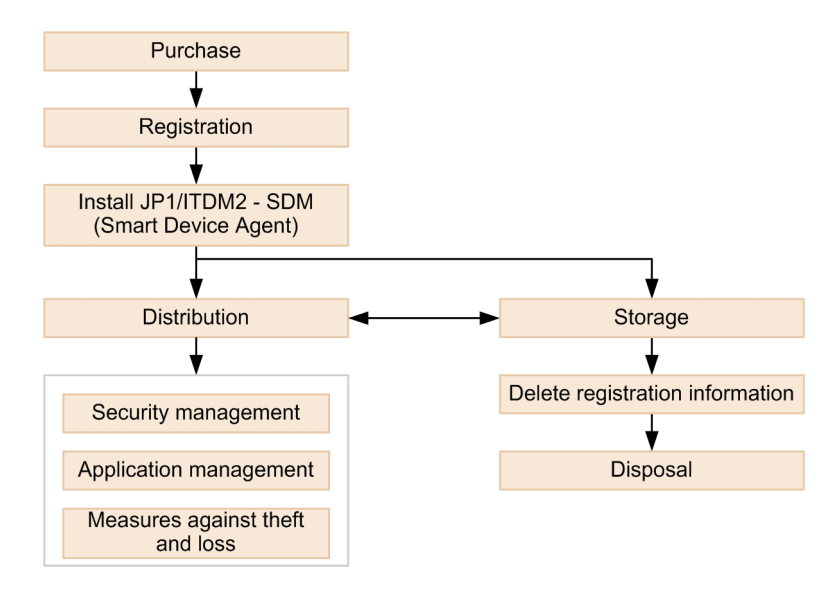

When you purchase a smart device, register information about the device in JP1/ITDM2 - SDM. Install JP1/ITDM2 - SDM (Smart Device Agent) on the smart device, and then distribute the smart device to a user.

For distributed smart devices, manage the security status and applications. If a user loses a smart device or if it is stolen, take action such as remotely locking or initializing the device.

If the smart device is currently not being used, change the setting to **Unmanaged**, and then store the smart device. If there is no plan to use the smart device later, delete the registration information from JP1/ITDM2 - SDM, and then dispose of the device.

1. Product Overview

## 1.2 System components

In this manual, when referring to a system managed by JP1/ITDM2 - SDM, defined names are used for system components such as smart devices and the servers on which JP1/ITDM2 - SDM is installed.

The following table gives definitions used in JP1/ITDM2 - SDM for basic system components.

| No. | Component name           | Definition                                                                                                    |
|-----|--------------------------|----------------------------------------------------------------------------------------------------|
| 1   | Smart device manager     | The server on which JP1/ITDM2 - SDM (Smart Device Manager) is installed as a relay system. A database for storing the various information managed by JP1/ITDM2 - SDM is created on the management server.<br>One smart device manager can manage up to 2,000 smart devices.                                                                                                    |
| 2   | ITDM2 management server  | A component that manages IT assets (such as PCs and server devices) and smart devices, in a unified manner                                                                                                    |
| 3   | Administrator's computer | A computer used by the administrator for on-screen operation of JP1/ITDM2 - SDM. The administrator displays JP1/ITDM2 - SDM program modules from a Web browser. Therefore, JP1/ITDM2 - SDM can be operated on any computer that can access the smart device manager. The smart device manager itself can be used as the administrator's computer.                                                                             |
| 4   | Communication server     | A server on which JP1/ITDM2 - SDM (Communication Server) is installed for data communication with smart devices.<br>This server collects inventory information from smart devices and stores it in the database. If an inventory acquisition request, lock or initialization request, or policy application request is sent from the administrator, the communication server requests the smart device to perform processing. |
| 5   | Messaging server         | A server on which JP1/ITDM2 - SDM (Messaging Server) is installed. This server provides synchronization between an Android device and JP1/ITDM2 - SDM. If an inventory acquisition request or lock or initialization request is sent from the administrator, this server requests the Android device to connect to the communication server.                                                                                  |
| 6   | Android device           | An Android device on which JP1/ITDM2 - SDM (Smart Device Android Agent), which monitors and controls the Android device, is installed.<br>The Android device sends smart device information (such as inventory and location information) to JP1/ITDM2 - SDM, and performs processing in response to a lock or initialization request from the administrator.                                                                  |
| 7   | iOS device               | An iOS device on which JP1/ITDM2 - SDM (Smart Device iOS Agent), which monitors and controls the iOS device, is installed.<br>The iOS device sends smart device information such as inventory information to JP1/ITDM2 - SDM.                                                                                                    |
| 8   | APNs server              | An Apple server that controls iOS devices. Inventory acquisition requests and lock or initialization requests from JP1/ITDM2 - SDM to the iOS device are sent via the APNs server.                                                                                                    |

The following figure shows an example of a basic system configuration consisting of these components and managed by JP1/ITDM2 - SDM.

<sup>1.</sup> Product Overview

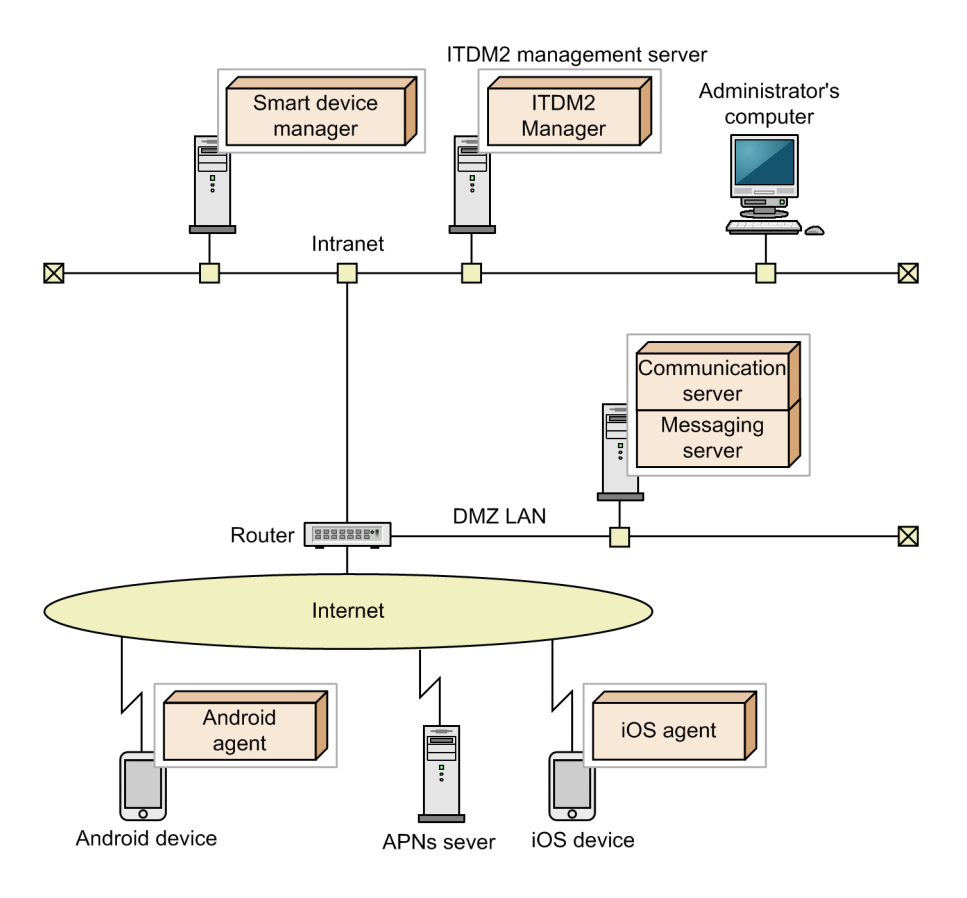

### **Related Topics**

• 3.4 Components of JP1/ITDM2 - SDM

1. Product Overview

## 1.3 Program modules

In JP1/ITDM2 - SDM you can access functions by clicking the buttons at the top and opening a different module.

Kame 🖉 🎧 Security 🕞 Smart Device 🔃 Distribution 🖓 Events

The operations you can perform in each module are described next.

Home module

In the Home module, you can get an overview of the information managed by JP1/ITDM2 - SDM, presented in panels. From each panel you can navigate to another module to perform a management operation.

Security module

In the Security module, you can view the list of security rules defined for your organization. You can also understand which security rules apply to smart devices.

Smart Device module

In the Smart Device module, you can view the list of smart devices managed by your organization. You can also check hardware information and installed applications for managed smart devices, and perform remote operation on smart devices. This allows you to take action for smart devices that have security problems.

Distribution module

In the Distribution module, you can view the list of applications to be distributed to Android devices. You can also distribute to or remove applications from managed Android devices, and instruct the Android devices to install or uninstall applications.

Events module

In the Events module, you can check events that occurred during JP1/ITDM2 - SDM operation.

Settings module

In the Settings module, you can customize a variety of JP1/ITDM2 - SDM information, such as user accounts and email notifications.

## 1.3.1 Basic module layout

The following describes the basic layout of the JP1/ITDM2 - SDM modules and the terminology used for the module components.

1. Product Overview

| Home 🔒 Security              | Smart Device                                                                     |                                                                                                    | istribution 🔇                   | 🕙 🖓 Events                     |                                                                                                    |                                                                           |                                                                              | <u></u>                                                         | ettings                                                             |
|------------------------------|----------------------------------------------------------------------------------|----------------------------------------------------------------------------------------------------|---------------------------------|--------------------------------|----------------------------------------------------------------------------------------------------|---------------------------------------------------------------------------|------------------------------------------------------------------------------|-----------------------------------------------------------------|---------------------------------------------------------------------|
| Distribution Menu            | Android Applicat                                                                 | tion                                                                                                    |                                 |                                |                                                                                                    |                                                                           |                                                                              |                                                                 |                                                                     |
| stributed Application        | Distributed Applic                                                               | cation - Distrit                                                                                                   | buted Applicati                 | on List- Android Applicatio    | n:2                                                                                                    |                                                                           |                                                                              | 🕈 Add                                                           | Remove                                                              |
| Distributed Application List | Package No.                                                                      | . Application                                                                                                    | n. Package \                    | Ve Package Type Insta          | II Para Not Distribu                                                                                                    | Distributed To                                                            | App Installed                                                                | Description                                                     | Last Modified                                                       |
| Android Application          |                                                                                  |                                                                                                    |                                 |                                |                                                                                                    |                                                                           |                                                                              |                                                                 |                                                                     |
|                              | 74b0ab6f-1                                                                       | . Android App                                                                                                    | pl                              | application/v                  |                                                                                                    | 3 1                                                                       | 0                                                                            | 0 Android Appl                                                  | 2015/08/02 2                                                        |
|                              |                                                                                  |                                                                                                    |                                 |                                |                                                                                                    |                                                                           |                                                                              |                                                                 |                                                                     |
|                              |                                                                                  |                                                                                                    |                                 |                                |                                                                                                    |                                                                           |                                                                              |                                                                 |                                                                     |
|                              |                                                                                  |                                                                                                    |                                 |                                |                                                                                                    |                                                                           |                                                                              |                                                                 |                                                                     |
|                              | el                                                                               |                                                                                                    |                                 |                                | _                                                                                                    |                                                                           |                                                                              |                                                                 |                                                                     |
|                              | List of Smart D                                                                  | revices Not Dis                                                                                                    | istributed To                   | List of Smart Devices          | E<br>Distributed To                                                                                                    | st of Smart Devic                                                         | es Installed To                                                              | -                                                               | 1                                                                   |
|                              | List of Smart D                                                                  | evices Not Dis<br>oplication (3)                                                                                   | istributed To<br>)              | List of Smart Devices          | Distributed To L                                                                                                    | st of Smart Device                                                        | es Installed To                                                              | A                                                               | Action I                                                            |
|                              | List of Smart D<br>Business Ap<br>Name                                           | evices Not Dis<br>oplication (3)<br>e                                                                              | istributed To<br>)<br>IMEI/MEID | List of Smart Devices          | Distributed To L<br>Phone Number                                                                                                    | st of Smart Device                                                        | es Installed To<br>User Name                                                 | Last Modifie                                                    | Action 🔹                                                            |
|                              | List of Smart D<br>Business Ap<br>Name                                           | evices Not Dis<br>oplication (3)<br>e                                                                              | istributed To<br>)<br>IMEI/MEID | List of Smart Devices          | Distributed To L                                                                                                    | st of Smart Device<br>Department                                          | es Installed To                                                              | Last Modifie                                                    | Action<br>d Date/Time<br>\$1.24                                     |
|                              | List of Smart D<br>Business Ap<br>Name<br>1000000001                             | evices Not Dis<br>oplication (3)<br>e                                                                              | istributed To<br>)<br>IMEI/MEID | List of Smart Devices          | Phone Number                                                                                                    | st of Smart Device<br>Department<br>Management                            | es Installed To<br>User Name<br>Taro Hitachi                                 | Last Modifie<br>2015/08/02 21                                   | Action<br>d Date/Time<br>:51:24                                     |
|                              | List of Smart D<br>Business Ap<br>Name<br>1000000001<br>1000000003<br>1000000003 | evices Not Di-<br>oplication ( 3 )<br>e •                                                                          | ISTRUCTED                       | List of Smart Devices          | Phone Number                                                                                                    | st of Smart Device<br>Department<br>Management<br>Product Dev<br>Security | User Name                                                                    | Last Modifie<br>2015/08/02 21<br>2015/08/02 21<br>2015/08/02 21 | Action                                                              |
|                              | List of Smart D<br>Business Ap<br>Name<br>1000000001<br>1000000003<br>100000005  | evices Not Dis<br>oplication (3)<br>e                                                                              | istributed To<br>)<br>IMEt/MEID | List of Smart Devices          | Phone Number                                                                                                    | St of Smart Device<br>Department<br>Management<br>Product Dev<br>Security | User Name<br>User Name<br>Taro Hitachi<br>Jiro Hitachi<br>Goro Hitachi       | Last Modifie<br>2015/08/02 21<br>2015/08/02 21<br>2015/08/02 21 | Action<br>d Date/Time<br>51:24<br>:51:24<br>:51:24                  |
|                              | List of Smart D<br>Business Ap<br>Name<br>1000000001<br>1000000003<br>1000000003 | evices Not Dis<br>oplication (3)<br>e                                                                              | istributed To<br>)<br>IMEI/MEID | List of Smart Devices          | Phone Number<br>090<br>090                                                                                                    | Department<br>Management<br>Product Dev<br>Security                       | User Name<br>User Name<br>Taro Hitachi<br>Jiro Hitachi<br>Goro Hitachi       | Last Modifie<br>2015/08/02 21<br>2015/08/02 21<br>2015/08/02 21 | Action V<br>d Date/Time<br>\$51:24<br>\$51:24<br>\$51:24            |
|                              | List of Smart D<br>Business Ap<br>Name<br>1000000001<br>100000003<br>1000000005  | e                                                                                                    | istributed To<br>)<br>IMEI/MEID | List of Smart Devices          | Phone Number<br>990 - 990 - | St of Smart Device<br>Department<br>Management<br>Product Dev<br>Security | User Name<br>User Name<br>Taro Hitachi<br>Jiro Hitachi<br>Goro Hitachi       | Last Modifie<br>2015/08/02 21<br>2015/08/02 21<br>2015/08/02 21 | Action V<br>d Date/Time<br>\$51:24<br>\$51:24<br>\$51:24<br>\$51:24 |
|                              | List of Smart D<br>Business Ap<br>Name<br>1000000001<br>1000000003<br>1000000005 | enices Not Dia<br>oplication (3)<br>e                                                                              | Istributed To<br>MEI/MEID       | List of Smart Devices<br>ICCID | Phone Number                                                                                                    | st of Smart Device<br>Department<br>Management<br>Product Dev<br>Security | User Name<br>User Name<br>Taro Hitachi<br>Jiro Hitachi<br>Goro Hitachi       | Last Modifie<br>2015/08/02 21<br>2015/08/02 21<br>2015/08/02 21 | Action v<br>d Date/Time<br>51:24<br>:51:24<br>:51:24                |
|                              | List of Smart D<br>Business Ap<br>Name<br>1000000001<br>1000000003<br>1000000005 | evices Nol Dit<br>oplication (3)<br>e • •                                                                          | istributed To<br>)<br>IMEI/MEID | List of Smart Devices          | Phone Number<br>Phone Number<br>090 000<br>090 000                                                                                                    | Department<br>Department<br>Management<br>Product Dev<br>Security         | User Name<br>Taro Hitachi<br>Jiro Hitachi<br>Goro Hitachi                    | Last Modifie<br>2015/08/02 21<br>2015/08/02 21<br>2015/08/02 21 | Action v<br>d Date/Time<br>v<br>:51:24<br>:51:24<br>:51:24          |
|                              | List of Smart D<br>Business Ar<br>Name<br>1000000001<br>1000000003<br>1000000005 | evices Not Div                                                                                                    | Istributed To                   | List of Smart Devices          | Phone Number<br>Phone Number<br>090                                                                                                    | Department<br>Management<br>Product Dev<br>Security                       | User Name<br>Taro Hitachi<br>Jiro Hitachi<br>Goro Hitachi                    | Last Modifie<br>2015/08/02 21<br>2015/08/02 21<br>2015/08/02 21 | Action V<br>d Date/Time<br>±51:24<br>:51:24<br>:51:24               |
|                              | List of Smart D<br>Business Ag<br>Name<br>1000000001<br>1000000003<br>1000000005 | evices Not Diversion (3)<br>e                                                                                      | Istributed To<br>)<br>IME(MEID  | List of Smart Devices          | Phone Number<br>Phone Number<br>090<br>090                                                                                                    | St of Smart Device<br>Department<br>Management<br>Product Dev<br>Security | User Name<br>Taro Hitachi<br>Jiro Hitachi<br>Jiro Hitachi<br>Goro Hitachi    | Last Modifie<br>2015/08/02 21<br>2015/08/02 21<br>2015/08/02 21 | Action V<br>d Date/Time<br>3:51:24<br>3:51:24<br>3:51:24<br>3:51:24 |
|                              | List of Smart D<br>Business Ac<br>Nami<br>1000000001<br>1000000003<br>1000000005 | evices Not Di<br>opplication (3)<br>e A<br>f<br>f<br>f<br>f<br>f<br>f<br>f<br>f<br>f<br>f<br>f<br>f<br>f<br>f<br>f | Istributed To                   | List of Smart Devices          | Phone Number<br>Phone Number<br>0900 k                                                                                                    | et of Smart Devic<br>Department<br>Management<br>Product Dev<br>Security  | es Installed To<br>User Name<br>Taro Hitachi<br>Jiro Hitachi<br>Goro Hitachi | Last Modifie<br>2015/08/02 21<br>2015/08/02 21<br>2015/08/02 21 | Action (*)<br>d Date/Time<br>=<br>51:24<br>-<br>51:24<br>-<br>51:24 |

#### Menu area

Menus are specific to the selected module. When you select an item here, corresponding information appears in the information area.

#### Information area

Displays information according to the item selected in the menu area.

#### Tabs

The tabs in the lower part of the information area show detailed information about any item selected in the upper part of the information area.

#### Menu bar

The menus at the top of screen are common to all modules.

## System Go Help User ID. <u>system</u> Permissions System Administrator Login date/time 2015/07/00 17.08.46 Log Out

#### System

Logs the user out of JP1/ITDM2 - SDM.

#### Go

Edits the user account of the logged-in user.

#### Help

Displays the Help for JP1/ITDM2 - SDM and version information of the product.

#### Log Out button

Logs the user out of JP1/ITDM2 - SDM. The user ID, permissions, and login date/time for the user account of the logged-in user are displayed on the left of the **Log Out** button. Click the user ID to edit your account information or change your password.

Settings

#### Buttons at the top of the window

Home 🖸 🎧 Security 🦳 Smart Device 🔃 Distribution 📿 Events

These buttons allow you to access functions by switching to another module.

## 1.3.2 Working with the Home module

The Home module appears immediately after the user logs in. This module works as the base point of JP1/ITDM2 - SDM operations.

In the Home module, each of the panels presents an overview of information managed by JP1/ITDM2 - SDM. These panels allow you to quickly check the status of information managed by each module.

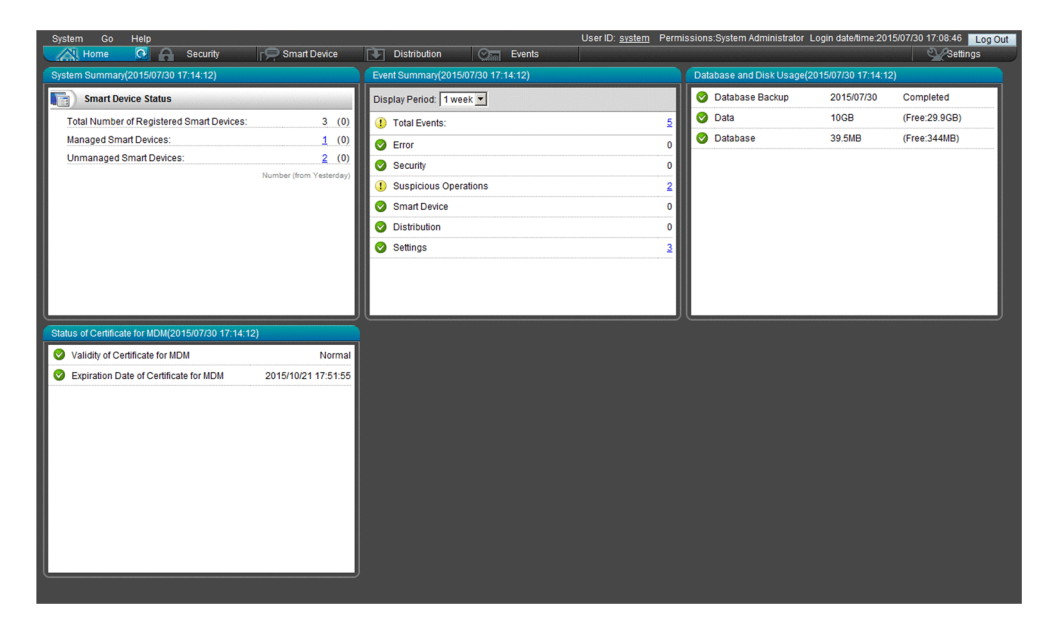

After checking the status, click a button in a module (or a link in a panel) to navigate to another module, and then start management operation.

## 1.3.3 Working with the Security module

In the Security module, you can create security rules. By applying security rules to smart devices, you can manage the security status and take actions for smart devices that have security problems.

The Security module provides the following views:

- Security Policy List view
- Android Policy List view
- iOS Profile List view

Each view is described next.

#### Security Policy List view

You can create security policies, which can then be applied to smart devices.

<sup>1.</sup> Product Overview

| System Go Help         | 🗭 Smart Device 💽 Distribu         | User ID: <u>system</u> Permissions:<br>ution <u>Car</u> Events | System Administrator Login date/time:2015/07/31 00:08:01 Log Out |
|------------------------|-----------------------------------|----------------------------------------------------------------|------------------------------------------------------------------|
| Security Menu          | Security Policy List              |                                                                |                                                                  |
| ▼ Security             | Security - Security Policy List : | 4                                                              | 🕇 Add 🛛 🕅 Remove                                                 |
| b Security Policy List | Policy Name                       | Applied Devices     Description                                | Last Modified Date/Time Action                                   |
| 🗛 Android Policy List  | Administrator                     | 2 Security Policy for Administrator                            | 2015/07/30 22:12:30 Edit                                         |
| An IOC Drafte List     | Division XXX                      | 0 Security Policy for Division XXX                             | 2015/07/30 22:13:08 Edit                                         |
| IOS FIDILE LIST        | General User                      | 0 Security Policy for General User                             | 2015/07/30 22:13:25 Edit                                         |
|                        | Security Policy                   | 0                                                              | 2015/07/30 22:27:26 Edit                                         |
|                        | Tiotes                            |                                                                |                                                                  |
|                        | Administrator                     |                                                                |                                                                  |
|                        | Security Policy for Administrat   | lor                                                            |                                                                  |
|                        |                                   | on                                                             |                                                                  |

### Android Policy List view

You can create Android policies, which can then be applied to Android devices.

| A Home 🔗 Security 💽 🦻  | 📮 Smart Device 🛛 💽 Distributi                              | on 🛛 🔄 Events                       |                          | <u> </u>                | Settings |
|------------------------|------------------------------------------------------------|-------------------------------------|--------------------------|-------------------------|----------|
| Security Menu          | Android Policy List                                        |                                     |                          |                         | 0        |
| Security               | Security - Android Policy List : 3                         |                                     |                          | T Add                   | Remove   |
| a Security Policy List | Policy Name                                                | <ul> <li>Applied Devices</li> </ul> | Description              | Last Modified Date/Time | Action   |
| 🍖 Android Policy List  | Administrator                                              | 1 Android                           | Policy for Administrator | 2015/07/30 22:46:05     | Edit     |
| 🚱 IOS Profile List     | Division XXX                                               | 0 Android                           | Policy for Division XXX  | 2015/07/30 22:46:17     | Edit     |
|                        |                                                            |                                     |                          |                         |          |
|                        | Notes<br>Administrator<br>Android Policy for Administrator |                                     | -                        |                         |          |
|                        |                                                            |                                     |                          |                         |          |

#### iOS Profile List view

You can register iOS profiles, which can then be applied to iOS devices.

| System Go Help          |                                 | User ID:                | system Permissions:System Admi | nistrator Login date/time:2015/07/31 00: | 55:33 Log Out |
|-------------------------|---------------------------------|-------------------------|--------------------------------|------------------------------------------|---------------|
| Security Menu           | iOS Profile List                | Distribution Chief Even | 115                            |                                          | Semilys       |
| ▼ Security              | Security - IOS Profile List : 3 | 3                       |                                | + Add                                    | Remove        |
| Na Security Policy List | Profile Name                    | Applied Devi            | Description                    | Last Modified Date/Time                  | Action        |
| Android Rolicy List     | Administrator                   | 1 iOS Profile           | e for Administrator            | 2015/07/30 22:45:26                      | Export        |
| Android Folicy List     | Division XXX                    | 0 iOS Profile           | e for Division XXX             | 2015/07/30 22:45:36                      | Export        |
| iOS Profile List        | General User                    | 0 iOS Profile           | e for General User             | 2015/07/30 22:45:47                      | Export        |
|                         | Notes                           |                         | -                              |                                          |               |
|                         | administrator                   |                         |                                |                                          |               |
|                         | IOS Profile for Administrato    | yr                      |                                |                                          | ×             |
|                         |                                 |                         |                                |                                          | v             |

## 1.3.4 Working with the Smart Device module

In the Smart Device module, you can check or register smart device information, and apply security rules created in the Security module to smart devices. You can also perform remote operations such as locking and initializing smart devices.

The Smart Device module provides the following views:

- Managed Smart Device List view
- Unmanaged Smart Device List view

Each view is described next.

#### Managed Smart Device List view

You can check information about managed smart devices.

|                                  |                                                                                                    |                                                                                                    |                                                                                                    | contest orotomi i crimicoroni                                                                                                    | 0.0)0101111101                                                                                                    | ator Login datori                                                                                                    |                                                                                                    |                                                                                                    | -                                                                                                    |                                                                                                    |                                                                    |
|----------------------------------|----------------------------------------------------------------------------------------------------|----------------------------------------------------------------------------------------------------|----------------------------------------------------------------------------------------------------|----------------------------------------------------------------------------------------------------|----------------------------------------------------------------------------------------------------|----------------------------------------------------------------------------------------------------|----------------------------------------------------------------------------------------------------|----------------------------------------------------------------------------------------------------|----------------------------------------------------------------------------------------------------|----------------------------------------------------------------------------------------------------|--------------------------------------------------------------------|
| Home Security                    | Smart Device 🤇                                                                                                    | 🖸 💽 🛛 Distrii                                                                                                 | bution 🛛 💬 🔚                                                                                                    | Events                                                                                                    |                                                                                                    |                                                                                                    |                                                                                                    | Settings                                                                                                    |                                                                                                    |                                                                                                    |                                                                    |
| Smart Device Menu                | Managed Smart [                                                                                                    | Device List                                                                                                   |                                                                                                    |                                                                                                    |                                                                                                    |                                                                                                    |                                                                                                    |                                                                                                    |                                                                                                    |                                                                                                    |                                                                    |
| <ul> <li>Smart Device</li> </ul> | Smart Device - Ma                                                                                                    | naged Smart D                                                                                                 | evice List : 5                                                                                                    |                                                                                                    |                                                                                                    |                                                                                                    |                                                                                                    | Action                                                                                                    | ▼]                                                                                                    |                                                                                                    |                                                                    |
| – 🔳 Managed Smart Device List    | Severity                                                                                                    | Name                                                                                                    | <ul> <li>IMEI/ME</li> </ul>                                                                                                    | ID ICCID                                                                                                    | Phone Number                                                                                                    | Department                                                                                                    | User Name                                                                                                    | Last Modified                                                                                                    | Dat                                                                                                    |                                                                                                    |                                                                    |
| Android Smart Device             |                                                                                                    |                                                                                                    |                                                                                                    |                                                                                                    |                                                                                                    |                                                                                                    |                                                                                                    |                                                                                                    |                                                                                                    |                                                                                                    |                                                                    |
| I ios Smart Davias               | M (1)                                                                                                    | 1000000001                                                                                                    | 3880834-07                                                                                                    | THE ENGINEERING THE                                                                                                    | 090                                                                                                    | Management                                                                                                    | Taro Hitachi                                                                                                    | 2015/08/02 18                                                                                                    | :39:59                                                                                                    |                                                                                                    |                                                                    |
| IOS Sman Device                  | <b>O</b>                                                                                                    | 100000002                                                                                                    | DEPENDENCE IN CONTRACT OF CONTRACT OF CONTRACT. | en Henrichten.                                                                                                    | 090                                                                                                    | Sales and                                                                                                    | Hanako Hit                                                                                                    | 2015/08/02 18                                                                                                    | :40:54                                                                                                    |                                                                                                    |                                                                    |
| Unmanaged Smart Device List      | <b>S</b>                                                                                                    | 100000003                                                                                                    | 1920 1029                                                                                                    | deal information                                                                                                    | 090                                                                                                    | Product De                                                                                                    | Jiro Hitachi                                                                                                    | 2015/08/02 18                                                                                                    | :41:10                                                                                                    |                                                                                                    |                                                                    |
|                                  | <b>O</b>                                                                                                    | 1000000004                                                                                                    | 1018730-8                                                                                                    | e) concentration                                                                                                    | 090                                                                                                    | System Ad                                                                                                    | Mornoko Hi                                                                                                    | 2015/08/02 18                                                                                                    | :41:27                                                                                                    |                                                                                                    |                                                                    |
|                                  | <b>O</b>                                                                                                    | 100000005                                                                                                    | 10.11041178                                                                                                    | 68 (K1)(00(04740).                                                                                                    | 090                                                                                                    | Security                                                                                                    | Goro Hitachi                                                                                                    | 2015/08/02 18                                                                                                    | :41:42                                                                                                    |                                                                                                    |                                                                    |
|                                  |                                                                                                    |                                                                                                    |                                                                                                    |                                                                                                    |                                                                                                    |                                                                                                    |                                                                                                    |                                                                                                    |                                                                                                    |                                                                                                    |                                                                    |
|                                  | Events Ca                                                                                                    | III History<br>(377)                                                                                          | Web Browsing Histo                                                                                                    | ory Software Har<br>Software 0 1                                                                                                    | tware Runnir<br>∶ 373 🔗 : 4 Ack                                                                                                    | ig Applications<br>: 0 Not Ack : 377                                                                                                    |                                                                                                    | Action                                                                                                    | I.                                                                                                    |                                                                                                    |                                                                    |
|                                  | Events Ca<br>1000000001<br>Status                                                                                                    | ll History<br>(377)<br>Severity                                                                               | Web Browsing Histo                                                                                                    | ory Software Har<br>Software Si ar<br>Description                                                                                                    | dware Runnir<br>: 373 📀 : 4 Ack                                                                                                    | ng Applications<br>: 0 Not Ack : 377<br>Registered Date/T                                                                                                    | Time •                                                                                                    | Action<br>Type                                                                                                    | I.                                                                                                    |                                                                                                    |                                                                    |
|                                  | Events Ca<br>1000000001<br>Status<br>Not Ack                                                                                                    | II History<br>(377)<br>Severity                                                                               | Web Browsing Histo                                                                                                    | ory Software Har<br>Software Har<br>Description<br>GPS nower is off                                                                                                    | tware Runnir<br>: 373 📀 : 4 Ack                                                                                                    | ng Applications<br>: 0 Not Ack : 377<br>Registered Date/7<br>50803.00-33-33                                                                                                    |                                                                                                    | Action<br>Type                                                                                                    |                                                                                                    |                                                                                                    |                                                                    |
|                                  | Events Ca<br>100000001<br>Status<br>Not Ack<br>Not Ack                                                                                                    | II History<br>(377)<br>Severity<br>1                                                                          | Web Browsing Histo<br>Event Number<br>KNAF130047<br>KNAF130046                                                                                                    | ory Software Har<br>Software Bar<br>Description<br>GPS power is off.<br>An SD card is being used.                                                                                                    | dware Runnir<br>: 373 📀 : 4 Ack<br>1<br>201<br>201                                                                                                    | ng Applications<br>: 0 Not Ack: 377<br>Registered Date/1<br>5/08/03 00:33:33<br>5/08/03 00:33:33                                                                                                    | r<br>Time ▼<br>Suspi<br>Suspi                                                                                     | Action<br>Type<br>cious Operation<br>cious Operation                                                                                                    | × ×                                                                                                    |                                                                                                    |                                                                    |
|                                  | Events Ca<br>100000001<br>Status<br>Not Ack<br>Not Ack<br>Not Ack                                                                                                    | Il History<br>(377)<br>Severity<br>1<br>1<br>1                                                                | Web Browsing Histo<br>Event Number<br>KNAF130047<br>KNAF130046<br>KNAF130032                                                                                                    | ony Software Han<br>Software Han<br>Description<br>GPS power is off.<br>An SD card is being used.<br>Site browsing is prohibited.                                                                                                    | dware Runnir<br>: 373 📀 : 4 Ack<br>201<br>201<br>201                                                                                                    | 19 Applications<br>: 0 Not Ack : 377<br>Registered Date/I<br>5/08/03 00:33:33<br>5/08/03 00:33:33<br>5/03/30 19:41:55                                                                                                    | Time V<br>Suspi<br>Suspi<br>Suspi                                                                                 | Action<br>Type<br>cious Operation<br>cious Operation<br>cious Operation                                                                                                    |                                                                                                    |                                                                                                    |                                                                    |
|                                  | Events Ca<br>100000001<br>Status<br>Not Ack<br>Not Ack<br>Not Ack<br>Not Ack                                                                                                    | II History<br>(377)<br>Severity<br>1<br>1<br>1<br>1                                                           | Web Browsing Histo<br>Event Number<br>KNAF130047<br>KNAF130046<br>KNAF130032<br>KNAF130032                                                                                                    | ny Software Har<br>Software Har<br>Description<br>GPS power is off.<br>An SD card is being used.<br>Site browsing is prohibited.<br>Site browsing is prohibited.                                                                                                    | Ware Runnir<br>: 373 🕑 : 4 Ack<br>201<br>201<br>201<br>201<br>201                                                                                                    | 19 Applications<br>10 Not Ack : 377<br>Registered Date/1<br>5/08/03 00:33:33<br>5/08/03 00:33:33<br>5/03/30 19:41:55<br>5/03/30 19:41:55                                                                                                    | Time V<br>Suspi<br>Suspi<br>Suspi<br>Suspi                                                                        | Type<br>Type<br>Cious Operation<br>Cious Operation<br>Cious Operation<br>Cious Operation                                                                                                    | × * *                                                                                                    |                                                                                                    |                                                                    |
|                                  | Events Ca<br>1000000001<br>Status<br>Not Ack<br>Not Ack<br>Not Ack<br>Not Ack<br>Not Ack                                                                                                    | II History<br>(377)<br>Severity<br>1<br>1<br>1<br>1<br>1<br>1                                                 | Web Browsing Histo<br>Event Number<br>KNAF 130047<br>KNAF 130046<br>KNAF 130032<br>KNAF 130032                                                                                                    | ary Software Haar<br>Software Galaxies<br>GPS power is off.<br>An SO card is being used.<br>Site browsing is prohibited.<br>Site browsing is prohibited.                                                                                                    | Jware Runnin<br>: 373 📀 : 4 Ack<br>201<br>201<br>201<br>201<br>201<br>201<br>201<br>201<br>201                                                                                                    | Ig Applications<br>: 0 Not Ack : 377<br>Registered Date/f<br>5/08/03 00:33:33<br>5/08/03 00:33:33<br>5/08/03 019:41:55<br>5/03/30 19:41:55                                                                                                    | Time ▼<br>Suspi<br>Suspi<br>Suspi<br>Suspi                                                                        | Action<br>Type<br>Cious Operation<br>Cious Operation<br>Cious Operation<br>Cious Operation<br>Cious Operation                                                                                                    | × *                                                                                                    |                                                                                                    |                                                                    |
|                                  | Events Ca<br>100000001<br>Status<br>Not Ack<br>Not Ack<br>Not Ack<br>Not Ack<br>Not Ack<br>Not Ack                                                                                                    | Il History<br>(377)<br>Severity<br>1<br>1<br>1<br>1<br>1<br>1<br>1                                            | Web Browsing Histo<br>Event Number<br>KNAF130047<br>KNAF130046<br>KNAF130032<br>KNAF130032                                                                                                    | ory Software Hiar<br>Construction<br>GPS power is off.<br>An SD card is being used.<br>Site browsing is prohibited.<br>Site browsing is prohibited.<br>Site browsing is prohibited.                                                                                                    | 3Ware Runnin<br>: 373 ⊘: 4 Ack<br>201<br>201<br>201<br>201<br>201<br>201<br>201<br>201<br>201<br>201                                                                                                    | 19 Applications<br>: 0 Not Ack : 377<br>Registered Date/T<br>5/08/03 00:33:33<br>5/08/03 00:33:33<br>5/03/30 19:41:55<br>5/03/30 19:41:55<br>5/03/30 19:41:55                                                                                                    | Time ▼<br>Suspi<br>Suspi<br>Suspi<br>Suspi<br>Suspi<br>Suspi                                                      | Action<br>Type<br>Cious Operation<br>Cious Operation<br>Cious Operation<br>Cious Operation<br>Cious Operation<br>Cious Operation                                                                                                    | ×<br>×<br>15<br>15<br>15<br>15<br>15<br>15<br>15<br>15<br>15<br>15                                                                                          |                                                                                                    |                                                                    |
|                                  | Events Ca<br>1000000001<br>Status<br>Not Ack<br>Not Ack<br>Not Ack<br>Not Ack<br>Not Ack<br>Not Ack<br>Not Ack<br>Not Ack<br>Not Ack<br>Not Ack<br>Not Ack                                                                                                    | Il History<br>(377)<br>Severity<br>1<br>1<br>1<br>1<br>1<br>1<br>1<br>1<br>1<br>1<br>1                        | Web Browsing Histo<br>Event Number<br>KNAF130047<br>KNAF130042<br>KNAF130032<br>KNAF130032<br>KNAF130032<br>KNAF130032                                                                                                    | IV Software Har<br>Software Har<br>Description<br>GPS power is off.<br>An SD card is being used.<br>Site browsing is prohibited.<br>Site browsing is prohibited.<br>Site browsing is prohibited.<br>Site provesing is prohibited.                                                                                                    | 3ware Runnin<br>: 373 🕑 : 4 Ack<br>201<br>201<br>201<br>201<br>201<br>201<br>201<br>201<br>201<br>201                                                                                                    | 19 Applications<br>10 Not Ack : 377<br>Registered Date/T<br>5/08/03 00:33:33<br>5/08/03 00:33:33<br>5/03/30 19:41:55<br>5/03/30 19:41:55<br>5/03/30 19:41:55<br>5/03/30 19:41:55                                                                                                    | Suspi<br>Suspi<br>Suspi<br>Suspi<br>Suspi<br>Suspi                                                                | Type<br>Type<br>cious Operation<br>cious Operation<br>cious Operation<br>cious Operation<br>cious Operation<br>cious Operation<br>cious Operation                                                                                                    | × * * *                                                                                                    |                                                                                                    |                                                                    |
|                                  | Events Caa<br>100000001<br>Status<br>NotAck<br>NotAck                                                                      | Il History<br>(377)<br>Severity<br>1<br>1<br>1<br>1<br>1<br>1<br>1<br>1<br>1<br>1<br>1                        | Web Browsing Histo<br>Event Number<br>KNAF130047<br>KNAF130032<br>KNAF130032<br>KNAF130032<br>KNAF130032<br>KNAF130032<br>KNAF130027<br>KNAF130027                                                                                                    | ary Software Haar<br>Software Haar<br>Description<br>GPS power is off.<br>An SD card is being used.<br>Site browsing is prohibited.<br>Site browsing is prohibited.<br>Site browsing is prohibited.<br>A call was made to an unau<br>The latest information was                                                                                                    | Image         Running           : 373         2: 4         Ack           : 1         201           : 201         201           : 201         201           : 201         201           : 201         201           : 201         201           : 201         201           : 201         201           : 201         201           : 201         201           : 201         201           : 201         201           : 201         201           : 201         201           : 201         201           : 201         201           : 201         201           : 201         201           : 201         201           : 201         201           : 201         201           : 201         201           : 201           : 201           : 201         : 201           : 201         : 201           : 201         : 201           : 201           : 201 <td <="" colspan="2" td=""><td>19 Applications<br/>10 Not Ack: 377<br/>Registered Date/1<br/>5/08/03 00:33:33<br/>5/08/03 00:33:33<br/>5/03/03 019:41:55<br/>5/03/30 19:41:55<br/>5/03/30 19:41:55<br/>5/03/30 19:41:55<br/>5/03/30 19:40:55<br/>5/03/30 19:40:55</td><td>r<br/>Suspi<br/>Suspi<br/>Suspi<br/>Suspi<br/>Suspi<br/>Suspi<br/>Suspi</td><td>Type<br/>Type<br/>Cious Operation<br/>Cious Operation<br/>Cious Operation<br/>Cious Operation<br/>Cious Operation<br/>Cious Operation<br/>Cious Operation<br/>Cious Operation<br/>Cious Operation<br/>Cious Operation<br/>Cious Operation<br/>Cious Operation</td><td>▼<br/>▼<br/>15<br/>15<br/>15<br/>15<br/>15<br/>15<br/>15<br/>15<br/>15<br/>15</td></td> | <td>19 Applications<br/>10 Not Ack: 377<br/>Registered Date/1<br/>5/08/03 00:33:33<br/>5/08/03 00:33:33<br/>5/03/03 019:41:55<br/>5/03/30 19:41:55<br/>5/03/30 19:41:55<br/>5/03/30 19:41:55<br/>5/03/30 19:40:55<br/>5/03/30 19:40:55</td> <td>r<br/>Suspi<br/>Suspi<br/>Suspi<br/>Suspi<br/>Suspi<br/>Suspi<br/>Suspi</td> <td>Type<br/>Type<br/>Cious Operation<br/>Cious Operation<br/>Cious Operation<br/>Cious Operation<br/>Cious Operation<br/>Cious Operation<br/>Cious Operation<br/>Cious Operation<br/>Cious Operation<br/>Cious Operation<br/>Cious Operation<br/>Cious Operation</td> <td>▼<br/>▼<br/>15<br/>15<br/>15<br/>15<br/>15<br/>15<br/>15<br/>15<br/>15<br/>15</td>                                                                                                    |                                                                                                    | 19 Applications<br>10 Not Ack: 377<br>Registered Date/1<br>5/08/03 00:33:33<br>5/08/03 00:33:33<br>5/03/03 019:41:55<br>5/03/30 19:41:55<br>5/03/30 19:41:55<br>5/03/30 19:41:55<br>5/03/30 19:40:55<br>5/03/30 19:40:55                                     | r<br>Suspi<br>Suspi<br>Suspi<br>Suspi<br>Suspi<br>Suspi<br>Suspi                                                                                            | Type<br>Type<br>Cious Operation<br>Cious Operation<br>Cious Operation<br>Cious Operation<br>Cious Operation<br>Cious Operation<br>Cious Operation<br>Cious Operation<br>Cious Operation<br>Cious Operation<br>Cious Operation<br>Cious Operation | ▼<br>▼<br>15<br>15<br>15<br>15<br>15<br>15<br>15<br>15<br>15<br>15 |
|                                  | Events Ca<br>1000000011<br>Status<br>Not Ack<br>Not Ack<br>Not Ack<br>Not Ack<br>Not Ack<br>Not Ack<br>Not Ack<br>Not Ack<br>Not Ack<br>Not Ack                                                                                                    | Il History<br>(377)<br>Severity<br>()<br>()<br>()<br>()<br>()<br>()<br>()<br>()<br>()<br>()<br>()<br>()<br>() | Web Browsing Histo<br>Event Number<br>KNAF130047<br>KNAF130046<br>KNAF130032<br>KNAF130032<br>KNAF130032<br>KNAF130032<br>KNAF130027<br>KNAF130062<br>KNAF130062                                                                                                    | ry Software Hiar<br>Software Hiar<br>Description<br>GPS power is off.<br>An SD card is being used.<br>Site browsing is prohibited.<br>Site browsing is prohibited.<br>Site browsing is prohibited.<br>A call was made to an unau<br>The latest information was                                                                                                    | Jware         Runnin           : 373         : 4         Ack           201         201           201         201           201         201           201         201           201         201           201         201           201         201           201         201           201         201           201         201           201         201           201         201           201         201           201         201           201         201           201         201           201         201           201         201           201         201           201         201           201         201           201         201           201         201           201         201           201         201           201         201           202         201           203         201           204         201           205         201           201         201                                                                                                    | 19 Applications<br>10 Not Ack : 377<br>Registered Date/T<br>5/08/03 00:33:33<br>5/08/03 00:33:33<br>5/08/03 00:33:33<br>5/03/30 19:41:55<br>5/03/30 19:41:55<br>5/03/30 19:41:55<br>5/03/30 19:40:55<br>5/03/30 19:40:55                                                                                                    | Time V<br>Suspi<br>Suspi<br>Suspi<br>Suspi<br>Suspi<br>Suspi<br>Smar<br>Smar                                      | Action<br>Type<br>Cious Operation<br>Cious Operation<br>Cious Operation<br>Cious Operation<br>Cious Operation<br>Cious Operation<br>Cious Operation<br>Cious Operation<br>Cious Operation<br>Cious Operation<br>Cious Operation<br>Cious Operation<br>Device | ▼<br>▼<br>▼<br>▼<br>▼<br>▼<br>▼<br>▼<br>▼<br>▼<br>▼<br>▼<br>▼<br>▼                                                                                          |                                                                                                    |                                                                    |
|                                  | Events Co<br>100000001<br>Status<br>Not Ack<br>Not Ack | II History<br>377)<br>Seventy<br>1<br>1<br>1<br>1<br>1<br>1<br>1<br>1<br>1<br>1<br>1<br>1<br>1                | Web Browsing Hist           Event Number           KNAF130046           KNAF130032           KNAF130032           KNAF130032           KNAF130032           KNAF130032           KNAF130032           KNAF130032           KNAF130032           KNAF130032           KNAF130027           KNAF130062           KNAF130062           KNAF130064           KNAF130064                                                                                                    | software Har     Software Har     Software Har     Software Description     GPS power is off.     An SD card is being used.     Site browsing is prohibited.     Site browsing is prohibited.     | 3Ware Runnin<br>: 373 ⊘ : 4 Ack<br>201<br>201<br>201<br>201<br>201<br>201<br>201<br>201                                                                                                    | 19 Applications<br>10 NotAck: 377<br>Registered Date/T<br>5/08/03 00:33:33<br>5/08/03 00:33:33<br>5/08/03 00:33:33<br>5/03/03 09:41:55<br>5/03/30 19:41:55<br>5/03/30 19:41:55<br>5/03/30 19:41:55<br>5/03/30 19:41:55<br>5/03/30 19:40:55<br>5/03/30 19:40:55<br>5/03/30 19:30:55<br>5/03/30 19:30<br>5/03/30 19:30<br>5/03/30 19:30<br>5/03/30 19:30<br>5/03/30 19:30<br>5/03/30 19: | Suspi<br>Suspi<br>Suspi<br>Suspi<br>Suspi<br>Suspi<br>Suspi<br>Suspi<br>Suspi                                     | Type<br>Type<br>Cious Operation<br>Cious Operation<br>Cious Operation<br>Cious Operation<br>Cious Operation<br>Cious Operation<br>Cious Operation<br>Cious Operation<br>Device<br>Device                                                                     | ▼<br>▼<br>15<br>15<br>15<br>15<br>15<br>15<br>15<br>15<br>15<br>15                                                                                          |                                                                                                    |                                                                    |
|                                  | Events Co<br>100000001<br>Status<br>Not Ack<br>Not Ack<br>Not Ack<br>Not Ack<br>Not Ack<br>Not Ack<br>Not Ack<br>Not Ack<br>Not Ack<br>Not Ack<br>Not Ack<br>Not Ack<br>Not Ack                                                                                                    | Il History<br>377 )<br>Seventy<br>()<br>()<br>()<br>()<br>()<br>()<br>()<br>()<br>()<br>()                    | Web Browsing Hisk<br>Event Number<br>KNAF130047<br>KNAF130046<br>KNAF130032<br>KNAF130032<br>KNAF130032<br>KNAF130032<br>KNAF130027<br>KNAF130047<br>KNAF130047<br>KNAF130046                                                                                                    | contract Hart     contract Hart     contract Hart     contract Hart     contract Hart     contract Hart     contract Hart     contract Hart     contract Hart     contract Hart     contract Hart     contract Hart     contract     contract     contrent     contract     contract     contract     contract     contr | 1Ware Runnin<br>373 € :4 Ack<br>201<br>201<br>201<br>201<br>201<br>201<br>201<br>201                                                                                                    | Ig Applications<br>10 Not Ack : 377<br>Registered Date/T<br>508/03 00:33:33<br>503/30 19:41:55<br>503/30 19:41:55<br>503/30 19:41:55<br>503/30 19:41:55<br>503/30 19:40:55<br>503/30 19:40:55<br>503/30 19:40:55<br>503/30 19:40:55<br>503/30 19:30:55                                                                                                    | Ime V<br>Suspi<br>Suspi<br>Suspi<br>Suspi<br>Suspi<br>Suspi<br>Suspi<br>Suspi<br>Suspi<br>Suspi<br>Suspi<br>Suspi | Type<br>Type<br>clous Operation<br>clous Operation<br>clous Operation<br>clous Operation<br>clous Operation<br>clous Operation<br>clous Operation<br>t Device<br>Device<br>clous Operation<br>clous Operation<br>clous Operation                             | V         *           IS         IS           IS         IS           IS         IS           IS         IS           IS         IS           IS         IS |                                                                                                    |                                                                    |

1. Product Overview

In the menu area, select **Android Smart Device** to display a list of Android devices, or select **iOSsmart Device** to display a list of iOS devices.

When you select an item in the upper part of the information area, detailed information about that item is displayed on the tabs in the lower part of the information area. You can check events that have occurred, call history, Web browsing history, software (applications), hardware, running applications, running services, system information, security, and Bluetooth connection information.

#### Unmanaged Smart Device List view

You can check information about unmanaged smart devices.

| System Go Help                   |                    |                       | User ID: system      | Permissions:System Adm    | inistrator Login date/time:201 | 5/08/03 18:00:07 Log Out |
|----------------------------------|--------------------|-----------------------|----------------------|---------------------------|--------------------------------|--------------------------|
| Anne E security                  | Sman Device C      | Usunbution            | Events               |                           |                                | Settings                 |
| Smart Device Menu                | Unmanaged Smart    | Device List           |                      |                           |                                |                          |
| <ul> <li>Smart Device</li> </ul> | Smart Device - Unm | anaged Smart Device L | list : 2             |                           | 🗍 Rer                          | nove 🖄 Action 🔽          |
| – 🔳 Managed Smart Device List    | Name               | • •                   | IMEI/MEID            | ICCID                     | Phone Number                   | Last Modified Date/Time  |
| Android Smart Device             | 100000001          | Stabila.              | 107485 (DB           | e indecommandate. Os      | 30 <b>- Ministra</b> 1 2       | 015/08/03 18:14:57       |
| iOS Smart Device                 |                    |                       |                      |                           |                                |                          |
| Unmanaged Smart Device List      |                    |                       |                      |                           |                                |                          |
|                                  |                    |                       |                      |                           |                                |                          |
|                                  |                    |                       |                      |                           |                                |                          |
|                                  |                    |                       |                      |                           |                                |                          |
|                                  |                    |                       |                      |                           |                                |                          |
|                                  |                    |                       |                      |                           |                                |                          |
|                                  |                    |                       |                      |                           |                                |                          |
|                                  |                    |                       |                      |                           |                                |                          |
|                                  |                    |                       |                      |                           |                                |                          |
|                                  |                    |                       |                      |                           |                                |                          |
|                                  |                    |                       |                      |                           |                                |                          |
|                                  |                    |                       |                      |                           |                                |                          |
|                                  |                    |                       |                      |                           |                                |                          |
|                                  | Events Syste       | em Information        |                      |                           |                                |                          |
|                                  | 100000001 (3       | 78)                   |                      | 🚫 : 0 (1) : 373 🚫 : 5     | Ack: 0 Not Ack: 378            | Action 🔻                 |
|                                  | Status             | Severity Event I      | Number               | Description               | Registered Date/Time *         | Туре                     |
|                                  |                    | × KNAF420             | 225 A desides was    | farailth and an an ununun | 2045/00/02 40:45:44            | Count Davies             |
|                                  | Not Ack            | MAP120                | 0047 CDS nowor in    | off                       | 2015/08/03 18:15:11            | Smart Device             |
|                                  | Not Ack            | 1 KNAF130             | 1047 OPS power is    | being used.               | 2015/08/03 02:42:41            | Suspicious Operations    |
|                                  | Not Ack            | 1 KNAF130             | 032 Site browsing    | is prohibited.            | 2015/03/30 19:41:55            | Suspicious Operations    |
|                                  | Not Ack            | (1) KNAF130           | 032 Site browsing    | is prohibited.            | 2015/03/30 19:41:55            | Suspicious Operations    |
|                                  | Not Ack            |                       | 032 Site browsing    | is prohibited.            | 2015/03/30 19:41:55            | Suspicious Operations    |
|                                  | Not Ack            | (1) KNAF130           | 032 Site browsing    | is prohibited.            | 2015/03/30 19:41:55            | Suspicious Operations    |
|                                  | Not Ack            | 1) KNAF130            | 0027 A call was ma   | de to an unauthorized pho | . 2015/03/30 19:40:55          | Suspicious Operations    |
|                                  | Not Ack            | KNAF130               | 1062 The latest info | ormation was obtained.    | 2015/03/30 19:40:55            | Smart Device             |
|                                  | Not Ack            | KNAF120               | D212 The latest info | ormation was requested.   | 2015/03/30 19:40:39            | Smart Device             |
|                                  | Not Ack            | (1) KNAF130           | 0047 GPS power is    | off.                      | 2015/03/30 19:39:55            | Suspicious Operations    |
|                                  | Not Ack            | () KNAF130            | 0046 An SD card is   | being used.               | 2015/03/30 19:39:55            | Suspicious Operations    |
|                                  | Not Ack            | V KNAF130             | 1041 Detailed inform | mation was updated.       | 2015/03/29 21:59:55            | Smart Device             |
|                                  | Not Ack            | KNAF130               | IIIA/ GUS nomor ic   | 017                       | 334D34PC 00200                 | Nucoscious Operations    |

Detailed information about the smart device selected in the upper part of the information area is displayed on the tabs in the lower part of the information area. You can check events and system information.

Note that you can set an unmanaged smart device to *Managed* by applying a security policy and an Android policy, or a security policy and an iOS profile, to that smart device.

## 1.3.5 Working with the Distribution module

In the Distribution module, you can manage applications to be distributed to smart devices. You can also distribute applications to smart devices, and then instruct the smart devices to install the applications. You can also instruct the smart devices to uninstall the distributed applications, and then remove the applications.

Note that you can manage Android applications only.

The Distribution module provides the following views:

- Distributed Application List view
- Android Application view

Each view is described next.

#### **Distributed Application List** view

You can view a list of applications to be distributed to smart devices, and a summary of the distributed applications.

<sup>1.</sup> Product Overview

| System Go Help                   |                                                   | User ID: <u>system</u> Permissions:Sy | stem Administrator Lo | gin date/time:2015/08/02 21:3 | 6:02 Log Out |
|----------------------------------|---------------------------------------------------|---------------------------------------|-----------------------|-------------------------------|--------------|
| Distribution Menu                | Distributed Application List                      | Events                                |                       |                               | settings     |
| Distributed Application          | Distributed Application - Distributed Application | List: 2                               |                       | + Add                         | Remove       |
| - 🏢 Distributed Application List | Application Name Not Distributed To               | Distributed To App Installed          | Description           | Last Modified Date/Time       | Action       |
| i Android Application            |                                                   |                                       | 1                     |                               |              |
|                                  | Android Application 3                             | 0                                     | 0 Android Application | 2015/08/02 21:54:36           | Edit         |
|                                  | Business Applicati 3                              | U                                     | U Business Applicati  | 2015/08/02 21:51:23           | Edit         |
|                                  |                                                   |                                       |                       |                               |              |
|                                  |                                                   |                                       |                       |                               |              |
|                                  |                                                   |                                       |                       |                               |              |
|                                  |                                                   |                                       |                       |                               |              |
|                                  |                                                   |                                       |                       |                               |              |
|                                  |                                                   |                                       |                       |                               |              |
|                                  |                                                   |                                       |                       |                               |              |
|                                  |                                                   |                                       |                       |                               |              |
|                                  |                                                   |                                       |                       |                               |              |
|                                  |                                                   |                                       |                       |                               |              |
|                                  |                                                   |                                       |                       |                               |              |
|                                  | a Business Application                            |                                       |                       |                               |              |
|                                  | Business Application Software                     |                                       |                       |                               | ~            |
|                                  |                                                   |                                       |                       |                               |              |
|                                  |                                                   |                                       |                       |                               |              |
|                                  |                                                   |                                       |                       |                               |              |
|                                  |                                                   |                                       |                       |                               |              |
|                                  |                                                   |                                       |                       |                               |              |
|                                  |                                                   |                                       |                       |                               |              |
|                                  |                                                   |                                       |                       |                               |              |
|                                  |                                                   |                                       |                       |                               |              |
|                                  |                                                   |                                       |                       |                               |              |
|                                  |                                                   |                                       |                       |                               |              |
|                                  |                                                   |                                       |                       |                               | <b>v</b>     |

#### Android Application view

You can view a list of Android applications registered in JP1/ITDM2 - SDM.

| 🕂 Home 🔒 Security                           | Smart Device       | Distri            | ibution 💽        | Events              |                 |              |                   |                 | 2/3            | ettings       |
|---------------------------------------------|--------------------|-------------------|------------------|---------------------|-----------------|--------------|-------------------|-----------------|----------------|---------------|
| Distribution Menu                           | Android Applicati  | on                |                  |                     |                 |              |                   |                 |                |               |
| <ul> <li>Distributed Application</li> </ul> | Distributed Applic | ation - Distribut | ed Application L | ist- Android Applic | ation : 2       |              |                   |                 | 🕂 Add          | 🗑 Remove 📄    |
| <ul> <li></li></ul>                         | Package No.        | Application.      | Package Ve       | Package Type        | Install Para    | Not Distribu | Distributed To    | App Installed   | Description    | Last Modified |
| Android Application                         |                    |                   |                  |                     |                 | [            |                   |                 |                |               |
|                                             | 74b0ab6f-1         | Android Appl      |                  | application/v       |                 |              | 3 (               | D (             | ) Android Appl | 2015/08/02 2. |
|                                             | 🗹 834d767e-e       | Business A        |                  | application/v       |                 |              | 3 (               | 0 (             | ) Business A   | 2015/08/02 2. |
|                                             | List of Smart De   | wices Not Distri  | ibuted To        | List of Smart Devi  | ices Distribute | d To List    | t of Smart Device | es installed To |                | •             |
|                                             | 📕 Business Ap      | plication (3)     |                  |                     |                 |              |                   |                 |                | Action 🔹      |
|                                             | Name               | <b>▲</b> 1        | IMEI/MEID        | ICCID               | Pho             | ne Number    | Department        | User Name       | Last Modifie   | d Date/Time   |
|                                             |                    |                   |                  |                     |                 |              |                   |                 | [              |               |
|                                             | 100000001          | 10.00             | 0.000            | INT OPECCTS         | 090             | 1000         | Management        | Taro Hitachi    | 2015/08/02 21  | :51:24        |
|                                             | 100000003          | 100               | 10,10,04         | in the buckle       | 090             | 1000         | Product Dev       | Jiro Hitachi    | 2015/08/02 21  | :51:24        |
|                                             | 100000005          | 400               | NO INCOM         | * 194080 111        | 090114          | andra        | Security          | Goro Hitachi    | 2015/08/02 21  | :91:24        |

When you select an Android application in the upper part of the information area, a list of smart devices is displayed by distribution status in each tab in the lower part. Three types of distribution status are displayed: **Not Distributed**, **Distributed**, and **Installed**. You can also distribute to and remove applications from smart devices, and instruct smart devices to install and uninstall the applications.

## 1.3.6 Working with the Events module

In the Events module, you can check events that occurred during JP1/ITDM2 - SDM operation. For example, whether a security judgment operation terminated normally is displayed as an event.

<sup>1.</sup> Product Overview

| System Go Help | 🗩 Smart Device 💦          | Distribution | User ID: <u>system</u> Permiss    | ions:System Administrat | or Login date/time:2015/0 | 08/03 18:49:47 Log Out |
|----------------|---------------------------|--------------|-----------------------------------|-------------------------|---------------------------|------------------------|
| Events Menu    | Event List                |              | Construction of the second        |                         |                           |                        |
| ▼ Events       | Events - Event List : 472 | 472          | 🔀 : 2                             | 1):396 🚫:74 Ack:        | 0 Not Ack : 472           | ( 🐴 Action 🗐           |
| – 💁 Event List | Status Severity           | Event Number | Description                       | Registered Date/Ti.T    | Type                      | Source                 |
| 😣 Critical     |                           |              | I                                 |                         |                           |                        |
| () Woming      | Not Ack                   | KNAF120227   | A security policy was applied.    | 2015/08/03 18:24:59     | Smart Device              | 100000001              |
| •••••          | Not Ack 🛛 😒               | KNAF120204   | A smart device was deleted.       | 2015/08/03 18:15:37     | Smart Device              | Smart Device           |
| Information    | Not Ack 🛛 😒               | KNAF120204   | A smart device was deleted.       | 2015/08/03 18:15:32     | Smart Device              | Smart Device           |
|                | Not Ack 🛛 📀               | KNAF120225   | A device was forcibly set as an u | 2015/08/03 18:15:11     | Smart Device              | <u>100000001</u>       |
|                | Not Ack 🛛 😒               | KNAF120225   | A device was forcibly set as an u | 2015/08/03 18:14:57     | Smart Device              | <u>100000001</u>       |
|                | Not Ack 🛛 😒               | KNAF120108   | The login was successful.         | 2015/08/03 18:00:06     | Settings                  | Settings               |
|                | Not Ack 📀                 | KNAF120108   | The login was successful.         | 2015/08/03 17:50:07     | Settings                  | Settings               |
|                | Not Ack 📀                 | KNAF120229   | A request to apply an Android pol | 2015/08/03 04:09:15     | Smart Device              | <u>100000001</u>       |
|                | Not Ack 🛛                 | KNAF120227   | A security policy was applied.    | 2015/08/03 04:09:02     | Smart Device              | <u>100000001</u>       |
|                | Not Ack 📀                 | KNAF120225   | A device was forcibly set as an u | 2015/08/03 04:08:30     | Smart Device              | 100000001              |
|                | Not Ack 📀                 | KNAF120900   | Policy profile information was cr | 2015/08/03 04:07:58     | Security                  | Security               |
|                | Not Ack 🛛 🛇               | KNAF120300   | A security policy was created.    | 2015/08/03 04:07:31     | Security                  | Security               |
|                | Not Ack 📀                 | KNAF120108   | The login was successful.         | 2015/08/03 03:52:32     | Settings                  | Settings               |
|                | Not Ack 🛛 😒               | KNAF120200   | A smart device was imported.      | 2015/08/03 03:24:07     | Smart Device              | Smart Device           |
|                | Not Ack 🛛 😒               | KNAF120108   | The login was successful.         | 2015/08/03 02:42:48     | Settings                  | Settings               |
|                | Not Ack 🛛 🕚               | KNAF130047   | GPS power is off.                 | 2015/08/03 02:42:41     | Suspicious Operations     | <u>100000001</u>       |
|                | Not Ack 🔋                 | KNAF130046   | An SD card is being used.         | 2015/08/03 02:42:41     | Suspicious Operations     | <u>100000001</u>       |
|                | Not Ack 🔋                 | KNAF130032   | Site browsing is prohibited.      | 2015/03/30 19:41:55     | Suspicious Operations     | <u>100000001</u>       |
|                | Not Ack 🔹 🕚               | KNAF130032   | Site browsing is prohibited.      | 2015/03/30 19:41:55     | Suspicious Operations     | <u>100000001</u>       |
|                | Not Ack 🕴                 | KNAF130032   | Site browsing is prohibited.      | 2015/03/30 19:41:55     | Suspicious Operations     | <u>100000001</u>       |
|                | Not Ack 🔋                 | KNAF130032   | Site browsing is prohibited.      | 2015/03/30 19:41:55     | Suspicious Operations     | <u>100000001</u>       |
|                | Not Ack 🕴                 | KNAF130027   | A call was made to an unauthoriz  | 2015/03/30 19:40:55     | Suspicious Operations     | <u>100000001</u>       |
|                | Not Ack 🛛 😒               | KNAF130062   | The latest information was obtai  | 2015/03/30 19:40:55     | Smart Device              | <u>100000001</u>       |
|                | Not Ack 🛛 😒               | KNAF120212   | The latest information was reque  | 2015/03/30 19:40:39     | Smart Device              | <u>100000001</u>       |
|                | Not Ack 🛛 🕛               | KNAF130047   | GPS power is off.                 | 2015/03/30 19:39:55     | Suspicious Operations     | <u>100000001</u>       |
|                | Not Ack (1)               | KNAF130046   | An SD card is being used.         | 2015/03/30 19:39:55     | Suspicious Operations     | <u>100000001</u>       |
|                | Not Ack 🛛 📀               | KNAF120108   | The login was successful.         | 2015/03/30 19:32:35     | Settings                  | Settings               |
|                | Not Ack 📀                 | KNAF130041   | Detailed information was updated. | 2015/03/29 21:59:55     | Smart Device              | <u>100000001</u>       |
|                | Not Ack (1)               | KNAF130047   | GPS power is off.                 | 2015/03/29 21:59:55     | Suspicious Operations     | 100000001              |
|                | Not Ack 🕴                 | KNAF130046   | An SD card is being used.         | 2015/03/29 21:59:55     | Suspicious Operations     | 100000001              |

You can view an event in detail by clicking the link in Description.

| Event Detail          |                                                                                                    |
|-----------------------|----------------------------------------------------------------------------------------------------|
| Status:               | NotAck                                                                                                    |
| Severity:             | 🚫 Critical                                                                                                    |
| Registered Date/Time: | 2015/08/02 22:38:50                                                                                                    |
| Type:                 | Error                                                                                                    |
| Event Number:         | KNAF120117                                                                                                    |
| Source:               | Settings                                                                                                    |
| Description:          | Failed to change a user account.                                                                                                    |
|                       | User ID: system (Cause)<br>- The password is not correct, or the same<br>password as the current password was entered<br>for the new password.<br>- The database service (UP1/ITDM2 - Smart Device<br>Manager (DB Service)) is not running. |
|                       | líAction1                                                                                                    |

Some events require a quick response. Attend to **Critical** events first, followed by **Warning** events. Identify the cause of the event from the event details, and take the appropriate action.

When you have finished dealing with an event, change its status to Ack. By changing the event status, you can easily identify whether an event has been resolved.

## 1.3.7 Working with the Settings module

In the Settings module, you can specify settings required for operating JP1/ITDM2 - SDM, such as user account management and email notification when an event occurs.

The Settings module provides the following views:

```
User Management
Account Management view
Events
Event Notifications view
General
```

SMTP server view

```
1. Product Overview
```

Each view is described next.

#### Account Management view

You can add, edit, and delete JP1/ITDM2 - SDM user accounts.

| System Go Help        | User ID: system Permissions:System Administrator Login date/time:2015/07/31 00:55:33 Log Out |
|-----------------------|----------------------------------------------------------------------------------------------|
| 🕂 Home 🔒 Security     | 🗭 Smart Device 💽 Distribution 🖉 Events 🔗 🔗                                                   |
| Settings Menu         | Account Management                                                                           |
| ▼ User Management     | Account Management                                                                           |
| 😤 Account Management  | 9                                                                                            |
| ▼ Events              | You can add, edit or remove user accounts.                                                   |
| 😤 Event Notifications |                                                                                              |
| ▼ General             | User Account 🛉 Add 🕅 Remove                                                                  |
| SMTP Server           | UserID A User Name Permission Description Registered Date/T Status Action                    |
|                       | admin System Administrator 2015/07/31 01:11:51 Enabled Edit                                  |
|                       | system System Administrator Built-in account 2015/07/30 22:32:37 Enabled Edit                |
|                       | user View 2015/07/30 22:30:06 Enabled Edit                                                   |
|                       |                                                                                              |

#### **Event Notifications** view

You can specify the severity and type of events for which email notifications will be sent, event notifications to be ignored, and users to which email notification will be sent if a certain event occurs.

| System Go Help                      |                                      | User ID: <u>system</u>               | Permissions:System Administrator Login date/tim           | e:2015/07/31 01:35:00 Log Out |
|-------------------------------------|--------------------------------------|--------------------------------------|-----------------------------------------------------------|-------------------------------|
| Home 🔒 Security                     | 💭 Smart Device 🛛 💽 Distrib           | ution 🛛 💮 Events                     |                                                           | Settings O                    |
| Settings Menu                       | Event Notifications                  |                                      |                                                           |                               |
| <ul> <li>User Management</li> </ul> |                                      |                                      |                                                           |                               |
| Account Management                  | You can specify the types            | of events for which email notificati | ion is to be sent and the recipients of such notification | s.                            |
| · Evente                            |                                      |                                      |                                                           |                               |
| Event Notifications                 | Select the category and severity of  | of events about which you want to    | o be notified by email:                                   |                               |
| ▼ General                           |                                      | U 🕕 Warning                          |                                                           |                               |
| Reference Server                    | Security                             | Security                             | Security                                                  |                               |
|                                     | Suspicious Operations                | Suspicious Operations                | Suspicious Operations                                     |                               |
|                                     | Smart Device                         | Smart Device                         | Smart Device                                              |                               |
|                                     |                                      |                                      |                                                           |                               |
|                                     | Settings                             | Settings                             |                                                           |                               |
|                                     | Error                                |                                      |                                                           |                               |
|                                     |                                      |                                      | - 200                                                     |                               |
|                                     | Specify event notifications to be in | jnored:                              |                                                           |                               |
|                                     | Event Number                         | Severity                             | Message                                                   |                               |
|                                     | 🗖 KNAF100003                         | Failed to gene                       | rate an instance.                                         | <u> </u>                      |
|                                     | KNAF100004                           | Failed to conn                       | ect to the communication server.                          |                               |
|                                     | KNAF100005                           | Failed to send                       | a test email message.                                     |                               |
|                                     | KNAF120000                           | 📀 🛛 A change in m                    | anager.properties was detected.                           |                               |
|                                     | KNAF120001                           | <ol> <li>Some items in</li> </ol>    | n manager.properties are not defined.                     | •                             |
|                                     | Select recipients:                   |                                      |                                                           |                               |
|                                     |                                      | User ID                              | Email                                                     |                               |
|                                     | □ system                             |                                      |                                                           |                               |
|                                     | admin                                |                                      |                                                           |                               |
|                                     | 🗆 user                               |                                      |                                                           |                               |
|                                     |                                      |                                      |                                                           |                               |
|                                     |                                      |                                      |                                                           |                               |
|                                     | Interval of notification             |                                      |                                                           |                               |
|                                     | 30 - minute(s)                       |                                      |                                                           |                               |
|                                     |                                      |                                      |                                                           |                               |
| L                                   |                                      |                                      |                                                           |                               |

#### SMTP server view

You can specify connection information for the mail server when sending an event notification email.

<sup>1.</sup> Product Overview

| System Go Help                  | User ID: system Permissions:System Administrator Login date/time:2015/07/31 01:35:00 Log Out |
|---------------------------------|----------------------------------------------------------------------------------------------|
| Home 🔒 Security                 | Smart Device Distribution Om Events                                                          |
| Settings Menu                   | SMTP Server                                                                                  |
| User Management                 | Enter mail server (SMTP server) information for sending reports                              |
| Account Management              |                                                                                              |
| ▼ Events                        | SMTD Sanar Sattinge                                                                          |
| Event Notifications             |                                                                                              |
| General     General     General | Host name:                                                                                   |
|                                 | Secure connection: Plain 💌                                                                   |
|                                 | Port 25                                                                                      |
|                                 | Source email:                                                                                |
|                                 | Use Authentication                                                                           |
|                                 | User ID: *                                                                                   |
|                                 | Password:                                                                                    |
|                                 | Re-enter Password: *                                                                         |
|                                 | A test email message will be sent to the email address specified for your account.           |
|                                 | Send a Test Email                                                                            |
|                                 | (*) Required.                                                                                |
|                                 | Apply                                                                                        |
|                                 |                                                                                              |
|                                 |                                                                                              |
|                                 |                                                                                              |
|                                 |                                                                                              |
|                                 |                                                                                              |
|                                 |                                                                                              |

1. Product Overview

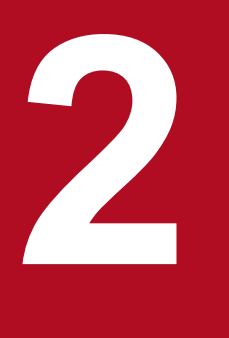

## Features of JP1/ITDM2 - SDM

This chapter provides details about JP1/ITDM2 - SDM features, such as security management, smart device management, application management, and the event viewer.

## 2.1 List of features

The following lists and describes JP1/ITDM2 - SDM features.

### List of features

| No. | Feature                 | Description                                                                                                    |
|-----|-------------------------|----------------------------------------------------------------------------------------------------|
| 1   | System summary          | <ul> <li>You can check the system summary that contains the following:</li> <li>Smart device status</li> <li>Event status</li> <li>Database status and hard disk usage</li> <li>Status of certificates for MDM</li> </ul>                                                                                        |
| 2   | User account management | You can create user accounts appropriate for the role of the JP1/ITDM2 - SDM user.                                                                                                    |
| 3   | Security management     | You can create a security policy for smart devices. You can also create an Android policy or register an iOS profile appropriate for smart devices. You can determine the security status by applying these policies (or profiles) to smart devices.                                                             |
| 4   | Smart device management | You can check the list of smart devices registered in JP1/ITDM2 - SDM. You can also check detailed device information such as hardware and software information for each smart device. In addition, you can perform remote operation such as locking and initializing smart devices that have security problems. |
| 5   | Application management  | You can perform unified management of applications to be distributed to smart<br>devices. You can also distribute to, and remove applications from, managed smart<br>devices, and instruct smart devices to install or uninstall the applications.                                                               |
| 6   | Event viewer            | You can check events that occurred. Execution results of JP1/ITDM2 - SDM functions can also be displayed as events.                                                                                                    |

#### **Related Topics**

- 2.2 Displaying a system summary
- 2.3 Managing user accounts
- 2.4 Managing security
- 2.5 Managing smart devices
- 2.6 Managing applications
- 2.7 Displaying events

## 2.2 Displaying a system summary

You can check the status of smart devices registered in JP1/ITDM2 - SDM and the event status. You can also check whether the database is backed up on the smart device manager, check the hard disk usage and free space, and check the status of certificates for MDM.

#### System Summary panel

Displays summary information for the smart devices registered in JP1/ITDM2 - SDM.

You can check the following information displayed below Smart Device Status:

- Total number of registered smart devices, and the difference from the previous day's number of smart devices
- Number of managed smart devices, and the difference from the previous day's number of smart devices
- Number of unmanaged smart devices, and the difference from the previous day's number of smart devices

Click the link on the number of managed or unmanaged smart devices to display the Smart Device module, which allows you to check details about the smart devices.

#### **Event Summary** panel

Displays the total number of events that occurred in one week, and the number of events by event type.

If an event whose severity is **Critical** occurred, the  $\bigotimes$  icon is displayed at the left of the event type. At this time, click the link on the number of events to display the Events module, which allows you to check the contents of events.

You can also change the display period to check the number of events that occur over either a single day, or a threeday period.

#### Database and Disk Usage panel

You can check the following:

- Whether the database is backed up
- Hard disk usage and free space
- Hard disk usage for the database, and free space

## Тір

You can move the database backup folder from a nearly full disk to one with enough free space, or free up disk space by removing data that is no longer needed.

#### Status of Certificate for MDM panel

You can check the following:

- Validity of the MDM certificate
- Expiration date of the MDM certificate

#### **Related Topics**

- 2.5 Managing smart devices
- 2.7 Displaying events
- 14.3 Home module
- 14.5 Smart Device module
- 14.7 Events module

#### 2. Features of JP1/ITDM2 - SDM

## 2.3 Managing user accounts

If several administrators will be using JP1/ITDM2 - SDM, you can create a user account for each administrator.

You can set the following parameters for user accounts that define the range of operations the user can perform.

Permission

You can set permissions according to the range of operations allowed for a user: for example, a manager who only needs to view information can have permissions different from a system administrator who manages smart devices.

## 2.3.1 Locking user accounts

If a user fails to log in to JP1/ITDM2 - SDM three consecutive times, the user account is locked. That user cannot log in again until the user account is unlocked.

You can find out whether any accounts are locked by accessing the **Account Management** view in the Settings module from a user account with the system administrator permission. You can then use the same view to unlock the account.

Disabled appears as the Status of locked user accounts in the Account Management view.

#### **Related Topics**

- 2.3.2 User account permissions
- 6.7 Unlocking a user account
- 14.8.1 Account Management view

## 2.3.2 User account permissions

There are two permissions you can assign to user accounts in JP1/ITDM2 - SDM:

- System administrator permission
  - A user with this permission has full access to the features of JP1/ITDM2 SDM.
- View permission

A user with this permission is able to view the information managed by JP1/ITDM2 - SDM. Users are assigned view permission by default.

### **Related Topics**

- 2.3.1 Locking user accounts
- 2.3.3 List of operations that cannot be performed with the view permission

## 2.3.3 List of operations that cannot be performed with the view permission

The following describes the operations that cannot be performed by a user account that has been assigned the view permission.

<sup>2.</sup> Features of JP1/ITDM2 - SDM

### Operations that cannot be performed with the view permission

| Security module         Security Policy List view         Operations on security policies (adding, editing, and deleting)           Updating notes about a security policy         Android Policy List view         Operations on Android policies (adding, editing, and deleting)           Updating notes about a security policy         Operations on Android policies (adding, editing, and deleting)           Updating notes about an Android policy         Operations on iOS profile (adding and deleting)           Smart Device module         Managed Smart Device List view         Operations on iOS profile           Smart Device module         Managed Smart Device List view         The following operations selected from Action: <ul> <li>Update Device Details</li> <li>Initialize Smart Device</li> <li>Lock Smart Device</li> <li>Set to Unmanaged</li> <li>Apply Android Policy</li> <li>Apply Android Policy</li> <li>Set to Confirmed</li> <li>Set to Not Confirmed</li> <li>Set to Not Confirmed</li> <li></li></ul>                                                                                                    |  |
|----------------------------------------------------------------------------------------------------|--|
| Image: state of the state of the state  |  |
| Android Policy List view       Operations on Android policies (adding, editing, and deleting)         Updating notes about an Android policy         iOS Profile List view       Operations on iOS profiles (adding and deleting)         Updating notes about an iOS profile       Updating notes about an iOS profile         Smart Device module       Managed Smart Device List view       The following operations selected from Action: <ul> <li>Updating notes about an iOS profile</li> </ul> Smart Device module       Managed Smart Device List view       The following operations selected from Action: <ul> <li>Update Device Details</li> <li>Initialize Smart Device</li> <li>Send Notification</li> <li>Set to Umanaged</li> <li>Apply Security Policy</li> <li>Apply iOS Profile</li> <li>Add Smart Device List</li> <li>Import Smart Device List</li> <li>Set to Confirmed</li> <li>Set to Not Confirmed</li> <li>Set to Not Confirmed</li> <li>Set to Not Confirmed</li> <li>Set to Not Confirmed</li> <li>Set to Not Confirmed</li> <li>Set to Not Confirmed</li> <li>Set to Not Confirmed</li> <li>Set to Not Confirmed</li> <li>Set to Not Confirmed</li> <li>Set to Confirmed</li> <li>Set to Confirmed</li> <li>Set to Confirmed</li> <li>Set to Not Confirmed</li> <li>Set to Not Confirmed</li> <li>Set to Confirmed</li> <li>Set to Confirmed</li> <li>Set to Not Confirmed</li> <li>Set to Confirmed</li> <li>Set to Not Confirmed</li> <li>Set t</li></ul>                                                                                                    |  |
| Image: Image: |  |
| iOS Profile List view       Operations on iOS profiles (adding and deleting)         Smart Device module       Managed Smart Device List view       The following operations selected from Action: <ul> <li>Update Device Details</li> <li>Update Device Details</li> <li>Update Device Portion</li> <li>Update Device Details</li> <li>Update Device Details</li> <li>Update Device Details</li> <li>Update Device Details</li> <li>Update Device Parations selected from Action:             <ul> <li>Update Device Details</li> <li>Update Device Details</li> <li>Update Device Parations</li> <li>Send Notification</li> <li>Set to Ummanaged</li> <li>Apply Security Policy</li> <li>Apply Android Policy</li> <li>Apply Nor Pofile</li> <li>Add Smart Device List</li> </ul> </li> <li>Events tab of Managed Smart Device List</li> <li>The following operations selected from Action:             <ul> <li>Set to Not Confirmed</li> <li>Set to Not Confirmed</li></ul></li></ul>                                                                                                    |  |
| Smart Device module       Managed Smart Device List<br>view       The following operations selected from Action:<br>• Update Device Details<br>• Initialize Smart Device<br>• Lock Smart Device<br>• Reset Smart Device<br>• Reset Smart Device Passcode<br>• Sent Notification<br>• Set to Unmanaged<br>• Apply Android Policy<br>• Apply Android Policy<br>• Apply Norfile<br>• Add Smart Device List         Events tab of Managed Smart<br>Device List view       The following operations selected from Action:<br>• Set to Confirmed<br>• Set to Not Confirmed<br>• Set to Not Confirmed         Call History tab of Managed<br>Smart Device List view       The following operations selected from Action:<br>• Set to Confirmed<br>• Set to Not Confirmed<br>• Set to Not Confirmed<br>• Set to Not Confirmed                                                                                                    |  |
| Smart Device module       Managed Smart Device List<br>view       The following operations selected from Action:<br>• Update Device Details<br>• Initialize Smart Device<br>• Lock Smart Device<br>• Lock Smart Device<br>• Sent Notification<br>• Set to Unmanaged<br>• Apply Security Policy<br>• Apply Android Policy<br>• Apply Moroid Policy<br>• Apply NoS Profile<br>• Add Smart Device<br>• Import Smart Device List         Events tab of Managed Smart<br>Device List view       The following operations selected from Action:<br>• Set to Unmanaged<br>• Apply android Policy<br>• Apply iOS Profile<br>• Add Smart Device<br>• Import Smart Device List         Events tab of Managed Smart<br>Device List view       The following operations selected from Action:<br>• Set to Confirmed<br>• Set to Not Confirmed<br>• Set to Not Confir                                                                                                    |  |
| Events tab of Managed Smart<br>Device List viewThe following operations selected from Action:<br>• Set to Confirmed<br>• Set to Not ConfirmedCall History tab of Managed<br>Smart Device List viewThe following operations selected from Action:<br>• Set to Confirmed<br>• Set to Not Confirmed<br>• Set to Not Confirmed<br>• Set to Not Confirmed<br>• Set to Not Confirmed<br>• Set to Not Confirmed<br>• Set to Not Confirmed<br>• Set to Not Confirmed<br>• Set to Not Confirmed<br>• Set to Not Confirmed<br>• Set to Not Confirmed<br>• Set to Not Confirmed<br>• Set to Not Confirmed<br>• Set to Not Confirmed<br>• Set to Not Confirmed<br>• Set to Confirmed<br>• Set to Confirmed<br>• Set to Confirmed<br>• Set to Confirmed<br>• Set to Confirmed<br>• Set to Confirmed<br>• Set to Confirmed<br>• Set to Not Confirmed<br>• Set to Confirmed<br>• Set to Confirmed<br>• Set to Confirmed<br>• Set to Confirmed<br>• Set to Confirmed<br>• Set to Confirmed<br>• Set to Not Confirmed<br>• Set to Not Confirmed                                                                                                    |  |
| Call History tab of Managed<br>Smart Device List viewThe following operations selected from Action:<br>• Set to Confirmed<br>• Set to Not Confirmed<br>• AllowWeb Browsing History tab of<br>Managed Smart Device List<br>viewThe following operations selected from Action:<br>• Set to Confirmed<br>• AllowWeb Browsing History tab of<br>Managed Smart Device List<br>viewThe following operations selected from Action:<br>• Set to Confirmed<br>• Set to Confirmed<br>• Set to Confirmed                                                                                                    |  |
| Web Browsing History tab of<br>Managed Smart Device List<br>viewThe following operations selected from Action:<br>• Set to Confirmed<br>• Set to Not Confirmed                                                                                                    |  |
| <ul><li> Allow</li><li> Prohibit</li></ul>                                                                                                    |  |
| Software tab of Managed Smart<br>Device List viewThe following operations selected from Action:<br>• Set to Confirmed<br>• Set to Not Confirmed<br>• Allow<br>• Prohibit                                                                                                    |  |
| Bluetooth Connection<br>Information tab of Managed<br>Smart Device List viewThe following operations selected from Action:<br>• Set to Confirmed<br>• Set to Not Confirmed                                                                                                    |  |
| Unmanaged Smart Device List       The following operations selected from Action:         view       • Apply Security Policy         • Apply Android Policy       • Apply iOS Profile         Deleting smart devices       • Deleting smart devices                                                                                                    |  |

2. Features of JP1/ITDM2 - SDM

| Operation window    |                                                                                               | Operation                                                                                                    |  |  |  |
|---------------------|-----------------------------------------------------------------------------------------------|----------------------------------------------------------------------------------------------------|--|--|--|
| Smart Device module | <b>Events</b> tab of <b>Unmanaged</b><br><b>Smart Device List</b> view                        | <ul> <li>The following operations selected from Action:</li> <li>Set to Confirmed</li> <li>Set to Not Confirmed</li> </ul>             |  |  |  |
| Distribution module | <b>Distributed Application List</b><br>view                                                   | Operations on distributed applications (adding, editing, and deleting) Updating notes about a distributed application                  |  |  |  |
|                     | Android Application view                                                                      | Operations on Android applications (adding, editing, and deleting)                                                                     |  |  |  |
|                     | List of Smart Devices Not<br>Distributed To tab of Android<br>Application view                | <ul> <li>The following operations selected from Action:</li> <li>Application Distribution</li> <li>Application Installation</li> </ul> |  |  |  |
|                     | List of Smart Devices<br>Distributed To tab of Android<br>Application view                    | <ul> <li>The following operations selected from Action:</li> <li>Application Installation</li> <li>Application Deletion</li> </ul>     |  |  |  |
|                     | <b>List of Smart Devices Installed</b><br><b>To</b> tab of <b>Android Application</b><br>view | The following operations selected from Action:<br>• Application Deletion                                                               |  |  |  |
| Events module       | Event List view                                                                               | The following operations selected from Action: <ul> <li>Set to Confirmed</li> <li>Set to Not Confirmed</li> </ul>                      |  |  |  |
| Settings module     | Account Management view                                                                       | User account management                                                                                                    |  |  |  |
|                     | Event Notifications view                                                                      | Setting up event notifications                                                                                                    |  |  |  |
|                     | SMTP Server view                                                                              | Setting up the mail server                                                                                                    |  |  |  |

### **Related Topics**

• 2.3.2 User account permissions
## 2.4 Managing security

You can manage smart devices by creating security rules and then applying them to the smart devices.

## 2.4.1 Types of security rules

There are three types of security rules: Security policy, Android policy, and iOS profile.

Security policy

This is a policy used to monitor the usage of smart devices. Phone numbers, Web sites, and applications can be set for a security policy. JP1/ITDM2 - SDM checks this policy and smart device usage history, and then issues an event if any use that does not comply with the policy is found. The administrator can detect unauthorized use of a smart device by checking the issued event.

#### Android policy

This is an operation policy that is set for Android devices. An Android policy can specify password rules and restrict use of the camera function.

#### iOS profile

This is an operation policy that is set for iOS devices. A configuration profile created by using the iPhone Configuration Utility (provided by Apple) can be registered as an iOS profile. An iOS policy can specify passcode rules and restrict use of the camera function.

The following lists the typical functions that can be disabled or monitored by using security rules:

| Function                                   | Android device     | iOS device          |
|--------------------------------------------|--------------------|---------------------|
| Camera                                     | Can be disabled    | Can be disabled     |
| Application installation (using App Store) | Cannot be disabled | Can be disabled     |
| Call history                               | Can be monitored   | Cannot be monitored |
| Web browsing history                       | Can be monitored   | Cannot be monitored |
| Application use history                    | Can be monitored   | Cannot be monitored |

Legend:

Disable: Specified in an Android policy or iOS profile Monitor: Specified in a security policy

- 2.4.2 Managing a security policy
- 2.4.3 Items that can be set for a security policy
- 2.4.4 Managing an Android policy
- 2.4.5 Items that can be set for an Android policy
- 2.4.6 Managing an iOS profile
- 2.4.7 Items that can be set in an iOS profile

<sup>2.</sup> Features of JP1/ITDM2 - SDM

# 2.4.2 Managing a security policy

In the Security Policy List view of the Security module, create and manage a security policy.

Create a security policy.

Create a security policy based on your organization's security principles. You can create multiple security policies.

Edit a security policy.

If the security trends change or your organization's security principles are changed, edit a security policy. Security trends change together with changes to smart devices and the network environment. By always incorporating security trends into your organization, you will be able to robustly manage the security status.

Delete a security policy.

Delete security policies that are no longer needed because, for example, the management structure changed or multiple security policies were combined.

#### **Related Topics**

- 2.4.3 Items that can be set for a security policy
- 7.1 Using security policies

## 2.4.3 Items that can be set for a security policy

For a security policy, you can set the following items whose use is monitored: phone numbers, Web sites, and applications.

| No. | Configuration item | Description                                                                                                    |
|-----|--------------------|----------------------------------------------------------------------------------------------------|
| 1   | Phone Number       | Set phone numbers to be monitored. If a phone number that is not registered in this list is used, an event is issued to notify the administrator.                                                                                                    |
| 2   | Web Site           | Set Web sites to be monitored.<br>If a Web site that is not specified in <b>Whitelist</b> or a Web site specified in <b>Blacklist</b> is<br>browsed, an event is issued to notify the administrator.                                                                                                    |
| 3   | Application        | Set applications to be monitored. If an application that is not specified in <b>Whitelist</b> or an application specified in <b>Blacklist</b> is installed, an event is issued to notify the administrator. For applications specified in <b>Whitelist</b> , you can also specify whether installation is required. If an application that must be installed is not installed, an event is issued to notify the administrator. |

#### Items that can be set for a security policy

#### **Related Topics**

- 2.4.2 Managing a security policy
- 14.4.1 Security Policy List view

# 2.4.4 Managing an Android policy

In the Android Policy List view of the Security module, create and manage an Android policy.

Create an Android policy.

Create an Android policy based on your organization's security principles. You can create multiple Android policies.

```
2. Features of JP1/ITDM2 - SDM
```

Edit an Android policy.

If your organization's security principles are changed, edit an Android policy.

Delete an Android policy.

Delete Android policies that are no longer needed because, for example, the management structure changed or multiple Android policies were combined.

#### **Related Topics**

- 2.4.5 Items that can be set for an Android policy
- 7.2 Using Android policies

## 2.4.5 Items that can be set for an Android policy

For an Android policy, you can set password rules, the time that can elapse before the Android device is automatically locked, and whether the camera can be used.

Items that can be set for an Android policy

| No. | Configuration item                                                      | Description                                                                                                    |
|-----|-------------------------------------------------------------------------|----------------------------------------------------------------------------------------------------|
| 1   | Password Complexity                                                     | <ul> <li>Set the password complexity as one of the following types:</li> <li>1 (Alphabetic password)</li> <li>2 (The password requires alphabetic letters and numbers.)</li> <li>3 (The password requires alphabetic letters, numbers, and special symbols.)</li> <li>4 (Password made of any string)</li> <li>5 (Biometrics)</li> <li>The initial value is 1 (Alphabetic password)</li> </ul> |
| 2   | Min. Password Length                                                    | Set the number of characters required for the password.<br>This item is valid if <b>Password Complexity</b> is not set to <b>5</b> (Biometrics).<br>The initial value is <b>4</b> . The specifiable values are 4 to 16.                                                                                                    |
| 3   | Minimum Number of Alphabetic Characters<br>Required in the Password     | Set the minimum number of alphabetic characters required in the password.<br>This item is valid if <b>Password Complexity</b> is set to <b>3</b> (The password requires alphabetic letters, numbers, and special symbols.).<br>The initial value is - (not limited). The specifiable values are - (not limited) and 1 to 4.                                                                    |
| 4   | Minimum Number of Lowercase Characters<br>Required in the Password      | Set the minimum number of lowercase characters required in the password.<br>This item is valid if <b>Password Complexity</b> is set to <b>3</b> (The password requires alphabetic letters, numbers, and special symbols.).<br>The initial value is - (not limited). The specifiable values are - (not limited) and 1 to 4.                                                                     |
| 5   | Minimum Number of Uppercase Characters<br>Required in the Password      | Set the minimum number of uppercase characters required in the password.<br>This item is valid if <b>Password Complexity</b> is set to <b>3</b> (The password requires alphabetic letters, numbers, and special symbols.).<br>The initial value is - (not limited). The specifiable values are - (not limited) and 1 to 4.                                                                     |
| 6   | Minimum Number of Non-Alphabetic Characters<br>Required in the Password | Specify the minimum number of non-alphabetic characters required in the password.                                                                                                    |

| No. | Configuration item                                                      | Description                                                                                                    |
|-----|-------------------------------------------------------------------------|----------------------------------------------------------------------------------------------------|
| 6   | Minimum Number of Non-Alphabetic Characters<br>Required in the Password | This item is valid if <b>Password Complexity</b> is set to <b>3</b> (The password requires alphabetic letters, numbers, and special symbols.).<br>The initial value is - (not limited). The specifiable values are - (not limited) and 1 to 4.                                                                                                    |
| 7   | Minimum Number of Numerals Required in the<br>Password                  | Specify the minimum number of numeric characters required in the password.<br>This item is valid if <b>Password Complexity</b> is set to <b>3</b> (The password requires alphabetic letters, numbers, and special symbols.).<br>The initial value is - (not limited). The specifiable values are - (not limited) and 1 to 4.                                         |
| 8   | Minimum Number of Special Characters Required<br>in the Password        | Specify the minimum number of special characters required in the password.<br>This item is valid if <b>Password Complexity</b> is set to <b>3</b> (The password requires alphabetic letters, numbers, and special symbols.).<br>The initial value is - (not limited). The specifiable values are - (not limited) and 1 to 4.                                         |
| 9   | Timeout Value Until Password Expires                                    | Specify the number of days that can elapse before the password must be changed. Specify $0$ to disable the function.<br>The initial value is $0$ (Disabled). The specifiable values are 0 to 730 (days).                                                                                                    |
| 10  | Password History Limit                                                  | This function prevents reuse of the password more than the specified number of times. Specify <b>0</b> to disable the function.<br>The initial value is <b>0</b> (Disabled). The specifiable values are 0 to 50.                                                                                                    |
| 11  | Maximum Number of Retries for Password Failure                          | Set the maximum number of retries allowed when the user fails to enter the password. Specify $0$ to disable the function.<br>The initial value is $0$ (Disabled). The specifiable values are 0 and 4 to 10.                                                                                                    |
| 12  | Maximum Value for Inactive Time Lock                                    | Set the time allowed for idling before the Android device is<br>automatically locked. Specify <b>0</b> to disable the function.<br>The initial value is <b>0</b> (Disabled). The specifiable values are 0, 1 to 5,<br>10, and 15 (minutes).                                                                                                    |
| 13  | Request for Storage Encryption                                          | Specify whether to perform encryption for internal storage.<br>If the Android device supports storage encryption, this function is<br>enabled by selecting the check box.<br>This check box is cleared (the function is disabled) by default. You can<br>select the check box to enable the function or clear the check box to<br>disable the function.              |
| 14  | Timeout Value for Failed Server Connection                              | Specify the maximum amount of time that can elapse before the<br>Android device is initialized if the Android device cannot connect with<br>JP1/ITDM2 - SDM. Select <b>OFF</b> to disable the function.<br>The initial setting is <b>OFF</b> . You can select <b>OFF</b> or <b>ON</b> . When <b>ON</b> is<br>selected, the specifiable values are 1 to 60 (minutes). |
| 15  | Camera Use Prohibited                                                   | Prohibit use of the camera.<br>This check box is cleared (camera can be used) by default. You can<br>select the check box to prohibit use of the camera, or clear the check<br>box to permit use of the camera.                                                                                                    |

## Important note

After a password rule is applied, the rule takes effect the next time the password is changed.

#### **Related Topics**

- 2.4.4 Managing an Android policy
- 14.4.11 Android Policy List view

## 2.4.6 Managing an iOS profile

In the iOS Profile List view of the Security module, you can manage iOS profiles.

Register an iOS profile.

Use the iPhone Configuration Utility (provided by Apple) to create a configuration profile based on your organization's security principles, and then register that profile as an iOS profile. You can register multiple iOS profiles.

Export an iOS profile.

If your organization's security principles are changed or a new environment must be created, export the iOS profile as an XML file. You can import the exported file to the iPhone Configuration Utility (provided by Apple) by changing the extension to .mobileconfig. If necessary, edit the configuration profile, and then register it again as an iOS profile.

Delete an iOS profiles.

Delete iOS profiles that are no longer needed because, for example, the management structure changed or multiple iOS profiles were combined.

#### **Related Topics**

- 2.4.7 Items that can be set in an iOS profile
- 7.3 Using iOS profiles

## 2.4.7 Items that can be set in an iOS profile

In an iOS profile, you can set items of a configuration profile that can be created by using the iPhone Configuration Utility.

To find these items, please visit Apple's website.

#### **Related Topics**

• 2.4.6 Managing an iOS profile

## 2.5 Managing smart devices

You can register information about smart devices and check the latest information in a list. You can also apply security rules to smart devices and perform remote operations such as locking and initializing smart devices.

## 2.5.1 Managing managed smart devices

The **Managed Smart Device List** view of the Smart Device module displays a list of managed smart devices. In this view, you can register a smart device, apply security rules, and perform remote operation such as locking or initializing smart devices.

#### Checking smart device information

In the menu area, select Android Smart Device or iOS Smart Device to view the list of smart devices for each OS.

When you select a smart device in the list, detailed information is displayed on the tabs in the lower part of the information area. The following describes the information you can check on each tab:

| Tab name                             | Description                                                                                                    |
|--------------------------------------|----------------------------------------------------------------------------------------------------|
| Events tab                           | You can check the list of events that occurred on the smart device. You can set the status of an event to Ack or Not Ack.                                                                                                    |
| Call History tab                     | You can check the call history list for the smart device. You can set the status of an entry of the history to <b>Ack</b> or <b>Not Ack</b> . You can add a phone number in the history to the security policy as an allowed phone number.                                                                                   |
| Web Browsing History tab             | You can check the Web browsing history listing for the smart device. You can set<br>the status of a history entry to <b>Ack</b> or <b>Not Ack</b> . You can add a Web site in the<br>history to the security policy as an allowed or prohibited Web site.                                                                    |
| Software tab                         | You can check the list of software products (applications) distributed or installed<br>on the smart device. You can set the status of a software product in the list to <b>Ack</b><br>or <b>Not Ack</b> . You can also add a software product in the list to the security policy<br>as an allowed or prohibited application. |
| Hardware tab                         | You can check hardware information such as the serial number and internal storage capacity of the smart device.                                                                                                    |
| Running Applications tab             | You can check the list of applications running on the smart device.                                                                                                    |
| Running Services tab                 | You can check the list of services running on the smart device.                                                                                                    |
| System Information tab               | You can check system information such as the OS information and phone number of the smart device.                                                                                                    |
| Security tab                         | You can check information including the security policy and Android policy (or iOS profile) applied to the smart device, GPS power status, and the date and time when the smart device was locked last.                                                                                                    |
| Bluetooth Connection Information tab | You can check the smart device connection history using Bluetooth communications. You can set the status of a history entry to <b>Ack</b> or <b>Not Ack</b> .                                                                                                    |

#### Registering smart device information

You can register smart device information including the name, OS type, and security rules. If you create a CSV file containing the smart device information you want to register, you can register the information in a batch by importing that CSV file. You can also export the registered smart device information in a CSV file.

<sup>2.</sup> Features of JP1/ITDM2 - SDM

#### **Operations for smart devices**

You can perform the following operations for smart devices:

- Acquire the latest information (acquire the latest inventory information from the smart device)
- Initialize the smart device (reset to the factory default settings)
- Lock the smart device
- Change the Android device password
- Resets the iOS device passcode
- Sends messages to an Android device
- Set the smart device to Unmanaged
- Apply a security policy
- Apply an Android policy
- Apply an iOS profile

## **Related Topics**

- 2.5.2 Managing unmanaged smart devices
- 8. Managing Smart Devices
- 14.5.1 Managed Smart Device List view

# 2.5.2 Managing unmanaged smart devices

The **Unmanaged Smart Device List** view of the Smart Device module displays a list of unmanaged smart devices. In this view, you can apply security rules.

## Checking smart device information

When you select a smart device in the list, detailed information is displayed on the tabs in the lower part of the information area. The following describes the information you can check on each tab:

| Tab name               | Description                                                                                                    |
|------------------------|----------------------------------------------------------------------------------------------------|
| Events tab             | You can check the list of events that occurred on the smart device. You can set the status of an event to Ack or Not Ack. |
| System Information tab | You can check system information such as the OS information and phone number of the smart device.                         |

## **Operations for smart devices**

You can perform the following operations on the smart devices:

- Apply a security policy
- Apply an Android policy
- Apply an iOS profile

## **Related Topics**

• 2.5.1 Managing managed smart devices

#### 2. Features of JP1/ITDM2 - SDM

- 8. Managing Smart Devices
- 14.5.3 Unmanaged Smart Device List view

2. Features of JP1/ITDM2 - SDM

## 2.6 Managing applications

You can manage the applications to be distributed to smart devices.

## 2.6.1 Managing distributed applications

You can check the registered applications in a list, and register or remove applications.

In the **Distributed Application List** view of the Distribution module, you can check the list of applications registered by the administrator and check a summary of the status of distribution to smart devices. You can also add, edit, and remove applications.

When you select an application in the list, you can enter the description of the application as a note in the lower part of the information area.

Note that you can manage Android applications only.

#### **Related Topics**

- 9. Managing Applications
- 14.6.1 Distributed Application List view

## 2.6.2 Managing Android applications

You can check the list of registered Android applications, and register, edit, or remove them. You can also distribute applications and send instructions to install or uninstall the applications.

The **Android Application** view of the Distribution module shows a list of Android applications and a summary of distribution to Android devices. In this view, you can register Android applications, and edit or delete registered information. You can distribute registered Android applications, remove the distributed applications, and send instructions to install or remove Android applications.

When you select an Android application in the list, a list of smart devices by distribution status is displayed on each tab in the lower part of the information area. The following describes the information you can check on each tab:

| Tab name                                     | Description                                                                                                    |
|----------------------------------------------|----------------------------------------------------------------------------------------------------|
| List of Smart Devices Not Distributed To tab | You can check the list of smart devices to which Android applications<br>have not been distributed. You can distribute Android applications to<br>the displayed smart devices, and instruct those smart devices to install<br>applications.           |
| List of Smart Devices Distributed To tab     | You can check the list of smart devices to which Android application<br>have been distributed. You can instruct the displayed smart devices to<br>install Android applications. You can also remove Android<br>applications from those smart devices. |
| List of Smart Devices Installed To tab       | You can check the list of smart devices on which Android applications<br>are installed. You can instruct the displayed smart devices to uninstall<br>Android applications, and then remove the Android applications.                                  |

- 9. Managing Applications
- 2. Features of JP1/ITDM2 SDM

• 14.6.2 Android Application view

2. Features of JP1/ITDM2 - SDM

## 2.7 Displaying events

An event is output when something that requires a quick response occurs during JP1/ITDM2 - SDM operation. The processing results of each function are also output as events. By checking the displayed events, the administrator can understand what occurred during operation.

## 2.7.1 Events to be output

Events to be output are classified into three severity types. Periodically check the events, and take action if any problems are found.

Events are classified into three severities depending on the details.

🔇 (Critical)

Events that require immediate action. Check the details of the event, and take action immediately.

(Warning)

Events that require a response but not immediately. Check the details of the event, and take action as necessary.

🥝 (Information)

Events regarding the results of system processing. No actions are required.

Some events require immediate action. Check Critical events first and then Warning events. Determine the cause referring to the error message, and take appropriate actions.

Tip

You can specify settings so that the administrator is notified of events when they occur.

#### **Related Topics**

- 2.7.2 Event types
- 2.7.3 Event format
- 11.1 Specifying settings for event notification
- 11.2 Setting up mail servers
- 14.7 Events module

## 2.7.2 Event types

The following are types of events to be output:

#### **Event types**

| No. | Event type | Description                                                                                                    |
|-----|------------|----------------------------------------------------------------------------------------------------|
| 1   | Security   | Events regarding security management, such as a change or application of a security policy, and results of security policy judgments |

<sup>2.</sup> Features of JP1/ITDM2 - SDM

| No. | Event type            | Description                                                                                                    |
|-----|-----------------------|----------------------------------------------------------------------------------------------------|
| 2   | Smart Device          | Events regarding smart device management, such as addition or deletion of smart device information                                                               |
| 3   | Distribution          | Events regarding distribution, such as distribution of applications to a smart device, and installation of applications                                          |
| 4   | Settings              | Events regarding settings, such as user account management, and email notification of events                                                                     |
| 5   | Suspicious Operations | Events regarding suspicious operations, such as use of applications prohibited by a security policy, and a call to a destination prohibited by a security policy |
| 6   | Error                 | Events regarding errors that occurred in various functions.                                                                                                    |

#### **Related Topics**

- 2.7.1 Events to be output
- 2.7.3 Event format

## 2.7.3 Event format

The following table describes the format of events to be output.

#### **Event format**

| No. | Field                | Description                                                                                                    |
|-----|----------------------|----------------------------------------------------------------------------------------------------|
| 1   | Status               | <ul><li>This field shows whether the event was checked. Clicking the field changes the status.</li><li>Not Ack</li><li>Ack</li></ul>                                                                                                    |
| 2   | Severity             | <ul><li>This field shows the severity of the event. One of the following is displayed:</li><li>Critical</li><li>Warning</li><li>Information</li></ul>                                                                                                    |
| 3   | Registered Date/Time | This field shows the date and time the event was registered in the smart device manager.                                                                                                    |
| 4   | Туре                 | <ul> <li>This field shows the event type. One of the following is displayed:</li> <li>Security</li> <li>Smart Device</li> <li>Distribution</li> <li>Settings</li> <li>Suspicious Operations</li> <li>Error</li> </ul>                                                                                                    |
| 5   | Event Number         | This field displays the ID of the event message.                                                                                                    |
| 6   | Source               | <ul> <li>This field shows information that identifies the target of an event, such as a smart device or security policy. Clicking a link in this field changes the display to the link destination. One of the following is displayed:</li> <li>Smart Device Name (link destination: Managed Smart Device List view or Unmanaged Smart Device List view)</li> <li>Security (link destination: Security Policy List view)</li> <li>Distribution (link destination: Distributed Application List view)</li> </ul> |

| No. | Field       | Description                                               |
|-----|-------------|-----------------------------------------------------------|
| 6   | Source      | • Settings (link destination: Settings module)            |
| 7   | Description | This field displays detailed information about the event. |

### **Related Topics**

- 2.7.1 Events to be output
- 2.7.2 Event types

2. Features of JP1/ITDM2 - SDM

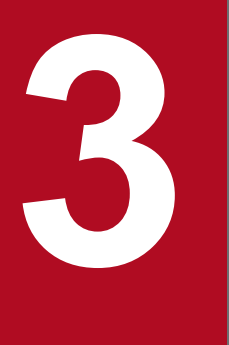

# **System Configuration**

This chapter describes how to install JP1/ITDM2 - SDM components, set up certificates for SSL communication, and install JP1/ITDM2 - SDM (Smart Device Agent) on a smart device.

## 3.1 Flow of building a system

To build a system, you set up JP1/ITDM2 - SDM, and then install JP1/ITDM2 - SDM (Smart Device Agent) on each smart device to be managed.

To use JP1/ITDM2 - SDM, set up the smart device manager, communication server, and messaging server, and then install JP1/ITDM2 - SDM (Smart Device Agent) on the smart devices. The following describes the flow of setting up the smart device manager in an intranet environment (basic configuration) and setting up the communication server and messaging server in a DMZ environment.

1. Install JP1/ITDM2 - SDM (Smart Device Manager) on a host in the intranet environment.

The host on which JP1/ITDM2 - SDM (Smart Device Manager) installed is the smart device manager.

2. Install JP1/ITDM2 - SDM (Communication Server).

The host on which JP1/ITDM2 - SDM (Communication Server) is installed is the communication server.

- Install JP1/ITDM2 SDM (Messaging Server).
   The host on which JP1/ITDM2 SDM (Messaging Server) is installed is the messaging server.
- 4. Open the ports on the router and setting up a firewall on each server.
- 5. Obtain certificates for SSL communication.
- 6. Set up certificates for SSL communication on the smart device manager.
- 7. Set up certificates for SSL communication on the communication server.
- 8. Log in to a program module and then set user account information.
- 9. Install JP1/ITDM2 SDM (Smart Device Agent) on a smart device.

#### Important note

To manage iOS devices, the condition shown below must be satisfied. For details, see the information provided by Apple.

• Obtain a license for the iOS Developer Enterprise Program.

- 3.5 Procedure for installing JP1/ITDM2 SDM (Smart Device Manager)
- 3.6 Procedure for installing JP1/ITDM2 SDM (Communication Server)
- 3.7 Procedure for installing JP1/ITDM2 SDM (Messaging Server)
- 3.8 Opening ports on the router and setting up a firewall on each server
- 3.11 Obtaining certificates for SSL communication
- 3.12 Setting up certificates for SSL communication on the smart device manager
- 3.13 Setting up certificates for SSL communication on the communication server
- 3.14 Flow of installing JP1/ITDM2 SDM (Smart Device Agent) on a smart device
- 5.1 Logging in
- 5.2 Setting user account information

3. System Configuration

# 3.2 Prerequisite OSs

The following lists the prerequisite OSs for JP1/ITDM2 - SDM:

| Target                                                                           | Prerequisite OS                       |
|----------------------------------------------------------------------------------|---------------------------------------|
| Smart device manager (host on which JP1/ITDM2 - SDM (Smart                       | 64-bit version of Windows Server 2008 |
| Device Manager) is installed)                                                    | Windows Server 2008 R2                |
|                                                                                  | Windows Server 2012                   |
|                                                                                  | Windows Server 2012 R2                |
| Communication server (host on which JP1/ITDM2 - SDM                              | 64-bit version of Windows Server 2008 |
| (Communication Server) is installed)                                             | Windows Server 2008 R2                |
|                                                                                  | Windows Server 2012                   |
|                                                                                  | Windows Server 2012 R2                |
| Messaging server (host on which JP1/ITDM2 - SDM (Messaging Server) is installed) | 64-bit version of Windows Server 2008 |
|                                                                                  | Windows Server 2008 R2                |
|                                                                                  | Windows Server 2012                   |
|                                                                                  | Windows Server 2012 R2                |
| Smart device on which JP1/ITDM2 - SDM (Smart Device Agent) is installed          | Android 4.1                           |
|                                                                                  | Android 4.3                           |
|                                                                                  | iOS 7.1                               |
|                                                                                  | iOS 8.1                               |

3. System Configuration

The prerequisite programs for JP1/ITDM2 - SDM are as follows:

- Internet Explorer 8 or later
- Firefox 24 or later

<sup>3.</sup> System Configuration

## 3.4 Components of JP1/ITDM2 - SDM

JP1/ITDM2 - SDM consists of the following components:

JP1/ITDM2 - SDM (Smart Device Manager)

Installed on a host in the intranet. The host on which JP1/ITDM2 - SDM (Smart Device Manager) is installed is referred to as the smart device manager.

JP1/ITDM2 - SDM (Communication Server)

Installed on a host having a global IP address in DMZ. The host on which JP1/ITDM2 - SDM (Communication Server) is installed is referred to as the communication server.

#### JP1/ITDM2 - SDM (Messaging Server)

Installed on a host having a global IP address in DMZ. This component can be installed on the same host as the communication server. The host on which JP1/ITDM2 - SDM (Messaging Server) is installed is referred to as the messaging server.

JP1/ITDM2 - SDM (Smart Device Android Agent)

A program installed on an Android device to provide the agent functionality

JP1/ITDM2 - SDM (Smart Device iOS Agent)

A program installed on an iOS device to provide the agent functionality

- 3.5 Procedure for installing JP1/ITDM2 SDM (Smart Device Manager)
- 3.6 Procedure for installing JP1/ITDM2 SDM (Communication Server)
- 3.7 Procedure for installing JP1/ITDM2 SDM (Messaging Server)
- 3.14 Flow of installing JP1/ITDM2 SDM (Smart Device Agent) on a smart device

## 3.5 Procedure for installing JP1/ITDM2 - SDM (Smart Device Manager)

Install JP1/ITDM2 - SDM (Smart Device Manager) on a host in the intranet environment. The host on which JP1/ITDM2 - SDM (Smart Device Manager) is installed is referred to as the smart device manager.

#### Prerequisites

You must log on to the OS as a user with administrator permissions.

#### Procedure

- 1. Insert the media supplied with the product in the CD/DVD drive.
- 2. In the **Hitachi Integrated Installer** dialog box that opens, select **JP1/IT Desktop Management 2 Smart Device Manager**, and then click the **Install** button.
- 3. In the dialog box indicating the start of the installation, click the Next button.
- 4. In the **Permission Agreement** dialog box, check the displayed information, select **I accept the terms in license agreement**, and then click the **Next** button.

If you do not want to accept the terms in the license agreement, click **Cancel**. The dialog box asking whether you want to cancel the installation of JP1/ITDM2 - SDM appears.

- Click the Yes button to cancel the installation.
- Click the **No** button to continue the installation.
- 5. In the User Registration dialog box, enter the user name and company name, and then click the Next button.
- 6. In the Select Server dialog box, select Smart device manager, and then click the Next button.
- 7. In the **Installation type** dialog box, select the installation type, and then click the **Next** button. If you choose **quick installation**, go to step 9.
- 8. In the Installation folder dialog box, specify the installation folder, and then click the Next button.

### Important note

To specify the installation folder, use a string that begins with the drive letter and contains only the characters shown below. The path name length must be 42 or fewer characters (bytes), including the backslash (\) at the end.

Alphanumeric characters, underscore (\_), period ( . ), space character, left parenthesis ( (), right parenthesis (), and path-delimiter backslash ( $\$ )

9. In the confirmation dialog box for the installation, make sure the information you selected for the installation is correct, and then click the **Install** button.

Installation starts. If you notice a problem during the installation, click the **Back** button and make the necessary correction.

10. When the installation finishes, click the **Completed** button.

Installation of JP1/ITDM2 - SDM (Smart Device Manager) is complete. When a message that prompts you to log off appears, log off from JP1/ITDM2 - SDM.

11. Specify the environment setting file for the smart device manager.

<sup>3.</sup> System Configuration

12. Restart the JP1/ITDM2 - Smart Device Manager Server Service on the smart device manager.

- 3.1 Flow of building a system
- 16.2 Smart device manager environment setting file (manager.properties)

<sup>3.</sup> System Configuration

## 3.6 Procedure for installing JP1/ITDM2 - SDM (Communication Server)

Install JP1/ITDM2 - SDM (Communication Server). The host on which JP1/ITDM2 - SDM (Communication Server) is installed is referred to as the communication server.

#### Prerequisites

- The target host must have a global IP address and must be in DMZ.
- You must log on to the OS as a user with administrator permissions.

#### Procedure

- 1. Insert the media supplied with the product in the CD/DVD drive.
- 2. In the **Hitachi Integrated Installer** dialog box that opens, select **JP1/IT Desktop Management 2 Smart Device Manager**, and then click the **Install** button.
- 3. In the dialog box indicating the start of the installation, click the Next button.
- 4. In the **Permission Agreement** dialog box, check the displayed information, select **I accept the terms in license agreement**, and then click the **Next** button.

If you do not want to accept the terms in the license agreement, click **Cancel**. The dialog box asking whether you want to cancel the installation of JP1/ITDM2 - SDM appears.

- Click the Yes button to cancel the installation.
- Click the **No** button to continue the installation.
- 5. In the User Registration dialog box, enter the user name and company name, and then click the Next button.
- 6. In the Select Server dialog box, select Communication server, and then click the Next button.
- 7. In the Database connects to dialog box, specify the IP address or domain name, and then click the Next button.

## Тір

You can use the sdmnetchange command to change the connection destination address for the database.

- 8. In the **Installation type** dialog box, select the installation type, and then click the **Next** button. If you choose **quick installation**, go to step 10.
- 9. In the Installation folder dialog box, specify the installation folder, and then click the Next button.

## Important note

To specify the installation folder, use a string that begins with the drive letter and that contains only the characters shown below. The path name length must be 42 or fewer characters (bytes), including the backslash  $(\)$  at the end

Alphanumeric characters, underscore (\_), period ( . ), space character, left parenthesis ( (), right parenthesis (), and path-delimiter backslash ( $\$ )

10. In the confirmation dialog box for the installation, make sure the information you selected for the installation is correct, and then click the **Install** button.

<sup>3.</sup> System Configuration

Installation starts. If you notice a problem during the installation, click the **Back** button and make the necessary correction.

11. When the installation finishes, click the **Completed** button.

Installation of JP1/ITDM2 - SDM (Communication Server) is complete. When a message that prompts you to log off appears, log off from JP1/ITDM2 - SDM.

- 12. To change the operating environment for the communication server, change the communication server environment setting file.
- 13. If you changed the environment setting file, restart the JP1/ITDM2 Smart Device Manager (Communication Server Service) on the communication server.

- 3.1 Flow of building a system
- 15. sdmnetchange (changing the network configuration for the smart device manager or communication server)
- 16.6 Communication server environment setting file (CommunicationServerEngine.properties)

## 3.7 Procedure for installing JP1/ITDM2 - SDM (Messaging Server)

Install JP1/ITDM2 - SDM (Messaging Server). The host on which JP1/ITDM2 - SDM (Messaging Server) is installed is referred to as the messaging server.

#### Prerequisites

- The target host must have a global IP address and must be in DMZ.
- You must log on to the OS as a user with administrator permissions.

#### Procedure

- 1. Insert the media supplied with the product in the CD/DVD drive.
- 2. In the **Hitachi Integrated Installer** dialog box that opens, select **JP1/IT Desktop Management 2 Smart Device Manager**, and then click the **Install** button.
- 3. In the dialog box indicating the start of the installation, click the Next button.
- 4. In the **Permission Agreement** dialog box, check the displayed information, select **I accept the terms in license agreement**, and then click the **Next** button.

If you do not want to accept the terms in the license agreement, click **Cancel**. The dialog box asking whether you want to cancel the installation of JP1/ITDM2 - SDM appears.

- Click the Yes button to cancel the installation.
- Click the **No** button to continue the installation.
- 5. In the User Registration dialog box, enter the user name and company name, and then click the Next button.
- 6. In the Select Server dialog box, select Messaging server, and then click the Next button.
- 7. In the **Installation type** dialog box, select the installation type, and then click the **Next** button. If you choose **quick installation**, go to step 9.
- 8. In the Installation folder dialog box, specify the installation folder, and then click the Next button.

### Important note

To specify the installation folder, use a string that begins with the drive letter and that contains only the characters shown below. The path name length must be 42 or fewer characters (bytes), including the backslash ( $\setminus$ ) at the end.

Alphanumeric characters, underscore (\_), period ( . ), space character, left parenthesis ( (), right parenthesis (), and path-delimiter backslash ( $\)$ 

9. In the confirmation dialog box for the installation, make sure the information you selected for the installation is correct, and then click the **Install** button.

Installation starts. If you notice a problem during the installation, click the **Back** button and make the necessary correction.

10. When the installation finishes, click the **Completed** button.

Installation of JP1/ITDM2 - SDM (Messaging Server) is complete. When a message that prompts you to log off appears, log off from JP1/ITDM2 - SDM.

<sup>3.</sup> System Configuration

- 11. To change the operating environment for the messaging server, change the messaging server environment setting file.
- 12. If you changed the environment setting file, restart JP1/ITDM2 Smart Device Manager (Messaging Server Service) on the messaging server.

- 3.1 Flow of building a system
- 16.7 Messaging server setting file (SdMessagingServer.ini)

<sup>3.</sup> System Configuration

## 3.8 Opening ports on the router and setting up a firewall on each server

You need to open the ports on the router and set up a firewall on each server.

The following shows the port numbers used and the connection direction:

| Port number     | Connection direction  |                       |                       |                       |                            |  |
|-----------------|-----------------------|-----------------------|-----------------------|-----------------------|----------------------------|--|
|                 | Internet<br>-><br>DMZ | Internet<br><-<br>DMZ | DMZ<br>-><br>Intranet | DMZ<br><-<br>Intranet | Intranet<br><-<br>Internet |  |
| 26080/tcp       |                       |                       |                       |                       | Y                          |  |
| 26055/tcp       | Y                     |                       | Y                     | Y                     |                            |  |
| 2195/tcp        |                       | Y                     |                       |                       |                            |  |
| 2196/tcp        |                       | Y                     |                       |                       |                            |  |
| 80/tcp          |                       | Y                     |                       |                       |                            |  |
| 26079/tcp       | Y                     |                       |                       |                       |                            |  |
| 26067/tcp       |                       |                       | Y                     |                       |                            |  |
| 26068-26077/tcp |                       |                       |                       | Y                     |                            |  |

Legend:

- Y: Applicable connection direction
- --: Inapplicable connection direction

The following describes the port numbers:

- 26080: Port for management modules
- 26055: HTTPS communication port
- 2195/2196: Port for communication with the APNs server. This port is required only for managing iOS devices.
- 80: HTTPS communication port. This port is required only for managing iOS devices.
- 26079: Port for HTTP communication between an Android device and the messaging server.
- 26067: Port for communication between the communication server and the database in the smart device manager (database receiving port)
- 26068-26077: Ports for communication between the communication server and the database in the smart device manager (communication server receiving port)

- 3.1 Flow of building a system
- C. Port number list

<sup>3.</sup> System Configuration

# 3.9 Types of certificates for SSL communication

The following describes the types of certificates required for JP1/ITDM2 - SDM to perform SSL communication.

#### Certificates for SSL communication required for JP1/ITDM2 - SDM

- Certificates for SSL communication for the communication server Obtain the following certificates from a Certificate Authority:
  - Root certificate for SSL communication
  - Server certificate for SSL communication
- Certificates for SSL communication for the smart device manager Obtain the following certificates from a Certificate Authority:
  - Root certificate for SSL communication
  - Server certificate for SSL communication
- Certificates for SSL communication for the APNs server (when managing iOS devices) To manage iOS devices, the following certificates are required:
  - Root certificate for SSL communication
  - Client certificates for SSL communication (for MDM) The file name is APNsMDMPushDev.p12 in PKCS#12 format

## Important note

This certificate must be updated every year.

- 3.11 Obtaining certificates for SSL communication
- 3.12 Setting up certificates for SSL communication on the smart device manager
- 3.13 Setting up certificates for SSL communication on the communication server
- 3.14.4 Procedure for setting up the root certificate for SSL communication on the Android device
- 3.14.5 Procedure for setting root certificates for SSL communication on the iOS device

<sup>3.</sup> System Configuration

## 3.10 Deployment of certificates for SSL communication

To perform SSL communication using JP1/ITDM2 - SDM, you need to deploy SSL communication certificates on the specified servers or smart devices.

The following figure shows the locations of the certificates for SSL communication:

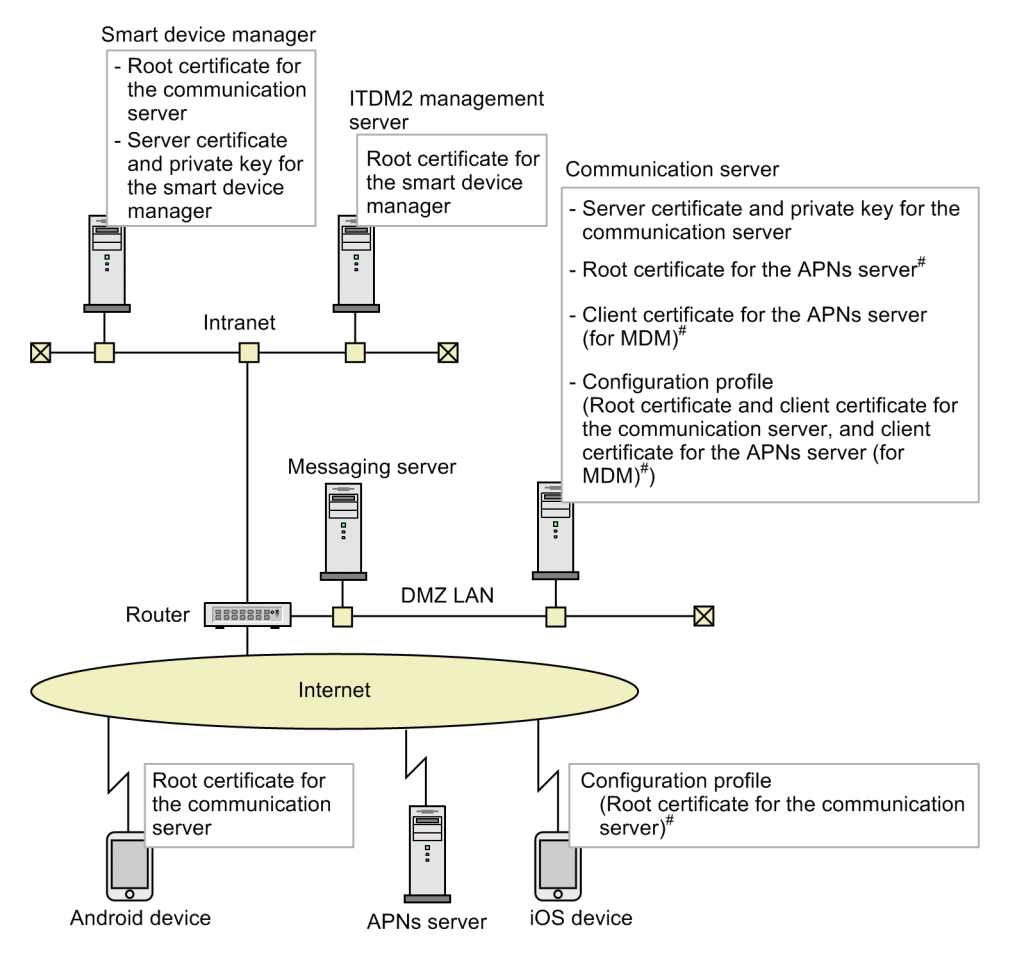

#: Required for managing iOS devices

3. System Configuration

# 3.11 Obtaining certificates for SSL communication

The required certificates for SSL communication are different depending on the OS of the smart device.

The following shows the operations for obtaining certificates for SSL communication and when each operation is required:

| No.                                      | Operation                                  | Required?                                      |                                        |  |
|------------------------------------------|--------------------------------------------|------------------------------------------------|----------------------------------------|--|
| 1                                        | Obtain certificates for SSL communication  | Required                                       |                                        |  |
| 2                                        | Obtain certificates for SSL communication  | Required                                       |                                        |  |
| 3                                        | Obtain a root certificate for SSL communic | Required only for managing iOS devices         |                                        |  |
| 4 Obtain a client of communication MDM). | Obtain a client certificates for SSL       | Download the MDM certificate request file.     | Required only for managing iOS devices |  |
|                                          | MDM).                                      | Create an MDM signed-certificate request file. |                                        |  |
|                                          |                                            | Create MDM client certificates.                |                                        |  |

#### **Related Topics**

- 3.1 Flow of building a system
- 3.11.1 Flow of obtaining certificates for SSL communication for the communication server
- 3.11.2 Flow of obtaining certificates for SSL communication for the smart device manager
- 3.11.3 Procedure for obtaining a root certificate for SSL communication for the APNs server (when managing iOS devices)
- 3.11.4 Flow of obtaining the MDM client certificate for SSL communication for the APNs server (when managing iOS devices)
- 3.11.5 Procedure for downloading the MDM certificate request file (when managing iOS devices)
- 3.11.6 Procedure for creating an MDM signed-certificate request file (when managing iOS devices)
- 3.11.7 Procedure for creating MDM client certificates (when managing iOS devices)

# 3.11.1 Flow of obtaining certificates for SSL communication for the communication server

From a Certificate Authority, obtain certificates (root certificate and server certificate) for SSL communication for the communication server.

The flow of obtaining certificates for SSL communication for the communication server is as follows:

- 1. Create a private key for the Web server (keygen command). Specify the file containing the created private key for the Web server in the SSLCertificateKeyFile directive.
- 2. Create a Certificate Signing Request (CSR) (certutil reqgen command).
- 3. Display the contents of a Certificate Signing Request (CSR) (certutil req command). If necessary, check the contents of the Certificate Signing Request (CSR).
- 4. Send the CSR to the CA.

<sup>3.</sup> System Configuration

- 5. Acquire a certificate from the CA.
- 6. Create a pair of the obtained client certificate and client private key in PKCS#12 format.

The following shows how to create the pair:

```
openssl pkcs12 -export -inkey httpsdkey.pem -in client-certificate.pem -
out user.p12 -certfile root-certificate.pem
```

# Тір

You can use the certutil cert command to check the contents of the certificate you obtained.

## Тір

In the certificate you obtained, save the part from ----BEGINCERTIFICATE---- to ----END CERTIFICATE---- in another file (httpsd.pem file defined in httpsd.conf provided as standard). Defining this file for the SSLCertificateFile directive enables use of SSL.

### **Related Topics**

- 3.12.1 Procedure for setting up the root certificate for SSL communication for the communication server on the smart device manager
- 3.13.2 Procedure for setting up server certificates for SSL communication on the communication server
- G.1 Creating a private key for the Web server (keygen command)
- G.2 Creating a Certificate Signing Request (CSR) (certutil reqgen command)
- G.3 Displaying the contents of a Certificate Signing Request (CSR) (certutil req command)
- G.4 Displaying certificate contents (certutil cert command)
- G.5 Converting the certificate format (certutil cert command)

# 3.11.2 Flow of obtaining certificates for SSL communication for the smart device manager

From a Certificate Authority, obtain certificates (root certificate and server certificate) for SSL communication for the smart device manager.

The flow of obtaining certificates for SSL communication for the smart device manager is as follows:

1. Create a private key for the Web server (keygen command).

Specify the file containing the created private key for the Web server in the SSLCertificateKeyFile directive.

- 2. Create a Certificate Signing Request (CSR) (certutil reqgen command).
- 3. Display the contents of a Certificate Signing Request (CSR) (certuil req command). If necessary, check the contents of the Certificate Signing Request (CSR).
- 4. Send the CSR to the CA.
- 5. Acquire a certificate from the CA.

<sup>3.</sup> System Configuration

## Тір

You can use the certutil cert command to check the contents of the certificate you obtained.

## Тір

In the certificate you obtained, save the part from ----BEGINCERTIFICATE---- to ----END CERTIFICATE---- in another file (httpsd.pem file defined in httpsd.conf provided as standard). Defining this file for the SSLCertificateFile directive enables use of SSL.

## Important note

The obtained certificates must also be set up on the JP1/IT Desktop Management 2 management server.

#### **Related Topics**

- 3.12.2 Procedure for setting up server certificates for SSL communication on the smart device manager
- G.1 Creating a private key for the Web server (keygen command)
- G.2 Creating a Certificate Signing Request (CSR) (certutil reqgen command)
- G.3 Displaying the contents of a Certificate Signing Request (CSR) (certutil req command)
- G.4 Displaying certificate contents (certutil cert command)
- G.5 Converting the certificate format (certutil cert command)

# 3.11.3 Procedure for obtaining a root certificate for SSL communication for the APNs server (when managing iOS devices)

Because the APNs server uses Entrust server certificates, an Entrust root certificate is required. You need to obtain a root certificate for SSL communication for the APNs server from the Entrust website as described below only when managing iOS devices.

#### Procedure

- 1. Access the Entrust website.
- 2. Select Personal Use and Secure Server Installation, and then click the Download Certificates button.
- 3. Click Root Certificates to download entrust\_2048\_ca.cer.

#### **Related Topics**

• 3.13.1 Procedure for setting up the APNs server's root certificate for SSL communication on the communication server (when managing iOS devices)

<sup>3.</sup> System Configuration

# 3.11.4 Flow of obtaining the MDM client certificate for SSL communication for the APNs server (when managing iOS devices)

Obtain the MDM client certificate (APNsMDMPushDev.p12 file) from the iOS Dev Center.

The following shows the flow of obtaining the MDM client certificate, which is required only when managing iOS devices.

- 1. Download the MDM certificate request file.
- 2. Create an MDM signed-certificate request file.
- 3. Create the MDM client certificate.

#### **Related Topics**

- 3.11.5 Procedure for downloading the MDM certificate request file (when managing iOS devices)
- 3.11.6 Procedure for creating an MDM signed-certificate request file (when managing iOS devices)
- 3.11.7 Procedure for creating MDM client certificates (when managing iOS devices)
- 3.13.3 Procedure for setting up the APNs server's client certificates for SSL communication on the communication server (when managing iOS devices)
- 3.13.4 Procedure for creating a configuration profile on the communication server (when managing iOS devices)

# 3.11.5 Procedure for downloading the MDM certificate request file (when managing iOS devices)

To create an MDM signed-certificate request file, download the MDM certificate request file (mdm.cer). This procedure is required only when managing iOS devices.

#### Prerequisites

- You must purchase a license for the iOS Developer Enterprise Program.
- You must perform the procedure on a Mac PC.

#### Procedure

- 1. Log in to the iOS Dev Center. From iOS Developer Program, click Certificates, Identifiers & Profiles.
- 2. Click Certificates.
- 3. Click the + (Add) button.
- 4. From **Production**, select **MDM CSR**, and then click the **Continue** button.
- 5. In the window that explains upload of a certificate request, click the **Continue** button.
- 6. Use Keychain Access to create a Certificate Signing Request (CSR). Specify the following items as certificate information:

#### **User Email Address**

Enter the email address that was used to register your iOS development license.

<sup>3.</sup> System Configuration

#### **Common Name**

Set any name.

Тір

The name set here will be used when you create an MDM signed-certificate request file.

#### **Request** is

Select Saved to disk.

#### Let me specify key pair information

Select this check box.

- 7. Upload the created CSR (Certificate Signing Request).
- 8. Download the created MDM certificate request file (mdm.cer).

#### Postrequisites

Create an MDM signed-certificate request file.

#### **Related Topics**

- 3.11.4 Flow of obtaining the MDM client certificate for SSL communication for the APNs server (when managing iOS devices)
- 3.11.6 Procedure for creating an MDM signed-certificate request file (when managing iOS devices)
- 3.11.7 Procedure for creating MDM client certificates (when managing iOS devices)

# 3.11.6 Procedure for creating an MDM signed-certificate request file (when managing iOS devices)

To create MDM client certificates, you need to change the format of the MDM certificate request file, and then create an MDM signed-certificate request file. You need to perform this procedure only when managing iOS devices.

#### Prerequisites

- You must purchase a license for the iOS Developer Enterprise Program.
- You must perform the procedure on a Mac PC.
- You must download the MDM certificate request file (mdm.cer) in advance.

#### Procedure

1. Double-click the downloaded MDM certificate request file (mdm.cer) to import it to Keychain Access, and then export the file in PKCS#12 format.

Specify vendor.p12 as the export file name.

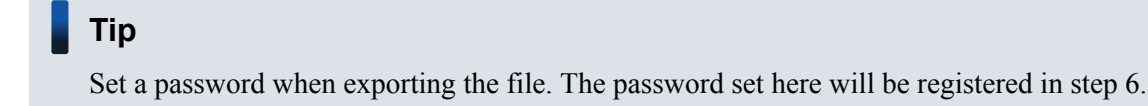

2. Obtain the following root certificate and intermediate certificate from Apple:

<sup>3.</sup> System Configuration

- Apple Root CA (AppleIncRootCertificate.cer)
- Apple Worldwide Developer Relations CA (AppleWWDRCA.cer)
- 3. Execute the following commands from the terminal to convert the cer files to pem format:

```
openssl x509 -inform der -in mdm.cer -out mdm.pem
openssl x509 -inform der -in AppleWWDRCA.cer -out intermediate.pem
openssl x509 -inform der -in AppleIncRootCertificate.cer -out root.pem
```

- 4. Execute the following commands from the terminal to create a customer certificate request:
  - Create a private key:

```
openssl genrsa -des3 -out customerPrivateKey.pem 2048
```

• Create the customer certificate request:

```
openssl req -new -key customerPrivateKey.pem -out customer.csr
```

• Convert the customer certificate request to der file format:

```
openssl req -inform pem -outform der -in customer.csr -out customer.der
```

- 5. Copy the following five created files to the communication server:
  - customer.der
  - vendor.p12
  - mdm.pem
  - intermediate.pem
  - root.pem
- 6. Execute the following command from the command prompt to create an MDM signed-certificate request file:

```
sdmcreatemdmcertreq -f "folder-storing-files" -o "MDM-signed-certificate-
request-file-output-folder" -a common-name-set-when-creating-the-
certificate-request-file -p password-set-when-exporting-vendor.p12
```

#### **Postrequisites**

Create MDM client certificates.

- 3.11.4 Flow of obtaining the MDM client certificate for SSL communication for the APNs server (when managing iOS devices)
- 3.11.5 Procedure for downloading the MDM certificate request file (when managing iOS devices)
- 3.11.7 Procedure for creating MDM client certificates (when managing iOS devices)
- 15. sdmcreatemdmcertreq (creating an MDM signed-certificate request file)

<sup>3.</sup> System Configuration

# 3.11.7 Procedure for creating MDM client certificates (when managing iOS devices)

Upload the MDM signed-certificate request file to create MDM client certificates. You need to perform this procedure only when managing iOS devices.

#### Prerequisites

- You must purchase a license for the iOS Developer Enterprise Program.
- You must perform the procedure on a Mac PC.
- You must create the MDM signed-certificate request file in advance.

#### Procedure

- 1. Log in to Apple Push Certificates Portal.
- 2. Click the Create a Certificate button.
- 3. Select the check box for accepting the terms of the license agreement, and then click the Accept button.
- 4. Select the plist\_encoded file to be uploaded, and then click the Upload button. When the file is uploaded successfully, an MDM certificate file is created.
- 5. Click the **Download** button to obtain the certificate file (mdm\_vendor.pem).
- 6. Click the information icon (Certificate Info), and then confirm the UID of the Subject DN.

## Tip

You need the UID when creating a configuration profile communication server in order to distribute client certificates to iOS devices.

7. Execute the following command to create the APNsMDMPushDev.p12 file from the private key and pem file:

```
openssl pkcs12 -export -inkey customerPrivateKey.pem -in mdm_vendor.pem -
out APNsMDMPushDev.p12
```

- 3.11.4 Flow of obtaining the MDM client certificate for SSL communication for the APNs server (when managing iOS devices)
- 3.11.5 Procedure for downloading the MDM certificate request file (when managing iOS devices)
- 3.11.6 Procedure for creating an MDM signed-certificate request file (when managing iOS devices)
- 3.13.4 Procedure for creating a configuration profile on the communication server (when managing iOS devices)

3. System Configuration

## 3.12 Setting up certificates for SSL communication on the smart device manager

This section describes how to set up, on the smart device manager, certificates for SSL communication for the communication server and smart device manager.

## 3.12.1 Procedure for setting up the root certificate for SSL communication for the communication server on the smart device manager

On the smart device manager, set up the root certificate for SSL communication for the communication server.

#### **Procedure**

1. Execute the following command to install the root certificate:

"JP1/ITDM2 - SDM (Smart Device Manager)-installation-folder\mgr\uC\jdk\bin\keytool.exe" importcert -alias alias-name# -file certificate-path -keystore "JP1/ITDM2 - SDM (Smart Device Manager)-installation-folder\mgr\uC\jdk\jre\lib\security\cacerts" -storepass changeit

To check the installed root certificate, execute the following command:

"JP1/ITDM2 - SDM (Smart Device Manager)-installation-folder\mgr\uC\jdk\bin\keytool.exe" list -v -storepass changeit -keystore "JP1/ITDM2 - SDM (Smart Device Manager)installation-folder/mgr/uC/jdk/jre/lib/security/cacerts"

To delete the certificate from the keystore, execute the following command:

```
"JP1/ITDM2 - SDM (Smart Device Manager)-installation-folder\mgr\uC\jdk\bin\keytool.exe" -
delete -alias alias-name<sup>#</sup> -keystore "JP1/ITDM2-SDM (Smart Device Manager)-installation-folder
\mgr\uC\jdk\jre\lib\security\cacerts" -storepass changeit
```

#: You can specify any alias name.

#### Important note

If the keytool.exe command ends abnormally, the keystore file might be set to read-only. In this case, cancel the read-only attribute of the keystore file, and then re-execute the command.

The following shows the path to the keystore file and how to cancel the read-only attribute.

Keystore file path: "JP1/ITDM2 - SDM (Smart Device Manager)-installation-folder\mgr\uC\jdk\jre \lib\security\cacerts"

- 1. Right-click the keystore file, and then select Properties.
- 2. On the General tab, clear the Attributes check box for Read-only.

3. Click OK.

- 3.1 Flow of building a system
- 3.11.1 Flow of obtaining certificates for SSL communication for the communication server

```
3. System Configuration
```

# 3.12.2 Procedure for setting up server certificates for SSL communication on the smart device manager

Set up the server certificate for SSL communication and private key on the smart device manager.

#### Procedure

- 1. Store the server certificate for SSL communication and private key in the following folder: JP1/ITDM2 - SDM (Smart Device Manager)-installation-folder\mgr\uC\httpsd\conf\ssl\server
- 2. Add the definitions to the httpsd.conf file.

The httpsd.conf file is stored in the following location: *JP1/ITDM2 - SDM (Smart Device Manager)-installation-folder*\mgr\uC\httpsd\conf Add the following lines and comment out the lines described below.

```
ServerName localhost or host-name
#--Omitted--
Listen 26080
<VirtualHost localhost or host-name:26080>
<Location /jplitdm2sdm>
     Allow from all
</Location>
</VirtualHost>
Listen 26056
<VirtualHost localhost:26056>
<Location /rest>
     Allow from command
</Location>
</VirtualHost>
#--Uncomment out the following lines--
Listen 26055
<VirtualHost host-name:26055>
    SSLEnable
    SSLProtocol TLSv1 TLSv11 TLSv12
    SSLCertificateFile "JP1/ITDM2 - SDM (Smart Device Manager) -
installation-folder/mgr/uC/httpsd/conf/ssl/server/newcert.pem"
    SSLCertificateKeyFile "JP1/ITDM2 - SDM (Smart Device Manager)-
installation-folder/mgr/uC/httpsd/conf/ssl/server/newkeyRSA.pem"
    #SSLCertificateKeyPassword "JP1/ITDM2 - SDM (Smart Device Manager)-
installation-folder/mgr/uC/httpsd/conf/ssl/server/.keypasswd"
    LoadModule proxy module modules/mod proxy.so
    LoadModule proxy http module modules/mod proxy http.so
    <Location /server01/api/v1.0>
        ProxyPass http://localhost:26057/rest/itdmsdapi
        Allow from all
    </Location>
    <Location /server01/api/version>
        ProxyPass http://localhost:26057/rest/itdmsdapi/version
        Allow from all
    </Location>
</VirtualHost>
Listen 26057
```
```
<VirtualHost localhost:26057>
<Location /rest>
Allow from all
</Location>
</VirtualHost>
#--End of the change--
Include "JP1/ITDM2 - SDM (Smart Device Manager)-installation-
folder/mgr/uC/CC/web/redirector/mod jk.conf"
```

#### Legend:

httpsd.pem: Server certificate file name (PEM format)

httpsdkey.pem: Private key file name (PEM format)

.keypasswd: Password file name

## Important note

If you set a password when creating the private key for the Web server, you need to create a password file by using the sslpasswd command, and then set the SSLCertificateKeyPassword directive.

- 3.1 Flow of building a system
- 3.11.2 Flow of obtaining certificates for SSL communication for the smart device manager
- *G.6 Create a password file (sslpasswd command)*

<sup>3.</sup> System Configuration

## 3.13 Setting up certificates for SSL communication on the communication server

This section describes how to set up, on the communication server, certificates for SSL communication for the communication server and APNs server. This section also describes how to create a configuration profile for distributing client certificates to iOS devices.

# 3.13.1 Procedure for setting up the APNs server's root certificate for SSL communication on the communication server (when managing iOS devices)

On the communication server, set up the root certificate for SSL communication for the APNs server. You need to perform this procedure only when managing iOS devices.

### Procedure

1. Execute the following command to install the root certificate:

```
"JP1/ITDM2 - SDM (Communication Server)-installation-folder\cms\uC\jdk\bin\keytool.exe" -
importcert -alias alias-name<sup>#</sup> -file certificate-path -keystore "JP1/ITDM2 - SDM
(Communication Server)-installation-folder\cms\uC\jdk\jre\lib\security\cacerts" -
storepass changeit
```

To check the installed root certificate, execute the following command:

```
"JP1/ITDM2 - SDM (Communication Server)-installation-folder\cms\uC\jdk\bin\keytool.exe" - list -v -storepass changeit -keystore "JP1/ITDM2 - SDM (Communication Server)-installation-folder\cms\uC\jdk\jre\lib\security\cacerts"
```

To delete the certificate from the keystore, execute the following command:

```
"JP1/ITDM2 - SDM (Communication Server)-installation-folder\cms\uC\jdk\bin\keytool.exe" -
delete -alias alias-name<sup>#</sup> -keystore "JP1/ITDM2 - SDM (Communication Server)-installation-folder
\cms\uC\jdk\jre\lib\security\cacerts" -storepass changeit
```

#: You can specify any alias name.

## Important note

If the keytool.exe command ends abnormally, the keystore file might be set to **read-only**. In this case, cancel the read-only attribute of the keystore file, and then re-execute the command.

The following shows the path to the keystore file and how to cancel the read-only attribute.

Keystore file path:"*JP1/ITDM2 - SDM (Communication Server)-installation-folder*\cms\uC\jdk\jre \lib\security\cacerts"

- 1. Right-click the keystore file, and then select Properties.
- 2. On the On the General tab, clear the Attributes check box for Read-only.
- 3. Click OK.

#### **Related Topics**

• 3.1 Flow of building a system

3. System Configuration

• 3.11.3 Procedure for obtaining a root certificate for SSL communication for the APNs server (when managing iOS devices)

## 3.13.2 Procedure for setting up server certificates for SSL communication on the communication server

On the communication server, set up the server certificate for SSL communication and private key for the communication server.

#### Procedure

- 1. Store the server certificate for SSL communication and private key in the following folder: JP1/ITDM2 - SDM (Communication Server)-installation-folder\cms\uC\httpsd\conf\ssl\server
- 2. Add the definitions to the httpsd.conf file.

The httpsd.conf file is stored in the following location: JP1/ITDM2 - SDM (Communication Server)-installation-folder\cms\uC\httpsd\conf Add the following lines:

```
ServerName host-name
#--Omitted--
Listen 26055
<VirtualHost host-name:26055>
    SSLEnable
    SSLProtocol TLSv11 TLSv12
    SSLCertificateFile "JP1/ITDM2 - SDM (Communication Server)-
installation-folder/cms/uC/httpsd/conf/ssl/server/newcert.pem"
    SSLCertificateKeyFile "JP1/ITDM2 - SDM (Communication Server)-
installation-folder/cms/uC/httpsd/conf/ssl/server/newkeyRSA.pem"
</VirtualHost>
Include "JP1/ITDM2 - SDM (Communication Server)-installation-
folder/cms/uC/CC/web/redirector/mod jk.conf"
```

Legend:

httpsd.pem: Server certificate file name (PEM format)

httpsdkey.pem: Private key file name (PEM format)

. keypasswd: Password file name

## Important note

If you set a password when creating the private key for the Web server, you need to create a password file by using the sslpasswd command, and then set the SSLCertificateKeyPassword directive.

3. Restart the JP1/ITDM2 - Smart Device Manager Web Server on the communication server.

- 3.1 Flow of building a system
- 3.11.1 Flow of obtaining certificates for SSL communication for the communication server

3. System Configuration

## 3.13.3 Procedure for setting up the APNs server's client certificates for SSL communication on the communication server (when managing iOS devices)

On the communication server, store the MDM client certificate and the file containing the password for MDM client certificates. You need to perform this procedure only when managing iOS devices.

#### Procedure

- In the following folder on the communication server, store the MDM client certificate (APNsMDMPushDev.p12 file in PKCS#12 format), and the password file containing the password of the MDM client certificate. *JP1/ITDM2 - SDM (Communication Server)-installation-folder*\cms\conf
- 2. Restart the JP1/ITDM2 Smart Device Manager (Communication Server Service) on the communication server.

#### **Related Topics**

- 3.1 Flow of building a system
- 3.11.4 Flow of obtaining the MDM client certificate for SSL communication for the APNs server (when managing iOS devices)

## 3.13.4 Procedure for creating a configuration profile on the communication server (when managing iOS devices)

Create a configuration profile on the communication server in order to distribute client certificates to iOS devices. You need to perform this procedure only when managing iOS devices.

#### Prerequisites

The following procedure is provided based on the iPhone Configuration Utility version 3.6.

#### Procedure

- 1. Install the Apple iPhone Configuration Utility.
- 2. In the left pane of the window, select **Library**, and then **Configuration Profiles**. Then, click the **New** button at the top of the window.
- 3. Specify the General settings as follows:

| Item         | Specifiable value |
|--------------|-------------------|
| Name         | Any               |
| Identifier   | Any               |
| Organization | Any               |
| Description  | Any               |

<sup>3.</sup> System Configuration

| Item                         | Specifiable value           |
|------------------------------|-----------------------------|
| Consent Message              | Any                         |
| Security                     | Select With Authentication. |
| Automatically Remove Profile | Select Never.               |

4. In the **Credentials** settings, select the root certificate used for connecting iOS devices to the communication server. Then, enter the credential name, and then add the root certificate. (This step is required if the root certificate for the communication server is not installed on an iOS device.)

## Тір

You can also set root certificates for individual iOS devices.

- 5. In the **Credentials** settings, select the client certificate used by iOS devices to connect to the communication server. Then, enter the credential name and the password for the certificate, and then add the client certificate.
- 6. In the **Credentials** settings, select the client certificate (APNsMDMPushDev.p12) used by iOS devices to connect to the APNs server. Then, enter the credential name and the password for the certificate, and then add the client certificate.

| 7. Specify the Mobile Device Management Settings information | as follows: |
|--------------------------------------------------------------|-------------|
|--------------------------------------------------------------|-------------|

| Item                           | Specifiable value                                                                                                    |
|--------------------------------|----------------------------------------------------------------------------------------------------|
| Server URL                     | https://communication-server-host-name:26055/CommunicationServerWeb/ios/server                                         |
| Check in URL                   | https://communication-server-host-name:26055/CommunicationServerWeb/ios/checkin                                        |
| Торіс                          | Set the UID in the Subject DN of the MDM certificate created by using the Apple Push Certificates Portal.              |
| Identity                       | In the list, select the credential name specified in step 5, which is used for connecting to the communication server. |
| Sign messages                  | Select the check box.                                                                                                  |
| Check Out When Removed         | Select the check box.                                                                                                  |
| Access Rights                  | Select all check boxes.                                                                                                |
| Apple Push Notification Server | Clear the check box.                                                                                                   |

8. Click the **Export** button at the top of the window, select **Sign Configuration Profile**, and then export the configuration profile.

For the file name, specify mdmprofile.mobileconfig.

9. Store the configuration profile in the following folder on the communication server: JP1/ITDM2 - SDM (Communication Server)-installation-folder\cms\conf

- 3.1 Flow of building a system
- 3.11.1 Flow of obtaining certificates for SSL communication for the communication server
- 3.11.4 Flow of obtaining the MDM client certificate for SSL communication for the APNs server (when managing iOS devices)

<sup>3.</sup> System Configuration

• 3.11.7 Procedure for creating MDM client certificates (when managing iOS devices)

3. System Configuration

## 3.14 Flow of installing JP1/ITDM2 - SDM (Smart Device Agent) on a smart device

The following describes the flow of installing JP1/ITDM2 - SDM (Smart Device Agent) on a smart device used in the organization, and starting the smart device management.

- 1. Define security principles.
- 2. Register security rules.
- 3. Understand the smart devices in your organization.

Create a smart device management ledger. Based on the ledger information, determine the smart devices to be managed by JP1/ITDM2 - SDM. In addition, obtain registration information of the smart devices.

- 4. Set up a provisioning.
- 5. Check the root certificates for SSL communication preinstalled on the smart device.
- 6. Set the root certificates for SSL communication on the smart device (only when necessary certificates are not preinstalled).
- 7. Register smart device information in JP1/ITDM2 SDM.
- 8. Use JP1/ITDM2 SDM to set the password for SSL communication with the APNs server.
- 9. Plan JP1/ITDM2 SDM (Smart Device Agent) installation.

Install JP1/ITDM2 - SDM (Smart Device Agent) in either of the following ways:

- The administrator installs JP1/ITDM2 SDM (Smart Device Agent), and then distributes it to the user.
- After distributing the smart device to the user, ask the user to install JP1/ITDM2 SDM (Smart Device Agent).
- Install JP1/ITDM2 SDM (Smart Device Agent) on the smart device.
   The administrator or user installs JP1/ITDM2 SDM (Smart Device Agent) on the smart device.
- 11. Confirm that JP1/ITDM2 SDM (Smart Device Agent) is installed.

If JP1/ITDM2 - SDM (Smart Device Agent) is installed on the smart device, inventory information is periodically reported to JP1/ITDM2 - SDM. If inventory information has not been sent from the managed smart device for a specified period of time, an event is issued. Therefore, by checking whether an event was issued, you can understand whether JP1/ITDM2 - SDM (Smart Device Agent) is installed on smart device.

12. Send a notification email indicating that JP1/ITDM2 - SDM (Smart Device Agent) must be installed (only for users who have not installed JP1/ITDM2 - SDM (Smart Device Agent).

- 2.4.1 Types of security rules
- 3.14.1 Defining the organization's security principles
- 3.14.2 Provisioning settings
- 3.14.3 Procedure for checking the root certificates for SSL communication preinstalled on the smart device
- 3.14.4 Procedure for setting up the root certificate for SSL communication on the Android device
- 3.14.5 Procedure for setting root certificates for SSL communication on the iOS device
- 3.14.6 Procedure for installing JP1/ITDM2 SDM (Smart Device Android Agent) on an Android device (using the Android device only)
- 3.14.7 Procedure for installing JP1/ITDM2 SDM (Smart Device Android Agent) on an Android device (for a PC)
- 3.14.8 Procedure for installing JP1/ITDM2 SDM (Smart Device iOS Agent) on an iOS device

<sup>3.</sup> System Configuration

- 7.1 Using security policies
- 7.2 Using Android policies
- 7.3 Using iOS profiles
- 8.1 Registering smart devices in JP1/ITDM2 SDM

## 3.14.1 Defining the organization's security principles

Define the organization's security principles to manage smart device security.

The following are essential points of security principles to be defined:

- To ensure that hard-to-guess unlock passwords are set for smart devices, create a password policy.
- To restrict users to access phone numbers that are required for jobs, create a list of allowed phone numbers.
- If some applications must be installed or if you want to prohibit use of applications, create a list of required or prohibited applications.
- To permit or prohibit web browsing of some sites, create a list of allowed or prohibited sites.
- To prohibit some smart device functions (such as cameras), create a list of prohibited functions.

These points will differ depending on the group in the organization and contents of work. Cooperate with the security administrators of each department to define security principles applicable to the contents of each job.

We recommend that you understand security trends, and periodically review security principles in order to maintain robust security management.

### **Related Topics**

• 2.4 Managing security

## 3.14.2 Provisioning settings

Provisioning information means the configuration information for JP1/ITDM2 - SDM (Smart Device Agent) that runs on the smart device.

The configuration information includes the following:

- URL of the connected communication server
- URL of the connected messaging server
- Inventory data collection interval
- GPS information collection interval
- Battery capacity for sending inventory data in the event of low voltage

The provisioning settings take effect by updating the provisioning information setting file (provisioning.properties), and then restarting the service.

#### **Related Topics**

• 16.3 Provisioning information setting file (provisioning.properties)

<sup>3.</sup> System Configuration

## 3.14.3 Procedure for checking the root certificates for SSL communication preinstalled on the smart device

Confirm that the necessary root certificates for SSL communication are preinstalled on the smart device.

#### Procedure

1. On the smart device, do the following:

For an iOS device:

Tap **Settings**, **General**, **About**, and then **Trust Store** to access the Apple's website. In the Apple's website, check the list of root certificates preinstalled on the iOS device.

For an Android device:

Tap Settings, Personal, Security, Credential storage, and then Trusted credentials. Then, check the list of root certificates.

### Postrequisites

If the necessary root certificate for SSL communication is preinstalled, you do not have to set up a root certificate on the smart device.

If the necessary root certificate for SSL communication is not preinstalled, obtain the certificate, and then set it up on the smart device.

## **Related Topics**

- 3.11.1 Flow of obtaining certificates for SSL communication for the communication server
- 3.11.3 Procedure for obtaining a root certificate for SSL communication for the APNs server (when managing iOS devices)
- 3.14.4 Procedure for setting up the root certificate for SSL communication on the Android device
- 3.14.5 Procedure for setting root certificates for SSL communication on the iOS device

## 3.14.4 Procedure for setting up the root certificate for SSL communication on the Android device

On the Android device, install the root certificate for SSL communication for the communication server. You need to perform this procedure only when the root certificate for SSL communication is not installed.

#### Procedure

1. Save the root certificate file in the internal storage of the device or the root directory of an SD card. The extension of the root certificate file is .cer or .crt.

2. Select whether to install the root certificate from the storage or SD card.

To install the root certificate from storage:

- Select Settings, Personal, Security, Credential storage, and then Install from device memory.
- To install the root certificate from an SD card:

Select Settings, Personal, Security, Credential storage, and then Install from SD card.

3. Select the root certificate to be installed.

<sup>3.</sup> System Configuration

- 4. Enter the certificate name, and then tap **OK**. Installation is complete.
- 5. Confirm that the certificate has been installed.

Select Settings, Personal, Security, Credential storage, and then Trusted credentials. On the User tab, confirm that the certificate has been installed.

## **Related Topics**

• 3.14.3 Procedure for checking the root certificates for SSL communication preinstalled on the smart device

## 3.14.5 Procedure for setting root certificates for SSL communication on the iOS device

On the iOS device, install the communication server's root certificate for SSL communication and the Root certificate for SSL communication for the APNs server. You need to perform this procedure only when the necessary root certificates for SSL communication are not installed.

#### Procedure

- 1. Launch the iPhone Configuration Utility.
- 2. Tap Library, Configuration Profiles, and then tap New.
- 3. Tap Credentials, and then tap the Configuration button in the right pane.
- 4. Select the root certificate you obtained.
- 5. Tap General, and then enter any values in the Name and Identifier fields.
- 6. Under Devices, select the device name. Then, tap the Configuration Profiles tab, and then tap the Install button.
- 7. In the profile installation window that appears, tap the Install button.
- 8. In the confirmation message dialog box for the installation, tap the Install button.
- 9. In the installation completion window, tap the **Completed** button.

#### **Related Topics**

• 3.14.3 Procedure for checking the root certificates for SSL communication preinstalled on the smart device

## 3.14.6 Procedure for installing JP1/ITDM2 - SDM (Smart Device Android Agent) on an Android device (using the Android device only)

Install JP1/ITDM2 - SDM (Smart Device Android Agent) (application name: JP1ITDM2SDM) on the Android device, and then set up JP1/ITDM2 - SDM (Smart Device Android Agent). This procedure uses the Android device only.

#### Procedure

1. Launch the Google Play Store application.

<sup>3.</sup> System Configuration

- 2. Tap the Play Store icon, and then select My apps.
- 3. Select ALL as the category.
- Select JP1/ITDM2 SDM (Smart Device Android Agent) (application name: JP1ITDM2SDM), and then tap the Install button on the application detail page. JP1/ITDM2 - SDM (Smart Device Android Agent) is installed.
- 5. On the Android device, start JP1/ITDM2 SDM (Smart Device Android Agent).
- 6. In the Settings window, enter the host name of the connection destination communication server and smart device name, and then tap **OK**.

For the communication server, enter the host name in *host-name*: 26055 format.

When the server is connected successfully, a dialog box indicating so appears.

7. Tap **OK** in the dialog box.

## 3.14.7 Procedure for installing JP1/ITDM2 - SDM (Smart Device Android Agent) on an Android device (for a PC)

The following describes how to use a PC to install JP1/ITDM2 - SDM (Smart Device Android Agent) (application name: JP1ITDM2SDM) on the Android device, and then set up JP1/ITDM2 - SDM (Smart Device Android Agent).

#### Procedure

- 1. On the PC, access the My apps page of Google Play.
- 2. Select the application, and then display its detail page.
- 3. Click the Install or Installed button, and then select the device on which you want to install the application.
- 4. Click Install.

JP1/ITDM2 - SDM (Smart Device Android Agent) is installed.

- 5. On the Android device, start JP1/ITDM2 SDM (Smart Device Android Agent).
- 6. In the Settings window, enter the host name of the connection destination communication server and smart device name, and then tap **OK**.

For the communication server, enter the host name in host-name: 26055 format.

When the server is connected successfully, a dialog box indicating this fact appears.

7. Tap **OK** in the dialog box.

## 3.14.8 Procedure for installing JP1/ITDM2 - SDM (Smart Device iOS Agent) on an iOS device

Install JP1/ITDM2 - SDM (Smart Device iOS Agent) (application name: JP1ITDM2SDM) on the iOS device, and then set up JP1/ITDM2 - SDM (Smart Device iOS Agent).

<sup>3.</sup> System Configuration

#### Procedure

- 1. From the App Store, download and install JP1/ITDM2 SDM (Smart Device iOS Agent) (application name: JP1ITDM2SDM).
- 2. On the iOS device, start JP1/ITDM2 SDM (Smart Device iOS Agent).
- In the Communication Server Settings window, enter the host name of the connection destination communication server and smart device name, and then tap OK.
   For the communication server, enter the host name in *host-name*: 26055 format.

When the server is connected successfully, a dialog box indicating so appears.

4. Tap **OK** in the dialog box.

<sup>3.</sup> System Configuration

## 3.15 Procedure for uninstalling JP1/ITDM2 - SDM from the server

If you want to re-install JP1/ITDM2 - SDM, you must first uninstall JP1/ITDM2 - SDM (Smart Device Manager), and JP1/ITDM2 - SDM (Communication Server) or JP1/ITDM2 - SDM (Messaging Server) from the server.

#### Prerequisites

- You must log on to the server by using a user account with administrator permissions.
- We recommend that you stop any running JP1/ITDM2 SDM programs.

#### Procedure

- 1. In the Windows Control panel, select **Programs and Features**. A dialog box listing programs that can be uninstalled appears.
- 2. Select the JP/ITDM2 SDM programs to be uninstalled, and then click the Uninstall button.
- 3. In the dialog box indicating the start of the uninstallation, click the Next button.
- 4. In the Select Server dialog box, select the server components to be uninstalled, and then click the Next button.
- 5. In the **Remove the Program** dialog box, click the **Remove** button. The selected programs are uninstalled.
- 6. Remove any files or folders that still exist in the installation folder.

## Important note

Files and folders that were open during uninstallation are not removed. We recommend that you close the files and folders before starting uninstallation.

#### **Related Topics**

• A. List of folders

<sup>3.</sup> System Configuration

## 3.16 Procedure for uninstalling JP1/ITDM2 - SDM (Smart Device Android Agent) from the Android device (using the Android device settings menu)

Use the Android device Settings menu to uninstall JP1/ITDM2 - SDM (Smart Device Android Agent) from the Android device.

### Procedure

- 1. In the Settings menu, tap Apps or Application manager.
- 2. Tap the icon of the JP1/ITDM2 SDM (Smart Device Android Agent) application (application name: JP1ITDM2SDM).
- 3. Tap Uninstall.

JP1/ITDM2 - SDM (Smart Device Android Agent) is uninstalled.

3. System Configuration

## 3.17 Procedure for uninstalling JP1/ITDM2 - SDM (Smart Device Android Agent) from the Android device (using the Google Play Store application)

Use the Google Play Store application to uninstall JP1/ITDM2 - SDM (Smart Device Android Agent) from the Android device.

### Procedure

- 1. Launch the Google Play Store application.
- 2. In the Play Store menu, tap My apps.
- 3. Tap the JP1/ITDM2 SDM (Smart Device Android Agent) application (application name: JP1ITDM2SDM) marked **Installed**, and then tap **Uninstall** on the application detail page.

JP1/ITDM2 - SDM (Smart Device Android Agent) is uninstalled.

<sup>3.</sup> System Configuration

## 3.18 Procedure for uninstalling JP1/ITDM2 - SDM (Smart Device iOS Agent) from the iOS device

Uninstall JP1/ITDM2 - SDM (Smart Device iOS Agent) from the iOS device.

#### Procedure

- 1. Long-press the icon of the JP1/ITDM2 SDM (Smart Device iOS Agent) application (application name: JP1ITDM2SDM).
- 2. Tap the  $\otimes$  mark that appears at the upper left of the icon.
- Tap Remove to remove the application.
   JP1/ITDM2 SDM (Smart Device iOS Agent) is uninstalled.

<sup>3.</sup> System Configuration

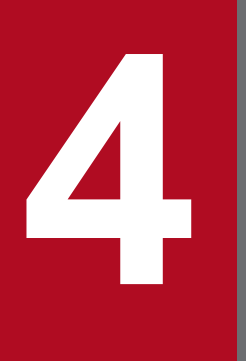

## Managing Smart Devices by Using JP1/ITDM2 - SDM

This chapter describes how to use JP1/ITDM2 - SDM: for example, to manage smart devices and to take action if a smart device is lost.

## 4.1 What you can do while JP1/ITDM2 - SDM is running

#### The following describes what you can do while JP1/ITDM2 - SDM is running:

| You can:                                                                         | Overview                                                                                                    |
|----------------------------------------------------------------------------------|----------------------------------------------------------------------------------------------------|
| Prepare smart devices                                                            | Prepare smart devices to be managed by JP1/ITDM2 - SDM. The preparation procedure differs depending on whether the device is a newly purchased smart device or stored smart devices.                                                                 |
| Distribute new smart devices                                                     | If you receive a new application to use a smart device, you can distribute the smart device to the user.                                                                                                    |
| Replace smart devices                                                            | Replace smart devices in the organization.                                                                                                    |
| Change smart device users                                                        | If a user is transferred, another user can inherit the smart device.                                                                                                    |
| Store smart devices                                                              | Store a smart device that is not being used because the user was transferred, or smart devices were replaced.                                                                                                    |
| Dispose of smart devices                                                         | Dispose of smart devices that are no longer used because of a hardware problem or some other reason.                                                                                                    |
| Distribute applications to Android devices and give instructions on installation | Distribute applications to multiple Android devices at the same time.                                                                                                    |
| Remove applications that are no longer needed                                    | Uninstall and remove an application from an Android device when the application is no longer needed.                                                                                                    |
| Manage security rules                                                            | Create security rules based on the organization's security principles to manage smart devices. If a user violates security rules, an event is issued so that the administrator can detect the unauthorized use of the smart device.                  |
| Take action if a smart device is lost                                            | If a user loses a smart device, lock or initialize that smart device to prevent unauthorized use.                                                                                                    |
| Take action if a user forgets the Android device password or iOS device passcode | If a user forgets an Android device password or iOS device passcode, change the Android device password or reset the iOS device passcode.                                                                                                    |
| Send notifications of events by email                                            | Use email to notify the administrator of events that occur in JP1/ITDM2 - SDM or smart device. The administrator can check JP1/ITDM2 - SDM errors and unauthorized use of the smart device without logging in to the JP1/ITDM2 - SDM program module. |
| Send messages to Android devices                                                 | If there is information that must be reported to Android device users, messages can be sent from JP1/ITDM2 - SDM to Android devices.                                                                                                    |

- 4.2 Preparing smart devices
- 4.3 Flow of distributing new smart devices
- 4.4 Flow of replacing a smart device
- 4.5 Flow of changing a smart device user
- 4.6 Flow of storing a smart device
- 4.7 Flow of disposing of smart devices
- 4.8 Flow of distributing applications to Android devices and instructing installation
- 4.9 Flow of removing an application that is no longer needed
- 4.10 Managing security rules
- 4.11 Taking action if a smart device is lost
- 4.12 Taking action if a user forgets the Android device password or iOS device passcode

<sup>4.</sup> Managing Smart Devices by Using JP1/ITDM2 - SDM

- 4.13 Flow of notifying events by email
- 8.11 Sending messages to Android devices

4. Managing Smart Devices by Using JP1/ITDM2 - SDM

## 4.2 Preparing smart devices

You need to prepare smart devices to be managed and used by JP1/ITDM2 - SDM.

The preparation procedure differs depending on whether you are going to distribute a newly purchased smart device or a smart device already registered in JP1/ITDM2 - SDM.

### **Related Topics**

- 4.2.1 Flow of preparing a newly purchased smart device
- 4.2.2 Flow of preparing a smart device registered in JP1/ITDM2 SDM

## 4.2.1 Flow of preparing a newly purchased smart device

To use a newly purchased smart device, register it in JP1/ITDM2 - SDM, and then install JP1/ITDM2 - SDM (Smart Device Agent) on the smart device.

The following describes the flow of preparing a new smart device.

- 1. Check the root certificates for SSL communication preinstalled on the smart device.
- 2. Set the root certificates for SSL communication on the smart device (only when necessary certificates are not preinstalled).
- 3. Register the smart device in JP1/ITDM2 SDM.

Set the security policy and Android policy (or the security policy and iOS profile) appropriate for the user, and then register the smart device as *Managed*.

4. Install JP1/ITDM2 - SDM (Smart Device Agent) on the smart device.

## **Related Topics**

- 3.14.3 Procedure for checking the root certificates for SSL communication preinstalled on the smart device
- 3.14.4 Procedure for setting up the root certificate for SSL communication on the Android device
- 3.14.5 Procedure for setting root certificates for SSL communication on the iOS device
- 3.14.6 Procedure for installing JP1/ITDM2 SDM (Smart Device Android Agent) on an Android device (using the Android device only)
- 3.14.7 Procedure for installing JP1/ITDM2 SDM (Smart Device Android Agent) on an Android device (for a PC)
- 3.14.8 Procedure for installing JP1/ITDM2 SDM (Smart Device iOS Agent) on an iOS device
- 8.1 Registering smart devices in JP1/ITDM2 SDM

## 4.2.2 Flow of preparing a smart device registered in JP1/ITDM2 - SDM

To use a stored smart device, check the smart device information such as specifications. If the smart device can be used without problems, change the setting from **Unmanaged** to **Managed**, and then install JP1/ITDM2 - SDM (Smart Device Agent) on the smart device.

The following describes the flow of preparing an existing smart device.

1. Check the smart device.

<sup>4.</sup> Managing Smart Devices by Using JP1/ITDM2 - SDM

Check the information such as specifications to make sure that the smart device can be used without problems. To view the information to be checked, in the Smart Device module, select **Smart Device**, and then **Unmanaged Smart Device List**.

- 2. Check the root certificates for SSL communication preinstalled on the smart device.
- 3. Set the root certificates for SSL communication on the smart device (only when necessary certificates are not preinstalled).
- 4. Set the smart device to Managed.
- 5. Install JP1/ITDM2 SDM (Smart Device Agent) on the smart device.

- 3.14.3 Procedure for checking the root certificates for SSL communication preinstalled on the smart device
- 3.14.4 Procedure for setting up the root certificate for SSL communication on the Android device
- 3.14.5 Procedure for setting root certificates for SSL communication on the iOS device
- 3.14.6 Procedure for installing JP1/ITDM2 SDM (Smart Device Android Agent) on an Android device (using the Android device only)
- 3.14.7 Procedure for installing JP1/ITDM2 SDM (Smart Device Android Agent) on an Android device (for a PC)
- 3.14.8 Procedure for installing JP1/ITDM2 SDM (Smart Device iOS Agent) on an iOS device
- 8.3 Setting unmanaged smart devices to Managed
- 14.5.3 Unmanaged Smart Device List view

## 4.3 Flow of distributing new smart devices

If a user submits a new application to use a smart device after the operation, prepare the smart device, and then distribute it to the user.

The following describes the flow of distributing a new smart device.

1. Prepare the smart device.

## Тір

You can create a list of smart devices to be distributed, and use it as a check list when distributing smart devices. Create the smart device list by exporting the smart device information to a CSV file.

- 2. Distribute the smart device to the user.
- 3. Confirm that the latest inventory information can be collected.

After distributing the smart device, confirm that the smart device inventory information can be collected to JP1/ ITDM2 - SDM. If it cannot be collected, make sure that JP1/ITDM2 - SDM (Smart Device Agent) is installed correctly.

- 4.2 Preparing smart devices
- 8.2 Exporting a list of smart devices
- 8.6 Obtaining the latest inventory information from a smart device

## 4.4 Flow of replacing a smart device

To replace smart devices in your organization, use JP1/ITDM2 - SDM to find the smart devices to be replaced. Then, collect the smart devices and distribute new ones.

The following describes the flow of replacing smart devices.

1. Identify the smart devices to be replaced.

In the Smart Device module, select **Smart Device**, and then **Managed Smart Device List**. In the list that appears, check the smart devices that must be replaced. At this time, you can use a filter to narrow down the displayed information.

2. Prepare the smart devices.

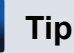

You can create a list of smart devices to be replaced, and use it as a check list when replacing the devices. Create the list by exporting the smart device information to a CSV file.

3. Collect the smart devices.

## Тір

Store the collected smart devices if they are to be reused later. Dispose of any that are not to be used.

4. Move the SIM cards of the collected smart devices to the new smart devices to be distributed.

This step is unnecessary if you replace smart devices including their SIM cards.

- 5. Distribute the smart devices to users.
- 6. Confirm that inventory information can be collected.

After distributing the smart devices, confirm that the smart device inventory information can be collected to JP1/ ITDM2 - SDM. If it cannot be collected, make sure that JP1/ITDM2 - SDM (Smart Device Agent) is installed correctly.

## **Related Topics**

- 4.2 Preparing smart devices
- 4.6 Flow of storing a smart device
- 4.7 Flow of disposing of smart devices
- 8.2 Exporting a list of smart devices
- 8.6 Obtaining the latest inventory information from a smart device
- 14.5.1 Managed Smart Device List view

4. Managing Smart Devices by Using JP1/ITDM2 - SDM

## 4.5 Flow of changing a smart device user

For a smart device to be inherited by another user (for example, when the current user is transferred), initialize the smart device, and then re-register it in JP1/ITDM2 - SDM.

The following describes the flow of changing the smart device user.

1. Obtain the required information.

Obtain the following information required for changing the user:

- Name
- User name and department or group before the change
- User name and department or group after the change
- 2. Identify the smart device whose user has changed.

In the Smart Device module, select **Smart Device**, and then **Managed Smart Device List**. In the list that appears, identify the smart device based on the information you obtained. At this time, you can use a filter to narrow down the displayed information.

- 3. Collect the smart device from the current user.
- 4. Initialize the collected smart device.
- 5. Change the smart device to Unmanaged.
- 6. Remove the smart device from JP1/ITDM2 SDM.
- 7. Check the root certificates for SSL communication preinstalled on the smart device.
- 8. Set the root certificates for SSL communication on the smart device (only when necessary certificates are not preinstalled).
- 9. Register the smart device in JP1/ITDM2 SDM.

Set the security policy and Android policy (or the security policy and iOS profile) appropriate for the user, and then register the smart device as *Managed*.

- 10. Install JP1/ITDM2 SDM (Smart Device Agent) on the smart device.
- 11. Distribute the smart device to a new user.
- 12. Confirm that inventory information can be collected.

After distributing the smart device, confirm that the smart device inventory information can be collected to JP1/ITDM2 - SDM. If the information cannot be collected, make sure that JP1/ITDM2 - SDM (Smart Device Agent) is installed correctly.

- 3.14.3 Procedure for checking the root certificates for SSL communication preinstalled on the smart device
- 3.14.4 Procedure for setting up the root certificate for SSL communication on the Android device
- 3.14.5 Procedure for setting root certificates for SSL communication on the iOS device
- 3.14.6 Procedure for installing JP1/ITDM2 SDM (Smart Device Android Agent) on an Android device (using the Android device only)
- 3.14.7 Procedure for installing JP1/ITDM2 SDM (Smart Device Android Agent) on an Android device (for a PC)
- 3.14.8 Procedure for installing JP1/ITDM2 SDM (Smart Device iOS Agent) on an iOS device
- 8.1 Registering smart devices in JP1/ITDM2 SDM
- 8.3 Setting unmanaged smart devices to Managed

<sup>4.</sup> Managing Smart Devices by Using JP1/ITDM2 - SDM

- 8.4 Setting managed smart devices to Unmanaged
- 8.5 Removing smart devices from JP1/ITDM2 SDM
- 8.7 Resetting a smart device
- 14.5.1 Managed Smart Device List view

4. Managing Smart Devices by Using JP1/ITDM2 - SDM

## 4.6 Flow of storing a smart device

Initialize and store a smart device that is not being used (when, for example, the current user is transferred, or the smart device is replaced).

The following describes the flow of storing a smart device.

- 1. Collect the smart device that is not being used.
- 2. Initialize the collected smart device.

## Important note

When the smart device is initialized, JP1/ITDM2 - SDM (Smart Device Agent) is removed and the security policy and Android policy (or security policy and iOS profile) settings are discarded.

### **Related Topics**

• 8.7 Resetting a smart device

## 4.7 Flow of disposing of smart devices

Dispose of smart devices that are no longer used because of a hardware failure or other reason.

The following describes the flow of disposing of smart devices.

1. Determine the smart devices to be disposed of.

## Тір

You can create a list of smart devices to be disposed of and use it as a check list when disposing of smart devices. Create the list by exporting the smart device information to a CSV file.

- 2. Initialize the smart devices to be disposed of. This step is unnecessary if the smart devices have already been initialized.
- 3. Set the smart devices to Unmanaged.
- 4. Dispose of the smart devices.
- 5. Remove the smart devices from JP1/ITDM2 SDM.

- 8.2 Exporting a list of smart devices
- 8.4 Setting managed smart devices to Unmanaged
- 8.5 Removing smart devices from JP1/ITDM2 SDM
- 8.7 Resetting a smart device

## 4.8 Flow of distributing applications to Android devices and instructing installation

Register applications you want to distribute in JP1/ITDM2 - SDM, and then simultaneously distribute them to multiple Android devices. Users can install the distributed applications as required, and you can send instructions from JP1/ITDM2 - SDM to the users to install the applications.

The following describes the flow of distributing and installing applications.

- 1. Select applications in accordance with the organization's security principles.
- 2. Register the applications to be distributed in JP1/ITDM2 SDM.
- 3. Distribute the applications to Android devices, or instruct users to install the applications.

## Тір

Use the **Android Application** view to check the applications that have been distributed and those that are installed.

- 9.1 Registering applications to be distributed in JP1/ITDM2 SDM
- 9.4 Distributing applications to Android devices
- 9.5 Instructing users to install applications
- 14.6.2 Android Application view

## 4.9 Flow of removing an application that is no longer needed

If a specific application is no longer needed, uninstall and remove it from the Android device, and then remove it from JP1/ITDM2 - SDM.

The following describes the flow of removing an unneeded application from JP1/ITDM2 - SDM.

- 1. Instruct the Android device to uninstall and remove the application.
- 2. Remove the distributed application from JP1/ITDM2 SDM.

- 9.3 Removing applications from JP1/ITDM2 SDM
- 9.6 Uninstalling distributed applications

## 4.10 Managing security rules

Create a security rule based on the organization's security principles and manage smart devices. If a user violates the security rule, a JP1/ITDM2 - SDM event is issued. The administrator can detect unauthorized use of smart devices by checking issued events.

The following describes how to manage security rules.

Register security rules.

Register a security rule based on the organization's security principles. You can register multiple security rules. You can register different security rules for each department or group and for smart devices that require special management.

Apply security rules to smart devices.

Security rules allow the administrator to understand the security status of smart devices, and to restrict the use of smart devices to functions that are for business purposes only.

Edit security rules.

If the organization's security principles are changed, edit the security rules.

Delete security rules.

Delete security rules that are no longer needed because, for example, the management structure changed or security rules were combined.

### **Related Topics**

- 2.4 Managing security
- 7.1 Using security policies
- 7.2 Using Android policies
- 7.3 Using iOS profiles

4. Managing Smart Devices by Using JP1/ITDM2 - SDM

## 4.11 Taking action if a smart device is lost

You can lock or initialize any lost smart devices. Loss of a smart device used by your organization might result in confidential information on that smart device being leaked. You need to take action if a smart device is lost.

If a smart device is lost, you can do the following:

Lock the lost smart device.

Lock the smart device so that it cannot be used. Apply this method to prevent unauthorized use of the smart device. Information in the lost smart device is not deleted by simply locking the smart device. It remains possible for a third party to unlock the device and leak information.

Initialize the lost smart device.

Initialize the smart device to the factory default settings. When a smart device is initialized, information in the smart device is also deleted. Apply this method in the following cases:

- The smart device has been lost for a certain period of time.
- Prevention of information leakage has the highest priority.

#### **Related Topics**

- 4.11.1 Flow of locking a lost smart device
- 4.11.2 Flow of initializing a lost smart device

## 4.11.1 Flow of locking a lost smart device

If a smart device is lost, you can lock it so that it cannot be used.

The following describes the flow of locking a smart device.

1. Receive a report from a user that the smart device was lost.

When receiving the report, obtain information, such as the user's name or subscribed phone number, to identify the smart device.

2. Identify the lost smart device.

In the Smart Device module, select **Smart Device**, and then **Managed Smart Device List**. In the list that appears, identify the smart device based on the information you obtained. At this time, you can use a filter to narrow down the displayed information.

3. Lock the smart device.

## **Related Topics**

- 8.8 Locking a smart device
- 14.5.1 Managed Smart Device List view

## 4.11.2 Flow of initializing a lost smart device

If a smart device is lost, you can initialize it to the factory default settings.

The following describes the flow of initializing a smart device.

<sup>4.</sup> Managing Smart Devices by Using JP1/ITDM2 - SDM

1. Receive a report from the user that the smart device was lost.

When receiving the report, obtain information, such as the user's name or subscribed phone number, to identify the smart device.

2. Identify the lost smart device.

In the Smart Device module, select **Smart Device**, and then **Managed Smart Device List**. In the list that appears, identify the smart device based on the information you obtained. At this time, you can use a filter to narrow down the displayed information.

3. Initialize the smart device.

- 8.7 Resetting a smart device
- 14.5.1 Managed Smart Device List view

## 4.12 Taking action if a user forgets the Android device password or iOS device passcode

If a user forgets an Android device password or iOS device passcode, the action to be taken differs depending on whether the smart device has been initialized by JP1/ITDM2 - SDM (Smart Device Agent).

If the smart device has not been initialized:

If the user forgets an Android device password or iOS device passcode, the administrator changes the Android device password or resets the iOS device passcode. Then, the administrator instructs the user to set a new Android device password or iOS device passcode.

If the smart device has been initialized:

If the user consecutively enters an incorrect passcode to a smart device, JP1/ITDM2 - SDM (Smart Device Agent) might initialize the smart device. To use the initialized smart device, JP1/ITDM2 - SDM (Smart Device Agent) must be installed again.

### **Related Topics**

- 4.12.1 Flow of changing the Android device password
- 4.12.2 Flow of resetting the iOS device passcode
- 4.12.3 Flow of setting the smart device initialized by JP1/ITDM2 SDM (Smart Device Agent) to Managed

## 4.12.1 Flow of changing the Android device password

If a user forgets an Android device password, the administrator changes the Android device password, and then instructs the user to set the Android device password again.

The following describes the flow of changing an Android device password.

1. Receive a report from the user that they forgot the Android device password.

When receiving the report, obtain information, such as the user's name or subscribed phone number, to identify the Android device.

2. Identify the Android device.

In the Smart Device module, select **Smart Device**, and then **Managed Smart Device List**. In the list that appears, identify the Android device based on the information you obtained. At this time, you can use a filter to narrow down the displayed information.

- 3. Change the Android device password.
- 4. Send the new password to the user whose Android device password was changed, and instruct the user to set the password again.

- 8.9 Changing an Android device password
- 14.5.1 Managed Smart Device List view

## 4.12.2 Flow of resetting the iOS device passcode

If a user forgets an iOS device passcode, the administrator resets the iOS device passcode, and then instructs the user to set the iOS device passcode again.

The following describes the flow of resetting an iOS device passcode.

1. Receive a report from the user that they forgot the iOS device passcode.

When receiving the report, obtain information, such as the user's name or subscribed phone number, to identify the iOS device.

2. Identify the iOS device.

In the Smart Device module, select **Smart Device**, and then **Managed Smart Device List**. In the list that appears, identify the iOS device based on the information you obtained. At this time, you can use a filter to narrow down the displayed information.

- 3. Reset the iOS device passcode.
- 4. Instruct the user (whose iOS device passcode was reset) to set the passcode again.

## **Related Topics**

- 8.10 Resetting an iOS device passcode
- 14.5.1 Managed Smart Device List view

## 4.12.3 Flow of setting the smart device initialized by JP1/ITDM2 - SDM (Smart Device Agent) to Managed

If a user consecutively enters an incorrect passcode to a smart device, JP1/ITDM2 - SDM (Smart Device Agent) might initialize the smart device. To manage the initialized smart device in JP1/ITDM2 - SDM, the smart device must be set to *Managed* in JP1/ITDM2 - SDM.

The following describes the flow of setting the initialized smart device to Managed.

1. Receive a report from the user that the smart device was initialized.

When receiving the report, obtain information, such as the user's name or subscribed phone number, to identify the smart device.

2. Identify the smart device.

In the Smart Device module, select **Smart Device**, and then **Managed Smart Device List**. In the list that appears, identify the smart device based on the information you obtained. At this time, you can use a filter to narrow down the displayed information.

3. Check information for the identified smart device.

Check the user's name and contact address in the smart device information, and then verify the identity of the user.

- 4. Collect the smart device from the user.
- 5. Check the root certificates for SSL communication preinstalled on the smart device.
- 6. Set the root certificates for SSL communication on the smart device (only when necessary certificates are not preinstalled).
- 7. Install JP1/ITDM2 SDM (Smart Device Agent) on the smart device.
- 8. Distribute the smart device to the new user.

<sup>4.</sup> Managing Smart Devices by Using JP1/ITDM2 - SDM

9. Confirm that inventory information can be collected.

After distributing the smart device, confirm that the smart device inventory information can be collected to JP1/ ITDM2 - SDM. If it cannot be collected, make sure that JP1/ITDM2 - SDM (Smart Device Agent) is installed correctly.

- 3.14.3 Procedure for checking the root certificates for SSL communication preinstalled on the smart device
- 3.14.4 Procedure for setting up the root certificate for SSL communication on the Android device
- 3.14.5 Procedure for setting root certificates for SSL communication on the iOS device
- 3.14.6 Procedure for installing JP1/ITDM2 SDM (Smart Device Android Agent) on an Android device (using the Android device only)
- 3.14.7 Procedure for installing JP1/ITDM2 SDM (Smart Device Android Agent) on an Android device (for a PC)
- 3.14.8 Procedure for installing JP1/ITDM2 SDM (Smart Device iOS Agent) on an iOS device
- 8.6 Obtaining the latest inventory information from a smart device
- 14.5.1 Managed Smart Device List view

You can use email to notify the administrator of events that occurred in JP1/ITDM2 - SDM or a smart device.

The following describes the flow of sending notification of an event by email.

- 1. Specify settings for event notification.
- 2. Set up the mail server.
- 3. Define the event mail format in the event mail format information file.

- 11.1 Specifying settings for event notification
- 11.2 Setting up mail servers
- 16.4 Event mail format information file (eventmail.properties)
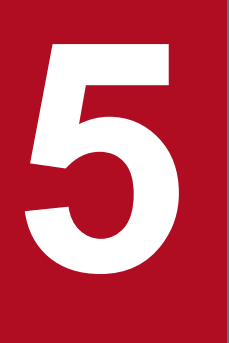

# **Starting and Ending Operations**

This chapter explains how to start and end operations in JP1/ITDM2 - SDM.

# 5.1 Logging in

In the Login module, you can log in to JP1/ITDM2 - SDM when your user account is successfully authenticated.

#### Procedure

1. Enter the following URL into the address bar of your Web browser:

http://smart-device-manager-IP-address-or-host-name:port-number-for-connection-from-administratorcomputer<sup>#</sup>/jplitdm2sdm/

#: The default port number is 26080.

The Login module appears.

2. Enter the user ID and password.

The default user ID is system. The default password is manager.

3. Click the Log In button.

If you use the default password of the built-in account to log in, the **Change Password** dialog box is displayed. Change the password. Note that the **Change Password** dialog box is also displayed when you use a newly created user account to log in for the first time.

#### Result

The Home module is displayed if the user account is successfully authenticated.

### Тір

A password is valid for 180 days from the setup date. Beginning seven days prior to expiration, when the user logs in, he or she will be prompted to change the password. If you are prompted to do so, change the password. If 180 days have elapsed since the setup date, the **Change Password** dialog box is displayed when you log in.

## Important note

If a user fails to log in to JP1/ITDM2 - SDM three consecutive times, the user account is locked. The user cannot log in with the locked user account until the user account is unlocked.

- 2.3.1 Locking user accounts
- 5.2 Setting user account information
- 5.3 Changing the default password
- 6.7 Unlocking a user account
- 14.2 Login window
- 14.2.1 Change Password dialog box
- C. Port number list

<sup>5.</sup> Starting and Ending Operations

# 5.2 Setting user account information

When you use the built-in account or a newly created user account to log in to JP1/ITDM2 - SDM for the first time, you need to set user account information.

#### Procedure

- 1. Click the user ID link on the left of the Log Out button.
- 2. In the dialog box that appears, set information about the logged-in user account, and then click OK.

## Tip

You can also set user account information by selecting User Management and then Account Management in the Settings module. In the Account Management view, you can also add a new user account.

# Тір

After you specify an email address for a user account, notifications of event occurrences can be sent to that email address. We recommend that you specify an email address so that the appropriate person can be made aware of the operating status without having to frequently check the operation window. Note that to receive such notifications, you also need to specify the event notification settings, in addition to the email address.

#### **Related topics**

- 6.1 Adding a user account
- 11.1 Specifying settings for event notification
- 14.8.1 Account Management view
- 14.8.3 Edit User Account dialog box

5. Starting and Ending Operations

# 5.3 Changing the default password

When you use the built-in account or a newly created user account to log in to JP1/ITDM2 - SDM for the first time, you are prompted to change the default password.

#### Procedure

- 1. Log in with the built-in account or a new user account.
- 2. In the dialog box that appears, change the password, and then click **OK**.

## Important note

Make sure to change the default password to enhance security. After the password is changed, you must use the new password from the next login.

# Тір

The password is valid for 180 days from the setup date. Beginning seven days prior to expiration, you will be prompted to change the password when logging in. If you are prompted to do so, change the password. If 180 days have elapsed since the setup date, the **Change Password** dialog box is displayed when you log in.

- 5.1 Logging in
- 14.2.1 Change Password dialog box

# 5.4 Logging out

After you have finished performing operations in JP1/ITDM2 - SDM, log out from the operation window.

#### Procedure

- 1. Click the Log Out button.
- 2. In the displayed dialog box, click OK.

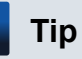

You can also log out by selecting Log Out from the System menu at the top of the window.

#### **Related topics**

• 5.1 Logging in

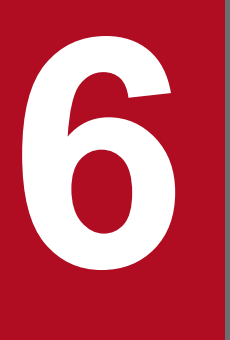

# Managing User Accounts

This chapter describes how to manage user accounts.

# 6.1 Adding a user account

When multiple persons use JP1/ITDM2 - SDM to manage smart devices, you can add an administrator's user account.

#### Prerequisites

You must log in by using a user account with the system administrator permission.

#### Procedure

- 1. Display the Settings module.
- 2. In the menu area, select User Management, and then Account Management.
- 3. In the information area, click the Add button.
- 4. In the dialog box that appears, enter the user account information, and then click OK.

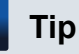

The functions a user can use vary depending on his or her permissions, so assign adequate permissions to users.

#### Result

A user account is added and displayed in the Account Management view.

#### **Related topics**

- 2.3.2 User account permissions
- 2.3.3 List of operations that cannot be performed with the view permission
- 14.8.1 Account Management view
- 14.8.2 Add User Account dialog box

6. Managing User Accounts

# 6.2 Editing your own user account

If you want to change the password or permissions of your user account, you can edit the user account information.

#### Procedure

- 1. From the **Go** menu at the top of the window, select **Edit Your Account**. Alternatively, click the user ID link on the left of the **Log Out** button.
- 2. In the dialog box that appears, edit the user account information, and then click OK.

- 2.3.2 User account permissions
- 2.3.3 List of operations that cannot be performed with the view permission
- 6.3 Editing another administrator's user account
- 14.8.3 Edit User Account dialog box

# 6.3 Editing another administrator's user account

You can edit another administrator's user account information such as the password and permissions.

#### Prerequisites

You must log in by using a user account with the system administrator permission.

#### Procedure

- 1. Display the Settings module.
- 2. In the menu area, select User Management, and then Account Management.
- 3. In the information area, click the Edit button for the account you want to edit.
- 4. In the dialog box that appears, enter the user account information, and then click **OK**.

- 2.3.2 User account permissions
- 2.3.3 List of operations that cannot be performed with the view permission
- 6.2 Editing your own user account
- 14.8.1 Account Management view
- 14.8.3 Edit User Account dialog box

<sup>6.</sup> Managing User Accounts

# 6.4 Removing a user account

You can remove a user account that is no longer used. However, you cannot remove the built-in account or the account of a user who is logged in.

#### Prerequisites

You must log in by using a user account with the system administrator permission.

#### Procedure

- 1. Display the Settings module.
- 2. In the menu area, select User Management, and then Account Management.
- 3. In the information area, select the user account you want to remove, and then click the **Remove** button. You can select multiple user accounts.
- 4. In the dialog box that appears, click **OK**.

#### **Related topics**

• 14.8.1 Account Management view

# 6.5 Changing your own password

In addition to cases when the **Change Password** dialog box is displayed, you can change the password of your user account if necessary.

#### Procedure

- 1. From the **Go** menu at the top of the window, select **Edit Your Account**. Alternatively, click the user ID link on the left of the **Log Out** button.
- 2. In the dialog box that appears, select the Changes the password check box.
- 3. Enter the password in Password and Re-enter Password, and then click OK.

# Тір

The password is valid for 180 days from the setup date. Beginning seven days prior to expiration, you will be prompted to change the password when logging in. If you are prompted to do so, change the password. If 180 days have elapsed since the setup date, the **Change Password** dialog box is displayed when you log in.

- 6.6 Resetting another administrator's password
- 14.8.1 Account Management view
- 14.8.3 Edit User Account dialog box

<sup>6.</sup> Managing User Accounts

# 6.6 Resetting another administrator's password

If an administrator forgets his or her password, another administrator can reset the password to the default.

#### Prerequisites

You must log in by using a user account with the system administrator permission.

#### Procedure

- 1. Display the Settings module.
- 2. In the menu area, select User Management, and then Account Management.
- 3. In the information area, click the Edit button for the user account whose password you want to reset.
- 4. In the dialog box that appears, select the Changes the password check box.
- 5. Enter the password in **Password** and **Re-enter Password**, and then click **OK**. The password is set for the selected user account.
- Inform the administrator whose password has been reset, of the new password.
  Also inform the administrator that the password needs to be changed after the administrator logs in JP1/ITDM2 SDM using the reset password.

#### **Related topics**

- 6.5 Changing your own password
- 14.8.1 Account Management view
- 14.8.3 Edit User Account dialog box

6. Managing User Accounts

# 6.7 Unlocking a user account

A user account is locked if the user fails to log in three consecutive times. You must unlock the account before it can be used.

#### Prerequisites

You must log in by using a user account with the system administrator permission.

#### Procedure

- 1. Display the Settings module.
- 2. In the menu area, select User Management, and then Account Management.
- 3. Click the Edit button of the locked user account.
- 4. In the dialog box that appears, select Enabled from Status, and then click OK.

# Tip

If no other administrator has the system administrator permission, restart the JP1/ITDM2 - SDM. The user account is unlocked.

#### **Related topics**

- 2.3.1 Locking user accounts
- 14.8.1 Account Management view
- 14.8.3 Edit User Account dialog box

6. Managing User Accounts

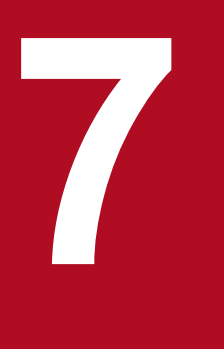

# Managing the Security Status

This chapter explains how to manage the security of the smart devices in your organization and how to understand the security status.

# 7.1 Using security policies

Security policies are required to manage the security status of smart devices. For a security policy, you can specify settings to monitor usage of the following: phone numbers, Web sites, and applications. This section describes how to use security policies.

# 7.1.1 Adding security policies

In the **Security Policy List** view of the Security module, you can add a security policy. By applying the added security policy to smart devices, you can monitor usage of those smart devices.

#### Prerequisites

You must log in by using a user account with the system administrator permission.

#### Procedure

- 1. Display the Security module.
- 2. In the menu area, select Security and then Security Policy List.
- 3. In the information area, click the Add button.
- 4. At the top of the Add Security Policy dialog box, enter data in the Security Policy Name text box.
- 5. Under Security Configuration Items on the left pane of the Add Security Policy dialog box, select Phone Number, Web Site, or Application.
- 6. Click the Add button.
- 7. In the displayed dialog box, configure the rules settings and then click OK.

## Tip

You can specify an asterisk (\*) for **Phone Number** and **URL**. For example, if you enter 1111111\* for **Phone Number**, phone numbers whose first seven digits are 1111111 are monitored. You can also specify an abbreviated dialing number beginning with a sharp sign (#) for **Phone Number**.

- 8. Repeat steps 5 to 7 for each item you want to set.
- 9. In the Add Security Policy dialog box, click OK.

#### Result

The security policy is added and displayed in the Security Policy List view.

- 2.4.3 Items that can be set for a security policy
- 7.1.2 Editing security policies
- 7.1.3 Removing security policies
- 7.1.4 Applying security policies

<sup>7.</sup> Managing the Security Status

- 14.4.1 Security Policy List view
- 14.4.2 Add Security Policy dialog box

# 7.1.2 Editing security policies

You can edit security policies if a change occurs with the security policies of your organization or if you want to keep your security policies up to date.

#### Prerequisites

You must log in by using a user account with the system administrator permission.

#### Procedure

- 1. Display the Security module.
- 2. In the menu area, select Security and then Security Policy List.
- 3. In the information area, click the Edit button for the security policy that you want to edit.
- 4. Under Security Configuration Items on the left pane of the Edit Security Policy dialog box, select Phone Number, Web Site, or Application.
- 5. In the dialog box that appears, edit the rule.
  - To add a new rule: Click the **Add** button. In the dialog box that appears, add a rule, and then click **OK**.
  - To edit an existing rule:

Click the Edit button for the rule you want to edit. In the dialog box that appears, edit the rule, and then click OK.

• To remove an existing rule:

Select the rule you want to remove, and then click the **Remove** button. In the dialog box that appears, click **OK**. You can select multiple rules.

# Тір

You can specify an asterisk (\*) for **Phone Number** and **URL**. For example, if you enter 1111111\* for **Phone Number**, phone numbers whose first seven digits are 1111111 are monitored. You can also specify an abbreviated dialing number beginning with a sharp sign (#) for **Phone Number**.

## Тір

You can also add a rule to security policies from Action on the Call History, Web Browsing History, or Software tab.

- 6. Repeat steps 4 and 5 for each item you want to edit.
- 7. In the Edit Security Policy dialog box, click OK.

- 2.4.3 Items that can be set for a security policy
- 7. Managing the Security Status

- 7.1.1 Adding security policies
- 7.1.3 Removing security policies
- 7.1.4 Applying security policies
- 14.4.1 Security Policy List view
- 14.4.3 Edit Security Policy dialog box

# 7.1.3 Removing security policies

You can remove unneeded security policies if the security policies of your organization are changed or if the number of managed smart devices is reduced.

#### Prerequisites

- You must log in by using a user account with the system administrator permission.
- You must apply another security policy to smart devices before removing a policy already applied to those devices.
- 1. Display the Security module.
- 2. In the menu area, select Security and then Security Policy List.
- 3. In the information area, select the security policy you want to remove, and then click the **Remove** button. You can select multiple security policies.
- 4. In the displayed dialog box, click OK.

#### **Related topics**

- 7.1.1 Adding security policies
- 7.1.2 Editing security policies
- 14.4.1 Security Policy List view

# 7.1.4 Applying security policies

If you want to monitor usage of smart devices, apply a security policy. The applied policy allows you to understand the status of smart devices, such as unauthorized use.

#### Prerequisites

You must log in by using a user account with the system administrator permission.

#### Procedure

- 1. Display the Smart Device module.
- 2. In the menu area, select Smart Device.
- 3. In the information area, select the smart device to which you want to apply a security policy. You can select multiple smart devices.

<sup>7.</sup> Managing the Security Status

# Тір

You can use a filter to narrow down the displayed information.

- 4. From Action, select Apply Security Policy.
- 5. In the displayed dialog box, select a security policy and then click **OK**.

- 7.1.1 Adding security policies
- 7.1.2 Editing security policies
- 14.5.1 Managed Smart Device List view
- 14.5.3 Unmanaged Smart Device List view
- 14.5.9 Apply Security Policy dialog box

# 7.2 Using Android policies

Android policies are required to manage the security status of Android devices. An Android policy can specify password rules and restrict use of a device's camera function. This section describes how to use Android policies.

# 7.2.1 Adding Android policies

In the **Android Policy List** view of the Security module, you can add an Android policy. By applying the added Android policy to Android devices, you can monitor usage of the target Android devices.

#### Prerequisites

You must log in by using a user account with the system administrator permission.

#### Procedure

- 1. Display the Security module.
- 2. In the menu area, select Security and then Android Policy List.
- 3. In the information area, click the **Add** button.
- 4. In the dialog box that appears, specify the rules, and then click OK.

#### Result

The Android policy is added and displayed in the Android Policy List view.

#### **Related topics**

- 2.4.5 Items that can be set for an Android policy
- 7.2.2 Editing Android policies
- 7.2.3 Removing Android policies
- 7.2.4 Applying Android policies
- 14.4.11 Android Policy List view
- 14.4.12 Add Android Policy dialog box

# 7.2.2 Editing Android policies

You can edit Android policies if the security policies of your organization are changed or if you want to keep your security policies up to date.

#### Prerequisites

You must log in by using a user account with the system administrator permission.

### Procedure

- 1. Display the Security module.
- 2. In the menu area, select Security and then Android Policy List.

<sup>7.</sup> Managing the Security Status

3. In the information area, click the Edit button for the Android policy that you want to edit.

4. In the dialog box that appears, edit the rules, and then click OK.

#### **Related topics**

- 2.4.5 Items that can be set for an Android policy
- 7.2.1 Adding Android policies
- 7.2.3 Removing Android policies
- 7.2.4 Applying Android policies
- 14.4.11 Android Policy List view
- 14.4.13 Edit Android Policy dialog box

# 7.2.3 Removing Android policies

You can remove Android policies that are no longer required (for example, if the security policies of your organization are changed or the number of managed Android devices is reduced).

#### Prerequisites

- You must log in by using a user account with the system administrator permission.
- You must apply another Android policy beforehand to the Android devices to which the Android policy to be removed is applied.

#### Procedure

- 1. Display the Security module.
- 2. In the menu area, select Security and then Android Policy List.
- 3. In the information area, select the Android policy you want to remove, and then click the **Remove** button. You can select multiple Android policies.
- 4. In the displayed dialog box, click OK.

#### **Related topics**

- 7.2.1 Adding Android policies
- 7.2.2 Editing Android policies
- 14.4.11 Android Policy List view

# 7.2.4 Applying Android policies

If you want to monitor usage of Android devices, apply an Android policy. The applied policy allows you to understand the status of Android devices, such as unauthorized use.

#### Prerequisites

You must log in by using a user account with the system administrator permission.

<sup>7.</sup> Managing the Security Status

#### Procedure

- 1. Display the Smart Device module.
- 2. In the menu area, select **Smart Device**.
- 3. In the information area, select the Android device to which you want to apply an Android policy. You can select multiple Android devices.

## Тір

You can use a filter to narrow down the displayed information.

- 4. From Action, select Apply Android Policy.
- 5. In the displayed dialog box, select an Android policy and then click OK.

- 7.2.1 Adding Android policies
- 7.2.2 Editing Android policies
- 14.4.11 Android Policy List view
- 14.5.1 Managed Smart Device List view
- 14.5.3 Unmanaged Smart Device List view
- 14.5.10 Apply Android Policy dialog box

# 7.3 Using iOS profiles

iOS profiles are required to manage the security status of iOS devices. An iOS policy can specify passcode rules and restrict use of the camera function. This section describes how to use iOS profiles.

# 7.3.1 Adding iOS profiles

In the **iOS Profile List** view of the Security module, you can add an iOS profile. By applying the added iOS profile to iOS devices, you can monitor usage of the target iOS devices.

#### Prerequisites

- You must log in by using a user account with the system administrator permission.
- You must create a profile by using the iPhone Configuration Utility (provided by Apple) in advance.

#### Procedure

- 1. Display the Security module.
- 2. In the menu area, select Security and then iOS Profile List.
- 3. In the information area, click the Add button.
- 4. In the dialog box that appears, specify the profile name and the path to the import file.
- 5. Click OK.

#### Result

The iOS profile is added and displayed in the iOS Profile List view.

#### **Related topics**

- 2.4.7 Items that can be set in an iOS profile
- 7.3.2 Exporting iOS profiles
- 7.3.3 Removing iOS profiles
- 7.3.4 Applying iOS profiles
- 14.4.15 iOS Profile List view
- 14.4.16 Add iOS Profile dialog box

# 7.3.2 Exporting iOS profiles

You can export an iOS profile in XML format.

#### Procedure

- 1. Display the Security module.
- 2. In the menu area, select Security and then iOS Profile List.

<sup>7.</sup> Managing the Security Status

- 3. In the information area, click the Export button for the iOS profile you want to export.
- 4. In the window that appears, specify the file name and the location to save the file, and then click the **Save** button.

#### Result

The iOS profile with the specified file name is saved in XML format in the specified location.

# Тір

You can import the exported file to the Apple iPhone Configuration Utility by changing the extension to .mobileconfig. If necessary, you can edit the configuration profile, and then register it again as an iOS profile.

#### **Related topics**

- 7.3.1 Adding iOS profiles
- 7.3.3 Removing iOS profiles
- 7.3.4 Applying iOS profiles
- 14.4.15 iOS Profile List view

# 7.3.3 Removing iOS profiles

You can remove iOS profiles that are no longer required (for example, if the security policies of your organization are changed or if the number of managed iOS devices is reduced).

#### Prerequisites

- You must log in by using a user account with the system administrator permission.
- You must apply another security policy to iOS devices before removing a policy already applied to those devices.

#### Procedure

- 1. Display the Security module.
- 2. In the menu area, select Security and then iOS Profile List.
- 3. In the information area, select the iOS profile you want to remove, and then click the **Remove** button. You can select multiple iOS profiles.
- 4. In the displayed dialog box, click OK.

- 7.3.1 Adding iOS profiles
- 7.3.2 Exporting iOS profiles
- 14.4.15 iOS Profile List view

<sup>7.</sup> Managing the Security Status

# 7.3.4 Applying iOS profiles

If you want to monitor the usage of iOS devices, apply an iOS profile. The applied profile allows you to understand the status of iOS devices, such as unauthorized use.

#### Prerequisites

You must log in by using a user account with the system administrator permission.

#### Procedure

- 1. Display the Smart Device module.
- 2. In the menu area, select **Smart Device**.
- 3. In the information area, select the iOS device to which you want to apply an iOS profile. You can select multiple iOS devices.

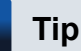

You can use a filter to narrow down the displayed information.

- 4. From Action, select Apply iOS Profile.
- 5. In the dialog box that appears, specify the iOS profile, and then click OK.

## Important note

If you apply an iOS profile to an iOS device to which another iOS profile has already been applied, the old iOS profile remains on the iOS device. Therefore, we recommend that you change the contents of the applied iOS profile rather than apply another one.

- 7.3.1 Adding iOS profiles
- 7.3.2 Exporting iOS profiles
- 7.3.3 Removing iOS profiles
- 14.4.15 iOS Profile List view
- 14.5.1 Managed Smart Device List view
- 14.5.3 Unmanaged Smart Device List view
- 14.5.11 Apply iOS Profile dialog box

7. Managing the Security Status

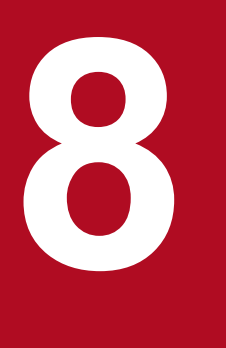

# **Managing Smart Devices**

This chapter describes how to understand the current smart device status by collecting information from internal smart devices.

# 8.1 Registering smart devices in JP1/ITDM2 - SDM

Register smart devices you want to manage in JP1/ITDM2 - SDM.

You can register smart devices in the following two ways:

- Manually register smart devices Register information about a smart device one by one.
- Register smart devices in a CSV file Import a CSV file containing information about multiple smart devices to register them as a batch.

#### **Related topics**

- 2.5 Managing smart devices
- 8.1.1 Manually registering smart devices
- 8.1.2 Registering smart devices in a CSV file

# 8.1.1 Manually registering smart devices

You can manually register information about smart devices, one by one, in JP1/ITDM2 - SDM.

#### Prerequisites

- You must log in by using a user account with the system administrator permission.
- To register a smart device as a managed device, in advance you must create a security policy and Android policy, or a security policy and iOS profile.
- You must obtain the following information:
  - User name
  - Department to which the user belongs

#### Procedure

- 1. Display the Smart Device module.
- 2. In the menu area, select Smart Device, and then Managed Smart Device List.
- 3. From Action, select Add Smart Device.
- 4. In the Add Smart Device dialog box, enter information about the smart device to be registered.

Click the **Add** button at the top of the dialog box to add a line in which you can enter smart device information. You can register information about multiple smart devices.

### Important note

For Name, use the following characters only:

- 0 to 9 (ASCII code 0x30 to 0x39)
- A to Z (ASCII code 0x41 to 0x5a)
- a to z (ASCII code 0x61 to 0x7a)
- 8. Managing Smart Devices

- \_ (underscore) (ASCII code 0x5f)
- - (hyphen) (ASCII code 0x2d)
- . (period) (ASCII code 0x2e)

## Important note

If a name that is already registered in JP1/ITDM2 - SDM is entered for **Name**, information about the registered smart device is overwritten.

## Тір

In the **Add Smart Device** dialog box, click the **Export** button to output the entered information to a CSV file.

#### 5. Click OK.

#### Result

The smart device is registered in JP1/ITDM2 - SDM. Note that the management status of the smart device varies depending on whether security rules were applied.

• If the smart device is registered with entry of a security policy and Android policy, or with entry of a security policy and iOS profile:

The smart device is managed, and is displayed in the Managed Smart Device List view.

• If the smart device is registered without entry of a security policy and Android policy, or without entry of a security policy and iOS profile:

The smart device is unmanaged, and is displayed in the Unmanaged Smart Device List view.

#### **Related topics**

- 8.1.2 Registering smart devices in a CSV file
- 8.2 Exporting a list of smart devices
- 8.3 Setting unmanaged smart devices to Managed
- 14.5.1 Managed Smart Device List view
- 14.5.3 Unmanaged Smart Device List view
- 14.5.12 Add Smart Device dialog box

# 8.1.2 Registering smart devices in a CSV file

You can import a CSV file containing information about multiple smart devices to register them in a batch.

#### Prerequisites

- You must log in by using a user account with the system administrator permission.
- You must create a CSV file.
- To register a smart device as a managed device, in advance you must create a security policy and Android policy, or a security policy and iOS profile.

<sup>8.</sup> Managing Smart Devices

#### Procedure

- 1. Display the Smart Device module.
- 2. In the menu area, select Smart Device, and then Managed Smart Device List.
- 3. From Action, select Import Smart Device List.
- 4. In the dialog box that appears, select the CSV file containing information about the smart devices, and then click OK.

#### Important note

For **Name** to be specified for the CSV file, use the following characters only:

- 0 to 9 (ASCII code 0x30 to 0x39)
- A to Z (ASCII code 0x41 to 0x5a)
- a to z (ASCII code 0x61 to 0x7a)
- \_ (underscore) (ASCII code 0x5f)
- - (hyphen) (ASCII code 0x2d)
- . (period) (ASCII code 0x2e)

## Important note

If a name that is already registered in JP1/ITDM2 - SDM is entered for **Name** to be specified for the CSV file, information about the registered smart device is overwritten.

#### Result

The smart devices are registered in JP1/ITDM2 - SDM. Note that the management status of the smart devices varies depending on whether security rules were applied.

• If the smart devices are registered with an entered security policy and Android policy, or an entered security policy and iOS profile:

The smart devices are managed, and are displayed in the Managed Smart Device List view.

• If the smart devices are registered without a security policy and Android policy, or without a security policy and iOS profile:

The smart devices are unmanaged, and are displayed in the Unmanaged Smart Device List view.

- 8.1.1 Manually registering smart devices
- 8.2 Exporting a list of smart devices
- 8.3 Setting unmanaged smart devices to Managed
- 14.5.1 Managed Smart Device List view
- 14.5.3 Unmanaged Smart Device List view
- 14.5.12 Add Smart Device dialog box
- E. Output Format of Imported and Exported Files

<sup>8.</sup> Managing Smart Devices

# 8.2 Exporting a list of smart devices

In the Smart Device module, you can export the list of smart devices displayed in the information area, to a CSV file. You can use the CSV file as a check list when, for example, disposing of smart devices.

#### Procedure

- 1. Display the Smart Device module.
- 2. In the menu area, select Smart Device, and then Managed Smart Device List.
- 3. In the information area, display the smart device list to be exported.

# Тір

You can use a filter to narrow down the displayed information.

#### 4. From Action, select Export Smart Device List.

5. In the window that appears, specify the file name and the location to save the file, and then click the Save button.

#### Result

The CSV file is saved with the specified file name in the specified location.

#### Tip

You can edit and import the exported CSV file.

#### **Related topics**

- 8.1.2 Registering smart devices in a CSV file
- 14.5.1 Managed Smart Device List view
- E. Output Format of Imported and Exported Files

8. Managing Smart Devices

# 8.3 Setting unmanaged smart devices to Managed

Apply security rules to smart devices registered as unmanaged devices to set them to *Managed*. For the managed smart devices, you can collect device information and check the security status.

#### Prerequisites

- You must log in by using a user account with the system administrator permission.
- You must add, in advance, a security policy and Android policy, or a security policy and iOS profile.

#### Procedure

- 1. Display the Smart Device module.
- 2. In the menu area, select Smart Device, and then Unmanaged Smart Device List.
- 3. Select the smart device to be managed. You can select multiple smart devices.
- 4. From Action, select Apply Security Policy.
- 5. In the dialog box that appears, select the security policy to be applied, and then click the OK button.
- 6. From Action, select Apply Android Policy or Apply iOS Profile. Depending on the OS type specified when the smart device was registered, you can select Apply Android Policy or Apply iOS Profile.
- 7. In the dialog box that appears, select the Android policy or iOS profile to be applied, and then click the OK button.

#### Result

The selected smart devices are now managed, and are displayed in the Managed Smart Device List view.

- 2.5.1 Managing managed smart devices
- 8.4 Setting managed smart devices to Unmanaged
- 14.5.1 Managed Smart Device List view
- 14.5.3 Unmanaged Smart Device List view
- 14.5.9 Apply Security Policy dialog box
- 14.5.10 Apply Android Policy dialog box
- 14.5.11 Apply iOS Profile dialog box

8. Managing Smart Devices

# 8.4 Setting managed smart devices to Unmanaged

For smart devices you no longer need to manage, you can cancel security rules and set those smart devices to Unmanaged.

#### Prerequisites

You must log in by using a user account with the system administrator permission.

#### Procedure

- 1. Display the Smart Device module.
- 2. In the menu area, select Smart Device, and then Managed Smart Device List.
- 3. Select the smart device to be unmanaged. You can select multiple smart devices.
- 4. From Action, select Set to Unmanaged.
- 5. In the displayed dialog box, click OK.

# Тір

If you select the **Forcibly set as unmanaged** check box, sets the selected smart device as unmanaged, even if the device cannot be connected with.

#### Result

The selected smart devices are now unmanaged, and are displayed in the Unmanaged Smart Device List view.

#### **Related topics**

- 2.5.2 Managing unmanaged smart devices
- 8.3 Setting unmanaged smart devices to Managed
- 14.5.1 Managed Smart Device List view
- 14.5.3 Unmanaged Smart Device List view
- 14.5.8 Set to Unmanaged dialog box

8. Managing Smart Devices

# 8.5 Removing smart devices from JP1/ITDM2 - SDM

You can remove unmanaged smart devices from JP1/ITDM2 - SDM if they are no longer needed (for example, due to a hardware failure or replacement).

#### Prerequisites

- You must log in by using a user account with the system administrator permission.
- The smart device must be set to Unmanaged.
- If necessary, the smart device must be initialized before being removed from JP1/ITDM2 SDM. A smart device is not initialized by simply removing it from JP1/ITDM2 SDM.

#### Procedure

- 1. Display the Smart Device module.
- 2. In the menu area, select Smart Device, and then Unmanaged Smart Device List.
- 3. Select the smart device to be removed. You can select multiple smart devices.
- 4. Click the **Remove** button.
- 5. In the displayed dialog box, click **OK**.

- 8.7 Resetting a smart device
- 14.5.3 Unmanaged Smart Device List view

<sup>8.</sup> Managing Smart Devices

# 8.6 Obtaining the latest inventory information from a smart device

You can obtain the latest inventory information from a smart device.

#### Prerequisites

You must log in by using a user account with the system administrator permission.

#### Procedure

- 1. Display the Smart Device module.
- 2. In the menu area, select Smart Device, and then Managed Smart Device List.
- 3. In the information area, select the smart device from which you want to obtain information.
- 4. From Action, select Update Device Details.
- 5. In the displayed dialog box, click **OK**.

#### Result

In the Managed Smart Device List view, information displayed on the tabs for the selected smart device is updated.

- 2.5.1 Managing managed smart devices
- 14.5.1 Managed Smart Device List view
- 14.5.2 Tabs displayed in the Managed Smart Device List view

<sup>8.</sup> Managing Smart Devices

# 8.7 Resetting a smart device

When disposing of smart devices, you can initialize them to the factory default settings.

#### Prerequisites

You must log in by using a user account with the system administrator permission.

#### Procedure

- 1. Display the Smart Device module.
- 2. In the menu area, select Smart Device, and then Managed Smart Device List.
- 3. In the information area, select the smart device to be initialized. You can select multiple smart devices.
- 4. From Action, select Initialize Smart Device.
- 5. In the displayed dialog box, click **OK**.

## Important note

When the smart device is initialized, the installed JP1/ITDM2 - SDM (Smart Device Agent) is removed, and the security policy and Android policy settings, or the security policy and iOS profile settings, are discarded.

- 14.5.1 Managed Smart Device List view
- 14.5.5 Initialize Smart Device dialog box

# 8.8 Locking a smart device

You can lock a smart device if, for example, it was lost.

#### Prerequisites

You must log in by using a user account with the system administrator permission.

#### Procedure

- 1. Display the Smart Device module.
- 2. In the menu area, select Smart Device, and then Managed Smart Device List.
- 3. In the information area, select the smart device to be locked. You can select multiple smart devices.
- 4. From Action, select Lock Smart Device.
- 5. In the displayed dialog box, click OK.

# Тір

For Android devices, you can use the Lock Smart Device dialog box to lock the device and change the password at the same time.

- 8.9 Changing an Android device password
- 14.5.1 Managed Smart Device List view
- 14.5.6 Lock Smart Device dialog box

<sup>8.</sup> Managing Smart Devices

# 8.9 Changing an Android device password

If a user forgets an Android device password, you can lock the Android device and change the password.

#### Prerequisites

You must log in by using a user account with the system administrator permission.

#### Procedure

- 1. Display the Smart Device module.
- 2. In the menu area, select Smart Device, Managed Smart Device List, and then Android Smart Device.
- 3. In the information area, select the Android device to be locked. You can select multiple Android devices.
- 4. From Action, select Lock Smart Device.
- 5. In the Lock Smart Device dialog box, select the check box Change the password used for the lock.
- 6. Enter the new password, and then enter it again for confirmation.
- 7. Click OK.

The Android device is locked and the password is changed.

8. Notify the user to set the password again.

## Important note

If you select multiple Android devices and change the password, the same password is set for all the selected Android devices. If you want to set different passwords, change the password for each Android device.

#### **Related topics**

- 8.10 Resetting an iOS device passcode
- 14.5.1 Managed Smart Device List view
- 14.5.6 Lock Smart Device dialog box

8. Managing Smart Devices
## 8.10 Resetting an iOS device passcode

If an iOS device user forgets a passcode, you can reset the iOS device passcode.

### Prerequisites

You must log in by using a user account with the system administrator permission.

### Procedure

- 1. Display the Smart Device module.
- 2. In the menu area, select Smart Device, Managed Smart Device List, and then iOS Smart Device.
- 3. In the information area, select the iOS device of which you want to reset the passcode. You can select multiple iOS devices.
- 4. From Action, select Reset Smart Device Passcode.
- 5. In the displayed dialog box, click OK.
- 6. Notify the user to set the passcode again.

- 8.9 Changing an Android device password
- 14.5.1 Managed Smart Device List view
- 14.5.7 Reset Smart Device Passcode dialog box

<sup>8.</sup> Managing Smart Devices

## 8.11 Sending messages to Android devices

If there is information that must be reported to Android device users, you can send messages from JP1/ITDM2 - SDM to Android devices.

### Prerequisites

You must log in by using a user account with the system administrator permission.

### Procedure

- 1. Display the Smart Device module.
- 2. In the menu area, select Smart Device, Managed Smart Device List, and then Android Smart Device.
- 3. In the information area, select the Android device to which you want send messages. You can select multiple Android devices.
- 4. From Action, select Send Notification.
- 5. In the dialog box that appears, enter the message to be sent.
- 6. Click OK.

- 14.5.1 Managed Smart Device List view
- 14.5.14 Smart Device Message Notification dialog box

<sup>8.</sup> Managing Smart Devices

## 8.12 Collecting smart device log data

You can collect log data output by JP1/ITDM2 - SDM (Smart Device Agent) installed on a smart device.

### Procedure

1. On the smart device, start JP1/ITDM2 - SDM (Smart Device Agent) (application name: JP1ITDM2SDM).

2. Tap Send Log.

### Result

Log data of the smart device is stored in the following file:

 $\label{eq:JP1/ITDM2-SDM} JP1/ITDM2-SDM (Communiation-Server)-installation-folder \cms \log \agent \name^{\#1} yyyyMMdd hhmmss^{\#2}.log$ 

#1: Name of the selected smart device

#2: yyyy: year, MM: month, dd: day, hh: hour, mm: minute, ss: second

- 14.5.1 Managed Smart Device List view
- F. Storage locations of (and how to obtain) information required for support

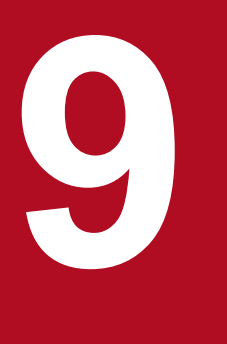

## **Managing Applications**

This chapter explains how to manage applications by using JP1/ITDM2 - SDM. Only Android applications can be managed.

## 9.1 Registering applications to be distributed in JP1/ITDM2 - SDM

In JP1/ITDM2 - SDM, you can register the applications you want to distribute to smart devices.

### Prerequisites

- You can register Android applications only.
- You must log in by using a user account with the system administrator permission.

### Procedure

- 1. Display the Distribution module.
- 2. In the menu area, select Distributed Application List or Android Application.
- 3. In the information area, click the Add button.
- 4. In the displayed dialog box, type the application information, and then click **OK**.

### Result

The applications to be distributed are registered in JP1/ITDM2 - SDM, and information for the registered applications is displayed in the **Distributed Application List** view or **Android Application** view.

### **Related topics**

- 9.2 Editing registered application information
- 9.3 Removing applications from JP1/ITDM2 SDM
- 9.4 Distributing applications to Android devices
- 14.6.1 Distributed Application List view
- 14.6.2 Android Application view
- 14.6.4 Add Android Application dialog box

## 9.2 Editing registered application information

You can edit information about a registered application.

### Prerequisites

You must log in by using a user account with the system administrator permission.

### Procedure

- 1. Display the Distribution module.
- 2. In the menu area, select Distributed Application List or Android Application.
- 3. In the information area, click the Edit button of the application that you want to edit.
- 4. In the displayed dialog box, edit the application information, and then click **OK**.

- 9.1 Registering applications to be distributed in JP1/ITDM2 SDM
- 9.3 Removing applications from JP1/ITDM2 SDM
- 9.4 Distributing applications to Android devices
- 14.6.1 Distributed Application List view
- 14.6.2 Android Application view
- 14.6.5 Edit Android Application dialog box

<sup>9.</sup> Managing Applications

## 9.3 Removing applications from JP1/ITDM2 - SDM

If an application is no longer needed, remove it from JP1/ITDM2 - SDM.

### Prerequisites

- You must log in by using a user account with the system administrator permission.
- Instruct the smart device (on which the application to be removed has been distributed or installed) to uninstall the application.

### Procedure

- 1. Display the Distribution module.
- 2. In the menu area, select Distributed Application List or Android Application.
- 3. In the information area, select the application you want to remove.
- 4. Click the **Remove** button at the top of the information area.
- 5. In the displayed dialog box, click **OK**.

- 9.1 Registering applications to be distributed in JP1/ITDM2 SDM
- 9.2 Editing registered application information
- 9.6 Uninstalling distributed applications
- 14.6.1 Distributed Application List view
- 14.6.2 Android Application view

<sup>9.</sup> Managing Applications

## 9.4 Distributing applications to Android devices

If you want users to install applications as required, distribute the applications to managed Android devices.

### Prerequisites

- You must log in by using a user account with the system administrator permission.
- The applications to be distributed must be registered in JP1/ITDM2 SDM in advance.

### Procedure

- 1. Display the Distribution module.
- 2. In the menu area, select Android Application.
- 3. In the information area, select the application to be distributed.
- 4. On the List of Smart Devices Not Distributed To tab in the lower part of the information area, select the Android device to which you want to distribute the application. You can select multiple Android devices.
- 5. In the lower part of the information area, select Action, and then Application Distribution.
- 6. In the displayed dialog box, click OK.

### Result

The application is distributed to the selected Android devices. Each user can install the application from the list of distributed applications that are not installed.

After the application is distributed, Android device information is displayed on the List of Smart Devices Distributed To tab in the lower part of the information area of the Android Application view.

### **Related topics**

- 9.1 Registering applications to be distributed in JP1/ITDM2 SDM
- 9.2 Editing registered application information
- 9.5 Instructing users to install applications
- 14.6.2 Android Application view

## 9.5 Instructing users to install applications

You can instruct users to install applications on Android devices. If you instruct a user to install an application that has not been distributed, the instructions for distribution and installation of the application are executed at the same time.

### Prerequisites

You must log in by using a user account with the system administrator permission.

### Procedure

- 1. Display the Distribution module.
- 2. In the menu area, select Android Application.
- 3. In the information area, select the application to be installed.
- 4. Select the Android device on which the application is to be installed.
  - To instruct a user to install a distributed application:
    - On the List of Smart Devices Distributed To tab in the lower part of the information area, select the Android device on which the application is to be installed. You can select multiple Android devices.
  - To instruct a user to install an application that has not been distributed: On the **List of Smart Devices Not Distributed To** tab in the lower part of the information area, select the Android device on which the application is to be installed. You can select multiple Android devices.
- 5. In the lower part of the information area, select Action, and then Application Installation.
- 6. In the displayed dialog box, click OK.

### Result

The instruction to install the distributed application is displayed on the Android device.

After the user installs the application, the Android device information appears on the **List of Smart Devices Installed To** tab in the lower part of the information area of the **Android Application** view.

### **Related topics**

- 9.1 Registering applications to be distributed in JP1/ITDM2 SDM
- 9.2 Editing registered application information
- 9.4 Distributing applications to Android devices
- 14.6.2 Android Application view

## 9.6 Uninstalling distributed applications

You can instruct Android devices to uninstall distributed or installed applications, and then delete application data.

### Prerequisites

You must log in by using a user account with the system administrator permission.

### Procedure

- 1. Display the Distribution module.
- 2. In the menu area, select Android Application.
- 3. In the information area, select the application to be uninstalled.
- 4. In the lower part of the information area, click the List of Smart Devices Distributed To or List of Smart Devices Installed To tab. Then, select the Android device to which you want to send the instruction to uninstall the application.

You can select multiple Android devices.

5. In the lower part of the information area, select Action, and then Application Deletion.

6. In the displayed dialog box, click OK.

### Result

If the distributed application is not installed:

Application data is deleted.

If the distributed application is installed:

The instruction to uninstall the application is displayed on the Android device. When the user uninstalls the application, application data is also deleted.

When the application is uninstalled and application data is deleted from the Android device, Android device information appears on the **List of Smart Devices Not Distributed To** tab in the lower part of the information area (**Android Application** view).

### **Related topics**

- 9.4 Distributing applications to Android devices
- 9.5 Instructing users to install applications
- 14.6.2 Android Application view

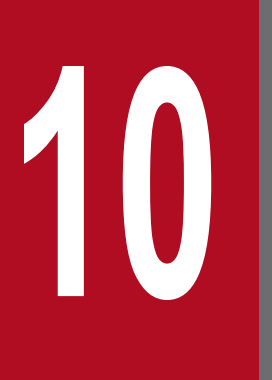

## **Event Reference**

This chapter describes how to reference events that are output by JP1/ITDM2 - SDM.

## 10.1 Viewing event details

You can view details about events output by JP1/ITDM2 - SDM.

### Procedure

- 1. Display the Events module.
- 2. In the menu area, select Events, and then select the severity of the events you want to display.
- 3. In the information area, click the link in the **Description** column for the event for which you want to display details. Alternatively, select the event for which you want to display details, and then select **Action** and **Show Details**, to open the **Event Detail** dialog box.

### Result

Details of the events you have selected are displayed in the Event Detail dialog box.

- 2.7 Displaying events
- 14.7.1 Event List view
- 14.7.2 Event Detail dialog box

<sup>10.</sup> Event Reference

You can export the event information displayed in the information area of the Events module to a CSV file.

### Procedure

- 1. Display the Events module.
- 2. Display the event information to be exported in the information area.
- 3. From Action, select Export Event List.
- 4. In the window that appears, specify the file name and the location to save the file, and then click the Save button

### Result

The CSV file is saved with the specified file name in the specified location.

- 2.7 Displaying events
- 14.7.1 Event List view

<sup>10.</sup> Event Reference

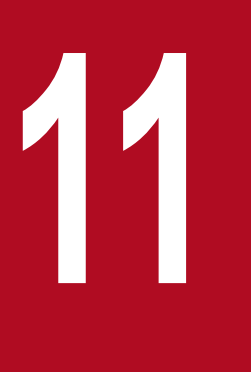

## **Customizing Settings**

This chapter describes items that can be customized in the Settings module.

## 11.1 Specifying settings for event notification

You can specify settings for mail notification so that when a specific event occurs, you can be notified of the event occurrence via email.

### Prerequisites

- You must log in by using a user account with the system administrator permission.
- You must set up the mail server.

### Procedure

- 1. Display the Settings module.
- 2. In the menu area, select Events, and then Event Notifications.
- 3. In the window that appears, select the check boxes for the severity and types of events about which you want to be notified by email, and user IDs of email recipients.

### Postrequisites

Use the event mail format information file to define the event email format.

- 2.7 Displaying events
- 11.2 Setting up mail servers
- 14.8.4 Event Notifications view
- 16.4 Event mail format information file (eventmail.properties)

<sup>11.</sup> Customizing Settings

## 11.2 Setting up mail servers

To receive notification emails about the occurrence of an event, you must specify information about the mail server used by JP1/ITDM2 - SDM to send the email notifications.

### Prerequisites

You must log in by using a user account with the system administrator permission.

### Procedure

- 1. Display the Settings module.
- 2. In the menu area, select General and then SMTP Server.
- 3. In the information area, specify the mail server information.

Click the **Send a Test Email** button to send a test email to the email address set for the user account of a logged-in user. Check if the test mail is sent properly.

4. Click the **Apply** button.

### Result

Emails can be sent by using the specified user.

- 11.1 Specifying settings for event notification
- 14.8.5 SMTP Server view

<sup>11.</sup> Customizing Settings

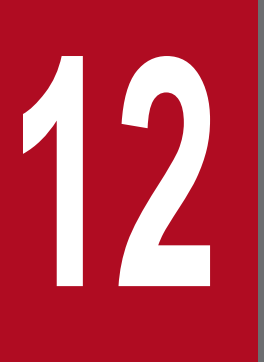

**Database Management** 

This chapter describes how to manage a database.

## 12.1 Backing up the database

Back up the database before replacing the smart device manager and for restoration in case of a hard disk failure.

### Procedure

- 1. On the communication server, stop the following service from the Windows Services window: JP1/ITDM2 Smart Device Manager (Communication Server Service)
- 2. On the smart device manager, stop the following service from the Windows Services window: JP1/ITDM2 Smart Device Manager Server Service
- 3. On the smart device manager, start the command prompt, and then change the current directory to the command storage location.
- 4. On the smart device manager, execute the sdmexportdb command.
- 5. On the smart device manager, start the following service from the Windows Services window: JP1/ITDM2 Smart Device Manager Server Service
- 6. On the communication server, start the following service from the Windows Services window: JP1/ITDM2 Smart Device Manager (Communication Server Service)

### Result

The backup data (that is, the backup of the data) is saved. By default, the backup data is stored in the following folder:

JP1/ITDM2 - SDM (Smart Device Manager)-installation-folder\mgr\backup

### **Related topics**

- 15. Executing commands
- 15. sdmexportdb (acquiring backup data)
- B.1 List of services

12. Database Management

## 12.2 Restoring the database

You can restore the database to the status when it was backed up. To restore the database, you need backup data acquired by using the sdmexportdb command.

### Procedure

- 1. On the communication server, stop the following service from the Windows Services window: JP1/ITDM2 Smart Device Manager (Communication Server Service)
- 2. On the smart device manager, stop the following service from the Windows Services window: JP1/ITDM2 Smart Device Manager Server Service
- 3. Copy the backup data acquired by the sdmexportdb command to the smart device manager.
- 4. On the smart device manager, start the command prompt, and then change the current directory to the command storage location.
- 5. On the smart device manager, execute the sdmimportdb command.
- On the smart device manager, start the following service from the Windows Services window: JP1/ITDM2 - Smart Device Manager Server Service
- 7. On the communication server, start the following service from the Windows Services window: JP1/ITDM2 Smart Device Manager (Communication Server Service)

### Result

The database of JP1/ITDM2 - SDM (Smart Device Manager) is restored to the status when the backup data was acquired.

### **Related topics**

- 15. Executing commands
- 15. sdmimportdb (restoring backup data)
- B.1 List of services

12. Database Management

## 12.3 Changing the connection destination port number for the database

You can change the connection destination port number for the database on the smart device manager.

### Prerequisites

You must stop all the JP1/ITDM2 - SDM program modules and all commands.

### Procedure

- 1. On the communication server, stop the following service from the Windows Services window: JP1/ITDM2 Smart Device Manager (Communication Server Service)
- 2. On the smart device manager, start the command prompt, and then change the current directory to the command storage location.
- 3. On the smart device manager, execute the sdmnetchange command.
- 4. On the smart device manager, use a text editor to open the following file: JP1/ITDM2 - SDM (Smart Device Manager)-installation-folder\db\conf\pdsys
- 5. Change the value of pd\_name\_port. Example: Change the underlined part:

set  $pd_name_port = 26066$ 

- 6. On the smart device manager, stop the following service from the Windows Services window: JP1/ITDM2 Smart Device Manager Server Service
- 7. On the smart device manager, stop the following service from the Windows Services window: JP1/ITDM2 Smart Device Manager (DB Service)
- 8. On the smart device manager, start the following service from the Windows Services window: JP1/ITDM2 Smart Device Manager (DB Service)
- 9. On the smart device manager, start the following service from the Windows Services window: JP1/ITDM2 Smart Device Manager Server Service
- 10. On the communication server, start the following service from the Windows Services window: JP1/ITDM2 Smart Device Manager (Communication Server Service)

### Result

The connection destination port number for the database is changed.

- 15. Executing commands
- 15. sdmnetchange (changing the network configuration for the smart device manager or communication server)
- B.1 List of services

<sup>12.</sup> Database Management

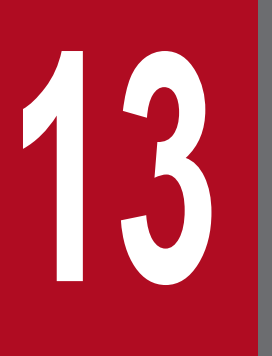

## Troubleshooting

This chapter describes the actions to be taken when a problem occurs in JP1/ITDM2 - SDM.

## 13.1 Troubleshooting procedure on the smart device manager

This section describes the actions to take if a problem occurs during operation of the smart device manager.

### Procedure

1. Check the error message.

Check the error message as follows:

- Check the error information in the dialog box that was displayed when the error occurred.
- Check the error information in the output log files.
- Check the event message in the Home module or in the Events module.
- 2. Using the error message, check the cause of and workaround for the trouble, and then take action to resolve the problem.

If necessary, collect log data (troubleshooting information) for the smart device manager.

- 10.1 Viewing event details
- 15. sdmgetlogs (collecting log information)
- 17. Messages
- F. Storage locations of (and how to obtain) information required for support

Job Management Partner 1/IT Desktop Management 2 - Smart Device Manager Description, User's Guide, Reference and Operator's Guide 166

## 13.2 Troubleshooting procedure on a smart device

This section describes the actions to take if a problem occurs during operation of a smart device.

### Procedure

1. Check the error message.

Check the event message in the Home module or in the Events module.

2. Using the error message, check the cause of and workaround for the trouble, and then take action to resolve the problem.

If necessary, collect smart device log data (troubleshooting information).

- 8.12 Collecting smart device log data
- 10.1 Viewing event details
- 14.3 Home module
- 14.7 Events module
- 17. Messages

<sup>13.</sup> Troubleshooting

## 13.3 Actions to be taken when a disk is low on free space

If the amount of free space on the disk that contains the database for JP1/ITDM2 - SDM (Smart Device Manager) is insufficient, new data cannot be added and management with correct information is disabled. To avoid such problems, it is necessary to monitor the free space available on the disk that JP1/ITDM2 - SDM (Smart Device Manager) uses, and to take action when this space runs low.

You can check the free space on the disk that JP1/ITDM2 - SDM (Smart Device Manager) uses from the **Database and Disk Usage** panel in the Home module. If the free space on the disk is becoming low, take action to increase free space.

For example, you can perform the following:

- Delete unnecessary data from the disk.
- If you are using a logical drive, increase its storage capacity by expanding the disk.

If you cannot provide free disk space, replace the smart device manager. You need to back up the database before replacing the smart device manager. After replacing the smart device manager, install JP1/ITDM2 - SDM (Smart Device Manager), and then restore the database from the backup file.

- 3.5 Procedure for installing JP1/ITDM2 SDM (Smart Device Manager)
- 12.1 Backing up the database
- 12.2 Restoring the database
- 14.3.3 Database and Disk Usage panel

## 13.4 Troubleshooting for a communication error between servers

This section describes the actions to take if a communication error occurs between servers.

# 13.4.1 Actions to take if a communication error occurs between the smart device manager and the communication server

The following describes the possible causes and actions to take if a communication error occurs between the smart device manager and the communication server:

| Cause                                                                                                    | Action                                                                     |
|----------------------------------------------------------------------------------------------------|----------------------------------------------------------------------------|
| The service of the smart device manager or communication server is stopped.                                                                  | Start the service of the relevant server from the Windows Services window. |
| The connection-destination address and port number settings<br>between the smart device manager and communication server are<br>not correct. | Revise the network settings.                                               |
| The Web server's SSL communication settings on the communication server contain an error.                                                    | Revise the SSL communication settings on the communication server.         |
| Other than the above (disconnected cable or hardware failure)                                                                                | Contact the system administrator.                                          |

### **Related topics**

- 3.1 Flow of building a system
- 3.8 Opening ports on the router and setting up a firewall on each server
- 3.11 Obtaining certificates for SSL communication

# 13.4.2 Actions to take if a communication error occurs between the communication server and the messaging server

The following describes the possible causes and actions to take if a communication error occurs between the communication server and the messaging server:

| Cause                                                                                                    | Action                                                                     |
|----------------------------------------------------------------------------------------------------|----------------------------------------------------------------------------|
| The service of the communication server or messaging server is stopped.                                                                  | Start the service of the relevant server from the Windows Services window. |
| The connection-destination address and port number settings<br>between the communication server and messaging server are not<br>correct. | Revise the network settings.                                               |
| Other than the above (disconnected cable or hardware failure)                                                                            | Contact the system administrator.                                          |

### **Related topics**

• 3.8 Opening ports on the router and setting up a firewall on each server

<sup>13.</sup> Troubleshooting

The following describes the possible cause and action to take if downloading of the export file does not start when you try to export a list of smart devices or a list of events:

| Cause                                                                                                    | Action                                                                                                    |
|----------------------------------------------------------------------------------------------------|----------------------------------------------------------------------------------------------------|
| The <b>Enable Protected Mode</b> check box for <b>Trusted Sites</b> is cleared in the Internet Explorer settings. | <ul> <li>For Internet Explorer 8, specify as follows:</li> <li>Add the smart device manager to Trusted sites.</li> <li>Change the security level for Trusted sites.</li> <li>Select the Enable Protected Mode check box.</li> <li>For details, see the information provided by Microsoft.</li> </ul> |

13. Troubleshooting

This section describes the actions to take if a database problem occurs.

## 13.6.1 Actions to take if a database connection error occurs

The following describes the possible cause and action to take if a database connection error occurs:

| Cause                                                                        | Action                                                                                                    |  |  |
|------------------------------------------------------------------------------|----------------------------------------------------------------------------------------------------|--|--|
| JP1/ITDM2 - Smart Device Manager (DB Service) has stopped<br>or is starting. | <ul> <li>If JP1/ITDM2 - Smart Device Manager (DB Service) has stopped,<br/>from the Windows Services window, start JP1/ITDM2 - Smart Device<br/>Manager (DB Service).</li> <li>If JP1/ITDM2 - Smart Device Manager (DB Service) is starting, wait<br/>until it has started.</li> </ul> |  |  |

## 13.6.2 Actions to take if a database access error occurs

The following describes the possible cause and actions to take if a database connection error occurs:

| Cause                                             | Action                                                             |  |  |
|---------------------------------------------------|--------------------------------------------------------------------|--|--|
| An access error is caused by database corruption. | Try to restore the database by using the database restore command. |  |  |

## 13.6.3 Actions to take if database backup or restoration fails

The following describes the possible causes and actions to take if database backup or restoration fails:

| Cause                                                             | Action                                                                                                    |
|-------------------------------------------------------------------|----------------------------------------------------------------------------------------------------|
| You do not have permission to access the database storage folder. | Make sure that you have permissions to access the database storage folder.<br>If you do not have the required access permission for the folder, obtain it,<br>and then try to back up or restore the database again. |
| An I/O error occurred.                                            | Make sure that no disk error occurred.<br>If a disk error occurred, set up the environment again, such as replacing<br>the hard disk.                                                                                |

If the problem cannot be corrected by taking the above actions, collect the backup data of the database and troubleshooting information.

- 15. sdmgetlogs (collecting log information)
- A.1 Folders created on the smart device manager

<sup>13.</sup> Troubleshooting

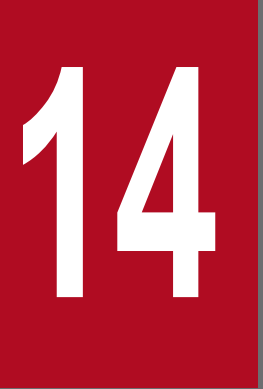

## **GUI Reference**

This chapter describes the windows of JP1/ITDM2 - SDM, buttons, operation menus, and items displayed in windows.

## 14.1 Window transition diagrams

This section describes window transitions in JP1/ITDM2 - SDM.

# 14.1.1 Window transitions from the Login window to immediately after the login

The following shows the window transitions from the Login window to immediately after the login.

### Window transitions

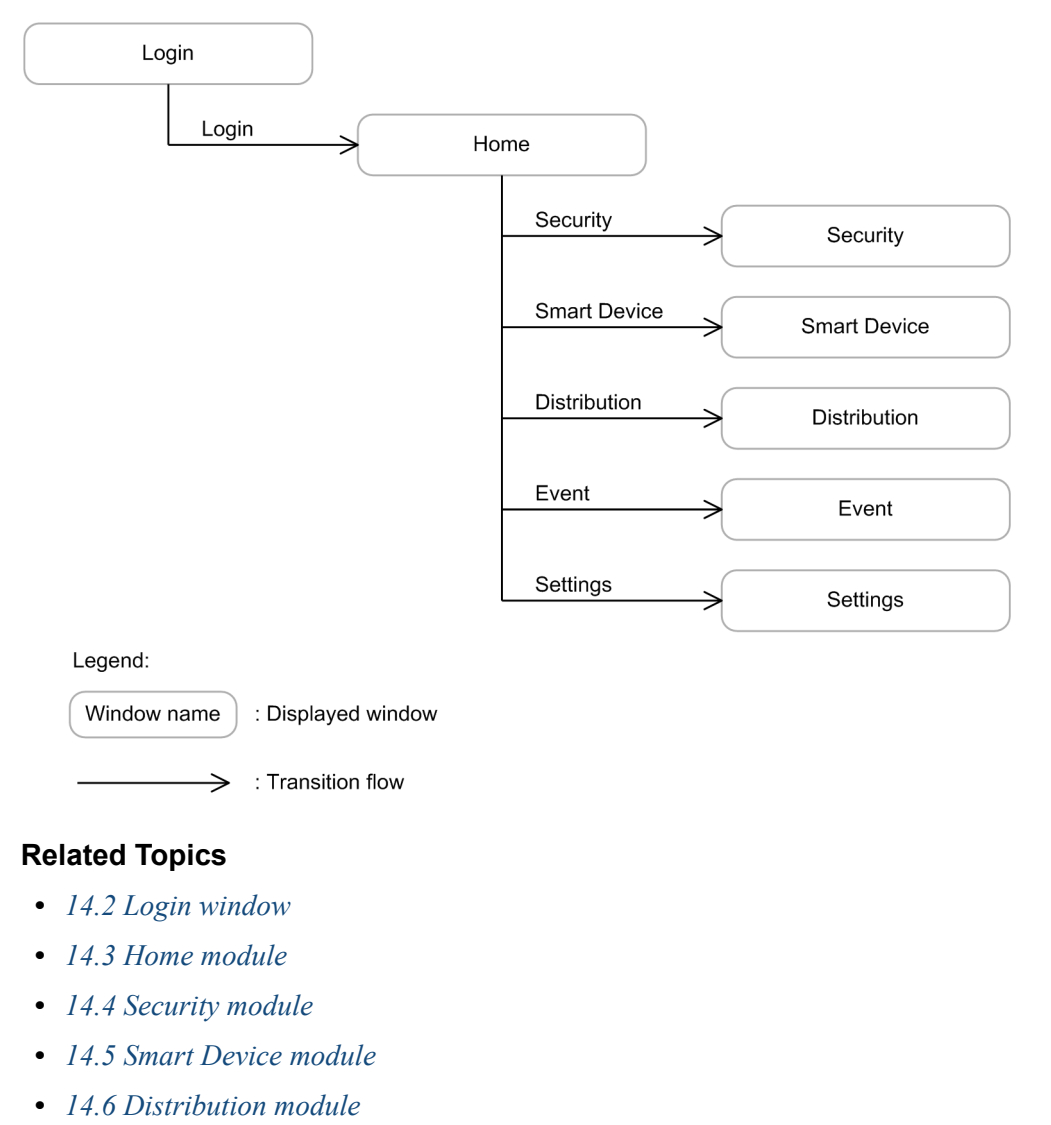

- 14.7 Events module
- 14.8 Settings module

## 14.1.2 Window transitions from the Security module

The following shows the window transitions from the Security module used to manage security rules.

<sup>14.</sup> GUI Reference

### Window transitions

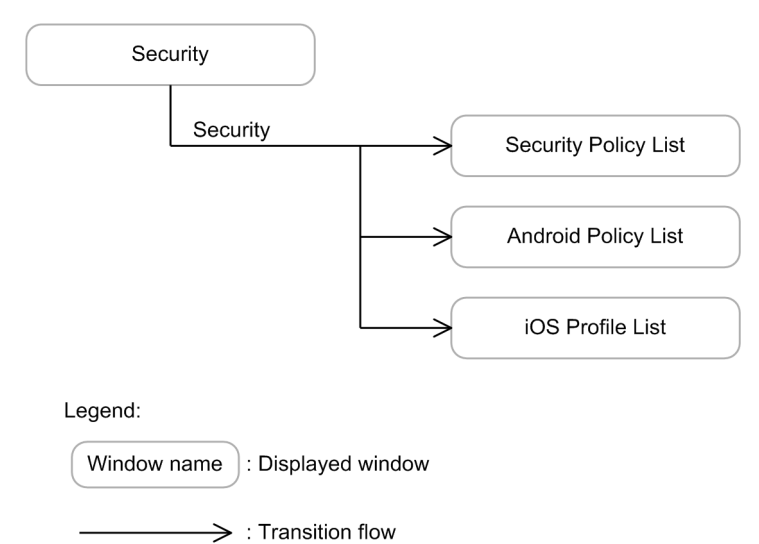

### **Related Topics**

- 14.4 Security module
- 14.4.1 Security Policy List view
- 14.4.11 Android Policy List view
- 14.4.15 iOS Profile List view

### 14.1.3 Window transitions from the Smart Device module

The following shows the window transitions from the Smart Device module used to manage smart device information.

### Window transitions

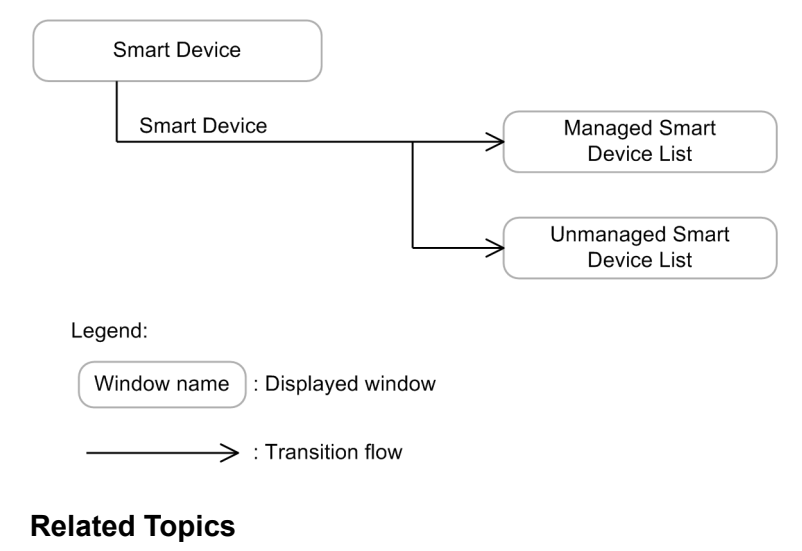

- 14.5 Smart Device module
- 14.5.1 Managed Smart Device List view
- 14.5.3 Unmanaged Smart Device List view

<sup>14.</sup> GUI Reference

## 14.1.4 Window transitions from the Distribution module

The following shows the window transitions from the Distribution module used to manage applications to be distributed.

### Window transitions

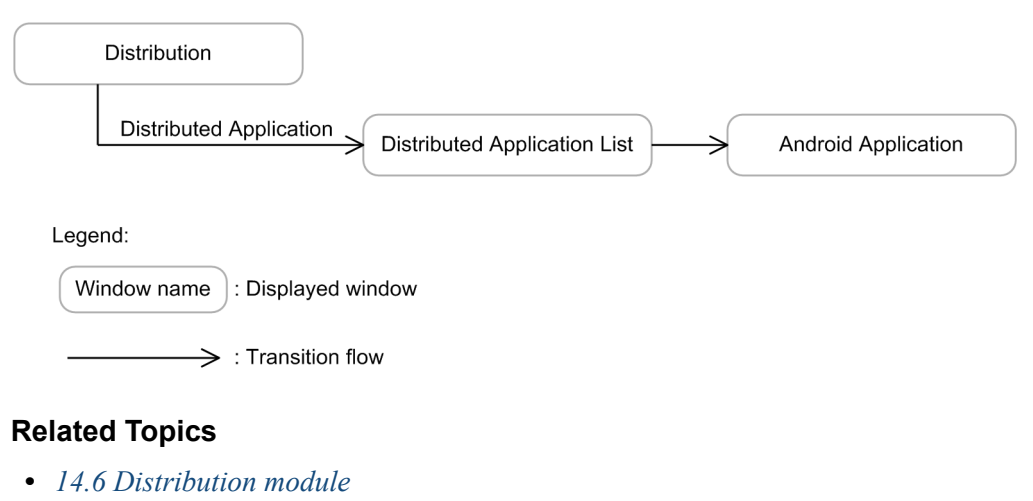

- 14.6.1 Distributed Application List view
- 14.6.2 Android Application view

## 14.1.5 Window transitions from the Events module

The following shows the window transitions from the Events module used to check events that occurred during JP1/ITDM2 - SDM operation.

### Window transitions

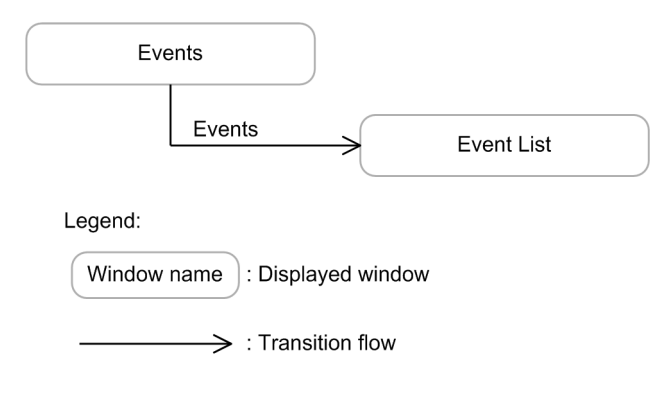

### **Related Topics**

- 14.7 Events module
- 14.7.1 Event List view

## 14.1.6 Window transitions from the Settings module

The following shows the window transitions from the Settings module used to specify settings required for operating JP1/ITDM2 - SDM.

<sup>14.</sup> GUI Reference

### Window transitions

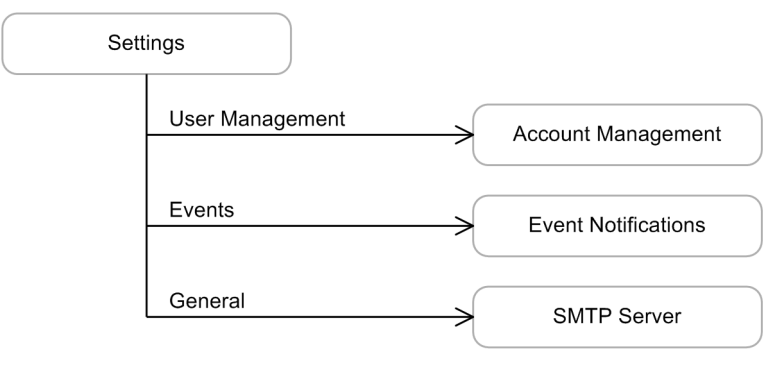

Legend:

(Window name): Displayed window

ightarrow : Transition flow

### **Related Topics**

- 14.8 Settings module
- 14.8.1 Account Management view
- 14.8.4 Event Notifications view
- 14.8.5 SMTP Server view

14. GUI Reference

## 14.2 Login window

Any user who logs in through the Login window must be authenticated. When authentication is successful, the user can log in to JP1/ITDM2 - SDM. If the built-in account or a newly created user account is used to log in, or if the password has expired, the **Change Password** dialog box is displayed.

### Window

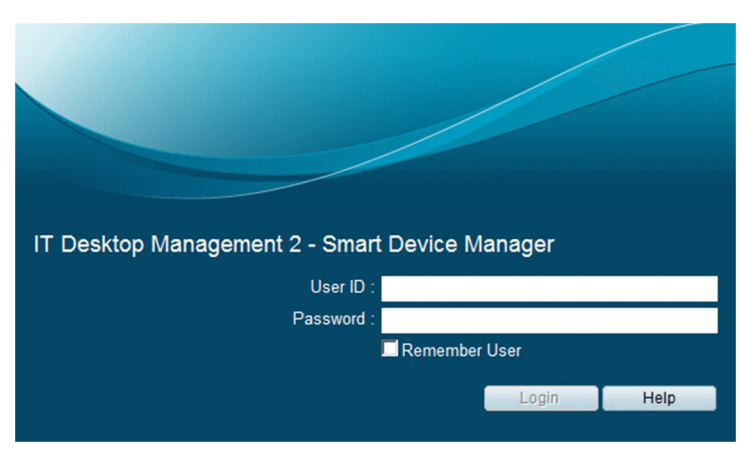

### Items

The following describes the items displayed in the window.

### User ID

Enter the user ID used to log in to JP1/ITDM2 - SDM (Smart Device Manager).

### Password

Enter the password for the user name.

### **Related Topics**

• 14.2.1 Change Password dialog box

## 14.2.1 Change Password dialog box

You can use the Change Password dialog box to change the password. If the built-in account or a newly created user account is used to log in, or if the password has expired, the **Change Password** dialog box is displayed.

### Window

| The current password<br>Change the password | l is the initial password.<br>d. |
|---------------------------------------------|----------------------------------|
| New Password:                               | *                                |
| Re-enter Password:                          | *                                |
| *) Required.                                |                                  |

14. GUI Reference

### Items

The following describes the items displayed in the window.

#### **New Password**

Enter a new password.

### **Re-enter Password**

Re-enter the password for confirmation.

14. GUI Reference

## 14.3 Home module

The Home module is the initial module displayed to a user who logs in to JP1/ITDM2 - SDM. This module displays panels that provide an overview of information managed by JP1/ITDM2 - SDM.

### Window

| System Go Help                                    |                         |                                   | User ID: <u>systen</u> | <u>n</u> Permissior | ns:System Administrator | Login date/time:2015 | 5/07/30 17:08:46 | Log Out |
|---------------------------------------------------|-------------------------|-----------------------------------|------------------------|---------------------|-------------------------|----------------------|------------------|---------|
| Home 🖸 🔒 Security                                 | F Smart Device          | Distribution                      | Events                 |                     |                         |                      | Setting          | gs      |
| System Summary(2015/07/30 17:14:12)               |                         | Event Summary(2015/07/30          |                        | Da                  | itabase and Disk Usagei |                      |                  |         |
| Smart Device Status                               |                         | Display Period: 1 week 💌          | [                      | 0                   | Database Backup         | 2015/07/30           | Completed        |         |
| Total Number of Registered Smart Devices:         | 3 (0)                   | <ol> <li>Total Events:</li> </ol> |                        | 5                   | Data                    | 10GB                 | (Free:29.9GB)    |         |
| Managed Smart Devices:                            | <u>1</u> (0)            | S Error                           |                        | 0                   | Database                | 39.5MB               | (Free:344MB)     |         |
| Unmanaged Smart Devices:                          | 2 (0)                   | Security                          |                        | 0                   |                         |                      |                  |         |
|                                                   | Number (from Yesterday) | () Suspicious Operations          | 3                      | 2                   |                         |                      |                  |         |
|                                                   |                         | Smart Device                      |                        | 0                   |                         |                      |                  |         |
|                                                   |                         | Oistribution                      |                        | 0                   |                         |                      |                  |         |
|                                                   |                         | Settings                          |                        | 3                   |                         |                      |                  |         |
|                                                   |                         |                                   |                        |                     |                         |                      |                  |         |
|                                                   | I                       |                                   |                        |                     |                         |                      |                  |         |
|                                                   |                         |                                   |                        |                     |                         |                      |                  |         |
| Status of Certificate for MDM(2015/07/30 17:14:12 |                         |                                   |                        |                     |                         |                      |                  |         |
| Validity of Certificate for MDM                   | Normal                  |                                   |                        |                     |                         |                      |                  |         |
| Expiration Date of Certificate for MDM            | 2015/10/21 17:51:55     |                                   |                        |                     |                         |                      |                  |         |
|                                                   |                         |                                   |                        |                     |                         |                      |                  |         |
|                                                   |                         |                                   |                        |                     |                         |                      |                  |         |
|                                                   |                         |                                   |                        |                     |                         |                      |                  |         |
|                                                   |                         |                                   |                        |                     |                         |                      |                  |         |
|                                                   |                         |                                   |                        |                     |                         |                      |                  |         |
|                                                   |                         |                                   |                        |                     |                         |                      |                  |         |
|                                                   |                         |                                   |                        |                     |                         |                      |                  |         |
|                                                   |                         |                                   |                        |                     |                         |                      |                  |         |
|                                                   |                         |                                   |                        |                     |                         |                      |                  |         |
|                                                   |                         |                                   |                        |                     |                         |                      |                  |         |

### **Related Topics**

- 14.3.1 System Summary panel
- 14.3.2 Event Summary panel
- 14.3.3 Database and Disk Usage panel
- 14.3.4 Status of Certificate for MDM panel

## 14.3.1 System Summary panel

The System Summary panel displays an overview of the statuses of the managed smart devices.

### Window

| System Summary(2015/07/30 17:14:12)       |                   |        |
|-------------------------------------------|-------------------|--------|
| Smart Device Status                       |                   |        |
| Total Number of Registered Smart Devices: | 3                 | (0)    |
| Managed Smart Devices:                    | 1                 | (0)    |
| Unmanaged Smart Devices:                  | 2                 | (0)    |
|                                           | Number (from Yest | erday) |
|                                           |                   |        |
|                                           |                   |        |
|                                           |                   |        |
|                                           |                   |        |
|                                           |                   |        |
|                                           |                   |        |
|                                           |                   |        |

### Items

The following describes the items displayed in the window.

<sup>14.</sup> GUI Reference

### **Total Number of Registered Smart Devices**

Displays the total number of smart devices registered in JP1/ITDM2 - SDM, and the difference from the previous day's number of smart devices.

### **Managed Smart Devices**

Displays the number of managed smart devices, and the difference from the previous day's number of smart devices. If the current number of smart devices is one or more, clicking the link on the number displays the Smart Device module, in which you can check detailed information about managed smart devices.

#### **Unmanaged Smart Devices**

Displays the number of unmanaged smart devices, and the difference from the previous day's number of smart devices. If the current number of smart devices is one or more, clicking the link on the number displays the Smart Device module, in which you can check detailed information about unmanaged smart devices.

### **Related Topics**

• 14.5 Smart Device module

### 14.3.2 Event Summary panel

The **Event Summary** panel displays the total number of events that occurred in the specified display period, and the number of events by event type.

### Window

| Eve | nt Summary(2015/07/30 17:14:12) |          |  |  |  |
|-----|---------------------------------|----------|--|--|--|
| Dis | Display Period: 1 week 💌        |          |  |  |  |
| !   | Total Events:                   | <u>5</u> |  |  |  |
| 0   | Error                           | 0        |  |  |  |
| 0   | Security                        | 0        |  |  |  |
| !   | Suspicious Operations           | 2        |  |  |  |
| 0   | Smart Device                    | 0        |  |  |  |
| 0   | Distribution                    | 0        |  |  |  |
| 0   | Settings                        | <u>3</u> |  |  |  |
|     |                                 |          |  |  |  |
|     |                                 |          |  |  |  |
|     |                                 |          |  |  |  |

Clicking the link on the number of events displays the Events module, in which you can check the contents of events.

### Items

The following describes the items displayed in the window.

### **Display Period**

Changes the event display period.

### **Related Topics**

• 14.7 Events module

<sup>14.</sup> GUI Reference
# 14.3.3 Database and Disk Usage panel

In the **Database and Disk Usage** panel, you can check database-related information, including the database backup status and free space on the hard disk.

## Window

| Database and Disk Usage( | 2015/07/30 17:14:1: | 2)            |
|--------------------------|---------------------|---------------|
| 🔗 Database Backup        | 2015/07/30          | Completed     |
| 📀 Data                   | 10GB                | (Free:29.9GB) |
| 📀 Database               | 39.5MB              | (Free:344MB)  |
|                          |                     |               |
|                          |                     |               |
|                          |                     |               |
|                          |                     |               |
|                          |                     |               |
|                          |                     |               |
|                          |                     |               |
|                          |                     |               |

## Items

The following describes the items displayed in the window.

## Database Backup

Displays the date when the database was backed up, and the backup status.

## Data

Displays the hard disk usage and free space.

## Database

Displays the hard disk usage for the database, and free space.

# 14.3.4 Status of Certificate for MDM panel

In the **Status of Certificate for MDM** panel, you can check information about the expiration dates of certificates and the validity of a certificate.

## Window

| Status of Certificate for MDM(2015/07/30 17:14: | 12)                 |
|-------------------------------------------------|---------------------|
| Validity of Certificate for MDM                 | Normal              |
| Sexpiration Date of Certificate for MDM         | 2015/10/21 17:51:55 |
|                                                 |                     |
|                                                 |                     |
|                                                 |                     |
|                                                 |                     |
|                                                 |                     |
|                                                 |                     |
|                                                 |                     |
|                                                 |                     |
|                                                 |                     |

## Items

The following describes the items displayed in the window.

<sup>14.</sup> GUI Reference

## Validity of Certificate for MDM

Displays the validity of the certificate for MDM.

The following describes the displayed information:

| Information | Description                       |
|-------------|-----------------------------------|
| Not Used    | The certificate is not set.       |
| Normal      | The certificate is set (normal).  |
| Invalid     | The certificate is set (invalid). |

## **Expiration date of Certificate for MDM**

Displays the expiration date of the certificate for MDM. The following describes the displayed information:

| Information                                         | Description                                                     |
|-----------------------------------------------------|-----------------------------------------------------------------|
| hyphen (-)                                          | The certificate for MDM is not set.                             |
| <i>yyyy/MM/dd hh:mm:ss</i> <sup>#</sup> (Date/Time) | The certificate for MDM is set.                                 |
| (Critical)                                          | Expired                                                         |
| (Warning)                                           | One month before expiration                                     |
| (Information)                                       | Within the valid period, or the certificate for MDM is not set. |

# yyyy: year, MM: month, dd: day, hh: hour, mm: minute, ss: second

<sup>14.</sup> GUI Reference

# 14.4 Security module

In the Security module, you can manage security rules provided in JP1/ITDM2 - SDM.

## Window

| System Go Help         | 🔎 Smart Device 💽 Distributio        | on Com Events                       | ser ID: <u>system</u> Permissions:System Adr | ninistrator Login date/time:2015/07/31 00:0 | 8:01 Log Out<br>Settings |
|------------------------|-------------------------------------|-------------------------------------|----------------------------------------------|---------------------------------------------|--------------------------|
| Security Menu          | Security Policy List                |                                     |                                              |                                             |                          |
| ▼ Security             | Security - Security Policy List : 4 |                                     |                                              | 🕂 Add                                       | Remove                   |
| 🙀 Security Policy List | Policy Name                         | <ul> <li>Applied Devices</li> </ul> | Description                                  | Last Modified Date/Time                     | Action                   |
| Android Policy List    | Administrator                       | 2 Security Polic                    | cy for Administrator                         | 2015/07/30 22:12:30                         | Edit                     |
| An IOO Desting Link    | Division XXX                        | 0 Security Police                   | cy for Division XXX                          | 2015/07/30 22:13:08                         | Edit                     |
| Value 105 Profile List | General User                        | 0 Security Police                   | cy for General User                          | 2015/07/30 22:13:25                         | Edit                     |
|                        | Security Policy                     | 0                                   |                                              | 2015/07/30 22:27:26                         | Edit                     |
|                        | Notes                               |                                     | -                                            |                                             |                          |
|                        | Security Policy for Administrator   |                                     |                                              |                                             | 4                        |

## **Related Topics**

- 14.4.1 Security Policy List view
- 14.4.11 Android Policy List view
- 14.4.15 iOS Profile List view

## 14.4.1 Security Policy List view

The **Security Policy List** view displays a list of created security policies. This view can also be used to add, edit, or remove security policies.

| Security Policy List                |                 |                                   |                         |          |
|-------------------------------------|-----------------|-----------------------------------|-------------------------|----------|
| Security - Security Policy List : 4 |                 |                                   | 🕂 Add                   | 🗑 Remove |
| Policy Name                         | Applied Devices | Description                       | Last Modified Date/Time | Action   |
| Administrator                       | 2               | Security Policy for Administrator | 2015/07/30 22:12:30     | Edit     |
| Division XXX                        | 0               | Security Policy for Division XXX  | 2015/07/30 22:13:08     | Edit     |
| General User                        | 0               | Security Policy for General User  | 2015/07/30 22:13:25     | Edit     |
| Security Policy                     | 0               |                                   | 2015/07/30 22:27:26     | Edit     |
| Notes                               |                 | =                                 |                         |          |
| administrator                       |                 |                                   |                         |          |
| Security Policy for Administrator   |                 |                                   |                         | <u>×</u> |

#### Items

The following describes the items displayed in the window.

#### Add button

Adds a new security policy.

#### Remove button

Removes the selected security policy.

#### Edit button (Browse button)

Edits the selected security policy.

If you have logged in by using an account with the view permission, the **Browse** button is displayed, which allows you to check the contents of the selected security policy.

#### Notes tab

The description of the selected security policy is displayed in the lower part of the information area. If you have logged in by using an account with the system administrator permission, you can edit this description.

### **Related Topics**

- 14.4.2 Add Security Policy dialog box
- 14.4.3 Edit Security Policy dialog box
- 14.4.4 View Security Policy dialog box

# 14.4.2 Add Security Policy dialog box

The Add Security Policy dialog box allows you to add a new security policy.

| Add Security Policy          |                                             |             |              |
|------------------------------|---------------------------------------------|-------------|--------------|
| Security Policy Name: *      |                                             |             |              |
| 0                            | Security Configuration Items - Phone Number |             |              |
| Security Configuration Items | Phone Number List                           |             | Add 🗍 Remove |
| Phone Number                 | Phone Number                                | Description | Action       |
| I Web Site                   |                                             |             |              |
| III Application              |                                             |             |              |
|                              |                                             |             |              |
|                              |                                             |             |              |
|                              |                                             |             |              |
|                              |                                             |             |              |
|                              |                                             |             |              |
|                              |                                             |             |              |
|                              |                                             |             |              |
|                              |                                             |             |              |
|                              |                                             |             |              |
|                              |                                             |             |              |
|                              |                                             |             |              |
|                              |                                             |             |              |
| (*) Required.                |                                             |             |              |
|                              |                                             |             |              |
|                              |                                             |             | OK Cancel    |

#### Items

The following describes the security configuration items.

#### **Phone Number**

Sets the phone numbers allowed for use. If a phone number not registered in the phone number list is used for a smart device, an event is issued to notify the administrator.

#### Web Site

Sets the Web sites for which browsing is allowed or prohibited. If a Web site for which browsing is prohibited is viewed on a smart device, an event is issued to notify the administrator.

#### Application

Allows or prohibits the use of applications. If an application for which use is prohibited is used on a smart device, an event is issued to notify the administrator.

You can specify whether installing applications for which use is allowed is required or optional. If an application that must be installed is not, an event is issued to notify the administrator.

The following describes the item and buttons displayed in the window.

#### **Security Policy Name**

Enter the name of a security policy.

#### Add button

Adds a security configuration item, such as a phone number.

#### Remove button

Removes the selected item, such as a phone number.

#### Edit button

Edits the selected item, such as a phone number.

#### **Related Topics**

- 14.4.5 Add Phone Number dialog box
- 14.4.6 Edit Phone Number dialog box
- 14.4.7 Add Web Site dialog box

- 14.4.8 Edit Web Site dialog box
- 14.4.9 Add Application dialog box
- 14.4.10 Edit Application dialog box

## 14.4.3 Edit Security Policy dialog box

The Edit Security Policy dialog box allows you to edit a created security policy.

#### Window

| Edit Security Policy                    |                                             |             |        |
|-----------------------------------------|---------------------------------------------|-------------|--------|
| Security Policy Name: * Security Policy |                                             |             |        |
| A                                       | Security Configuration Items - Phone Number |             |        |
| Security Configuration Items            | Phone Number List                           | 🕂 Add       | Remove |
| Phone Number                            | Phone Number                                | Description | Action |
| (iii) Web Site                          | 09000010001                                 |             | Edit   |
| Web Site                                | 09000010002                                 |             | Edit   |
| Application                             | 09000010003                                 |             | Edit   |
|                                         | 09000010004                                 |             | Edit   |
|                                         | 09000010005                                 |             | Edit   |
|                                         |                                             |             |        |
| (*) Required                            |                                             |             |        |
| ()required.                             |                                             | ОК          | Cancel |

#### Items

The following describes the security configuration items.

#### **Phone Number**

Sets the phone numbers allowed for use. If a phone number not registered in the phone number list is used for a smart device, an event is issued to notify the administrator.

#### Web Site

Sets the Web sites for which browsing is allowed or prohibited. If a Web site for which browsing is prohibited is viewed on a smart device, an event is issued to notify the administrator.

#### Application

Allows or prohibits the use of applications. If an application for which use is prohibited is used on a smart device, an event is issued to notify the administrator.

You can specify whether installing applications for which use is allowed is required or optional. If an application that must be installed is not, an event is issued to notify the administrator.

The following describes the item and buttons displayed in the window.

#### **Security Policy Name**

Enter the name of a security policy.

#### Add button

Adds a security configuration item, such as a phone number.

<sup>14.</sup> GUI Reference

## Remove button

Removes the selected item, such as a phone number.

#### Edit button

Edits the selected item, such as a phone number.

## **Related Topics**

- 14.4.5 Add Phone Number dialog box
- 14.4.6 Edit Phone Number dialog box
- 14.4.7 Add Web Site dialog box
- 14.4.8 Edit Web Site dialog box
- 14.4.9 Add Application dialog box
- 14.4.10 Edit Application dialog box

## 14.4.4 View Security Policy dialog box

The View Security Policy dialog box allows you to check the contents of a security policy.

## Window

| View Security Policy                  |                                             |             |
|---------------------------------------|---------------------------------------------|-------------|
| Security Policy Name: Security Policy |                                             |             |
| Requirity Configuration Home          | Security Configuration Items - Phone Number |             |
| Security conliguration items          | Phone Number List                           |             |
| Phone Number                          | Phone Number                                | Description |
| 🛞 Web Site                            | 09000010001                                 |             |
| Application                           | 0900010002                                  |             |
|                                       | 09000010004                                 |             |
|                                       | 09000010005                                 |             |
|                                       |                                             |             |
|                                       |                                             |             |
|                                       |                                             |             |
|                                       |                                             |             |
|                                       |                                             |             |
|                                       |                                             |             |
|                                       |                                             |             |
|                                       |                                             |             |
|                                       |                                             |             |
|                                       |                                             |             |
|                                       |                                             |             |
|                                       | •                                           | ×           |
| e                                     |                                             |             |
|                                       |                                             |             |
|                                       |                                             | Close       |

#### Items

The following describes the security configuration items.

#### **Phone Number**

Displays a list of the phone numbers allowed for use. If a phone number not registered in the phone number list is used for a smart device, an event is issued to notify the administrator.

#### Web Site

Displays a list of the Web sites for which browsing is allowed or prohibited. If a Web site for which browsing is prohibited is viewed on a smart device, an event is issued to notify the administrator.

#### Application

Displays a list of the applications allowed or prohibited for use. If an application for which use is prohibited is used on a smart device, an event is issued to notify the administrator.

<sup>14.</sup> GUI Reference

You can specify whether installing applications for which use is allowed is required or optional. If an application that must be installed is not, an event is issued to notify the administrator.

## 14.4.5 Add Phone Number dialog box

The Add Phone Number dialog box allows you to add a phone number to which calls are allowed.

## Window

| Add Phone Number   |           |
|--------------------|-----------|
| Registration Type: | Whitelist |
| Phone Number:      | *         |
| Description:       | A         |
| (*) Required.      | OK Cancel |

#### Items

The following describes the items displayed in the window.

#### **Phone Number**

Enter the phone number to which calls are allowed for smart devices.

#### Description

Enter a description about the phone number. Enter information, such as the user name and purpose of the phone number, to make policy management easier.

## 14.4.6 Edit Phone Number dialog box

The Edit Phone Number dialog box allows you to edit a phone number to which calls are allowed.

### Window

| Edit Phone Number  |                 |
|--------------------|-----------------|
| Registration Type: | Whitelist       |
| Phone Number:      | * 090 Kill Kill |
|                    | A               |
| Description:       |                 |
|                    | <b>*</b>        |
| *) Required.       |                 |
|                    | OK              |

#### Items

The following describes the items displayed in the window.

#### **Phone Number**

Edits a registered phone number.

## Description

Edit the description about the phone number. Enter information, such as the user name and purpose of the phone number, to make policy management easier.

<sup>14.</sup> GUI Reference

# 14.4.7 Add Web Site dialog box

The Add Web Site dialog box allows you to add a Web site for which browsing is allowed or prohibited.

## Window

| Add Web Site       |             |
|--------------------|-------------|
| Registration Type: | * Whitelist |
| URL:               | *           |
| Description        | <u>^</u>    |
| Description:       | <b>•</b>    |
| (*) Required.      | OK Cancel   |

## Items

The following describes the items displayed in the window.

## **Registration Type**

Select whether to allow or prohibit browsing of the Web site to be registered. Select **Whitelist** to allow browsing. Select **Blacklist** to prohibit browsing.

## URL

Enter the URL of the Web site for which browsing is to be allowed or prohibited.

## Description

Enter a description about the Web site to be registered. Enter information, such as the site name and purpose, to make policy management easier.

# 14.4.8 Edit Web Site dialog box

The Edit Web Site dialog box allows you to edit a Web site for which browsing is to be allowed or prohibited.

## Window

| Edit Web Site      |                       |
|--------------------|-----------------------|
| Registration Type: | * Whitelist           |
| URL:               | * http://www.sd.co.jp |
| Description:       | ×                     |
| (*) Required.      | OK Cancel             |

#### ltems

The following describes the items displayed in the window.

#### **Registration Type**

Select whether to allow or prohibit browsing of the Web site to be registered. Select **Whitelist** to allow browsing. Select **Blacklist** to prohibit browsing.

### URL

Edit the URL of the Web site for which you want to allow or prohibit browsing.

<sup>14.</sup> GUI Reference

## Description

Edit the description about the Web site to be registered. Enter information, such as the site name and purpose, to make policy management easier.

## 14.4.9 Add Application dialog box

The **Add Application** dialog box allows you to add an application for which usage is to be allowed or prohibited. You can also specify whether installation of an allowed application is required.

## Window

| Add Application    |               |
|--------------------|---------------|
| Registration Type: | * Whitelist   |
| Application Name:  | *             |
| Version:           |               |
| Required:          | Make Required |
| OS:                | * Android     |
| Description:       | ×             |
| (*) Required.      | OK Cancel     |

#### ltems

The following describes the items displayed in the window.

#### **Registration Type**

Select whether to allow or prohibit use of the application to be registered. Select **Whitelist** to allow use of the application. Select **Blacklist** to prohibit use of the application.

#### **Application Name**

Enter the name of the application for which usage is to be allowed or prohibited.

#### Version

Enter the version of the application for which usage is to be allowed or prohibited.

#### Required

Specify whether installation of the allowed application is required or optional. To specify that installation is required, select the **Required** check box.

#### OS

Specify the OS for the application for which usage is to be allowed or prohibited. Select either Android or iOS.

### Description

Enter a description about the application to be registered. Enter information, such as the purpose of the application, to make application management easier.

## 14.4.10 Edit Application dialog box

The **Edit Application** dialog box allows you to edit an application for which usage is to be allowed or prohibited. You can also specify whether installation of the allowed application is required.

| Edit Application   |                 |
|--------------------|-----------------|
| Registration Type: | * Whitelist     |
| Application Name:  | * Application A |
| Version:           | 1.0             |
| Required:          | Make Required   |
| OS:                | * Android 💌     |
|                    | ×               |
| Description:       |                 |
|                    | v               |
| (*) Required.      | OK Cancel       |

## Items

The following describes the items displayed in the window.

## **Registration Type**

Select whether to allow or prohibit use of the application to be registered. Select **Whitelist** to allow use of the application. Select **Blacklist** to prohibit use of the application.

## **Application Name**

Edit the name of the application for which usage is to be allowed or prohibited.

## Version

Edit the version of the application for which usage is to be allowed or prohibited.

## Required

Specify whether installation of the allowed application is required or optional. To specify that installation is required, select the **Required** check box.

#### OS

Specify the OS for the application for which usage is to be allowed or prohibited. Select either Android or iOS.

## Description

Edit the description about the application to be registered. Enter information, such as the purpose of the application, to make application management easier.

## 14.4.11 Android Policy List view

The **Android Policy List** view displays a list of created Android policies. This view can also be used to add, edit, or remove Android policies.

| Android Policy List                |                 |                                  |                         |          |
|------------------------------------|-----------------|----------------------------------|-------------------------|----------|
| Security - Android Policy List : 3 |                 |                                  | 🛨 Add                   | 🗑 Remove |
| Policy Name                        | Applied Devices | Description                      | Last Modified Date/Time | Action   |
| Administrator                      | 17              | Android Policy for Administrator | 2015/07/30 22:46:05     | Edit     |
| Division XXX                       | 0/              | Android Policy for Division XXX  | 2015/07/30 22:46:17     | Edit     |
| General User                       | 0 /             | Android Policy for General User  | 2015/07/30 22:46:26     | Edit     |
| Notes                              |                 | _                                |                         |          |
| administrator                      |                 |                                  |                         |          |
| Android Policy for Administrator   |                 |                                  |                         | ×        |

## ltems

The following describes the buttons and tab displayed in the window.

#### Add button

Adds a new Android policy.

#### Remove button

Removes the selected Android policy.

#### Edit button (Browse button)

Edits the selected Android policy.

If you have logged in by using an account with the view permission, the **Browse** button is displayed, which allows you to check the contents of the selected Android policy.

### Notes tab

The description of the selected Android policy is displayed in the lower part of the information area. If you have logged in by using an account with the system administrator permission, you can edit this description.

#### **Related Topics**

- 14.4.12 Add Android Policy dialog box
- 14.4.13 Edit Android Policy dialog box
- 14.4.14 View Android Policy dialog box

# 14.4.12 Add Android Policy dialog box

The Add Android Policy dialog box allows you to add a new Android policy.

| Password Complexity:                                                                          | 1   | 1         |    |        |
|-----------------------------------------------------------------------------------------------|-----|-----------|----|--------|
| /in. Password Length:                                                                         | 4 - | i         |    |        |
| finimum Number of Alphabetic Characters Required in the Password:                             | . * | i         |    |        |
| linimum Number of Lowercase Characters Required in the Password:                              | . • | i         |    |        |
| linimum Number of Uppercase Characters Required in the Password:                              | . • | i         |    |        |
| linimum Number of Non-Alphabetic Characters Required in the Password:                         | . • | i         |    |        |
| linimum Number of Numerals Required in the Password:                                          | . ¥ | i         |    |        |
| linimum Number of Special Characters Required in the Password:                                | - × | i         |    |        |
| imeout Value Until Password Expires:                                                          | 0   | day(s)    |    |        |
| assword History Limit:                                                                        | 0   |           |    |        |
| laximum Number of Retries for Password Failure:                                               | 0 - | time(s)   |    |        |
| laximum Value for Inactive Time Lock:                                                         | 0 • | minute(s) |    |        |
| lequest for Storage Encryption:                                                               |     |           |    |        |
| ") Required.                                                                                  |     |           |    |        |
| Explanation of Input Items —<br>et the name of the Android policy. (Maximum of 20 characters) |     |           |    |        |
|                                                                                               |     |           | ОК | Cancel |

| Add Android Policy                                             |                    |
|----------------------------------------------------------------|--------------------|
| Android Policy Name: *                                         |                    |
| Minimum Number of Numerals Required in the Password:           |                    |
| Minimum Number of Special Characters Required in the Password: |                    |
| Timeout Value Until Password Expires:                          | 0 day(s)           |
| Password History Limit:                                        | 0                  |
| Maximum Number of Retries for Password Failure:                | 0 time(s)          |
| Maximum Value for Inactive Time Lock:                          | 0 minute(s)        |
| Request for Storage Encryption:                                |                    |
| Timeout Value for Failed Server Connection:                    | OFF C ON minute(s) |
| Camera Use Prohibited:                                         |                    |
| Description:                                                   | ×                  |
|                                                                |                    |
|                                                                |                    |
|                                                                |                    |
| (*) Required.                                                  |                    |
| Explanation of Input Items                                     |                    |
| Set the name of the Android policy. (Maximum of 20 characters) |                    |
|                                                                |                    |
|                                                                |                    |
|                                                                |                    |
|                                                                | OK Cancel          |

If you select an item, the description of the selected item appears in the **Description** field.

# 14.4.13 Edit Android Policy dialog box

The Edit Android Policy dialog box allows you to change a created Android policy.

<sup>14.</sup> GUI Reference

| Android Policy Name: * Android Policy                                 |             |  |
|-----------------------------------------------------------------------|-------------|--|
| Password Complexity:                                                  | 1           |  |
| Min. Password Length:                                                 | 4           |  |
| Minimum Number of Alphabetic Characters Required in the Password:     | -           |  |
| Minimum Number of Lowercase Characters Required in the Password:      | -           |  |
| Minimum Number of Uppercase Characters Required in the Password:      | -           |  |
| Minimum Number of Non-Alphabetic Characters Required in the Password: | -           |  |
| Minimum Number of Numerals Required in the Password:                  | -           |  |
| Minimum Number of Special Characters Required in the Password:        | -           |  |
| Timeout Value Until Password Expires:                                 | 0 day(s)    |  |
| Password History Limit:                                               | 0           |  |
| Maximum Number of Retries for Password Failure:                       | 0 time(s)   |  |
| Maximum Value for Inactive Time Lock:                                 | 0 minute(s) |  |
| Request for Storage Encryption:                                       |             |  |
| (*) Required.                                                         |             |  |
| Explanation of Input Items                                            |             |  |
|                                                                       |             |  |
|                                                                       |             |  |
|                                                                       |             |  |

| Edit Android Policy                                                        |                             |
|----------------------------------------------------------------------------|-----------------------------|
| Android Policy Name: * Android Policy                                      |                             |
| Minimum Number of Numerals Required in the Password:                       | -                           |
| Minimum Number of Special Characters Required in the Password:             |                             |
| Timeout Value Until Password Expires:                                      | 0 day(s)                    |
| Password History Limit:                                                    | 0                           |
| Maximum Number of Retries for Password Failure:                            | 0 Time(s)                   |
| Maximum Value for Inactive Time Lock:                                      | 0 minute(s)                 |
| Request for Storage Encryption:                                            |                             |
| Timeout Value for Failed Server Connection:                                | ● OFF C ON minute(s)        |
| Camera Use Prohibited:                                                     |                             |
| Description:                                                               | Android Policy              |
|                                                                            |                             |
|                                                                            |                             |
|                                                                            |                             |
| (*) Required.                                                              |                             |
| Explanation of Input Items                                                 |                             |
| You can write freely in this area, such as by adding memos for creation. ( | Maximum of 1000 characters) |
|                                                                            |                             |
|                                                                            |                             |
|                                                                            |                             |
|                                                                            | OK Cancel                   |

If you select an item, the description of the selected item appears in the **Description** field.

# 14.4.14 View Android Policy dialog box

The View Android Policy dialog box allows you to check the contents of an Android policy.

<sup>14.</sup> GUI Reference

| View Android Policy                                                                                                    |                                                                                                    |   |
|----------------------------------------------------------------------------------------------------|----------------------------------------------------------------------------------------------------|---|
| Android Policy Name: Android Policy                                                                                                    |                                                                                                    |   |
| Password Complexity:                                                                                                    | 1 .                                                                                                    | - |
| Min. Password Length:                                                                                                    | 4                                                                                                    |   |
| Minimum Number of Alphabetic Characters Required in the Password:                                                                                                    |                                                                                                    |   |
| Minimum Number of Lowercase Characters Required in the Password:                                                                                                    |                                                                                                    |   |
| Minimum Number of Uppercase Characters Required in the Password:                                                                                                    | -                                                                                                    |   |
| Minimum Number of Non-Alphabetic Characters Required in the Password                                                                                                    | : _ <b>_</b>                                                                                                    |   |
| Minimum Number of Numerals Required in the Password:                                                                                                    |                                                                                                    |   |
| Minimum Number of Special Characters Required in the Password:                                                                                                    |                                                                                                    |   |
| Timeout Value Until Password Expires:                                                                                                    | 0 day(s)                                                                                                    | _ |
| Password History Limit:                                                                                                    | 0                                                                                                    |   |
| Maximum Number of Retries for Password Failure:                                                                                                    | 0 time(s)                                                                                                    |   |
| Maximum Value for Inactive Time Lock:                                                                                                    | 0 minute(s)                                                                                                    |   |
| Request for Storage Encryption:                                                                                                    |                                                                                                    | - |
|                                                                                                    |                                                                                                    |   |
|                                                                                                    | Close                                                                                                    |   |
| View Android Policy                                                                                                    | Close                                                                                                    |   |
| View Android Policy<br>Android Policy Name: Android Policy                                                                                                    | Close                                                                                                    |   |
| View Android Policy<br>Android Policy Name: Android Policy<br>Minimum Number of Numerals Required in the Password:                                                                                                    | Close                                                                                                    |   |
| View Android Policy<br>Android Policy Name: Android Policy<br>Minimum Number of Numerals Required in the Password:<br>Minimum Number of Special Characters Required in the Password:                                                                                                    | Close                                                                                                    |   |
| View Android Policy<br>Android Policy Name: Android Policy<br>Minimum Number of Numerals Required in the Password:<br>Minimum Number of Special Characters Required in the Password:<br>Timeout Value Until Password Expires:                                                                                                    | Close                                                                                                    |   |
| View Android Policy<br>Android Policy Name: Android Policy<br>Minimum Number of Numerals Required in the Password:<br>Minimum Number of Special Characters Required in the Password<br>Timeout Value Until Password Expires:<br>Password History Limit:                                                                                                    | Close                                                                                                    |   |
| View Android Policy<br>Android Policy Name: Android Policy<br>Minimum Number of Numerals Required in the Password:<br>Minimum Number of Special Characters Required in the Password:<br>Timeout Value Until Password Expires:<br>Password History Limit:<br>Maximum Number of Retries for Password Failure:                                                                                                    | Close                                                                                                    |   |
| View Android Policy<br>Android Policy Name: Android Policy<br>Minimum Number of Numerals Required in the Password:<br>Minimum Number of Special Characters Required in the Password<br>Timeout Value Until Password Expires:<br>Password History Limit:<br>Maximum Number of Retries for Password Failure:<br>Maximum Value for Inactive Time Lock:                                                                                                    | Close Close |   |
| View Android Policy<br>Android Policy Name: Android Policy<br>Minimum Number of Numerals Required in the Password:<br>Minimum Number of Special Characters Required in the Password:<br>Timeout Value Until Password Expires:<br>Password History Limit:<br>Maximum Number of Retries for Password Failure:<br>Maximum Value for Inactive Time Lock:<br>Request for Storage Encryption:                                                                                          | Close                                                                                                    |   |
| View Android Policy<br>Android Policy Name: Android Policy<br>Minimum Number of Numerals Required in the Password:<br>Minimum Number of Special Characters Required in the Password:<br>Timeout Value Until Password Expires:<br>Password History Limit:<br>Maximum Number of Retries for Password Failure:<br>Maximum Value for Inactive Time Lock:<br>Request for Storage Encryption:<br>Timeout Value for Failed Server Connection:                                           | Close                                                                                                    |   |
| View Android Policy<br>Android Policy Name: Android Policy<br>Minimum Number of Numerals Required in the Password:<br>Minimum Number of Special Characters Required in the Password:<br>Timeout Value Until Password Expires:<br>Password History Limit:<br>Maximum Number of Retries for Password Failure:<br>Maximum Value for Inactive Time Lock:<br>Request for Storage Encryption:<br>Timeout Value for Failed Server Connection:<br>Camera Use Prohibited:                 | Close                                                                                                    |   |
| View Android Policy Android Policy Android Policy Minimum Number of Numerals Required in the Password: Minimum Number of Special Characters Required in the Password: Timeout Value Until Password Expires: Password History Limit: Maximum Number of Retries for Password Failure: Maximum Value for Inactive Time Lock: Request for Storage Encryption: Timeout Value for Failed Server Connection: Camera Use Prohibited: Description:                                        | Close                                                                                                    |   |
| View Android Policy<br>Android Policy Name: Android Policy<br>Minimum Number of Numerals Required in the Password:<br>Minimum Number of Special Characters Required in the Password:<br>Timeout Value Until Password Expires:<br>Password History Limit:<br>Maximum Number of Retries for Password Failure:<br>Maximum Value for Inactive Time Lock:<br>Request for Storage Encryption:<br>Timeout Value for Failed Server Connection:<br>Camera Use Prohibited:<br>Description: | Close                                                                                                    |   |
| View Android Policy Android Policy Android Policy Minimum Number of Numerals Required in the Password: Minimum Number of Special Characters Required in the Password: Timeout Value Until Password Expires: Password History Limit: Maximum Number of Retries for Password Failure: Maximum Value for Inactive Time Lock: Request for Storage Encryption: Timeout Value for Failed Server Connection: Camera Use Prohibited: Description:                                        | Close                                                                                                    |   |
| View Android Policy Android Policy Android Policy Minimum Number of Numerals Required in the Password: Minimum Number of Special Characters Required in the Password: Timeout Value Until Password Expires: Password History Limit: Maximum Number of Retries for Password Failure: Maximum Value for Inactive Time Lock: Request for Storage Encryption: Timeout Value for Failed Server Connection: Camera Use Prohibited: Description:                                        | Close                                                                                                    |   |

If you select an item, the description of the selected item appears in the **Description** field.

## 14.4.15 iOS Profile List view

The **iOS Profile List** view displays a list of created iOS profiles. This view can also be used to add, remove, or export iOS profiles.

Close

<sup>14.</sup> GUI Reference

| iOS Profile List                |              |                      |                         |          |
|---------------------------------|--------------|----------------------|-------------------------|----------|
| Security - iOS Profile List : 3 |              |                      | 🕂 Add                   | 🗑 Remove |
| Profile Name                    | Applied Devi | Description          | Last Modified Date/Time | Action   |
| Administrator                   | 1 iOS Profi  | le for Administrator | 2015/07/30 22:45:26     | Export   |
| Division XXX                    | 0 iOS Profi  | le for Division XXX  | 2015/07/30 22:45:36     | Export   |
| General User                    | 0 iOS Profi  | le for General User  | 2015/07/30 22:45:47     | Export   |
|                                 |              | =                    |                         |          |
| Administrator                   |              |                      |                         |          |
| iOS Profile for Administrator   |              |                      |                         | 4        |
|                                 |              |                      |                         | Y        |

#### Items

The following describes the buttons and tab displayed in the window.

#### Add button

Adds a new iOS profile.

#### Remove button

Removes the selected iOS profile.

#### Export button

Exports the contents of the selected iOS profile.

#### Notes tab

The description of the selected iOS profile is displayed in the lower part of the information area. If you have logged in by using an account with the system administrator permission, you can edit this description.

#### **Related Topics**

• 14.4.16 Add iOS Profile dialog box

## 14.4.16 Add iOS Profile dialog box

The **Add iOS Profile** dialog box allows you to load a configuration profile created by using the iPhone Configuration Utility, and then add it as an iOS profile.

| dd iOS Profile    |   |          |        |
|-------------------|---|----------|--------|
| iOS Profile Name: | * |          |        |
| Import File:      | * |          | Browse |
| Description:      |   | <u> </u> |        |
|                   |   |          |        |
|                   |   |          |        |
|                   |   | w        |        |
| (*) Required.     |   |          |        |
|                   |   | ОК       | Cancel |

## Items

The following describes the security configuration items.

## iOS Profile Name

Enter the iOS profile name.

## **Import File**

Click the Browse button, and then specify the configuration profile created by using the iPhone Configuration Utility.

## Description

Enter supplementary information for the iOS profile to be added. Enter information, such as the purpose of the iOS profile, to make iOS profile management easier.

# 14.5 Smart Device module

In the Smart Device module, you can manage smart device information. You can also apply security rules to smart devices, and lock or initialize smart devices.

## Window

| System Go Help                 |                           | U                    | ser ID: <u>system</u> Permissions:Sys | tem Administrator Login date/tin | ne:2015/08/03 00:33:51 Log Out   |
|--------------------------------|---------------------------|----------------------|---------------------------------------|----------------------------------|----------------------------------|
| 🔜 Home 🔒 Security              | 🚍 Smart Device 🛛 💽 🔛      | Distribution 🛛 💬 🔚   | Events                                |                                  | Settings                         |
| Smart Device Menu              | Managed Smart Device Lis  | st                   |                                       |                                  |                                  |
| ▼ Smart Device                 | Smart Device - Managed Sr | nart Device List : 5 |                                       |                                  | 📤 Action 🖃                       |
| 🗕 📕 Managed Smart Device List  | Severity                  | Name 🔺 IMEI/ME       | ID ICCID F                            | hone Number Department           | User Name Last Modified Dat      |
| Android Smart Device           |                           |                      |                                       |                                  |                                  |
| IOS Smart Device               | M 100000                  | 0001 Dean            | Intel Intel Internet Intel 090        | Management                       | Taro Hitachi 2015/08/02 18:39:59 |
| I lances and Canad Davies List | 00000                     | 0002                 | NOR FRONTER DECISION 090              | Sales and                        | Hanako Hit 2015/08/02 18:40:54   |
| Unmanaged Smart Device List    | 00000                     | 0003                 | Des APEzers POLITE 090                | Product De                       | Jiro Hitachi 2015/08/02 18:41:10 |
|                                | 100000                    | 0004                 | PH 2014CH BRHEICH DL 090              | System Ad                        | Momoko Hi 2015/08/02 18:41:27    |
|                                | ✓ 100000                  | 0005                 | 0# # ENDERCHT #C. 090                 | Security                         | Goro Hitachi 2015/08/02 18:41:42 |
|                                |                           |                      |                                       |                                  |                                  |
|                                |                           |                      |                                       |                                  |                                  |
|                                |                           |                      |                                       |                                  |                                  |
|                                |                           |                      |                                       |                                  |                                  |
|                                |                           |                      |                                       |                                  |                                  |
|                                |                           |                      |                                       |                                  |                                  |
|                                |                           |                      |                                       |                                  |                                  |
|                                | Events Call History       | Web Browsing Histo   | rv Software Hardware                  | e Running Applications           | 7                                |
|                                | 100000001 (377)           |                      | 🔀 : 0 🕕 : 373                         | 0 (4 Ack: 0 NotAck: 377          | Action 🔽                         |
|                                | Status Sever              | ity Event Number     | Description                           | Registered Date/Ti               | me 🔻 Type                        |
|                                |                           |                      | · · · · · · · · · · · · · · · · · · · |                                  |                                  |
|                                | Not Ack (1)               | KNAF130047           | GPS power is off.                     | 2015/08/03 00:33:33              | Suspicious Operations            |
|                                | Not Ack 🔋                 | KNAF130046           | An SD card is being used.             | 2015/08/03 00:33:33              | Suspicious Operations            |
|                                | Not Ack 🔋                 | KNAF130032           | Site browsing is prohibited.          | 2015/03/30 19:41:55              | Suspicious Operations            |
|                                | Not Ack ()                | KNAF130032           | Site browsing is prohibited.          | 2015/03/30 19:41:55              | Suspicious Operations            |
|                                | Not Ack (1)               | KNAF130032           | Site browsing is prohibited.          | 2015/03/30 19:41:55              | Suspicious Operations            |
|                                | Not Ack 1                 | KNAF130032           | Site browsing is prohibited.          | 2015/03/30 19:41:55              | Suspicious Operations            |
|                                | Not Ack (1)               | KNAF130027           | A call was made to an unauthori       | zed pho 2015/03/30 19:40:55      | Suspicious Operations            |
|                                | Not Ack                   | KNAF130062           | The latest information was obtai      | ned. 2015/03/30 19:40:55         | Smart Device                     |
|                                | Not Ack                   | KNAF120212           | The latest information was requi      | ested. 2015/03/30 19:40:39       | Smart Device                     |
|                                | Not Ack (1)               | KNAF130047           | GPS power is off.                     | 2015/03/30 19:39:55              | Suspicious Operations            |
|                                | Not Ack (1)               | KNAF130046           | An SD card is being used.             | 2015/03/30 19:39:55              | Suspicious Operations            |
|                                | Not Ack                   | KNAF130041           | Detailed information was update       | d. 2015/03/29 21:59:55           | Smart Device                     |

## **Related Topics**

- 14.5.1 Managed Smart Device List view
- 14.5.3 Unmanaged Smart Device List view

# 14.5.1 Managed Smart Device List view

The **Managed Smart Device List** view displays a list of managed smart devices. You can register and remove smart devices, and apply security rules. In the menu area, you can also select **Android Smart Device** or **iOS Smart Device** to check a list of smart devices by OS.

Job Management Partner 1/IT Desktop Management 2 - Smart Device Manager Description, User's Guide, Reference and Operator's Guide 198

| Man      | naged Smart D                                                             | evice List   |                                                                                                    |                                                                                                    |                                                                         |                                                                                                    |                                                             |                                                                                                    |                      |
|----------|---------------------------------------------------------------------------|--------------|----------------------------------------------------------------------------------------------------|----------------------------------------------------------------------------------------------------|-------------------------------------------------------------------------|----------------------------------------------------------------------------------------------------|-------------------------------------------------------------|----------------------------------------------------------------------------------------------------|----------------------|
| Sma      | irt Device - Man                                                          | aged Smart D | evice List : 5                                                                                               |                                                                                                    |                                                                         |                                                                                                    |                                                             | Action                                                                                                    | <b> -)</b>           |
|          | Severity                                                                  | Name         | ▲ IMEI/M                                                                                                    | EID ICCID                                                                                                    | Phone Nur                                                               | nber Department                                                                                                    | User Name                                                   | Last Modified                                                                                                    | Dat                  |
|          | •                                                                         |              |                                                                                                    |                                                                                                    |                                                                         |                                                                                                    |                                                             | <b></b>                                                                                                    | •                    |
|          | 1                                                                         | 1000000001   | 388939449                                                                                                    | THE DRIVE DESIGN                                                                                                    | 090                                                                     | Management                                                                                                    | Taro Hitachi                                                | 2015/08/02 18                                                                                                    | :39:59               |
|          | <b>S</b>                                                                  | 100000002    | 200608.7.0                                                                                                   | HERE FROM AN DR                                                                                                    | 090                                                                     | Sales and                                                                                                    | Hanako Hit                                                  | 2015/08/02 18                                                                                                    | :40:54               |
|          | $\bigcirc$                                                                | 100000003    | 1120 003                                                                                                    | Read APCING HOL                                                                                                    | 090 -                                                                   | Product De                                                                                                    | Jiro Hitachi                                                | 2015/08/02 18                                                                                                    | :41:10               |
|          | <b>S</b>                                                                  | 1000000004   | 1010730-0                                                                                                    | RFI 2016CR BINET.                                                                                                    | 090                                                                     | System Ad                                                                                                    | Momoko Hi                                                   | 2015/08/02 18                                                                                                    | :41:27               |
|          | <b>S</b>                                                                  | 1000000005   | 0.10141                                                                                                    | ION WINDOWN                                                                                                    | 090                                                                     | Security                                                                                                    | Goro Hitachi                                                | 2015/08/02 18                                                                                                    | :41:42               |
| Eve      | ents Cal                                                                  | I History    | Web Browsing Hist                                                                                            | ory Software                                                                                                    | Hardware R                                                              | unning Applications<br>Ack: 0 Not Ack: 377                                                                                                    |                                                             | Action                                                                                                    |                      |
|          | Status                                                                    | Severity     | Event Number                                                                                                 | Descrip                                                                                                    | otion                                                                   | Registered Date/                                                                                                    | Time 🔻                                                      | Туре                                                                                                    |                      |
|          | •                                                                         | •            |                                                                                                    |                                                                                                    |                                                                         | <b></b>                                                                                                    | -                                                           |                                                                                                    | •                    |
| Ň        | Not Ack                                                                   | 1            | KNAF130047                                                                                                   | GPS power is off.                                                                                                    |                                                                         | 2015/08/03 00:33:33                                                                                                    | Suspi                                                       | cious Operatio                                                                                                    | ns 🔺                 |
| <u>N</u> | Not Ack                                                                   | 1            | KNAF130046                                                                                                   | An SD card is being us                                                                                                    | ed.                                                                     | 2015/08/03 00:33:33                                                                                                    | Suspi                                                       | cious Operatio                                                                                                    | ns 🗖                 |
| <u>N</u> | Not Ack                                                                   | 1            | KNAF130032                                                                                                   | Site browsing is prohil                                                                                                    | bited.                                                                  | 2015/03/30 19:41:55                                                                                                    | Suspi                                                       | cious Operatio                                                                                                    | ns                   |
| N.       | Not Ack                                                                   |              | KNAC420022                                                                                                   | Site broweing is probil                                                                                                    | hited.                                                                  | 2045/02/20 40.44.55                                                                                                    |                                                             |                                                                                                    |                      |
| N        |                                                                           |              | RNAF130032                                                                                                   | Site browsing is profil                                                                                                    | site the                                                                | 2015/03/30 19:41:55                                                                                                    | Suspi                                                       | cious Operatio                                                                                                    | is                   |
|          | Not Ack                                                                   | 1            | KNAF130032                                                                                                   | Site browsing is prohil                                                                                                    | bited.                                                                  | 2015/03/30 19:41:55                                                                                                    | Suspi                                                       | cious Operation<br>cious Operation                                                                                                    | ns                   |
| N.       | Not Ack<br>Not Ack                                                        |              | KNAF130032<br>KNAF130032<br>KNAF130032                                                                       | Site browsing is prohil<br>Site browsing is prohil                                                                                                    | bited.<br>bited.                                                        | 2015/03/30 19:41:55<br>2015/03/30 19:41:55<br>2015/03/30 19:41:55                                                                                                    | Suspi<br>Suspi<br>Suspi                                     | cious Operation<br>cious Operation<br>cious Operation                                                                                  | ns<br>ns             |
| <u>N</u> | <u>Not Ack</u><br>Not Ack<br>Not Ack                                      |              | KNAF130032<br>KNAF130032<br>KNAF130032<br>KNAF130027                                                         | Site browsing is prohil<br>Site browsing is prohil<br>A call was made to an                                                                                                    | bited.<br>bited.<br>unauthorized pho                                    | 2015/03/30 19:41:55<br>2015/03/30 19:41:55<br>2015/03/30 19:41:55<br>2015/03/30 19:40:55                                                                                             | Suspi<br>Suspi<br>Suspi<br>Suspi                            | cious Operation<br>cious Operation<br>cious Operation<br>cious Operation                                                               | ns<br>ns<br>ns       |
|          | Not Ack<br>Not Ack<br>Not Ack<br>Not Ack                                  |              | KNAF130032<br>KNAF130032<br>KNAF130032<br>KNAF130027<br>KNAF130062                                           | Site browsing is prohil<br>Site browsing is prohil<br>Site browsing is prohil<br>A call was made to an<br>The latest information                                                                          | bited.<br>bited.<br>unauthorized pho<br>was obtained.                   | 2015/03/30 19:41:55<br>2015/03/30 19:41:55<br>2015/03/30 19:41:55<br>2015/03/30 19:40:55<br>2015/03/30 19:40:55                                                                      | Suspi<br>Suspi<br>Suspi<br>Suspi<br>Smart                   | cious Operation<br>cious Operation<br>cious Operation<br>cious Operation<br>t Device                                                   | ns<br>ns<br>ns       |
|          | Not Ack<br>Not Ack<br>Not Ack<br>Not Ack<br>Not Ack                       |              | KNAF130032<br>KNAF130032<br>KNAF130032<br>KNAF130027<br>KNAF130062<br>KNAF120212                             | Site browsing is prohil<br>Site browsing is prohil<br>Site browsing is prohil<br>A call was made to an<br>The latest information<br>The latest information                                                | bited.<br>bited.<br>unauthorized pho<br>was obtained.<br>was requested. | 2015/03/30 19:41:55<br>2015/03/30 19:41:55<br>2015/03/30 19:41:55<br>2015/03/30 19:40:55<br>2015/03/30 19:40:55<br>2015/03/30 19:40:39                                               | Suspi<br>Suspi<br>Suspi<br>Suspi<br>Smart                   | cious Operation<br>cious Operation<br>cious Operation<br>cious Operation<br>t Device                                                   | ns<br>ns<br>ns       |
|          | Not Ack<br>Not Ack<br>Not Ack<br>Not Ack<br>Not Ack<br>Not Ack            |              | KNAF 130032<br>KNAF 130032<br>KNAF 130032<br>KNAF 130027<br>KNAF 130062<br>KNAF 120212<br>KNAF 130047        | Site browsing is prohil<br>Site browsing is prohil<br>Site browsing is prohil<br>A call was made to an<br>The latest information<br>The latest information<br>GPS power is off.                           | bited.<br>bited.<br>unauthorized pho<br>was obtained.<br>was requested. | 2015/03/30 19:41:55<br>2015/03/30 19:41:55<br>2015/03/30 19:41:55<br>2015/03/30 19:40:55<br>2015/03/30 19:40:55<br>2015/03/30 19:40:39<br>2015/03/30 19:39:55                        | Suspi<br>Suspi<br>Suspi<br>Suspi<br>Suspi<br>Smart<br>Suspi | cious Operation<br>cious Operation<br>cious Operation<br>cious Operation<br>t Device<br>t Device<br>cious Operation                    | ns<br>ns<br>ns       |
|          | Not Ack<br>Not Ack<br>Not Ack<br>Not Ack<br>Not Ack<br>Not Ack<br>Not Ack |              | KNAF130032<br>KNAF130032<br>KNAF130032<br>KNAF130027<br>KNAF130062<br>KNAF120212<br>KNAF130047<br>KNAF130046 | Site browsing is prohil<br>Site browsing is prohil<br>Site browsing is prohil<br>A call was made to an<br>The latest information<br>The latest information<br>GPS power is off.<br>An SD card is being us | bited.<br>bited.<br>unauthorized pho<br>was obtained.<br>was requested. | 2015/03/30 19:41:55<br>2015/03/30 19:41:55<br>2015/03/30 19:41:55<br>2015/03/30 19:40:55<br>2015/03/30 19:40:55<br>2015/03/30 19:40:39<br>2015/03/30 19:39:55<br>2015/03/30 19:39:55 | Suspi<br>Suspi<br>Suspi<br>Suspi<br>Smart<br>Suspi<br>Suspi | cious Operation<br>cious Operation<br>cious Operation<br>cious Operation<br>t Device<br>t Device<br>cious Operation<br>cious Operation | ns<br>ns<br>ns<br>ns |

## Тір

You can use a filter to narrow down the displayed information. The data entered in the filter text box is used for prefix filtering.

#### Items

The following describes the Action menu items.

#### **Update Device Details**

Obtains the latest inventory information from the selected smart device. You can select multiple smart devices.

#### **Initialize Smart Device**

Initializes the selected smart device. You can select multiple smart devices.

#### **Lock Smart Device**

Locks the selected smart device. You can select multiple smart devices.

### **Reset Smart Device Passcode**

Resets the passcode of the selected iOS device. You can select multiple iOS devices.

#### **Send Notification**

Sends messages to the selected Android device. You can select multiple Android devices.

#### Set to Unmanaged

Sets the selected smart device to Unmanaged. You can select multiple smart devices.

## **Apply Security Policy**

Applies a security policy to the selected smart device. You can select multiple smart devices.

#### **Apply Android Policy**

Applies an Android policy to the selected Android device. You can select multiple Android devices.

## **Apply iOS Profile**

Applies an iOS profile to the selected iOS device. You can select multiple iOS devices.

## Add Smart Device

Registers new smart device information.

## **Import Smart Device List**

Imports smart device information from a CSV file.

## **Export Smart Device List**

Exports a list of smart devices displayed in the Managed Smart Device List view to a CSV file.

## **Related Topics**

- 14.5.2 Tabs displayed in the Managed Smart Device List view
- 14.5.5 Initialize Smart Device dialog box
- 14.5.6 Lock Smart Device dialog box
- 14.5.7 Reset Smart Device Passcode dialog box
- 14.5.8 Set to Unmanaged dialog box
- 14.5.9 Apply Security Policy dialog box
- 14.5.10 Apply Android Policy dialog box
- 14.5.11 Apply iOS Profile dialog box
- 14.5.12 Add Smart Device dialog box
- 14.5.13 Import Smart Device List dialog box
- 14.5.14 Smart Device Message Notification dialog box
- H. Inventory information list

# 14.5.2 Tabs displayed in the Managed Smart Device List view

On the tabs displayed in the **Managed Smart Device List** view, you can check the event list and call history for a smart device selected in the information area.

## Тір

You can use a filter to narrow down the displayed information. The data entered in the filter text box is used for prefix filtering.

The following describes the tabs displayed in the window.

## **Events tab**

Displays a list of events that occurred on the selected smart device. You can change the status of an event by clicking the link displayed in the **Status** column.

<sup>14.</sup> GUI Reference

| Events C   | all History | Web Browsing Hist | ory Software Hardware Ru               | inning Applications    |                       |
|------------|-------------|-------------------|----------------------------------------|------------------------|-----------------------|
| 1000000001 | (377)       |                   | 😵:0 🕕:373 🔗:4                          | Ack: 0 Not Ack: 377    | 📤 Action 🖃            |
| Status     | Severity    | Event Number      | Description                            | Registered Date/Time 🔻 | Туре                  |
| <b>•</b>   | -           |                   |                                        |                        |                       |
| Not Ack    | 1           | KNAF130047        | GPS power is off.                      | 2015/08/03 00:33:33    | Suspicious Operations |
| Not Ack    | 1           | KNAF130046        | An SD card is being used.              | 2015/08/03 00:33:33    | Suspicious Operations |
| Not Ack    | 1           | KNAF130032        | Site browsing is prohibited.           | 2015/03/30 19:41:55    | Suspicious Operations |
| Not Ack    | 1           | KNAF130032        | Site browsing is prohibited.           | 2015/03/30 19:41:55    | Suspicious Operations |
| Not Ack    | 1           | KNAF130032        | Site browsing is prohibited.           | 2015/03/30 19:41:55    | Suspicious Operations |
| Not Ack    | 1           | KNAF130032        | Site browsing is prohibited.           | 2015/03/30 19:41:55    | Suspicious Operations |
| Not Ack    | 1           | KNAF130027        | A call was made to an unauthorized pho | 2015/03/30 19:40:55    | Suspicious Operations |
| Not Ack    | <b>O</b>    | KNAF130062        | The latest information was obtained.   | 2015/03/30 19:40:55    | Smart Device          |
| Not Ack    | <b>O</b>    | KNAF120212        | The latest information was requested.  | 2015/03/30 19:40:39    | Smart Device          |
| Not Ack    | 1           | KNAF130047        | GPS power is off.                      | 2015/03/30 19:39:55    | Suspicious Operations |
| Not Ack    | 1           | KNAF130046        | An SD card is being used.              | 2015/03/30 19:39:55    | Suspicious Operations |
| Not Ack    | 0           | KNAF130041        | Detailed information was updated.      | 2015/03/29 21:59:55    | Smart Device          |

The following describes the Action menu items.

## Set to Confirmed

Sets the status of the selected event to Ack.

#### Set to Not Confirmed

Sets the status of the selected event to Not Ack.

## **Call History tab**

Displays the call history for the selected smart device. You can change the status of an entry in the history by clicking the link displayed in the **Status** column. You can also register phone numbers displayed in the history as allowed phone numbers in the security policy applied to the smart device.

| Events  | Call History | Web Browsing History | Software | Hardware | Running Applicatio  | ns 🕨    |           |        |   |
|---------|--------------|----------------------|----------|----------|---------------------|---------|-----------|--------|---|
| 1000000 | 001(4)       |                      |          | (!):3    | 🕑 : 1 Ack : 0 Not A | Ack:4   |           | Action | • |
| Status  | Severity     | Other Partys Phone   | Number   | Category | Call Start Time 🔻   |         | Call Time |        |   |
|         | • •          |                      |          | ·        | ·                   |         |           |        |   |
| Not Ack | 1            | 090                  |          | Missed   | 2015/03/30 19:38:25 | 0:00:05 |           |        |   |
| Not Ack | <b>S</b>     | 090                  |          | Made     | 2015/03/30 19:38:25 | 0:00:08 |           |        |   |
| Not Ack | $\bigcirc$   | 090                  |          | Made     | 2015/03/30 19:38:25 | 0:00:05 |           |        |   |
| Not Ack | <b>O</b>     | 045                  |          | Made     | 2015/03/30 19:38:25 | 0:00:05 |           |        |   |
|         |              |                      |          |          |                     |         |           |        |   |

The following describes the Action menu items.

#### Set to Confirmed

Sets the status of the selected entry to Ack.

#### Set to Not Confirmed

Sets the status of the selected entry to Not Ack.

## Allow

Registers the selected phone number as an allowed phone number in the security policy applied to the smart device.

## Web Browsing History tab

Displays the Web browsing history for the selected smart device. You can change the status of an entry in the history by clicking the link displayed in the **Status** column. You can also register URLs displayed in the history (as **Whitelist** or **Blacklist**) in the security policy applied to the smart device.

<sup>14.</sup> GUI Reference

| Events Call Hi   | story   | Web Browsing History      | Software        | Hardware          | Running    | Applications              |      |              |               |
|------------------|---------|---------------------------|-----------------|-------------------|------------|---------------------------|------|--------------|---------------|
| () 100000001 (7) |         |                           |                 | 🚫:0 🕕:7           | 🚫 : 0 Ac   | k:0 NotAck:7              |      |              | Action 🗐      |
| Status S         | everity |                           |                 | URL               |            |                           |      | Browse       | d Date/Time 🔻 |
|                  |         |                           |                 |                   |            |                           |      |              | •             |
| Not Ack          | 1       | Mariana patrona (di       | finite_dis_and, | .et               |            |                           |      | 2015/03/29 2 | 21:57:12      |
| Not Ack          | 1       | http://www.inc.jp/file/   | he she will be  | i                 |            |                           |      | 2015/03/29 2 | 21:57:12      |
| Not Ack          | 1       | http://www.to.patien.co.  | #*              |                   |            |                           |      | 2015/03/29 2 | 21:56:59      |
| Not Ack          | 1       | http://shig.yebsa.co.jpf  | V-181-12988     | department of the | de salat a | All Articles and Articles | 11 A | 2015/03/29 2 | 21:56:59      |
| Not Ack          | 1       | http://www.in.jp/         |                 |                   |            |                           |      | 2015/03/29 2 | 21:54:40      |
| Not Ack          | 1       | http://www.patrone.co.jp/ |                 |                   |            |                           |      | 2015/03/29 2 | 21:54:40      |
| Not Ack          | 1       | http://when.co.jp/        |                 |                   |            |                           |      | 2015/03/29 2 | 21:54:40      |
|                  |         |                           |                 |                   |            |                           |      |              |               |

The following describes the Action menu items.

## Set to Confirmed

Sets the status of the selected entry to Ack.

#### Set to Not Confirmed

Sets the status of the selected entry to Not Ack.

#### Allow

Registers the URL selected in the Web browsing history as **Whitelist** in the security policy applied to the smart device.

#### Prohibit

Registers the URL selected in the Web browsing history as **Blacklist** in the security policy applied to the smart device.

#### Software tab

Displays the applications distributed to or installed on the selected smart device. You can change the status of an application by clicking the link displayed in the **Status** column. You can also register applications displayed in the list (as **Whitelist** or **Blacklist**) to the security policy applied to the smart device.

| Events  | Call History | Web Browsing History                                                                                                    | iftware H | lardware | Running         | Applications  |              |          |
|---------|--------------|----------------------------------------------------------------------------------------------------|-----------|----------|-----------------|---------------|--------------|----------|
| 1000000 | 001(356)     |                                                                                                    | 🚫 : 0 (   | 1 : 356  | 😋 : 0 🛛 Ack : 0 | Not Ack : 356 |              | Action 🛛 |
| Status  | Severity     | Application Nam                                                                                                    | ne        | • \      | /ersion         |               | Manufacturer |          |
|         | •            |                                                                                                    |           |          |                 |               |              |          |
| Not Ack | 1            | 3. Miller and p                                                                                                    |           | 0.018    | i -             |               |              | <b>_</b> |
| Not Ack |              | April Midd Toronton                                                                                                    |           | 1.0.0    |                 |               |              |          |
| Not Ack | 1            | ANS South Render                                                                                                    |           | 04.043   | -               |               |              |          |
| Not Ack | 1            | AVI-Pages                                                                                                    |           | 124      |                 |               |              |          |
| Not Ack | 1            | Adaptificant                                                                                                    |           | 8.00     |                 |               |              |          |
| Not Ack | 1            | Althouse Controllinger Review                                                                                                    |           | 1.000    |                 |               |              |          |
| Not Ack | 1            | Although the Date of Section 1.                                                                                                    |           | 1.040    | 1 .             |               |              |          |
| Not Ack | 1            | Animal System                                                                                                    |           | 1.1.10   | Distance -      |               |              |          |
| Not Ack | 1            | Application training                                                                                                    |           | 1.0      |                 |               |              |          |
| Not Ack | 1            | Automation Text                                                                                                    |           | 1.0      | -               |               |              |          |
| Not Ack | 1            | fining?'s entities                                                                                                    |           | 1.0      |                 |               |              |          |
| Not Ack | 1            | Sector in the sector is a sector of the sector of the sect |           | 1.01     |                 |               |              |          |
| Not Ack | 1            | Burlault Stars                                                                                                    |           | 6.3.65   | 1 Designed      |               |              |          |
| Not Ack | ()           | illustration and                                                                                                    |           | 1.0      |                 |               |              | -        |
|         |              |                                                                                                    |           |          |                 |               |              | •        |

The following describes the Action menu items.

#### Set to Confirmed

Sets the status of the selected application to Ack.

## Set to Not Confirmed

Sets the status of the selected application to Not Ack.

### Allow

Registers the selected application as Whitelist in the security policy applied to the smart device.

## Prohibit

Registers the selected application as **Blacklist** in the security policy applied to the smart device.

## Hardware tab

Displays hardware-related information, such as the serial number and internal storage capacity, of the selected smart device.

| Events Call History               | Web Browsing History                         | Software           | Hardware | Running Applications |  |
|-----------------------------------|----------------------------------------------|--------------------|----------|----------------------|--|
| 93 100000001                      |                                              |                    |          |                      |  |
| Item                              |                                              |                    |          | Contents             |  |
| IMEI/MEID                         | 1000001100                                   | 1.02               |          |                      |  |
| ICCID                             | intervision 2                                | PERSONAL PROPERTY. |          |                      |  |
| Serial Number                     | <ul> <li>A statistical statistics</li> </ul> |                    |          |                      |  |
| Model Number                      | 603.30                                       |                    |          |                      |  |
| Model Name                        | 00.00                                        |                    |          |                      |  |
| Manufacturer                      | Last string                                  |                    |          |                      |  |
| Battery Level                     | 44%                                          |                    |          |                      |  |
| Internal storage (Total / Free (B | ]) 27,286,597,6                              | 32/28,245,397,     | 504      |                      |  |
| SD Card (Total / Free [B])        | 15,699,410,9                                 | 44/15,702,753,     | 280      |                      |  |
| RAM (Total / Free [B])            | 963,350,528                                  | / 2,558,771,200    |          |                      |  |
| 3G MAC Address                    |                                              |                    |          |                      |  |
| WiFi MAC Address                  |                                              |                    |          |                      |  |
| Bluetooth MAC Address             | 75/32/01/010                                 | 0100               |          |                      |  |
| UDID                              | -                                            |                    |          |                      |  |
|                                   |                                              |                    |          |                      |  |

## **Running Applications tab**

Displays a list of applications running on the selected smart device.

| Events Call History | Web Browsing History | Software         | Hardware Run | ning Applications |              |   |
|---------------------|----------------------|------------------|--------------|-------------------|--------------|---|
| 100000001(99)       |                      |                  |              |                   |              |   |
| Application Nam     | e 🔺                  | Version          |              |                   | Manufacturer |   |
|                     |                      |                  |              |                   |              |   |
| designed Devices    |                      |                  |              | -                 |              | - |
| Radgel's solder     | 14                   |                  |              | -                 |              |   |
| Restort Days        | 6140.3               | Conditional Info |              | -                 |              |   |
| Ovalini             | 24.88                |                  |              | -                 |              |   |
| Geographic          | 264.66               | 1.8.4            |              | -                 |              |   |
| CrossParet          | 1314                 |                  |              | -                 |              |   |
| ControlProducts     | 1.6                  |                  |              | -                 |              |   |
| Development         | 26.5                 |                  |              | -                 |              |   |
| GLA Spect           | 14                   |                  |              | -                 |              |   |
| (Detail)            | 22-10-03             |                  |              | -                 |              |   |
| Chief Delley pr     | 18, 19, 61           |                  |              | -                 |              |   |
| Frankash            | 2.4                  |                  |              | -                 |              |   |
| Frankry Brain       | 1.0                  |                  |              | -                 |              |   |
| Constant Devotes    | 11                   |                  |              | -                 |              |   |
|                     |                      |                  |              |                   |              | • |

## **Running Services tab**

Displays a list of services running on the selected smart device.

| Running Services System Information           | Security Blu      | etooth Connection Informati | on           |
|-----------------------------------------------|-------------------|-----------------------------|--------------|
| 4 100000001 (76)                              |                   |                             |              |
| Service Name 🔺                                | Ve                | ersion                      | Manufacturer |
| [                                             |                   |                             |              |
| cores and a barrierable                       | 13403.20424888.3  |                             | - <u> </u>   |
| contraction of Advertised in                  | 13400.004040880.3 |                             |              |
| com protecti i derivati                       | 13403.2042408413  |                             |              |
| core protects interfacility                   | 13400.00404888.3  |                             |              |
| term and well descent conditioners) processed |                   |                             |              |
| Concept presidence around the first and       | -                 |                             | •            |
| contractions of Associate                     | -1                |                             | •            |
| contentional phases                           | 134032042408803   |                             | •            |
| contractional phases                          | 134032042408883   |                             |              |
| contractional phases                          | 13400.004040880.3 |                             | •            |
| contractional phases                          | 134032042408803   |                             |              |
| com principal phone                           | 1340320-04863     |                             | -            |
| contractional phases                          | 1340320-04863     |                             | •            |
| contaction in process                         | 1.1403.2040486J   |                             | ·            |

## System Information tab

Displays system-related information, such as the OS information and phone number, of the selected smart device.

You can click the link for GPS Information to check the location of the smart device on a map site.

| Running Services System Information     | tion Security Bluetooth Connection Information                                                                                                    |
|-----------------------------------------|----------------------------------------------------------------------------------------------------|
| ₽ 100000001                             |                                                                                                    |
| Item                                    | Contents                                                                                                    |
| OS                                      | Android                                                                                                    |
| OS Version                              | 4.3                                                                                                    |
| Phone Number                            | 0004/1003                                                                                                    |
| Mobile Network                          | eperces. W                                                                                                    |
| SIM Card                                | expression constant access to an expression of the second second se |
| Roaming                                 | None                                                                                                    |
| Android ID/Apple ID                     | (Siling i (Conth)                                                                                                    |
| Email                                   | i de la construcción de la construcción de la construcción de la construcción de la construcción de la constru                                                                                                    |
| IP Address                              | 10.2 m 10.1                                                                                                    |
| Proxy Server                            | 1                                                                                                    |
| GPS Information                         | NAMES OF STREET,                                                                                                    |
| Lock Release Password Changed During La | ·                                                                                                    |
| Department                              | Management                                                                                                    |
| Account                                 | system                                                                                                    |
| User Name                               | Taro Hitachi                                                                                                    |

## Security tab

Displays security-related information, such as the security rules applied to the selected smart device, GPS power status, and the date and time when the smart device was locked last.

| Running Services System Informat              | tion Security Bluetooth Connection Information |
|-----------------------------------------------|------------------------------------------------|
| 100000001                                     |                                                |
| Item                                          | Contents                                       |
| Current Security Policy                       | Administrator                                  |
| Current Android Policy/iOS Profile            | Administrator                                  |
| Date/Time of Android Policy/iOS Profile Appli | 2015/03/30 19:39:47                            |
| Android Policy/iOS Profile Version            | 1.0                                            |
| GPS Power Status                              | OFF                                            |
| Last Date/Time of Successful Lock Release     | 2015/03/30 19:38:04                            |
| Last Date/Time of Failed Lock Release         | •                                              |
| Agent Ver.                                    | 10.50.0.0                                      |
|                                               |                                                |
|                                               |                                                |
|                                               |                                                |
|                                               |                                                |
|                                               |                                                |
|                                               |                                                |
|                                               |                                                |
|                                               |                                                |

#### **Bluetooth Connection Information tab**

Displays the Bluetooth connection history of the selected smart device. You can change the status of an entry in the connection history by clicking the link displayed in the **Status** column.

<sup>14.</sup> GUI Reference

| Running Servi | ices Syst | em Information    | Security      | Bluetooth Co   | nnection Info | ormation    |             |            |        |   |
|---------------|-----------|-------------------|---------------|----------------|---------------|-------------|-------------|------------|--------|---|
| 8 100000001 ( | 5)        |                   |               | 0 : 😢          | 1:5 🕑         | :0 Ack:0    | Not Ack : 5 | <u>A</u>   | Action | • |
| Status        | Severity  |                   | Connection N  | Name           | •             |             | Connecti    | on Address |        |   |
|               | •         |                   |               |                |               |             |             |            |        |   |
| Not Ack       | 1         | A connection to a | new Bluetooth | device was est | ablished 4    | 44:55:66:77 | :88:99      |            |        |   |
| Not Ack       | 1         | A connection to a | new Bluetooth | device was est | ablished 9    | 55:66:77:88 | :99:00      |            |        |   |
| Not Ack       | 1         | A connection to a | new Bluetooth | device was est | ablished :    | 33:44:55:66 | :77:88      |            |        |   |
| Not Ack       | 1         | A connection to a | new Bluetooth | device was est | ablished      | 11:22:33:44 | :55:66      |            |        |   |
| Not Ack       | 1         | A connection to a | new Bluetooth | device was est | ablished :    | 22:33:44:55 | :66:77      |            |        |   |
|               |           |                   |               |                |               |             |             |            |        |   |
|               |           |                   |               |                |               |             |             |            |        |   |
|               |           |                   |               |                |               |             |             |            |        |   |
|               |           |                   |               |                |               |             |             |            |        |   |
|               |           |                   |               |                |               |             |             |            |        |   |
|               |           |                   |               |                |               |             |             |            |        |   |
|               |           |                   |               |                |               |             |             |            |        |   |
|               |           |                   |               |                |               |             |             |            |        |   |
|               |           |                   |               |                |               |             |             |            |        |   |
|               |           |                   |               |                |               |             |             |            |        |   |

The following describes the Action menu items.

## Set to Confirmed

Sets the status of the selected entry of the Bluetooth connection information to Ack.

## Set to Not Confirmed

Sets the status of the selected entry of the Bluetooth connection information to Not Ack.

## **Related Topics**

• H. Inventory information list

# 14.5.3 Unmanaged Smart Device List view

The **Unmanaged Smart Device List** view displays a list of unmanaged smart devices. You can remove smart devices or apply security rules to manage smart devices.

| Unmanaged Smar                                                                                                    | rt Device List                                                                                                    |                                                                                                    |                                                                                                    |                                                                                                    |                                                                                           |                                                                                                    |                                                                                                    |    |
|----------------------------------------------------------------------------------------------------|----------------------------------------------------------------------------------------------------|----------------------------------------------------------------------------------------------------|----------------------------------------------------------------------------------------------------|----------------------------------------------------------------------------------------------------|-------------------------------------------------------------------------------------------|----------------------------------------------------------------------------------------------------|----------------------------------------------------------------------------------------------------|----|
| Smart Device - Unm                                                                                                    | nanaged Smai                                                                                                    | rt Device List : 2                                                                                                    |                                                                                                    |                                                                                                    | 🗑 Remove                                                                                  |                                                                                                    | Action                                                                                                    | -  |
| Nam                                                                                                    | 1e 🔺                                                                                                    | IMEI/MEID                                                                                                    | ICCID                                                                                                    | Phone Number                                                                                                    | Las                                                                                       | t Modified                                                                                                    | Date/Tim                                                                                                    | ie |
| 1000000001                                                                                                    |                                                                                                    | Manager and West                                                                                                    | 1004 * 004 00 * 004 0 00 K                                                                                                    | 90                                                                                                    | 2015/0                                                                                    | 8/03 18:1                                                                                                    | 4:57                                                                                                    |    |
|                                                                                                    |                                                                                                    |                                                                                                    |                                                                                                    |                                                                                                    |                                                                                           |                                                                                                    |                                                                                                    |    |
|                                                                                                    |                                                                                                    |                                                                                                    |                                                                                                    |                                                                                                    |                                                                                           |                                                                                                    |                                                                                                    |    |
|                                                                                                    |                                                                                                    |                                                                                                    |                                                                                                    |                                                                                                    |                                                                                           |                                                                                                    |                                                                                                    |    |
|                                                                                                    |                                                                                                    |                                                                                                    |                                                                                                    |                                                                                                    |                                                                                           |                                                                                                    |                                                                                                    |    |
|                                                                                                    |                                                                                                    |                                                                                                    |                                                                                                    |                                                                                                    |                                                                                           |                                                                                                    |                                                                                                    |    |
|                                                                                                    |                                                                                                    |                                                                                                    |                                                                                                    |                                                                                                    |                                                                                           |                                                                                                    |                                                                                                    |    |
|                                                                                                    |                                                                                                    |                                                                                                    |                                                                                                    |                                                                                                    |                                                                                           |                                                                                                    |                                                                                                    |    |
|                                                                                                    |                                                                                                    |                                                                                                    |                                                                                                    |                                                                                                    |                                                                                           |                                                                                                    |                                                                                                    |    |
|                                                                                                    |                                                                                                    |                                                                                                    |                                                                                                    |                                                                                                    |                                                                                           |                                                                                                    |                                                                                                    |    |
|                                                                                                    |                                                                                                    |                                                                                                    |                                                                                                    |                                                                                                    |                                                                                           |                                                                                                    |                                                                                                    |    |
|                                                                                                    |                                                                                                    |                                                                                                    |                                                                                                    |                                                                                                    |                                                                                           |                                                                                                    |                                                                                                    |    |
|                                                                                                    |                                                                                                    |                                                                                                    |                                                                                                    |                                                                                                    |                                                                                           |                                                                                                    |                                                                                                    |    |
|                                                                                                    |                                                                                                    |                                                                                                    |                                                                                                    |                                                                                                    |                                                                                           |                                                                                                    |                                                                                                    |    |
|                                                                                                    |                                                                                                    |                                                                                                    |                                                                                                    |                                                                                                    |                                                                                           |                                                                                                    |                                                                                                    |    |
|                                                                                                    |                                                                                                    |                                                                                                    |                                                                                                    |                                                                                                    |                                                                                           |                                                                                                    |                                                                                                    |    |
|                                                                                                    |                                                                                                    |                                                                                                    | =                                                                                                    |                                                                                                    |                                                                                           |                                                                                                    |                                                                                                    |    |
| Events Sys                                                                                                    | tem Informatic                                                                                                    | n                                                                                                    | =                                                                                                    |                                                                                                    |                                                                                           | ( )                                                                                                    |                                                                                                    |    |
| Events Sys                                                                                                    | tem Informatic<br>378 )                                                                                                    | n                                                                                                    | 🖌 🚫 : 0 🌒 : 373 🚫 : 5                                                                                                    | Ack: 0 Not Ack: 378                                                                                                    |                                                                                           |                                                                                                    | Action                                                                                                    |    |
| Events Sys<br>1000000001 (3<br>Status                                                                                                    | tem Informatio<br>378 )<br>Severity                                                                                               | in<br>Event Number                                                                                                    |                                                                                                    | Ack: 0 Not Ack: 378<br>Registered Date/Ti                                                                                                    | īme 🔻                                                                                     | Туре                                                                                                    | Action                                                                                                    |    |
| Events Sys<br>100000001 (3<br>Status                                                                                                    | tem Informatic<br>378)<br>Severity                                                                                                | n<br>Event Number                                                                                                    | ■ 2:0 1:373 2:5 Description                                                                                                    | Ack: 0 Not Ack: 378<br>Registered Date/Ti                                                                                                    | ime V                                                                                     | Type                                                                                                    | Action                                                                                                    |    |
| Events System<br>100000001 (1)<br>Status<br>Not Ack                                                                                                    | tem Informatic<br>378)<br>Severity                                                                                                | Event Number                                                                                                    | Image: Second state state         Image: Second state state         Image: Second state state         Image: Second state         Image: Second state <t< td=""><td>Ack: 0 Not Ack: 378<br/>Registered Date/Ti<br/>2015/08/03 18:15:11</td><td>ime ▼<br/>▼<br/>Sma</td><td>Type</td><td>Action</td><td></td></t<>                                                                                                    | Ack: 0 Not Ack: 378<br>Registered Date/Ti<br>2015/08/03 18:15:11                                                                                                    | ime ▼<br>▼<br>Sma                                                                         | Type                                                                                                    | Action                                                                                                    |    |
| Events         Sys           100000001 (3         Status           Not Ack         Image: Ack           Not Ack         Image: Ack                                                                                                    | tem Informatio<br>378 )<br>Severity                                                                                               | Event Number<br>KNAF120225<br>KNAF130047                                                                                                    | Control Control Contro       | Ack: 0 Not Ack: 378<br>Registered Date/Ti<br>2015/08/03 18:15:11<br>2015/08/03 02:42:41                                                                                                    | ime ▼<br>I<br>Sma<br>Sus;                                                                 | Type<br>Type<br>rt Device<br>picious Op                                                                                                    | Action<br>•<br>•<br>•<br>•<br>•                                                                                        |    |
| Events         Sys           Topologood ()         Status           Status         Image: Comparison of the provided status           Not Ack         Not Ack           Not Ack         Not Ack           Not Ack         Not Ack                                                                                                    | tem Informatio<br>378 )<br>Severity<br>()<br>()                                                                                   | Event Number<br>KNAF120225<br>KNAF130047<br>KNAF130046                                                                                                    | Image: Solution         Image: Solution         Image: Solutio                                                                                                    | Ack: 0 NotAck: 378<br>Registered Date/Ti<br>2015/08/03 18:15:11<br>2015/08/03 02:42:41<br>2015/08/03 02:42:41                                                                                                    | ime V<br>Sma<br>Sust<br>Sust                                                              | Type<br>Type<br>rt Device<br>bicious Op<br>bicious Op                                                                                                    | Action                                                                                                    |    |
| Events Sys<br>1000000001 (:<br>Status<br>Not Ack<br>Not Ack<br>Not Ack<br>Not Ack<br>Not Ack<br>Not Ack                                                                                                    | tem Informatio<br>378 )<br>Severity<br>1<br>1<br>1                                                                                | IN Event Number<br>KNAF120225<br>KNAF130047<br>KNAF130046<br>KNAF130032                                                                                                    | S:0 1:373 S:5<br>Description<br>A device was forcibly set as an unmana.<br>GPS power is off.<br>An SD card is being used.<br>Site browsing is prohibited.<br>Site browsing is prohibited.                                                                                                    | Ack : 0 NotAck : 378<br>Registered Date/Ti<br>2015/08/03 18:15:11<br>2015/08/03 02:42:41<br>2015/08/03 02:42:41<br>2015/03/30 19:41:55                                                                                                    | ime ▼<br>Sma<br>Sust<br>Sust<br>Sust                                                      | Type<br>Type<br>nt Device<br>bicious Op<br>bicious Op<br>bicious Op                                                                                                    | Action Perations perations perations perations                                                                         |    |
| Events Sys<br>1000000001 (:<br>Status<br>Not Ack<br>Not Ack<br>Not Ack<br>Not Ack<br>Not Ack<br>Not Ack<br>Not Ack                                                                                                    | tem Informatic<br>378 )<br>Severity<br>1<br>1<br>1                                                                                | Event Number<br>KNAF120225<br>KNAF130047<br>KNAF130046<br>KNAF130032<br>KNAF130032                                                                                                    | <ul> <li>②: 0 1): 373 ②: 5</li> <li>Description</li> <li>A device was forcibly set as an unmana.</li> <li>GPS power is off.</li> <li>An SD card is being used.</li> <li>Site browsing is prohibited.</li> <li>Site browsing is prohibited.</li> </ul>                                                                                                    | Ack: 0 Not Ack: 378<br>Registered Date/Ti<br>2015/08/03 18:15:11<br>2015/08/03 02:42:41<br>2015/08/03 02:42:41<br>2015/03/30 19:41:55<br>2015/03/30 19:41:55                                                                                                    | ime V<br>Sma<br>Sust<br>Sust<br>Sust<br>Sust                                              | Type<br>Type<br>It Device<br>picious Op<br>picious Op<br>picious Op<br>picious Op                                                                                                    | Action                                                                                                    |    |
| Events Sys<br>1000000001 (:<br>Status<br>Not Ack<br>Not Ack<br>Not Ack<br>Not Ack<br>Not Ack<br>Not Ack<br>Not Ack<br>Not Ack<br>Not Ack                                                                                                    | tem Informatic<br>378)<br>Severity<br>1<br>1<br>1<br>1                                                                            | Event Number<br>KNAF120225<br>KNAF130047<br>KNAF130046<br>KNAF130032<br>KNAF130032<br>KNAF130032<br>KNAF130032                                                                                   | Site browsing is prohibited.                                                                                                    | Ack: 0 NotAck: 378<br>Registered Date/T<br>2015/08/03 18:15:11<br>2015/08/03 02:42:41<br>2015/03/30 19:41:55<br>2015/03/30 19:41:55<br>2015/03/30 19:41:55                                                                                                    | ime ▼<br>Sma<br>Susş<br>Susş<br>Susş<br>Susş<br>Susş                                      | Type<br>Type<br>It Device<br>Dicious Op<br>Dicious Op<br>Dicious Op<br>Dicious Op<br>Dicious Op                                                                                                   | Action                                                                                                    |    |
| Events Sys<br>Toolooolool (:<br>Status<br>Not Ack<br>Not Ack<br>Not Ack<br>Not Ack<br>Not Ack<br>Not Ack<br>Not Ack<br>Not Ack<br>Not Ack<br>Not Ack<br>Not Ack<br>Not Ack                                                                                                    | tem Informatio<br>378)<br>Severity<br>1<br>1<br>1<br>1<br>1<br>1<br>1<br>1                                                        | Event Number<br>KNAF120225<br>KNAF130047<br>KNAF130046<br>KNAF130032<br>KNAF130032<br>KNAF130032<br>KNAF130032<br>KNAF130032                                                                     | Control Control Contro       | Ack: 0 NotAck: 378<br>Registered Date/T<br>2015/08/03 18:15:11<br>2015/08/03 02:42:41<br>2015/08/03 02:42:41<br>2015/03/30 19:41:55<br>2015/03/30 19:41:55<br>2015/03/30 19:41:55                                                                                                    | ime V<br>Sma<br>Sus<br>Sus<br>Sus<br>Sus<br>Sus<br>Sus                                    | Type<br>Type<br>rt Device<br>picious Op<br>picious Op<br>picious Op<br>picious Op<br>picious Op<br>picious Op                                                                                     | Action<br>Perations<br>perations<br>perations<br>perations<br>perations<br>perations                                   |    |
| Events Sys<br>Tooloooool (:<br>Status<br>Not Ack<br>Not Ack<br>Not Ack<br>Not Ack<br>Not Ack<br>Not Ack<br>Not Ack<br>Not Ack<br>Not Ack<br>Not Ack<br>Not Ack<br>Not Ack<br>Not Ack                                                                                                    | tem Information                                                                                                    | Event Number<br>KNAF 120225<br>KNAF 130047<br>KNAF 130046<br>KNAF 130032<br>KNAF 130032<br>KNAF 130032<br>KNAF 130027<br>KNAF 130062                                                             | O 1:373 ⊘:5<br>Description A device was forcibly set as an unmana.<br>GPS power is off. An SD card is being used. Site browsing is prohibited. Site browsing is prohibited. Site browsing is prohibited. Site browsing is prohibited. Site browsing is prohibited. Site browsing is prohibited. Site browsing is prohibited. Site browsing is prohibited. Site browsing is prohibited. Site browsing is prohibited. Site browsing is prohibited. Site browsing is prohibited. Site browsing is prohibited. Site browsing is obtained. Site browsing is obtained. Site browsing is prohibited. Site browsing is prohibited. Site brow                                                                                                    | Ack: 0 NotAck: 378<br>Registered Date/Ti<br>2015/08/03 18:15:11<br>2015/08/03 02:42:41<br>2015/08/03 02:42:41<br>2015/03/30 19:41:55<br>2015/03/30 19:41:55<br>2015/03/30 19:41:55<br>2015/03/30 19:41:55<br>2015/03/30 19:41:55                                                                                            | Ime V<br>Sma<br>Sust<br>Sust<br>Sust<br>Sust<br>Sust<br>Sust                              | Type<br>Type<br>rt Device<br>picious Op<br>picious Op<br>picious Op<br>picious Op<br>picious Op<br>picious Op<br>ricious Op<br>ricious Op<br>ricious Op                                           | Action<br>perations<br>perations<br>perations<br>perations<br>perations<br>perations<br>perations                      |    |
| Events Sys<br>Toooooooooooooooooooooooooooooooooooo                                                                                                    | tem Informatic<br>378 )<br>Seventy<br>1<br>1<br>1<br>1<br>1<br>1<br>1<br>1<br>1<br>2<br>2                                         | IN<br>Event Number<br>KNAF120225<br>KNAF130046<br>KNAF130032<br>KNAF130032<br>KNAF130032<br>KNAF130032<br>KNAF130032<br>KNAF130032<br>KNAF130027<br>KNAF130062<br>KNAF120212                     | <ul> <li>Solution</li> <li>Solution</li> <li>Solution</li> <li>Construction</li> <li>Construction</li> <li>A device was forcibly set as an unmana.</li> <li>GPS power is off.</li> <li>An SD card is being used.</li> <li>Site browsing is prohibited.</li> <li>Site browsing is prohibited.</li> <li>Site browsing is prohibited.</li> <li>Site browsing is prohibited.</li> <li>Site browsing is prohibited.</li> <li>Site browsing is prohibited.</li> <li>Site browsing is prohibited.</li> <li>Site browsing is prohibited.</li> <li>Site browsing is prohibited.</li> <li>The latest information was obtained.</li> <li>The latest information was encuested.</li> </ul>                                                                                                    | Ack: 0 NotAck: 378<br>Registered Date/Ti<br>2015/08/03 18:15:11<br>2015/08/03 02:42:41<br>2015/08/03 02:42:41<br>2015/03/30 19:41:55<br>2015/03/30 19:41:55<br>2015/03/30 19:41:55<br>2015/03/30 19:41:55<br>2015/03/30 19:40:59<br>2015/03/30 19:40:59                                                                     | ime V<br>Sma<br>Susş<br>Susş<br>Susş<br>Susş<br>Susş<br>Susş<br>Susş<br>Susş              | Type<br>Type<br>It Device<br>picious Op<br>picious Op<br>picious Op<br>picious Op<br>picious Op<br>rit Device<br>It Device                                                                        | Action<br>perations<br>perations<br>perations<br>perations<br>perations<br>perations<br>perations                      |    |
| Events Sys<br>1000000001 (:<br>Status<br>Not Ack<br>Not Ack                                   | tem Informatio                                                                                                    | Event Number<br>KNAF120225<br>KNAF130047<br>KNAF130046<br>KNAF130032<br>KNAF130032<br>KNAF130032<br>KNAF130032<br>KNAF130027<br>KNAF130027<br>KNAF130047                                         | <ul> <li>i 373 i i 373 i i 373 i i 373 i i 373 i i 373 i i 373 i i 373 i i 373 i i 373 i i 375 i 375 i 3</li></ul> | Ack: 0 Not Ack: 378<br>Registered Date/T<br>2015/08/03 18:15:11<br>2015/08/03 02:42:41<br>2015/08/03 02:42:41<br>2015/08/03 019:41:55<br>2015/03/30 19:41:55<br>2015/03/30 19:41:55<br>2015/03/30 19:41:55<br>2015/03/30 19:41:55<br>2015/03/30 19:41:55<br>2015/03/30 19:41:55                                             | Ime ▼<br>Sma<br>Susş<br>Susş<br>Susş<br>Susş<br>Susş<br>Susş<br>Susş<br>Susş              | Type<br>Type<br>It Device<br>bicious Op<br>bicious Op<br>bicious Op<br>bicious Op<br>bicious Op<br>thicious Op<br>thicious Op<br>thicious Op<br>thicious Op<br>thicious Op<br>thicious Op         | Action                                                                                                    |    |
| Events Sys<br>Topological Constraints<br>Not Ack<br>Not Ack                                   | tem Informatio                                                                                                    | Event Number<br>KNAF120225<br>KNAF130047<br>KNAF130032<br>KNAF130032<br>KNAF130032<br>KNAF130032<br>KNAF130032<br>KNAF130027<br>KNAF130046                                                       | <ul> <li>C 1:373 C:5</li> <li>Description</li> <li>A device was forcibly set as an unmana.</li> <li>GPS power is off.</li> <li>An SD card is being used.</li> <li>Site browsing is prohibited.</li> <li>Site browsing is prohibited.</li> <li>Site browsing is prohibited.</li> <li>Site browsing is prohibited.</li> <li>A call was made to an unauthorized pho.</li> <li>The latest information was obtained.</li> <li>The latest information was requested.</li> <li>GPS power is off.</li> <li>An SD card is being used.</li> </ul>                                                                                                    | Ack: 0 NotAck: 378<br>Registered Date/T<br>2015/08/03 18:15:11<br>2015/08/03 02:42:41<br>2015/03/03 019:41:55<br>2015/03/03 19:41:55<br>2015/03/03 19:41:55<br>2015/03/03 19:41:55<br>2015/03/03 19:41:55<br>2015/03/03 19:40:55<br>2015/03/03 19:40:55<br>2015/03/03 19:40:55                                              | ime V<br>Sma<br>Susş<br>Susş<br>Susş<br>Susş<br>Susş<br>Susş<br>Susş<br>Susş              | Type<br>Type<br>Tt Device<br>bicious Op<br>bicious Op<br>bicious Op<br>bicious Op<br>bicious Op<br>ticious Op<br>ticious Op<br>bicious Op<br>bicious Op<br>bicious Op<br>bicious Op<br>bicious Op | Action                                                                                                    |    |
| Events Sys<br>Topological ()<br>Status<br>Not Ack<br>Not Ack | tem Informatic<br>378)<br>Severity<br>I<br>I<br>I<br>I<br>I<br>I<br>I<br>I<br>I<br>I<br>I<br>I<br>I<br>I<br>I<br>I<br>I<br>I<br>I | Event Number<br>KNAF 120225<br>KNAF 130047<br>KNAF 130046<br>KNAF 130032<br>KNAF 130032<br>KNAF 130032<br>KNAF 130032<br>KNAF 130042<br>KNAF 130047<br>KNAF 130047<br>KNAF 130046<br>KNAF 130041 | <ul> <li>C 1 :373 </li> <li>C 2:373 </li> <li>C 2:373 </li> <lic 2:373="" <="" li=""> <li>C 2:373 &lt;</li></lic></ul>                                                                                                    | Ack: 0 NotAck: 378<br>Registered Date/T<br>2015/08/03 18:15:11<br>2015/08/03 02:42:41<br>2015/08/03 02:42:41<br>2015/03/30 19:41:55<br>2015/03/30 19:41:55<br>2015/03/30 19:41:55<br>2015/03/30 19:41:55<br>2015/03/30 19:40:55<br>2015/03/30 19:39:55<br>2015/03/30 19:39:55<br>2015/03/30 19:39:55<br>2015/03/30 19:39:55 | ime V<br>Sma<br>Sus<br>Sus<br>Sus<br>Sus<br>Sus<br>Sma<br>Sma<br>Sma<br>Sma<br>Sma<br>Sma | Type<br>Type<br>The Device<br>Dicious Op<br>Dicious Op<br>Dicious Op<br>Dicious Op<br>Dicious Op<br>The Device<br>The Device<br>The Device<br>The Device<br>The Device<br>The Device              | Action<br>Decrations<br>Decrations<br>Decrations<br>Decrations<br>Decrations<br>Decrations<br>Decrations<br>Decrations |    |

## Тір

You can use a filter to narrow down the displayed information. The data entered in the filter text box is used for prefix filtering.

## Items

The following describes the button displayed in the window.

#### Remove button

Removes the selected smart device from JP1/ITDM2 - SDM.

The following describes the Action menu items.

#### **Apply Security Policy**

Applies a security policy to the selected smart device. You can select multiple smart devices.

## **Apply Android Policy**

Applies an Android policy to the selected Android device. You can select multiple Android devices.

### **Apply iOS Profile**

Applies an iOS profile to the selected iOS device. You can select multiple iOS devices.

## **Related Topics**

- 14.5.4 Tabs displayed in the Unmanaged Smart Device List view
- 14.5.9 Apply Security Policy dialog box
- 14.5.10 Apply Android Policy dialog box

- 14.5.11 Apply iOS Profile dialog box
- *H. Inventory information list*

# 14.5.4 Tabs displayed in the Unmanaged Smart Device List view

On the tabs displayed in the **Unmanaged Smart Device List** view, you can check the event list and system information for the smart device selected in the information area.

## Тір

You can use a filter to narrow down the displayed information. The data entered in the filter text box is used for prefix filtering.

The following describes the tabs displayed in the window.

## **Events tab**

Displays a list of events that occurred on the selected smart device. You can change the status of an event by clicking the link displayed in the **Status** column.

|   | Events Sys   | stem Informatio | n            |                                        |                        |                       |
|---|--------------|-----------------|--------------|----------------------------------------|------------------------|-----------------------|
| 2 | 1000000001 ( | 378)            |              | 😵:0 🕕:373 🔗:5                          | Ack: 0 Not Ack: 378    | 📤 Action 💌            |
|   | Status       | Severity        | Event Number | Description                            | Registered Date/Time 🔻 | Туре                  |
| - |              | •               |              |                                        | •                      | ·                     |
|   | Not Ack      | <b>v</b>        | KNAF120225   | A device was forcibly set as an unmana | 2015/08/03 18:15:11    | Smart Device          |
|   | Not Ack      | 1               | KNAF130047   | GPS power is off.                      | 2015/08/03 02:42:41    | Suspicious Operations |
|   | Not Ack      | 1               | KNAF130046   | An SD card is being used.              | 2015/08/03 02:42:41    | Suspicious Operations |
|   | Not Ack      | 1               | KNAF130032   | Site browsing is prohibited.           | 2015/03/30 19:41:55    | Suspicious Operations |
|   | Not Ack      | 1               | KNAF130032   | Site browsing is prohibited.           | 2015/03/30 19:41:55    | Suspicious Operations |
|   | Not Ack      | 1               | KNAF130032   | Site browsing is prohibited.           | 2015/03/30 19:41:55    | Suspicious Operations |
|   | Not Ack      | 1               | KNAF130032   | Site browsing is prohibited.           | 2015/03/30 19:41:55    | Suspicious Operations |
|   | Not Ack      | 1               | KNAF130027   | A call was made to an unauthorized pho | 2015/03/30 19:40:55    | Suspicious Operations |
|   | Not Ack      | <b>S</b>        | KNAF130062   | The latest information was obtained.   | 2015/03/30 19:40:55    | Smart Device          |
|   | Not Ack      | <b>O</b>        | KNAF120212   | The latest information was requested.  | 2015/03/30 19:40:39    | Smart Device          |
|   | Not Ack      | 1               | KNAF130047   | GPS power is off.                      | 2015/03/30 19:39:55    | Suspicious Operations |
|   | Not Ack      | 1               | KNAF130046   | An SD card is being used.              | 2015/03/30 19:39:55    | Suspicious Operations |
|   | Not Ack      | <b>S</b>        | KNAF130041   | Detailed information was updated.      | 2015/03/29 21:59:55    | Smart Device          |
|   | Not Ack      | 1               | KNAF130047   | GPS power is off.                      | 2015/03/29 21:59:55    | Suspicious Operations |

The following describes the Action menu items.

#### Set to Confirmed

Sets the status of the selected event to Ack.

#### Set to Not Confirmed

Sets the status of the selected event to Not Ack.

#### System Information tab

Displays system-related information, such as the OS information and phone number, of the selected smart device.

You can click the link for GPS Information to check the location of the smart device on a map site.

14. GUI Reference

| Events System Information               |                                                                                                    |  |  |  |  |  |  |
|-----------------------------------------|----------------------------------------------------------------------------------------------------|--|--|--|--|--|--|
| A 100000001                             |                                                                                                    |  |  |  |  |  |  |
| Item                                    | Contents                                                                                                    |  |  |  |  |  |  |
| OS                                      | Android                                                                                                    |  |  |  |  |  |  |
| OS Version                              | 4.3                                                                                                    |  |  |  |  |  |  |
| Phone Number                            | 0004/01003                                                                                                    |  |  |  |  |  |  |
| Mobile Network                          | 4040-00.3                                                                                                    |  |  |  |  |  |  |
| SIM Card                                | expression content basis to an expression and a second second sec |  |  |  |  |  |  |
| Roaming                                 | None                                                                                                    |  |  |  |  |  |  |
| Android ID/Apple ID                     | 1000 ms 2000 mill(2)                                                                                                    |  |  |  |  |  |  |
| Email                                   | 1                                                                                                    |  |  |  |  |  |  |
| IP Address                              | 10310.0003                                                                                                    |  |  |  |  |  |  |
| Proxy Server                            | 1                                                                                                    |  |  |  |  |  |  |
| GPS Information                         | Station is a constrained.                                                                                                    |  |  |  |  |  |  |
| Lock Release Password Changed During La |                                                                                                    |  |  |  |  |  |  |
| Department                              | Management                                                                                                    |  |  |  |  |  |  |
| Account                                 | system                                                                                                    |  |  |  |  |  |  |
| User Name                               | Taro Hitachi                                                                                                    |  |  |  |  |  |  |

## **Related Topics**

• *H. Inventory information list* 

## 14.5.5 Initialize Smart Device dialog box

The Initialize Smart Device dialog box allows you to initialize the displayed smart device to the factory default settings.

## Window

| Name     | IMEI/MEID     | Phone Number |
|----------|---------------|--------------|
| 00000001 | 1009003401700 | 090 000      |
|          |               |              |
|          |               |              |
|          |               |              |
|          |               |              |
|          |               |              |
|          |               |              |
|          |               |              |
|          |               |              |
|          |               |              |
|          |               |              |
|          |               |              |
|          |               |              |
|          |               |              |
|          |               |              |
|          |               |              |
|          |               |              |
|          |               |              |
|          |               |              |

# 14.5.6 Lock Smart Device dialog box

The Lock Smart Device dialog box allows you to lock the displayed smart device. For Android devices, you can also change the password.

| Name                                                              | IMEI/MEID        | Phone Number |
|-------------------------------------------------------------------|------------------|--------------|
| 00000001                                                          | DARKER AND YOU   | 090          |
|                                                                   |                  |              |
|                                                                   |                  |              |
|                                                                   |                  |              |
|                                                                   |                  |              |
|                                                                   |                  |              |
|                                                                   |                  |              |
|                                                                   |                  |              |
|                                                                   |                  |              |
|                                                                   |                  |              |
|                                                                   |                  |              |
|                                                                   |                  |              |
| Change the password us                                            | ad for the lock. |              |
| Change the password use<br>Input a new password.                  | ed for the lock. |              |
| Change the password use<br>Input a new password.<br>New Password: | ed for the lock. |              |

## Items

The following describes the items displayed in the window.

## Change the password used for the lock.

Select this check box if you want to change the password when locking an Android device. If this check box is selected, data can be entered for **New Password** and **Re-enter Password**.

## Important note

For iOS devices, the password does not change, even if you select the check box **Change the password used for the lock.**, and then enter a password.

### **New Password**

Enter a new password.

### **Re-enter Password**

Re-enter the password for confirmation.

## 14.5.7 Reset Smart Device Passcode dialog box

The Reset Smart Device Passcode dialog box allows you to reset the passcode of the displayed iOS device.

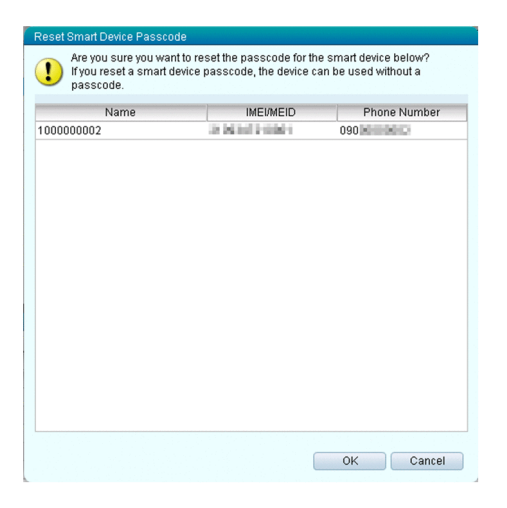

## 14.5.8 Set to Unmanaged dialog box

The **Set to Unmanaged** dialog box allows you to cancel the security rules applied to the displayed smart device, and set the device to **Unmanaged**.

## Window

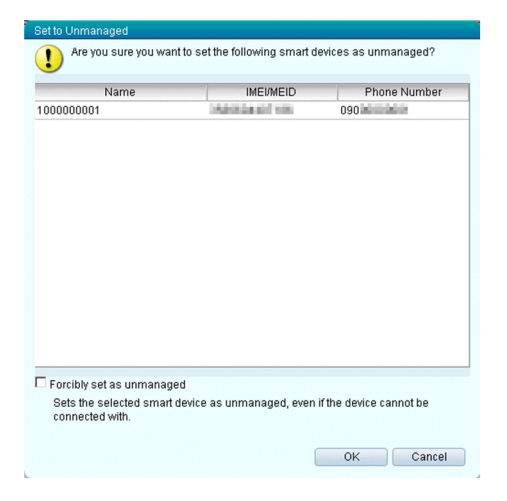

#### Items

The following describes the items displayed in the window.

#### Forcibly set as unmanaged

Select this check box if you want to forcibly set the smart device to Unmanaged, even if it cannot be connected.

# 14.5.9 Apply Security Policy dialog box

The Apply Security Policy dialog box allows you to apply a security policy to smart devices.

| Policy Name   | Desc                   | ription     |
|---------------|------------------------|-------------|
| Administrator | Security Policy for Ad | ministrator |
| Division XXX  | Security Policy for Di | vision XXX  |
| General User  | Security Policy for Ge | eneral User |
|               |                        |             |
|               |                        |             |
|               |                        |             |

# 14.5.10 Apply Android Policy dialog box

The Apply Android Policy dialog box allows you to apply an Android policy to Android devices.

## Window

| Policy Name   | Description                      |
|---------------|----------------------------------|
| Administrator | Android Policy for Administrator |
| Division XXX  | Android Policy for Division XXX  |
| General User  | Android Policy for General User  |
|               |                                  |
|               |                                  |
|               |                                  |
|               |                                  |
|               |                                  |
|               |                                  |
|               |                                  |

# 14.5.11 Apply iOS Profile dialog box

The Apply iOS Profile dialog box allows you to apply an iOS profile to iOS devices.

<sup>14.</sup> GUI Reference

|               | <ul> <li>Description</li> </ul> |
|---------------|---------------------------------|
| Administrator | iOS Profile for Administrator   |
| Division XXX  | iOS Profile for Division XXX    |
| General User  | iOS Profile for General User    |
|               |                                 |
|               |                                 |
|               |                                 |
|               |                                 |

## 14.5.12 Add Smart Device dialog box

The Add Smart Device dialog box allows you to add smart devices to be managed in JP1/ITDM2 - SDM.

## Window

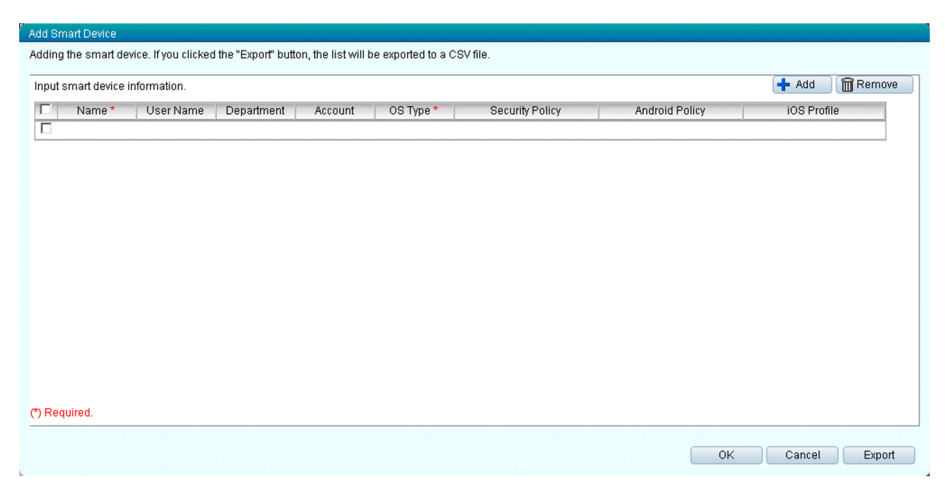

#### Items

The following describes the buttons displayed in the window.

#### Add button

Adds a line in which you can enter smart device information.

#### Remove button

Removes the selected line. You can select multiple lines.

## Export button

Outputs the entered information to a CSV file.

The following describes the items for smart device information.

## Name

Enter a name, such as an asset management number.

### User Name

Enter the user name.

## Department

Enter the department to which the user belongs.

## Account

Enter information, such as an employee ID and email address.

## **OS** Type

Select the OS type.

## **Security Policy**

Select the security policy to be applied.

## **Android Policy**

Select the Android policy to be applied.

## iOS Profile

Select the iOS profile to be applied.

# 14.5.13 Import Smart Device List dialog box

The **Import Smart Device List** dialog box allows you to import a CSV file containing information about multiple smart devices to register them as a batch in JP1/ITDM2 - SDM.

## Window

| Select a smart device file to import. |           |
|---------------------------------------|-----------|
| Import File: *                        | Browse    |
| (*) Required.                         |           |
|                                       |           |
|                                       | OK Cancel |

## ltems

The following describes the items displayed in the window.

## **Import File**

Click the Browse button, and then specify a CSV file containing smart device information.

## **Related Topics**

• E. Output Format of Imported and Exported Files

# 14.5.14 Smart Device Message Notification dialog box

The Smart Device Message Notification dialog box allows you to send a message to the displayed Android device.

<sup>14.</sup> GUI Reference

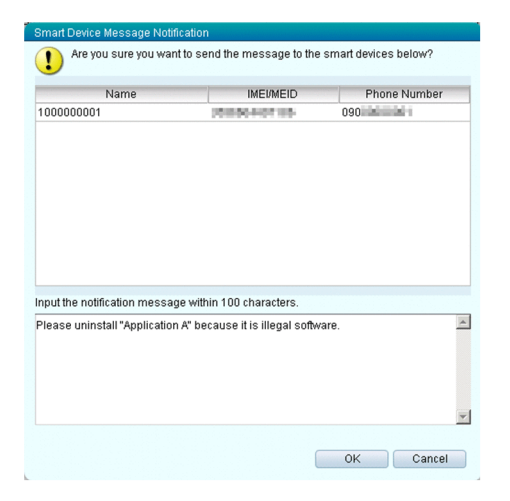

## Items

The following describes the items displayed in the window.

## Input the notification message within 100 characters.

Enter the message you want to send to the Android device.

# 14.6 Distribution module

In the Distribution module, you can manage applications to be distributed by JP1/ITDM2 - SDM. You can also add applications to be distributed, and instruct installation.

## Window

| System Go Help                              |                                                   | User ID: <u>system</u> Permissions:Sy | stem Administrator Login | date/time:2015/08/02 21:36 | 6:02 Log Out |
|---------------------------------------------|---------------------------------------------------|---------------------------------------|--------------------------|----------------------------|--------------|
| Home 🔒 Security                             | 🤗 Smart Device 🚺 Distribution 🧿                   | Events                                |                          | ¥                          | Settings     |
| Distribution Menu                           | Distributed Application List                      |                                       |                          |                            |              |
| <ul> <li>Distributed Application</li> </ul> | Distributed Application - Distributed Application | List: 2                               |                          | 🕇 Add                      | Remove       |
| <ul> <li></li></ul>                         | Application Name Not Distributed To               | Distributed To App Installed          | Description              | Last Modified Date/Time    | Action       |
| Android Application                         |                                                   | r ir                                  |                          |                            |              |
|                                             | Android Application 3                             | 0                                     | 0 Android Application 2  | 015/08/02 21:54:36         | Edit         |
|                                             | Business Applicati 3                              | 0                                     | 0 Business Applicati 2   | 015/08/02 21:51:23         | Edit         |
|                                             |                                                   |                                       |                          |                            |              |
|                                             |                                                   |                                       |                          |                            |              |
|                                             |                                                   |                                       |                          |                            |              |
|                                             |                                                   |                                       |                          |                            |              |
|                                             |                                                   |                                       |                          |                            |              |
|                                             |                                                   |                                       |                          |                            |              |
|                                             |                                                   |                                       |                          |                            |              |
|                                             |                                                   |                                       |                          |                            |              |
|                                             |                                                   |                                       |                          |                            |              |
|                                             |                                                   |                                       |                          |                            |              |
|                                             | Notes                                             |                                       |                          |                            |              |
|                                             | Business Application                              |                                       |                          |                            |              |
|                                             | Carlos Application                                |                                       |                          |                            |              |
|                                             | Business Application Software                     |                                       |                          |                            | <u> </u>     |
|                                             |                                                   |                                       |                          |                            |              |
|                                             |                                                   |                                       |                          |                            |              |
|                                             |                                                   |                                       |                          |                            |              |
|                                             |                                                   |                                       |                          |                            |              |
|                                             |                                                   |                                       |                          |                            |              |
|                                             |                                                   |                                       |                          |                            |              |
|                                             |                                                   |                                       |                          |                            |              |
|                                             |                                                   |                                       |                          |                            |              |
|                                             |                                                   |                                       |                          |                            |              |
|                                             |                                                   |                                       |                          |                            |              |
|                                             |                                                   |                                       |                          |                            | -            |
|                                             |                                                   |                                       |                          |                            |              |

## **Related Topics**

- 14.6.1 Distributed Application List view
- 14.6.2 Android Application view

# 14.6.1 Distributed Application List view

The **Distributed Application List** view displays a list of registered applications. This view can also be used to add, edit, or remove applications.

Job Management Partner 1/IT Desktop Management 2 - Smart Device Manager Description, User's Guide, Reference and Operator's Guide 215

| Distributed Application List                                                                                                    |                    |                |               |                       |                         |          |  |
|----------------------------------------------------------------------------------------------------|--------------------|----------------|---------------|-----------------------|-------------------------|----------|--|
| Distributed Application - Distributed Application List : 2                                                                                                    |                    |                |               |                       |                         |          |  |
| Application Name                                                                                                    | Not Distributed To | Distributed To | App Installed | Description           | Last Modified Date/Time | Action   |  |
|                                                                                                    |                    |                | [             |                       | ·                       |          |  |
| Android Application                                                                                                    | 3                  | 0              |               | 0 Android Application | 2015/08/02 21:54:36     | Edit     |  |
| Business Applicati                                                                                                    | 3                  | 0              |               | 0 Business Applicati  | 2015/08/02 21:51:23     | Edit     |  |
|                                                                                                    |                    |                |               |                       |                         |          |  |
|                                                                                                    |                    |                |               |                       |                         |          |  |
|                                                                                                    |                    |                |               |                       |                         |          |  |
|                                                                                                    |                    |                |               |                       |                         |          |  |
|                                                                                                    |                    |                |               |                       |                         |          |  |
|                                                                                                    |                    |                |               |                       |                         |          |  |
|                                                                                                    |                    |                |               |                       |                         |          |  |
|                                                                                                    |                    |                |               |                       |                         |          |  |
|                                                                                                    |                    |                |               |                       |                         |          |  |
| and the second second se |                    |                | _             |                       |                         |          |  |
| Notes                                                                                                    |                    |                |               |                       |                         |          |  |
| 📃 Business Applicatio                                                                                                    | n                  |                |               |                       |                         |          |  |
| Business Application So                                                                                                    | ftware             |                |               |                       |                         | A        |  |
|                                                                                                    |                    |                |               |                       |                         |          |  |
|                                                                                                    |                    |                |               |                       |                         |          |  |
|                                                                                                    |                    |                |               |                       |                         |          |  |
|                                                                                                    |                    |                |               |                       |                         |          |  |
|                                                                                                    |                    |                |               |                       |                         |          |  |
|                                                                                                    |                    |                |               |                       |                         |          |  |
|                                                                                                    |                    |                |               |                       |                         |          |  |
|                                                                                                    |                    |                |               |                       |                         |          |  |
|                                                                                                    |                    |                |               |                       |                         |          |  |
|                                                                                                    |                    |                |               |                       |                         |          |  |
|                                                                                                    |                    |                |               |                       |                         | <b>v</b> |  |
|                                                                                                    |                    |                |               |                       |                         | ¥        |  |

## Тір

You can use a filter to narrow down the displayed information. The data entered in the filter text box is used for prefix filtering.

## ltems

The following describes the buttons and tab displayed in the window.

#### Add button

Adds a new application.

#### Remove button

Removes the selected application.

#### Edit button (Browse button)

Edits the selected application.

If you have logged in by using an account with the view permission, the **Browse** button is displayed, which allows you to check the contents of the selected application.

## Notes tab

The description of the selected application is displayed in the lower part of the information area. If you have logged in by using an account with the system administrator permission, you can edit this description.

## **Related Topics**

- 14.6.4 Add Android Application dialog box
- 14.6.5 Edit Android Application dialog box
- 14.6.6 View Android Application dialog box
## 14.6.2 Android Application view

The **Android Application** view displays a list of registered Android applications. This view can also be used to add, edit, or remove applications.

#### Window

|     | Android Application                                                                  |                                |                 |                           |                                           |              |                                                              |                                                                        |                                                                 |                                                      |
|-----|--------------------------------------------------------------------------------------|--------------------------------|-----------------|---------------------------|-------------------------------------------|--------------|--------------------------------------------------------------|------------------------------------------------------------------------|-----------------------------------------------------------------|------------------------------------------------------|
| Dis | stributed Applicati                                                                  | ion - Distribute               | d Application L | ist- Android Appl         | ication : 2                               |              |                                                              |                                                                        | 🕂 Add                                                           | 🗑 Remove                                             |
| -   | Package No.                                                                          | Application.                   | Package Ve      | Package Type              | Install Para.                             | Not Distribu | Distributed To                                               | App Installed                                                          | Description                                                     | Last Modified                                        |
| -   | Г П                                                                                  |                                |                 |                           | [                                         |              |                                                              |                                                                        |                                                                 |                                                      |
|     | 74b0ab6f-1 A                                                                         | Android Appl                   |                 | application/v             |                                           | :            | 3 (                                                          | ) (                                                                    | 0 Android Appl                                                  | . 2015/08/02 2                                       |
|     | 834d767e-e E                                                                         | Business A                     |                 | application/v             |                                           | :            | 3 (                                                          | ) (                                                                    | 0 Business A                                                    | 2015/08/02 2                                         |
|     |                                                                                      |                                |                 |                           |                                           |              |                                                              |                                                                        |                                                                 |                                                      |
|     |                                                                                      |                                |                 |                           |                                           |              |                                                              |                                                                        |                                                                 | Þ                                                    |
|     | list of Smart Devi                                                                   | ces Not Distrit                | outed To        | List of Smart De          | ≡<br>vices Distribu                       | ted To List  | t of Smart Device                                            | es Installed To                                                        |                                                                 | Þ                                                    |
|     | ist of Smart Devi                                                                    | ces Not Distrit                | outed To        | List of Smart De          | ≡<br>vices Distribu                       | ted To List  | t of Smart Device                                            | es Installed To                                                        |                                                                 | Action V                                             |
|     | <b>.ist of Smart Devi</b><br>Business Appli<br>Name                                  | ces Not Distrit<br>ication (3) | outed To        | List of Smart De          | wices Distribu<br>Pł                      | ted To List  | t of Smart Device<br>Department                              | es Installed To<br>User Name                                           | Last Modifie                                                    | Action V                                             |
|     | List of Smart Devi<br>Business Appli<br>Name                                         | ces Not Distrit<br>ication (3) | NUTED           | List of Smart De<br>ICCID | vices Distribu<br>Př                      | ied To List  | t of Smart Device<br>Department                              | es Installed To<br>User Name                                           | Last Modifie                                                    | Action V<br>d Date/Time                              |
|     | List of Smart Devi<br>Business Appli<br>Name<br>I<br>1000000001                      | ces Not Distrit<br>ication (3) | AEVMEID         | List of Smart De<br>ICCID | vices Distribu<br>Pt<br>090               | led To List  | t of Smart Device<br>Department<br>Management                | es Installed To<br>User Name<br>Taro Hitachi                           | Last Modifie<br>2015/08/02 21                                   | Action V<br>d Date/Time<br>S11:24                    |
|     | List of Smart Devi<br>Business Appli<br>Name<br>1000000001<br>1000000003             | ces Not Distrit<br>ication (3) |                 | List of Smart De<br>ICCID | vices Distribu<br>Pł<br>090<br>090        | ied To List  | t of Smart Device<br>Department<br>Management<br>Product Dev | User Name                                                              | Last Modifie<br>2015/08/02 21<br>2015/08/02 21                  | Action<br>d Date/Time<br>51:24<br>51:24              |
|     | List of Smart Devi<br>Dusiness Appli<br>Name<br>1000000001<br>100000003<br>100000005 | ces Not Distrit                | ALLER TO        | List of Smart Der         | vices Distribu<br>Pt<br>090<br>090<br>090 | ied To List  | Department<br>Management<br>Product Dev<br>Security          | User Name<br>User Name<br>Taro Hitachi<br>Jiro Hitachi<br>Goro Hitachi | Last Modifie<br>2015/08/02 21<br>2015/08/02 21<br>2015/08/02 21 | Action V<br>d Date/Time<br>51:24<br>:51:24<br>:51:24 |

## Тір

You can use a filter to narrow down the displayed information. The data entered in the filter text box is used for prefix filtering.

#### Items

The following describes the buttons displayed in the window.

#### Add button

Adds a new Android application.

#### Remove button

Removes the selected Android application.

#### Edit button (Browse button)

Edits the selected Android application.

If you have logged in by using an account with the view permission, the **Browse** button is displayed, which allows you to check the contents of the selected Android application.

#### **Related Topics**

- 14.6.3 Tabs displayed in the Android Application view
- 14.6.4 Add Android Application dialog box
- 14.6.5 Edit Android Application dialog box

## 14.6.3 Tabs displayed in the Android Application view

On the tabs displayed in the **Android Application** view, you can check the distribution and installation status of the Android application selected in the information area.

## Тір

You can use a filter to narrow down the displayed information. The data entered in the filter text box is used for prefix filtering.

The following describes the tabs displayed in the window.

#### List of Smart Devices Not Distributed To tab

Displays information for the smart devices to which the selected Android application is not distributed.

| List of Smart Devices N | Not Distributed To | List of Smart Devices [ | Distributed To | List of Smart Device | s Installed To |                      |           |
|-------------------------|--------------------|-------------------------|----------------|----------------------|----------------|----------------------|-----------|
| 📕 Business Applicatio   | n (3)              |                         |                |                      |                | 📤 Action             | <b>  </b> |
| Name 🔺                  | IMEI/MEID          | ICCID                   | Phone Numbe    | r Department         | User Name      | Last Modified Date/T | ïme       |
|                         |                    |                         |                |                      | [              |                      | •         |
| 100000001               | 200803-007100      | OFFICERS OF BRIDE       | 090            | Management           | Taro Hitachi   | 2015/08/02 21:51:24  |           |
| 100000003               | TOPING TOPIC       | WHEN PERMIT             | 090            | Product Dev          | Jiro Hitachi   | 2015/08/02 21:51:24  |           |
| 100000005               | 410031461008       | 4 DOMESTICS.            | 090            | Security             | Goro Hitachi   | 2015/08/02 21:51:24  |           |
|                         |                    |                         |                |                      |                |                      |           |

The following describes the Action menu items.

#### **Application Distribution**

Distributes the Android application to the selected Android devices.

#### **Application Installation**

Distributes the Android application to the selected Android devices, and then instructs the installation.

## List of Smart Devices Distributed To tab

Displays information for the smart devices to which the selected Android application is distributed.

| List of Smart Device         | s Not Distribute | d To | List of Smar                                    | Devices Distribute | d To List of S | mart Devices I | Installed To |                      |      |  |
|------------------------------|------------------|------|-------------------------------------------------|--------------------|----------------|----------------|--------------|----------------------|------|--|
| 📕 Business Application ( 3 ) |                  |      |                                                 |                    |                |                |              |                      |      |  |
| Last Distributio             | Name             |      | IMEI/MEID                                       | ICCID              | Phone Number   | Department     | User Name    | Last Modified Date/1 | Time |  |
| ×                            |                  |      |                                                 |                    |                |                |              |                      |      |  |
| Normal                       | 1000000001       |      | 2003004-07108                                   | PROTEINED NO.      | 090 • •        | Managem        | Taro Hitachi | 2015/08/02 21:51:24  |      |  |
| Normal                       | 100000003        |      | 1000 000 0004                                   | PROPER RECT.       | 090 • •        | Product D      | Jiro Hitachi | 2015/08/02 21:51:24  |      |  |
| Normal                       | 1000000005       |      | 40.2123-0120-020-020-020-020-020-020-020-020-02 | COMPARENT N.       | 090 • •        | Security       | Goro Hitachi | 2015/08/02 21:51:24  |      |  |
|                              |                  |      |                                                 |                    |                |                |              |                      |      |  |

The following describes the Action menu items.

<sup>14.</sup> GUI Reference

#### **Application Installation**

Instructs the selected smart devices to install the Android application.

#### **Application Deletion**

Instructs the selected smart devices to uninstall the Android application, and then removes the distributed Android application.

#### List of Smart Devices Installed To tab

Displays information about the smart devices on which the selected Android application is installed.

| List of Smart Devices Not Distributed To | List of Smart Devices Distributed To | List of Smart Devices Installed To |                         |
|------------------------------------------|--------------------------------------|------------------------------------|-------------------------|
| Business Application (1)                 |                                      |                                    | 📤 Action 🖃              |
| Boot Sta Last Control S Name             | <ul> <li>IMEI/MEID ICCID</li> </ul>  | Phone Number Depart. User N        | Last Modified Date/Time |
|                                          |                                      |                                    |                         |
| Running Removal Failed 1000000001        | consolid to see reports              | Manage Taro Hit                    | 2015/08/02 21:51:23     |
|                                          |                                      |                                    |                         |
|                                          |                                      |                                    |                         |
|                                          |                                      |                                    |                         |
|                                          |                                      |                                    |                         |
|                                          |                                      |                                    |                         |
|                                          |                                      |                                    |                         |
|                                          |                                      |                                    |                         |
|                                          |                                      |                                    |                         |
|                                          |                                      |                                    |                         |
|                                          |                                      |                                    |                         |
|                                          |                                      |                                    |                         |

The following describes the Action menu items.

#### **Application Deletion**

Instructs the selected smart devices to uninstall the Android application, and then removes the distributed Android application.

## 14.6.4 Add Android Application dialog box

The **Add Android Application** dialog box allows you to register an Android application to be distributed in JP1/ITDM2 - SDM.

#### Window

| Add Android Application     |            |
|-----------------------------|------------|
| Distributed File: *         | Browse     |
| Installation Parameter:     |            |
| Application Package Name: * |            |
| Description:                | <u>^</u>   |
|                             |            |
|                             |            |
|                             | <b>*</b>   |
| (*) Required.               |            |
|                             | Ol/ Canaal |

#### Items

The following describes the items displayed in the window.

#### **Distributed** File

Click the Browse button, and then specify the Android application to be registered.

#### **Installation Parameter**

Enter the parameters used for installation.

#### **Application Package Name**

Enter the Android application name.

#### Description

Enter a description about the Android application to be registered. Enter information, such as the purpose of the Android application, to make Android application management easier.

## 14.6.5 Edit Android Application dialog box

The Edit Android Application dialog box allows you to edit a registered Android application.

#### Window

| Edit Android Application  |   |                     |        |
|---------------------------|---|---------------------|--------|
| Installation Parameter:   |   |                     |        |
| Application Package Name: | • | Android Application |        |
| Description:              |   | Android Application | *      |
|                           |   |                     |        |
|                           |   |                     |        |
|                           |   |                     | -      |
| (*) Required.             |   |                     |        |
|                           |   | ОК                  | Cancel |

#### Items

The following describes the items displayed in the window.

#### **Installation Parameter**

Enter the parameters used for installation.

#### **Application Package Name**

Enter the Android application name.

#### Description

Enter a description about the Android application. Enter information, such as the purpose of the Android application, to make Android application management easier.

## 14.6.6 View Android Application dialog box

The View Android Application dialog box allows you to check the contents of a registered Android application.

#### Window

| ew Android Application    |   |                     |    |        |
|---------------------------|---|---------------------|----|--------|
| Installation Parameter:   |   |                     |    |        |
| Application Package Name: | * | Android Application |    |        |
| Description:              |   | Android Application | 2  | ]      |
|                           |   |                     |    |        |
|                           |   |                     |    |        |
|                           |   |                     |    | 1      |
| (*) Required.             |   |                     |    |        |
|                           |   |                     | OK | Cancal |

<sup>14.</sup> GUI Reference

## 14.7 Events module

In the Event module, you can check events that occurred during JP1/ITDM2 - SDM operation. You can also check event details and export an event list to a CSV file.

#### Window

| System Go Help    |                                 | User ID: <u>system</u> Permiss    | ions:System Administrator | r Login date/time:2015/0 | 8/03 18:49:47 Log Out |
|-------------------|---------------------------------|-----------------------------------|---------------------------|--------------------------|-----------------------|
| 🕂 Home 🔒 Security | 💭 Smart Device 🛛 💽 Distribution | Events 💽                          |                           |                          | Settings              |
| Events Menu       | Event List                      |                                   |                           |                          |                       |
| ▼ Events          | Events - Event List : 472/472   | 🚫 : 2 (                           | 1):396 🚫:74 Ack:0         | Not Ack : 472            | 📤 Action 🖃            |
| - 💁 Event List    | Status Severity Event Number    | Description                       | Registered Date/Ti.*      | Туре                     | Source                |
| Critical          |                                 | 1                                 |                           |                          |                       |
|                   | Not Ack S KNAF120227            | A security policy was applied.    | 2015/08/03 18:24:59       | Smart Device             | 100000001             |
| U Warning         | Not Ack 🚫 KNAF120204            | A smart device was deleted.       | 2015/08/03 18:15:37       | Smart Device             | Smart Device          |
| 🕑 Information     | Not Ack 🔗 KNAF120204            | A smart device was deleted.       | 2015/08/03 18:15:32       | Smart Device             | Smart Device          |
|                   | Not Ack 🔗 KNAF120225            | A device was forcibly set as an u | 2015/08/03 18:15:11       | Smart Device             | 100000001             |
|                   | Not Ack 🤡 KNAF120225            | A device was forcibly set as an u | 2015/08/03 18:14:57       | Smart Device             | 100000001             |
|                   | Not Ack 🥝 KNAF120108            | The login was successful.         | 2015/08/03 18:00:06       | Settings                 | Settings              |
|                   | Not Ack 🥝 KNAF120108            | The login was successful.         | 2015/08/03 17:50:07       | Settings                 | Settings              |
|                   | Not Ack 🤡 KNAF120229            | A request to apply an Android pol | 2015/08/03 04:09:15       | Smart Device             | 100000001             |
|                   | Not Ack 🥝 KNAF120227            | A security policy was applied.    | 2015/08/03 04:09:02       | Smart Device             | 100000001             |
|                   | Not Ack 🤡 KNAF120225            | A device was forcibly set as an u | 2015/08/03 04:08:30       | Smart Device             | <u>100000001</u>      |
|                   | Not Ack 🤡 KNAF120900            | Policy profile information was cr | 2015/08/03 04:07:58       | Security                 | Security              |
|                   | Not Ack 🤡 KNAF120300            | A security policy was created.    | 2015/08/03 04:07:31       | Security                 | Security              |
|                   | Not Ack 🤡 KNAF120108            | The login was successful.         | 2015/08/03 03:52:32       | Settings                 | Settings              |
|                   | Not Ack 🥝 KNAF120200            | A smart device was imported.      | 2015/08/03 03:24:07       | Smart Device             | Smart Device          |
|                   | Not Ack 🤡 KNAF120108            | The login was successful.         | 2015/08/03 02:42:48       | Settings                 | Settings              |
|                   | Not Ack () KNAF130047           | GPS power is off.                 | 2015/08/03 02:42:41       | Suspicious Operations    | 100000001             |
|                   | Not Ack () KNAF130046           | An SD card is being used.         | 2015/08/03 02:42:41       | Suspicious Operations    | <u>100000001</u>      |
|                   | Not Ack () KNAF130032           | Site browsing is prohibited.      | 2015/03/30 19:41:55       | Suspicious Operations    | <u>100000001</u>      |
|                   | Not Ack () KNAF130032           | Site browsing is prohibited.      | 2015/03/30 19:41:55       | Suspicious Operations    | <u>100000001</u>      |
|                   | Not Ack () KNAF130032           | Site browsing is prohibited.      | 2015/03/30 19:41:55       | Suspicious Operations    | <u>100000001</u>      |
|                   | Not Ack () KNAF130032           | Site browsing is prohibited.      | 2015/03/30 19:41:55       | Suspicious Operations    | 100000001             |
|                   | Not Ack () KNAF130027           | A call was made to an unauthoriz  | 2015/03/30 19:40:55       | Suspicious Operations    | <u>100000001</u>      |
|                   | Not Ack 🤡 KNAF130062            | The latest information was obtai  | 2015/03/30 19:40:55       | Smart Device             | 100000001             |
|                   | Not Ack 📀 KNAF120212            | The latest information was reque  | 2015/03/30 19:40:39       | Smart Device             | <u>100000001</u>      |
|                   | Not Ack () KNAF130047           | GPS power is off.                 | 2015/03/30 19:39:55       | Suspicious Operations    | <u>100000001</u>      |
|                   | Not Ack (1) KNAF130046          | An SD card is being used.         | 2015/03/30 19:39:55       | Suspicious Operations    | 100000001             |
|                   | Not Ack 🤡 KNAF120108            | The login was successful.         | 2015/03/30 19:32:35       | Settings                 | Settings              |
|                   | Not Ack 🤡 KNAF130041            | Detailed information was updated. | 2015/03/29 21:59:55       | Smart Device             | 100000001             |
|                   | Not Ack () KNAF130047           | GPS power is off.                 | 2015/03/29 21:59:55       | Suspicious Operations    | <u>100000001</u>      |
|                   | Not Ack () KNAF130046           | An SD card is being used.         | 2015/03/29 21:59:55       | Suspicious Operations    | 100000001             |

## **Related Topics**

• 14.7.1 Event List view

## 14.7.1 Event List view

The **Event List** view displays events that occurred during JP1/ITDM2 - SDM operation. You can check details about the events that occurred, and export an event list to a CSV file.

Job Management Partner 1/IT Desktop Management 2 - Smart Device Manager Description, User's Guide, Reference and Operator's Guide 221

| Event List    |                |              |                                   |                      |                       |                  |
|---------------|----------------|--------------|-----------------------------------|----------------------|-----------------------|------------------|
| Events - Even | t List : 472/4 | 72           | 🚫 : 2 (                           | 🌓 : 396 🕑 : 74 Ack : | 0 Not Ack : 472       | 📤 Action 🖃       |
| Status        | Severity       | Event Number | Description                       | Registered Date/Ti.T | Type                  | Source           |
|               | <b>_</b>       |              | 1                                 | ×                    |                       |                  |
| Not Ack       | $\bigcirc$     | KNAF120227   | A security policy was applied.    | 2015/08/03 18:24:59  | Smart Device          | <u>100000001</u> |
| Not Ack       | $\bigcirc$     | KNAF120204   | A smart device was deleted.       | 2015/08/03 18:15:37  | Smart Device          | Smart Device     |
| Not Ack       | $\bigcirc$     | KNAF120204   | A smart device was deleted.       | 2015/08/03 18:15:32  | Smart Device          | Smart Device     |
| Not Ack       | $\bigcirc$     | KNAF120225   | A device was forcibly set as an u | 2015/08/03 18:15:11  | Smart Device          | <u>100000001</u> |
| Not Ack       | $\bigcirc$     | KNAF120225   | A device was forcibly set as an u | 2015/08/03 18:14:57  | Smart Device          | <u>100000001</u> |
| Not Ack       | $\bigcirc$     | KNAF120108   | The login was successful.         | 2015/08/03 18:00:06  | Settings              | Settings         |
| Not Ack       | $\bigcirc$     | KNAF120108   | The login was successful.         | 2015/08/03 17:50:07  | Settings              | Settings         |
| Not Ack       | $\bigcirc$     | KNAF120229   | A request to apply an Android pol | 2015/08/03 04:09:15  | Smart Device          | <u>100000001</u> |
| Not Ack       | $\bigcirc$     | KNAF120227   | A security policy was applied.    | 2015/08/03 04:09:02  | Smart Device          | <u>100000001</u> |
| Not Ack       | $\bigcirc$     | KNAF120225   | A device was forcibly set as an u | 2015/08/03 04:08:30  | Smart Device          | <u>100000001</u> |
| Not Ack       | $\bigcirc$     | KNAF120900   | Policy profile information was cr | 2015/08/03 04:07:58  | Security              | Security         |
| Not Ack       | $\bigcirc$     | KNAF120300   | A security policy was created.    | 2015/08/03 04:07:31  | Security              | Security         |
| Not Ack       | $\bigcirc$     | KNAF120108   | The login was successful.         | 2015/08/03 03:52:32  | Settings              | Settings         |
| Not Ack       | $\bigcirc$     | KNAF120200   | A smart device was imported.      | 2015/08/03 03:24:07  | Smart Device          | Smart Device     |
| Not Ack       | $\bigcirc$     | KNAF120108   | The login was successful.         | 2015/08/03 02:42:48  | Settings              | Settings         |
| Not Ack       | 1              | KNAF130047   | GPS power is off.                 | 2015/08/03 02:42:41  | Suspicious Operations | <u>100000001</u> |
| Not Ack       | 1              | KNAF130046   | An SD card is being used.         | 2015/08/03 02:42:41  | Suspicious Operations | <u>100000001</u> |
| Not Ack       | 1              | KNAF130032   | Site browsing is prohibited.      | 2015/03/30 19:41:55  | Suspicious Operations | <u>100000001</u> |
| Not Ack       | 1              | KNAF130032   | Site browsing is prohibited.      | 2015/03/30 19:41:55  | Suspicious Operations | <u>100000001</u> |
| Not Ack       | 1              | KNAF130032   | Site browsing is prohibited.      | 2015/03/30 19:41:55  | Suspicious Operations | <u>100000001</u> |
| Not Ack       | 1              | KNAF130032   | Site browsing is prohibited.      | 2015/03/30 19:41:55  | Suspicious Operations | <u>100000001</u> |
| Not Ack       | 1              | KNAF130027   | A call was made to an unauthoriz  | 2015/03/30 19:40:55  | Suspicious Operations | <u>100000001</u> |
| Not Ack       | $\bigcirc$     | KNAF130062   | The latest information was obtai  | 2015/03/30 19:40:55  | Smart Device          | <u>100000001</u> |
| Not Ack       | $\bigcirc$     | KNAF120212   | The latest information was reque  | 2015/03/30 19:40:39  | Smart Device          | <u>100000001</u> |
| Not Ack       | 1              | KNAF130047   | GPS power is off.                 | 2015/03/30 19:39:55  | Suspicious Operations | <u>100000001</u> |
| Not Ack       | 1              | KNAF130046   | An SD card is being used.         | 2015/03/30 19:39:55  | Suspicious Operations | <u>100000001</u> |
| Not Ack       | $\bigcirc$     | KNAF120108   | The login was successful.         | 2015/03/30 19:32:35  | Settings              | Settings         |
| Not Ack       | <b>S</b>       | KNAF130041   | Detailed information was updated. | 2015/03/29 21:59:55  | Smart Device          | <u>100000001</u> |
| Not Ack       | 1              | KNAF130047   | GPS power is off.                 | 2015/03/29 21:59:55  | Suspicious Operations | <u>100000001</u> |
| Not Ack       | 1              | KNAF130046   | An SD card is being used.         | 2015/03/29 21:59:55  | Suspicious Operations | 100000001        |

## Тір

You can use a filter to narrow down the displayed information. The data entered in the filter text box is used for prefix filtering.

You can perform the following operations for events that occurred:

- Click a link displayed in the Status column to change the status of an event.
- Click a link displayed in the **Description** column to check details of an event.
- Click a link displayed in the Source column to display the window in which an event occurred.
- Export an event list to a CSV file.

#### ltems

The following describes the Action menu items.

#### **Show Details**

Displays details about the selected event.

#### **Display Source Information**

Displays the window, such as the Smart Device module or Settings module, in which the selected event occurred.

#### Set to Confirmed

Sets the status of the selected event to Ack.

#### Set to Not Confirmed

Sets the status of the selected event to Not Ack.

#### **Export Event List**

Exports the displayed event list to a CSV file.

## **Related Topics**

• 14.7.2 Event Detail dialog box

## 14.7.2 Event Detail dialog box

The Event Detail dialog box can be used to check details of an event.

#### Window

| Event Detail          |                                                                                                    |
|-----------------------|----------------------------------------------------------------------------------------------------|
| Status:               | NotAck                                                                                                    |
| Severity:             | 🚫 Critical                                                                                                    |
| Registered Date/Time: | 2015/08/02 22:38:50                                                                                                    |
| Type:                 | Error                                                                                                    |
| Event Number:         | KNAF120117                                                                                                    |
| Source:               | Settings                                                                                                    |
| Description:          | Failed to change a user account.                                                                                                    |
|                       | User ID: system  [Cause] - The password is not correct, or the same password as the current password was entered for the new password The (database service (JP1/ITDM2 - Smart Device Manager (DB Service)) is not running. [Action] |
| <b>T</b>              | Close                                                                                                    |

If a high-severity event occurs, use this dialog box to check the details of the event, and take appropriate measures.

You can also click **I** or **I** to switch to the previous or next event without closing the dialog box.

## 14.8 Settings module

In the Settings module, you can specify settings required for operating JP1/ITDM2 - SDM, such as settings for user account management and for email notifications.

#### Window

| System Go Help                      | User ID: system Permissions:System Administrator Login date/time:2015/07/31 00:55:33 Log Out |
|-------------------------------------|----------------------------------------------------------------------------------------------|
| 🔜 Home 🔒 Security                   | P Smart Device Distribution C Events                                                         |
| Settings Menu                       | Account Management                                                                           |
| <ul> <li>User Management</li> </ul> | Account Management                                                                           |
| 🔹 Account Management                |                                                                                              |
| ▼ Events                            | You can add, edit or remove user accounts.                                                   |
| Event Notifications                 |                                                                                              |
| ▼ General                           | User Account                                                                                 |
| SMTP Server                         | User ID 🔺 User Name Permission Description Registered Date/T Status Action                   |
|                                     | admin System Administrator 2015/07/31 01:11:51 Enabled Edit                                  |
|                                     | system System Administrator Built-in account 2015/07/30 22:32:37 Enabled Edit                |
|                                     | user View 2015/07/30 22:30:06 Enabled Edit                                                   |
|                                     |                                                                                              |

#### **Related Topics**

- 14.8.1 Account Management view
- 14.8.4 Event Notifications view
- 14.8.5 SMTP Server view

## 14.8.1 Account Management view

The **Account Management** view displays a list of registered user accounts. This view can also be used to add, edit, or remove user accounts.

Job Management Partner 1/IT Desktop Management 2 - Smart Device Manager Description, User's Guide, Reference and Operator's Guide 224

| Account Management   |                      |                        |                  |                     |         |        |
|----------------------|----------------------|------------------------|------------------|---------------------|---------|--------|
| Account Management   |                      |                        |                  |                     |         |        |
| You can add, edit or | r remove user accour | nts.                   |                  |                     |         |        |
| User Account         |                      |                        |                  |                     | Add     | Remove |
| User ID 🔺            | User Name            | Permission             | Description      | Registered Date/T   | Status  | Action |
| admin                |                      | System Administrator   |                  | 2015/07/31 01:11:51 | Enabled | Edit   |
| system               |                      | System Administrator E | Built-in account | 2015/07/30 22:32:37 | Enabled | Edit   |
| user                 |                      | View                   |                  | 2015/07/30 22:30:06 | Enabled | Edit   |
|                      |                      |                        |                  |                     |         |        |

#### Items

The following describes the buttons displayed in the window.

#### Add button

Adds a new user account.

#### Remove button

Removes the selected user account. The built-in account or logged-in user account cannot be removed, even if selected.

#### Edit button

Edits the selected user account.

#### **Related Topics**

- 14.8.2 Add User Account dialog box
- 14.8.3 Edit User Account dialog box

## 14.8.2 Add User Account dialog box

The Add User Account dialog box allows you to register a user account in JP1/ITDM2 - SDM.

<sup>14.</sup> GUI Reference

| Add User Account   |                       |
|--------------------|-----------------------|
| User ID:           | *                     |
| Password Change:   | Changes the password. |
| Password:          | *                     |
| Re-enter Password: | *                     |
| User Name:         |                       |
| Email:             |                       |
| Description:       | ×                     |
| Permission:        | System Administrator  |
| (*) Required.      | OK Cancel             |

#### Items

The following describes the items displayed in the window.

#### User ID

Enter the user ID used to log in to JP1/ITDM2 - SDM.

#### Password

Enter the password for the user ID to be added for login.

#### **Re-enter Password**

Re-enter the password for confirmation.

#### **User Name**

Enter the user name.

#### Email

Enter the email address of the user to be added.

Event notification emails are sent to the email address specified here.

#### Description

Enter a description about the user account to be added. Enter information, such as the purpose of the user account, to make account management easier.

#### Permission

Select this check box to assign the system administrator permission to the user account. If this check box is not selected, only the view permission is assigned.

## 14.8.3 Edit User Account dialog box

The Edit User Account dialog box allows you to edit registered user account information.

<sup>14.</sup> GUI Reference

| Edit User Account  |                        |
|--------------------|------------------------|
| User ID:           | * system               |
| Password Change:   | Changes the password.  |
| Password:          | * ••••••               |
| Re-enter Password: | * ••••••               |
| User Name:         |                        |
| Email:             |                        |
| Description:       | Built-in account       |
| Permission:        | 🗵 System Administrator |
| (*) Required.      | OK Cancel              |

#### Items

The following describes the items displayed in the window.

#### User ID

Displays the user ID used to log in to JP1/ITDM2 - SDM. This item cannot be edited.

#### Password

Enter the password for login by using the added user ID.

#### **Re-enter Password**

Re-enter the password for confirmation.

#### **User Name**

Enter the user name.

#### Email

Enter the email address.

Event notification emails are sent to the email address specified here.

#### Description

Enter a description about the user account. Enter information, such as the purpose of the user account, to make account management easier.

#### Permission

Select this check box to assign the system administrator permission to the user account. If this check box is not selected, only the view permission is assigned.

#### Status

This item is displayed if the user account being edited is locked.

If you have logged in by using an account with the system administrator permission, you can unlock the user account. After the user account is unlocked, the user can use that user account to log in.

## 14.8.4 Event Notifications view

The Event Notifications can be used to specify which events are automatically notified via email.

| Event Notifications                                                                                                    |                   |                 |                                   |       |   |
|----------------------------------------------------------------------------------------------------|-------------------|-----------------|-----------------------------------|-------|---|
| You can specify the types of events for which email notification is to be sent and the recipients of such notifications. |                   |                 |                                   |       |   |
| Select the category and severity o                                                                                       | of events about w | hich you want t | o be notified by email:           |       |   |
| Critical                                                                                                    | (1) Warning       |                 | □ OInformation                    |       |   |
| Security                                                                                                    | □ Security        |                 | Security                          |       |   |
| Suspicious Operations                                                                                                    |                   | us Operations   | Suspicious Operations             |       |   |
| Smart Device                                                                                                    | Smart D           | evice           | Smart Device                      |       |   |
|                                                                                                    |                   | ion             |                                   |       |   |
|                                                                                                    |                   | 1011            | Cottings                          |       |   |
|                                                                                                    |                   |                 |                                   |       |   |
| i Enor                                                                                                    |                   |                 | L Ellor                           |       |   |
| Specify event notifications to be i                                                                                      | gnored:           |                 |                                   |       |   |
| Event Number                                                                                                    | Severity          |                 | Mess                              | sage  |   |
| KNAF100003                                                                                                    | 8                 | Failed to gene  | rate an instance.                 |       | - |
| KNAF100004                                                                                                    | 1                 | Failed to conn  | ect to the communication server.  |       | _ |
| KNAF100005                                                                                                    | 1                 | Failed to send  | a test email message.             |       |   |
| KNAF120000                                                                                                    | <b>Ø</b>          | A change in m   | anager.properties was detected.   |       |   |
| KNAF120001                                                                                                    | 1                 | Some items in   | n manager.properties are not defi | ned.  | - |
| Select recipients:                                                                                                    |                   |                 |                                   |       |   |
|                                                                                                    | User ID           |                 |                                   | Email |   |
| system                                                                                                    |                   |                 |                                   |       |   |
| admin                                                                                                    |                   |                 |                                   |       |   |
| L user                                                                                                    |                   |                 |                                   |       |   |
|                                                                                                    |                   |                 |                                   |       |   |
|                                                                                                    |                   |                 |                                   |       |   |
| Interval of notification                                                                                                 |                   |                 |                                   |       |   |
| 30 - minute(s)                                                                                                    |                   |                 |                                   |       |   |
|                                                                                                    |                   |                 |                                   |       |   |
|                                                                                                    |                   |                 |                                   |       |   |

#### Items

The following describes the items displayed in the window.

#### Select the category and severity of events about which you want to be notified by email:

Select the check boxes for the severity and types of events for which you want to send notification emails. Selecting a severity check box selects all check boxes for types under that severity.

#### Specify event notifications to be ignored:

Select the check boxes for the events for which you do not want to send notification emails. To select all events, select the check box at the left end of the title line.

#### Select recipients:

Select the check boxes for the user accounts to which you want to send event notification emails. To select all user accounts, select the check box at the left end of the title line.

#### **Interval of notification**

Set the interval for event notifications.

#### **Related Topics**

• 2.7.2 Event types

## 14.8.5 SMTP Server view

The **SMTP Server** view can be used to set up the mail server (SMTP server) used to send event notifications by email, and send a test email.

| TP Server Settings                                              | (P server) information for sending reports.             |       |
|-----------------------------------------------------------------|---------------------------------------------------------|-------|
| Host name:                                                      | *                                                       |       |
| Secure connection:                                              | Plain 💌                                                 |       |
| Port:                                                           | * 25                                                    |       |
| Source email:                                                   | *                                                       |       |
| Use Authentication                                              |                                                         |       |
| User ID:                                                        | τ                                                       |       |
| Password:                                                       | π                                                       |       |
| Re-enter Password:                                              | *                                                       |       |
| A test email message will<br>Send a Test Email<br>(*) Required. | e sent to the email address specified for your account. | Apply |
|                                                                 |                                                         |       |
|                                                                 |                                                         |       |

#### Items

The following describes the items and buttons displayed in the window.

#### Host name

Enter the host name of the SMTP server.

#### Secure connection

Select the security protection used for communication with the SMTP server.

## Important note

To use SSL or TLS, you need to import the CA root certificate to the environment in which the smart device manager is running.

#### Port

Enter the port number of the SMTP server.

#### Source email

Specify the source email address of event notification emails.

#### **Use Authentication**

Select this check box if you use SMTP authentication.

#### User ID

Enter a user ID if you use SMTP authentication.

#### Password

Enter the password for the user ID if you use SMTP authentication.

#### **Re-enter Password**

Re-enter the password for confirmation.

#### Send a Test Email button

Sends a test email to the email address of the logged-in user.

#### Apply button

Applies the specified settings.

#### **Related Topics**

- 3.12 Setting up certificates for SSL communication on the smart device manager
- 14.8.4 Event Notifications view

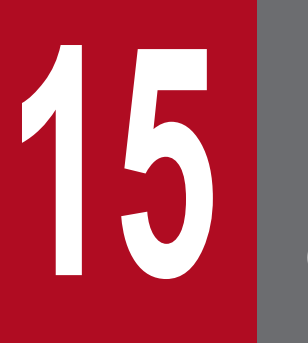

# Commands

This chapter describes JP1/ITDM2 - SDM commands.

The description of each command consists of eight items, including the functionality, format (syntax), and arguments. The following table shows how the commands are described.

## **Command description format**

| No. | Item                  | Description                                                                |
|-----|-----------------------|----------------------------------------------------------------------------|
| 1   | Functionality         | This subsection describes the command functionality.                       |
| 2   | Format                | This subsection describes the format of the command.                       |
| 3   | Arguments             | This subsection describes the arguments for the command.                   |
| 4   | Storage location      | This subsection describes the storage location for the command.            |
| 5   | Execution permissions | This subsection describes the permissions required to execute the command. |
| 6   | Notes                 | This subsection provides notes on execution of the command.                |
| 7   | Return values         | This subsection describes the return values of the command.                |
| 8   | Example               | This subsection provides an example of usage of the command.               |

## **Executing commands**

To execute JP1/ITDM2 - SDM commands, you can use the Windows command prompt. The following describes how to execute a command.

## **Executing commands**

- 1. Open the Windows command prompt.
- 2. Change the current directory to the command storage location.

The command is stored in the following locations:

| Server type          | Storage location                                                   |
|----------------------|--------------------------------------------------------------------|
| Smart device manager | JP1/ITDM2 - SDM (Smart Device Manager)-installation-folder\mgr\bin |
| Communication server | JP1/ITDM2 - SDM (Communication Server)-installation-folder\cms\bin |
| Messaging server     | JP1/ITDM2 - SDM (Messaging Server)-installation-folder\mss\bin     |

3. Enter the command that you want to execute.

## **Command List**

The following table shows the list of available commands in JP1/ITDM2 - SDM.

## **Command List**

| No. | Command name                 | Functionality                                                                                                    | Server where the command is executed                                                         |
|-----|------------------------------|----------------------------------------------------------------------------------------------------|----------------------------------------------------------------------------------------------|
| 1   | sdmexportdb                  | Acquires data owned by the smart device manager for backup purposes.                                                                         | Smart device manager                                                                         |
| 2   | sdmimportdb                  | Restores data owned by the smart device manager to the state at the last backup point.                                                       | Smart device manager                                                                         |
| 3   | sdmioutils exportdevice      | Exports smart device information.                                                                                                    | Smart device manager                                                                         |
| 4   | sdmioutils importdevice      | Imports smart device information.                                                                                                    | Smart device manager                                                                         |
| 5   | sdmioutils exportpolicy      | Exports security policy settings.                                                                                                    | Smart device manager                                                                         |
| 6   | sdmioutils importpolicy      | Imports security policy settings.                                                                                                    | Smart device manager                                                                         |
| 7   | sdmioutils exportsdpolicy    | Exports Android policy or iOS profile information.                                                                                           | Smart device manager                                                                         |
| 8   | sdmioutils importsdpolicy    | Imports Android policy or iOS profile information.                                                                                           | Smart device manager                                                                         |
| 9   | sdmioutils exportdeliveryapp | Exports application distribution information.                                                                                                | Smart device manager                                                                         |
| 10  | sdmioutils importdeliveryapp | Imports application distribution information.                                                                                                | Smart device manager                                                                         |
| 11  | sdmnetchange                 | Changes the network configuration for the smart device manager or communication server.                                                      | <ul><li>Smart device manager</li><li>Communication server</li></ul>                          |
| 12  | sdmcreatemdmcertreq          | Creates an MDM signed-certificate request file when iOS devices are managed.                                                                 | <ul><li>Smart device manager</li><li>Communication server</li></ul>                          |
| 13  | sdmgetlogs                   | Collects log information on the smart device manager,<br>communication server, JP1/ITDM2 - SDM (Smart<br>Device Agent), or messaging server. | <ul><li>Smart device manager</li><li>Communication server</li><li>Messaging server</li></ul> |

## **Related Topics**

- 15. sdmexportdb (acquiring backup data)
- 15. sdmimportdb (restoring backup data)
- 15. sdmioutils exportdevice (exporting smart device information)
- 15. sdmioutils importdevice (importing smart device information)
- 15. sdmioutils exportpolicy (exporting security policy settings)
- 15. sdmioutils importpolicy (importing security policy settings)
- 15. sdmioutils exportsdpolicy (exporting Android policy information or iOS profile information)
- 15. sdmioutils importsdpolicy (importing Android policy information or iOS profile information)
- 15. sdmioutils export delivery app (exporting distributed application information)
- 15. sdmioutils import delivery app (importing distributed application information)
- 15. sdmnetchange (changing the network configuration for the smart device manager or communication server)
- 15. sdmcreatemdmcertreq (creating an MDM signed-certificate request file)
- 15. sdmgetlogs (collecting log information)

This command is used to export data on the smart device manager for backup purposes.

## Functionality

This command exports data on the smart device manager for backup purposes. The acquired backup can be used for data restoration in the event of a failure.

When you execute this command, a new backup storage folder is created with the name of *yyyyMMddhhmmss*<sup>#</sup> under the backup folder you specify in the argument. The backup file will be created in this folder.

# yyyy: year, MM: month, dd: day, hh: hours, mm: minutes, ss: seconds

## Format

```
sdmexportdb[ -f backup-folder]
```

## Arguments

## -f backup-folder

Specify the absolute path to the backup storage folder. Only the folders in local drive can be specified. The size of the backup file varies depending on the operational environment and how long JP1/ITDM2 - SDM has been used. Make sure to keep enough free space for the disk drive in which the backup folder resides. The amount of space required is greater than the sum of the size of the database folder and the data folders that are already taking up capacity.

To specify a path containing a space, enclose the strings with double quotation marks (").

Make sure that the path length of the backup folder is 165 or fewer characters (bytes), including the backup file name.

You can use half-width alphanumeric characters, white space, and the following special characters:

#, (, ), hyphen (-), period (.), @, underscore (\_), and path-delimiter backslash (\)

If this argument is specified, the following backup folder is used:

folder-specified-in-argument\yyyyMMddhhmmss

If this argument is omitted, backup files are stored in the following default backup folder:

JP1/ITDM2 - SDM (Smart Device Manager)-installation-folder\mgr\backup\yyyyMMddhhmmss

## **Storage location**

JP1/ITDM2 - SDM (Smart Device Manager)-installation-folder\mgr\bin

## **Execution permissions**

Administrator permissions (this command is executed from the administrator's console if the Windows UAC function is enabled)

## Notes

- To execute this command, the smart device manager and communication server must be stopped.
- To execute this command, the database service on the smart device manager must be running.
- Multiple instances of this command cannot be executed simultaneously.

<sup>15.</sup> Commands

- This command cannot be executed simultaneously with any of the following commands:
  - sdmimportdb
  - Commands beginning with sdmioutils

## **Return values**

| Return value | Description                                                                                                    |
|--------------|----------------------------------------------------------------------------------------------------|
| 0            | The command finished normally.                                                                                                    |
| 11           | The format for specifying the command arguments is invalid. Alternatively, the length of the folder name specified for the command argument exceeds the upper limit. |
| 12           | You do not have the permissions to execute this command.                                                                                                    |
| 13           | The specified server is not correct, or the operating environment of JP1/ITDM2 - SDM (Smart Device Manager) is invalid.                                              |
| 14           | The file does not exist, or you do not have permission to access it.                                                                                                 |
| 15           | A file access error occurred, or the disk does not have sufficient capacity.                                                                                         |
| 16           | The specified folder does not exist.                                                                                                    |
| 17           | An access error for the specified folder occurred.                                                                                                    |
| 18           | Another command is being executed.                                                                                                    |
| 24           | An attempt to create a backup file failed.                                                                                                    |
| 30           | The database cannot be accessed.                                                                                                    |
| 150          | Other error occurred.                                                                                                    |
| 253          | The service has not started.                                                                                                    |

## Example

The following shows an example of using the command to acquire backup data to C:\tmp\backup.

sdmexportdb -f C:\tmp\backup

- 15. Executing commands
- 15. sdmimportdb (restoring backup data)

This command restores data owned by the smart device manager to the state at the last backup point.

## Functionality

This command restores data owned by the smart device manager to the state of the last backup point in case a disk failure occurs. To restore data, a backup file acquired with the sdmexportdb command is used.

Execute this command on the smart device manager.

## Format

```
sdmimportdb[ -f backup-folder]
```

## Arguments

-f backup-folder

Specify the absolute path to the folder in which the backup file of the target restore point resides. The path must contain the folder name *yyyyMMddhhmmss* that is created in the backup folder by the sdmexportdb command. Only a folder in a local drive can be specified.

To specify a path containing a space, enclose the strings with double quotation marks (").

Make sure that the path length of the backup folder is 165 or fewer characters (bytes), including the backup file name.

Half-width alphanumeric characters, white space, and the following special characters are allowed:

#, (, ), -(hyphen),.(period), @, \_, and path-delimiter backslash (\)

When this argument is specified, the backup folder specified in the argument is used.

When this argument is omitted, the most up-to-date backup folder available under the path below is chosen by name. *JP1/ITDM2 - SDM (Smart Device Manager)-installation-folder*\mgr\backup

Example:

If the following backup folders are under the path, the \20140101060000 folder is used to restore data: \20140101000000 \20140101060000

## **Storage location**

JP1/ITDM2 - SDM (Smart Device Manager)-installation-folder\mgr\bin

## **Execution permissions**

Administrator permissions (this command is executed from the administrator's console if the Windows UAC function is enabled)

## Notes

- To execute this command, the smart device manager and communication server must be stopped.
- To execute this command, the database service on the smart device manager must be running.
- Multiple instances of this command cannot be executed simultaneously.
- This command cannot be executed simultaneously with any of the following commands:

- sdmexportdb
- Commands beginning with sdmioutils

## **Return values**

| Return value | Description                                                                                                    |
|--------------|----------------------------------------------------------------------------------------------------|
| 0            | The command finished normally.                                                                                                    |
| 11           | The format for specifying the command arguments is invalid. Alternatively, the length of the folder name specified for the command argument exceeds the upper limit. |
| 12           | You do not have the permissions to execute this command.                                                                                                    |
| 13           | The specified server is not correct, or the operating environment of JP1/ITDM2 - SDM (Smart Device Manager) is invalid.                                              |
| 14           | The file does not exist, or you do not have permission to access it.                                                                                                 |
| 15           | A file access error occurred, or the disk does not have sufficient capacity.                                                                                         |
| 16           | The specified folder does not exist.                                                                                                    |
| 17           | An access error for the specified folder occurred.                                                                                                    |
| 18           | Another command is being executed.                                                                                                    |
| 25           | An attempt to restore the database failed.                                                                                                    |
| 30           | The database cannot be accessed.                                                                                                    |
| 150          | Other error occurred.                                                                                                    |
| 253          | The service has not started.                                                                                                    |

## Example

The following shows an example of using the command to restore data from a backup acquired at 2:30:00 on January 1, 2014 (backup folder: C:\tmp\backup\20140101023000).

```
sdmimportdb -f C:\tmp\backup\20140101023000
```

- 15. Executing commands
- 15. sdmexportdb (acquiring backup data)

## sdmioutils exportdevice (exporting smart device information)

This command exports smart device information in CSV format.

## **Functionality**

This command exports smart device information to the specified file in CSV format.

Execute this command on the smart device manager.

## Format

```
sdmioutils exportdevice -export export-file-name[ -encoding character-
encoding][ -s]
```

## Arguments

-export export-file-name

Specify the absolute path (within 259 bytes) of the CSV file to export.

-encoding character-encoding

Specify the character encoding of the file to be exported. If you do not specify this argument, the character encoding is set to UTF-8.

The following types of character encoding can be specified.

- ISO-8859-1
- UTF-8
- UTF-16

-S

Overwrites the file even if a file with the same file name already exists at the export destination. If you do not specify this argument and a file with the same file name already exists, an overwrite confirmation message appears. In this case, the system cancels the output or overwrites the file according to the administrator's reply.

## **Storage location**

JP1/ITDM2 - SDM (Smart Device Manager)-installation-folder\mgr\bin

## **Execution permissions**

Administrator permissions (this command is executed from the administrator's console if the Windows UAC function is enabled)

## Notes

- To execute this command, the smart device manager must be running.
- To execute this command, the database service on the smart device manager must be running.
- Multiple instances of this command cannot be executed simultaneously.
- This command cannot be executed simultaneously with any of the following commands:
  - sdmexportdb
  - sdmimportdb

## **Return values**

| Return value | Description                                                                                                    |
|--------------|----------------------------------------------------------------------------------------------------|
| 0            | The command finished normally.                                                                                                    |
| 11           | The format for specifying the command arguments is invalid. Alternatively, the length of the file name specified for the command argument exceeds the upper limit. |
| 12           | You do not have the permissions to execute this command.                                                                                                    |
| 13           | The specified server is not correct, or the operating environment of JP1/ITDM2 - SDM (Smart Device Manager) is invalid.                                            |
| 14           | The file does not exist, or you do not have permission to access it.                                                                                               |
| 15           | A file access error occurred, or the disk does not have sufficient capacity.                                                                                       |
| 18           | Another command is being executed.                                                                                                    |
| 30           | The database cannot be accessed.                                                                                                    |
| 40           | Command execution was interrupted.                                                                                                    |
| 150          | Other error occurred.                                                                                                    |
| 253          | The service has not started.                                                                                                    |

## Example

The following shows an example of using the command to export smart device information to C:\temp \smartdevice.csv.

sdmioutils exportdevice -export C:\temp\smartdevice.csv -encoding UTF-8 -s

- 15. Executing commands
- 15. sdmioutils importdevice (importing smart device information)
- E.1 Format of exported or imported smart device list CSV file

## sdmioutils importdevice (importing smart device information)

This command imports smart device information using a CSV file.

## Functionality

This command imports smart device information using a CSV file.

Execute this command on the smart device manager.

## Format

```
sdmioutils importdevice -import import-file-name[ -encoding character-
encoding]
```

## Arguments

-import import-file-name

Specify the absolute path (within 259 bytes) of the CSV file to import.

-encoding character-encoding

Specify the character encoding of the file to be imported. If you do not specify this argument, the character encoding is set to UTF-8.

The following types of character encoding can be specified.

- ISO-8859-1
- UTF-8
- UTF-16

## **Storage location**

JP1/ITDM2 - SDM (Smart Device Manager)-installation-folder\mgr\bin

## **Execution permissions**

Administrator permissions (this command is executed from the administrator's console if the Windows UAC function is enabled)

## Notes

- To execute this command, the smart device manager must be running.
- To execute this command, the database service on the smart device manager must be running.
- Multiple instances of this command cannot be executed simultaneously.
- This command cannot be executed simultaneously with any of the following commands:
  - sdmexportdb
  - sdmimportdb

<sup>15.</sup> Commands

## **Return values**

| Return value | Description                                                                                                    |
|--------------|----------------------------------------------------------------------------------------------------|
| 0            | The command finished normally.                                                                                                    |
| 11           | The format for specifying the command arguments is invalid. Alternatively, the length of the file name specified for the command argument exceeds the upper limit. |
| 12           | You do not have the permissions to execute this command.                                                                                                    |
| 13           | The specified server is not correct, or the operating environment of JP1/ITDM2 - SDM (Smart Device Manager) is invalid.                                            |
| 14           | The file does not exist, or you do not have permission to access it.                                                                                               |
| 15           | A file access error occurred, or the disk does not have sufficient capacity.                                                                                       |
| 18           | Another command is being executed.                                                                                                    |
| 30           | The database cannot be accessed.                                                                                                    |
| 40           | Command execution was interrupted.                                                                                                    |
| 150          | Other error occurred.                                                                                                    |
| 253          | The service has not started.                                                                                                    |

## Example

The following shows an example of using the command to import the smart device information defined in the CSV file C:\temp\smartdevice.csv.

sdmioutils importdevice -import C:\temp\smartdevice.csv -encoding UTF-8

- 15. Executing commands
- 15. sdmioutils exportdevice (exporting smart device information)
- E.1 Format of exported or imported smart device list CSV file

## sdmioutils exportpolicy (exporting security policy settings)

This command exports security policy settings in XML format.

## Functionality

This command exports security policy settings to the specified file in XML format.

For an environment with multiple JP1/ITDM2 - SDM systems configured, this command enables security policy settings created on one smart device manager to be reused on another smart device manager.

Execute this command on the smart device manager.

## Format

```
sdmioutils exportpolicy -export export-file-name -name security-policy-
name[ -s]
```

## Arguments

-export export-file-name

Specify the absolute path (within 259 bytes) of the XML file to export.

-name security-policy-name

Specify a security policy name to export.

-S

Overwrites the file even if a file with the same file name already exists at the export destination. If this argument is not specified and a file with the same file name already exists, an overwrite confirmation message appears. In this case, the system cancels the output or overwrites the file according to the administrator's reply.

## **Storage location**

JP1/ITDM2 - SDM (Smart Device Manager)-installation-folder\mgr\bin

## **Execution permissions**

Administrator permissions (this command is executed from the administrator's console if the Windows UAC function is enabled)

## Notes

- To execute this command, the smart device manager must be running.
- To execute this command, the database service on the smart device manager must be running.
- Multiple instances of this command cannot be executed simultaneously.
- This command cannot be executed simultaneously with any of the following commands:
  - sdmexportdb
  - sdmimportdb

## **Return values**

| Return value | Description                                                                                                    |
|--------------|----------------------------------------------------------------------------------------------------|
| 0            | The command finished normally.                                                                                                    |
| 11           | The format for specifying the command arguments is invalid. Alternatively, the length of the file name specified for the command argument exceeds the upper limit. |
| 12           | You do not have the permissions to execute this command.                                                                                                    |
| 13           | The specified server is not correct, or the operating environment of JP1/ITDM2 - SDM (Smart Device Manager) is invalid.                                            |
| 14           | The file does not exist, or you do not have permission to access it.                                                                                               |
| 15           | A file access error occurred, or the disk does not have sufficient capacity.                                                                                       |
| 18           | Another command is being executed.                                                                                                    |
| 20           | The specified security policy does not exist.                                                                                                    |
| 30           | The database cannot be accessed.                                                                                                    |
| 40           | Command execution was interrupted.                                                                                                    |
| 150          | Other error occurred.                                                                                                    |
| 253          | The service has not started.                                                                                                    |

## Example

The following shows an example of using the command to export the security policy settings Development Department policy to C:\temp\exportpolicy.xml.

```
sdmioutils export
policy -export C:
temp
export
policy.xml -name Development Department policy -s
```

- 15. Executing commands
- 15. sdmioutils importpolicy (importing security policy settings)
- E.3 Format of an exported security policy list XML file

## sdmioutils importpolicy (importing security policy settings)

This command imports previously exported security policy settings.

## Functionality

This command imports previously exported security policy settings.

For an environment with multiple JP1/ITDM2 - SDM systems configured, this command enables security policy settings created on one smart device manager to be reused on another smart device manager.

Execute this command on the smart device manager.

## Format

```
sdmioutils importpolicy -import import-file-name[ -name security-policy-
name]
```

## Arguments

-import import-file-name

Specify the absolute path (within 259 bytes) of the XML file to import.

-name security-policy-name

Specify a security policy name to import. If this argument is omitted, the security policy name defined in XML is registered. If the specified security policy name already exists, registration fails.

## **Storage location**

JP1/ITDM2 - SDM (Smart Device Manager)-installation-folder\mgr\bin

## **Execution permissions**

Administrator permissions (this command is executed from the administrator's console if the Windows UAC function is enabled)

## Notes

- To execute this command, the smart device manager must be running.
- To execute this command, the database service on the smart device manager must be running.
- Multiple instances of this command cannot be executed simultaneously.
- This command cannot be executed simultaneously with any of the following commands:
  - sdmexportdb
  - sdmimportdb

## **Return values**

| Return value | Description                                                                                                    |
|--------------|----------------------------------------------------------------------------------------------------|
| 0            | The command finished normally.                                                                                                    |
| 11           | The format for specifying the command arguments is invalid. Alternatively, the length of the file name specified for the command argument exceeds the upper limit. |

| Return value | Description                                                                                                    |
|--------------|----------------------------------------------------------------------------------------------------|
| 12           | You do not have the permissions to execute this command.                                                                |
| 13           | The specified server is not correct, or the operating environment of JP1/ITDM2 - SDM (Smart Device Manager) is invalid. |
| 14           | The file does not exist, or you do not have permission to access it.                                                    |
| 15           | A file access error occurred, or the disk does not have sufficient capacity.                                            |
| 18           | Another command is being executed.                                                                                      |
| 22           | The specified security policy already exists.                                                                           |
| 30           | The database cannot be accessed.                                                                                        |
| 40           | Command execution was interrupted.                                                                                      |
| 150          | Other error occurred.                                                                                                   |
| 253          | The service has not started.                                                                                            |

## Example

The following shows an example of using the command to import the security policy settings in exportpolicy.xml (security policy name: Development Department policy) that was exported to C:\temp\.

```
sdmioutils importpolicy -import C:\temp\exportpolicy.xml -name Development Department policy
```

- 15. Executing commands
- 15. sdmioutils exportpolicy (exporting security policy settings)
- E.3 Format of an exported security policy list XML file

# sdmioutils exportsdpolicy (exporting Android policy information or iOS profile information)

This command exports Android policy or iOS profile information in XML format.

## Functionality

This command exports Android policy or iOS profile information to the specified file in XML format.

For an environment with multiple JP1/ITDM2 - SDM systems configured, this command enables Android policy or iOS profile created on one smart device manager to be reused on another smart device manager.

Execute this command on the smart device manager.

## Format

```
sdmioutils exportsdpolicy -export export-file-name -name Android-policy-
name-or-iOS-profile-name -policytype policy-type[ -s]
```

## Arguments

#### -export export-file-name

Specify the absolute path (within 259 bytes) of the XML file to export.

-name *Android-policy-name-or-iOS-profile-name* 

Specify an Android policy name or iOS profile name to export.

-policytype policy-type

Specify the type of policy to export.

The following policy types can be specified:

0: iOS profile

1: Android policy

-S

Overwrites the file even if a security policy with the same file name already exists. If this argument is not specified and a security policy with the same file name already exists, an overwrite confirmation message appears. In this case, the system cancels the input or overwrites the file according to the administrator's reply.

## **Storage location**

JP1/ITDM2 - SDM (Smart Device Manager)-installation-folder\mgr\bin

## **Execution permissions**

Administrator permissions (this command is executed from the administrator's console if the Windows UAC function is enabled)

## Notes

- To execute this command, the smart device manager must be running.
- To execute this command, the database service on the smart device manager must be running.
- Multiple instances of this command cannot be executed simultaneously.

<sup>15.</sup> Commands

- This command cannot be executed simultaneously with any of the following commands:
  - sdmexportdb
  - sdmimportdb

## **Return values**

| Return value | Description                                                                                                    |
|--------------|----------------------------------------------------------------------------------------------------|
| 0            | The command finished normally.                                                                                                    |
| 11           | The format for specifying the command arguments is invalid. Alternatively, the length of the file name specified for the command argument exceeds the upper limit. |
| 12           | You do not have the permissions to execute this command.                                                                                                    |
| 13           | The specified server is not correct, or the operating environment of JP1/ITDM2 - SDM (Smart Device Manager) is invalid.                                            |
| 14           | The file does not exist, or you do not have permission to access it.                                                                                               |
| 15           | A file access error occurred, or the disk does not have sufficient capacity.                                                                                       |
| 18           | Another command is being executed.                                                                                                    |
| 20           | The specified Android policy or iOS profile does not exist.                                                                                                    |
| 30           | The database cannot be accessed.                                                                                                    |
| 40           | Command execution was interrupted.                                                                                                    |
| 150          | Other error occurred.                                                                                                    |
| 253          | The service has not started.                                                                                                    |

## Example

The following shows an example of using the command to export Development Department policy to C: \temp\exportsdpolicy.xml.

```
sdmioutils exportsdpolicy -export C:\temp\exportsdpolicy.xml -name
Development Department policy -policytype 0 -s
```

- 15. Executing commands
- 15. sdmioutils importsdpolicy (importing Android policy information or iOS profile information)
- E.4 Format of an exported smart device security policy (Android policy or iOS profile) XML file

# sdmioutils importsdpolicy (importing Android policy information or iOS profile information)

This command imports previously exported Android policy or iOS profile.

## Functionality

This command imports previously exported Android policy or iOS profile.

For an environment with multiple JP1/ITDM2 - SDM systems configured, this command enables Android policy or iOS profile created on one smart device manager to be reused on another smart device manager.

Execute this command on the smart device manager.

## Format

```
sdmioutils importsdpolicy -import import-file-name[ -name Android-policy-
name-or-iOS-profile-name]
```

## Arguments

#### -import import-file-name

Specify the absolute path (within 259 bytes) of the XML file to import.

-name Android-policy-name-or-iOS-profile-name

Specify an Android policy name or iOS profile name to import. If this argument is omitted, the Android policy or iOS profile name defined in XML is registered. If the specified name already exists, registration fails.

## **Storage location**

JP1/ITDM2 - SDM (Smart Device Manager)-installation-folder\mgr\bin

## **Execution permissions**

Administrator permissions (this command is executed from the administrator's console if the Windows UAC function is enabled)

## Notes

- To execute this command, the smart device manager must be running.
- To execute this command, the database service on the smart device manager must be running.
- Multiple instances of this command cannot be executed simultaneously.
- This command cannot be executed simultaneously with any of the following commands:
  - sdmexportdb
  - sdmimportdb

## **Return values**

| Return value | Description                    |
|--------------|--------------------------------|
| 0            | The command finished normally. |

| Return value | Description                                                                                                    |
|--------------|----------------------------------------------------------------------------------------------------|
| 11           | The format for specifying the command arguments is invalid. Alternatively, the length of the file name specified for the command argument exceeds the upper limit. |
| 12           | You do not have the permissions to execute this command.                                                                                                    |
| 13           | The specified server is not correct, or the operating environment of JP1/ITDM2 - SDM (Smart Device Manager) is invalid.                                            |
| 14           | The file does not exist, or you do not have permission to access it.                                                                                               |
| 15           | A file access error occurred, or the disk does not have sufficient capacity.                                                                                       |
| 18           | Another command is being executed.                                                                                                    |
| 22           | The specified Android policy or iOS profile already exists.                                                                                                    |
| 30           | The database cannot be accessed.                                                                                                    |
| 40           | Command execution was interrupted.                                                                                                    |
| 150          | Other error occurred.                                                                                                    |
| 253          | The service has not started.                                                                                                    |

## Example

The following shows an example of using the command to import Development Department policy exported to C:\temp\exportsdpolicy.xml.

```
sdmioutils importsdpolicy -import C:\temp\exportsdpolicy.xml -name
Development Department policy
```

- 15. Executing commands
- 15. sdmioutils exportsdpolicy (exporting Android policy information or iOS profile information)
- E.4 Format of an exported smart device security policy (Android policy or iOS profile) XML file

# sdmioutils exportdeliveryapp (exporting distributed application information)

This command exports application distribution information in XML format.

## Functionality

This command exports application distribution information to the specified file in CSV format.

If multiple JP1/ITDM2 - SDM systems are configured, this command allows application distribution information created on a smart device manager to be reused on another smart device manager.

Execute this command on the smart device manager.

## Format

```
sdmioutils exportdeliveryapp -export export-file-name -name application-
name[ -s]
```

## Arguments

#### -export export-file-name

Specify the absolute path (within 259 bytes) of the XML file to export.

-name *application-name* 

Specify the name of the application to be exported.

-S

Overwrites the file even if a security policy with the same file name already exists. If this argument is not specified and a security policy with the same file name already exists, an overwrite confirmation message appears. In this case, the system cancels the input or overwrites the file according to the administrator's reply.

## **Storage location**

JP1/ITDM2 - SDM (Smart Device Manager)-installation-folder\mgr\bin

## **Execution permissions**

Administrator permissions (this command is executed from the administrator's console if the Windows UAC function is enabled)

## Notes

- To execute this command, the smart device manager must be running.
- To execute this command, the database service on the smart device manager must be running.
- Multiple instances of this command cannot be executed simultaneously.
- This command cannot be executed simultaneously with any of the following commands:
  - sdmexportdb
  - sdmimportdb

## **Return values**

| Return value | Description                                                                                                    |
|--------------|----------------------------------------------------------------------------------------------------|
| 0            | The command finished normally.                                                                                                    |
| 11           | The format for specifying the command arguments is invalid. Alternatively, the length of the file name specified for the command argument exceeds the upper limit. |
| 12           | You do not have the permissions to execute this command.                                                                                                    |
| 13           | The specified server is not correct, or the operating environment of JP1/ITDM2 - SDM (Smart Device Manager) is invalid.                                            |
| 14           | The file does not exist, or you do not have permission to access it.                                                                                               |
| 15           | A file access error occurred, or the disk does not have sufficient capacity.                                                                                       |
| 18           | Another command is being executed.                                                                                                    |
| 21           | The specified application does not exist.                                                                                                    |
| 30           | The database cannot be accessed.                                                                                                    |
| 40           | Command execution was interrupted.                                                                                                    |
| 150          | Other error occurred.                                                                                                    |
| 253          | The service has not started.                                                                                                    |

## Example

The following shows an example of using the command to export the application distribution information Security applications to C:\temp\exportdeliveryapp.xml.

```
sdmioutils export
deliveryapp -export C:
temp
export
deliveryapp.xml -name Security applications -s
```

- 15. Executing commands
- 15. sdmioutils import delivery app (importing distributed application information)
- E.5 Format of an exported distributed-application XML file
# sdmioutils importdeliveryapp (importing distributed application information)

This command imports previously exported application distribution information.

# Functionality

This command imports previously exported application distribution information.

If multiple JP1/ITDM2 - SDM systems are configured, this command allows application distribution information created on a smart device manager to be reused on another smart device manager.

Execute this command on the smart device manager.

# Format

```
sdmioutils importdeliveryapp -import import-file-name[ -name application-
name]
```

# Arguments

#### -import import-file-name

Specify the absolute path (within 259 bytes) of the XML file to import.

-name application-name

Specify an application name to import. If this argument is omitted, the application name defined in XML is registered. If the specified application name already exists, registration fails.

# **Storage location**

JP1/ITDM2 - SDM (Smart Device Manager)-installation-folder\mgr\bin

# **Execution permissions**

Administrator permissions (this command is executed from the administrator's console if the Windows UAC function is enabled)

# Notes

- To execute this command, the smart device manager must be running.
- To execute this command, the database service on the smart device manager must be running.
- Multiple instances of this command cannot be executed simultaneously.
- This command cannot be executed simultaneously with any of the following commands:
  - sdmexportdb
  - sdmimportdb

# **Return values**

| Return value | Description                    |
|--------------|--------------------------------|
| 0            | The command finished normally. |

15. Commands

| Return value | Description                                                                                                    |
|--------------|----------------------------------------------------------------------------------------------------|
| 11           | The format for specifying the command arguments is invalid. Alternatively, the length of the file name specified for the command argument exceeds the upper limit. |
| 12           | You do not have the permissions to execute this command.                                                                                                    |
| 13           | The specified server is not correct, or the operating environment of JP1/ITDM2 - SDM (Smart Device Manager) is invalid.                                            |
| 14           | The file does not exist, or you do not have permission to access it.                                                                                               |
| 15           | A file access error occurred, or the disk does not have sufficient capacity.                                                                                       |
| 18           | Another command is being executed.                                                                                                    |
| 23           | The specified application already exists.                                                                                                    |
| 30           | The database cannot be accessed.                                                                                                    |
| 40           | Command execution was interrupted.                                                                                                    |
| 150          | Other error occurred.                                                                                                    |
| 253          | The service has not started.                                                                                                    |

# Example

The following shows an example of using the command to import the application distribution information (application name: Security applications) exported to C:\temp\exportdeliveryapp.xml.

```
sdmioutils importdeliveryapp -import C:\temp\exportdeliveryapp.xml -name
Security applications
```

### **Related Topics**

- 15. Executing commands
- 15. sdmioutils export delivery app (exporting distributed application information)
- *E.5 Format of an exported distributed-application XML file*

# sdmnetchange (changing the network configuration for the smart device manager or communication server)

This command changes the connection destination address and port number set on the smart device manager or communication server.

# Functionality

This command changes the connection destination address and port number set on the smart device manager or communication server.

Execute this command on the target smart device manager or communication server.

# Format

sdmnetchange -target server-name[ -db database-address][ -port port-number]

# Arguments

#### -target server-name

Specify the target server name as follows:

Manager: For the smart device manager

Comsrv: For the communication server

-db database-address

Specify this argument to change the database address (connection destination IP address). You can specify this argument only when the target server is the communication server.

#### -port port-number

Specify this argument to change the connection destination port number for the database. You must specify this argument if the target server is the smart device manager.

# **Storage location**

In JP1/ITDM2 - SDM (Smart Device Manager):

JP1/ITDM2 - SDM (Smart Device Manager)-installation-folder\mgr\bin

#### In JP1/ITDM2 - SDM (Communication Server):

JP1/ITDM2 - SDM (Communication Server)-installation-folder\cms\bin

# **Execution permissions**

Administrator permissions (this command is executed from the administrator's console if the Windows UAC function is enabled)

# Notes

- After executing the command, you must restart the target server.
- Multiple instances of this command cannot be executed simultaneously.

# **Return values**

| Return value | Description                                                                                                    |
|--------------|----------------------------------------------------------------------------------------------------|
| 0            | The command finished normally.                                                                                          |
| 11           | The format for specifying the command arguments is invalid.                                                             |
| 12           | You do not have the permissions to execute this command.                                                                |
| 13           | The specified server is not correct, or the operating environment of JP1/ITDM2 - SDM (Smart Device Manager) is invalid. |
| 14           | The file does not exist, or you do not have permission to access it.                                                    |
| 18           | Another command is being executed.                                                                                      |
| 64           | Failed to open the XML file.                                                                                            |
| 65           | Failed to open the hosts file.                                                                                          |
| 66           | Failed to stop the JP1/ITDM2 - Smart Device Manager Server Service.                                                     |
| 67           | Failed to start the JP1/ITDM2 - Smart Device Manager Server Service.                                                    |
| 68           | Failed to stop the JP1/ITDM2 - Smart Device Manager (Communication Server Service).                                     |
| 69           | Failed to start the JP1/ITDM2 - Smart Device Manager (Communication Server Service).                                    |
| 70           | The alias name is not correct.                                                                                          |
| 71           | The password is not correct.                                                                                            |
| 150          | Other error occurred.                                                                                                   |

# Example

• The following shows an example of using the command to change the connection destination port number for the database on the smart device manager.

sdmnetchange -target Manager -port 32000

• The following shows an example of using the command to change the connection destination address and port number for the database on the communication server.

sdmnetchange -target Comsrv -db 192.168.1.13 -port 32001

#### **Related Topics**

• 15. Executing commands

# sdmcreatemdmcertreq (creating an MDM signed-certificate request file)

This command creates an MDM signed-certificate request file when managing iOS devices.

# **Functionality**

This command creates an MDM signed-certificate request file. Use this command when managing iOS devices. The name of the file created by this command is plist\_encoded (or plist.xml if -x is specified).

Execute this command on the smart device manager or the communication server.

# Format

```
sdmcreatemdmcertreq -a alias-name -p password -f name-of-folder-for-storing-
signature-files[ -o file-destination][ -x]
```

# Arguments

#### -a alias-name

Specify the alias name (within 260 bytes) that was specified when the MDM certificate request file was created.

-p password

Specify the password (within 260 bytes) that was specified when the MDM certificate request file was created.

-f name-of-folder-for-storing-signature-files

Specify the absolute path (within 260 bytes) to the folder that stores a file used to sign the MDM certificate request file.

-o file-destination

Specify the absolute path (within 260 bytes) to the output destination of the MDM signed-certificate request file.

-X

Specify this argument to output the MDM signed-certificate request file in XML (non-encoded) format.

# **Storage location**

JP1/ITDM2 - SDM (Smart Device Manager)-installation-folder\mgr\bin

# **Execution permissions**

Administrator permissions (this command is executed from the administrator's console if the Windows UAC function is enabled)

# Notes

Multiple instances of this command cannot be executed simultaneously.

# **Return values**

| Return value | Description                                                          |
|--------------|----------------------------------------------------------------------|
| 0            | The command finished normally.                                       |
| 11           | The format for specifying the command arguments is invalid.          |
| 14           | The file does not exist, or you do not have permission to access it. |

| Return value | Description                                                                  |
|--------------|------------------------------------------------------------------------------|
| 15           | A file access error occurred, or the disk does not have sufficient capacity. |
| 18           | Another command is being executed.                                           |
| 70           | The alias name is not correct.                                               |
| 71           | The password is not correct.                                                 |
| 150          | Other error occurred.                                                        |

# Example

• The following shows an example of using the command to create the MDM signed-certificate request file (plist\_encoded).

sdmcreatemdmcertreq -a mdmalias -p mdmpass -f C:\work -o C:\temp

• The following shows an example of using the command to output the created MDM signed-certificate request file in XML format (plist.xml).

sdmcreatemdmcertreq -a mdmalias -p mdmpass -f C:\work -o C:\temp -x

#### **Related Topics**

- 3.11.4 Flow of obtaining the MDM client certificate for SSL communication for the APNs server (when managing iOS devices)
- 3.11.5 Procedure for downloading the MDM certificate request file (when managing iOS devices)
- 3.11.6 Procedure for creating an MDM signed-certificate request file (when managing iOS devices)
- 15. Executing commands

# sdmgetlogs (collecting log information)

This command collects log information compressed in zip format for the smart device manager, communication server, JP1/ITDM2 - SDM (Smart Device Agent), or messaging server.

# **Functionality**

This command collects log information compressed in zip format for the smart device manager, communication server, JP1/ITDM2 - SDM (Smart Device Agent), or messaging server.

Execute this command on the server for which you want to collect log information. To collect log data for JP1/ITDM2 - SDM (Smart Device Agent), execute the command on the communication server.

The following table lists the output file names:

| Collection target                    | file name          |
|--------------------------------------|--------------------|
| Smart device manager                 | tsinfo_manager.zip |
| Communication server                 | tsinfo_comsrv.zip  |
| JP1/ITDM2 - SDM (Smart Device Agent) | tsinfo_agent.zip   |
| Messaging server                     | tsinfo_msgsrv.zip  |

# Format

sdmgetlogs -target log-collection-target[ -f output-folder]

# Arguments

-target log-collection-target

Specify the log collection target as follows:

| Collection target                    | Specification |
|--------------------------------------|---------------|
| Smart device manager                 | Manager       |
| Communication server                 | Comsrv        |
| JP1/ITDM2 - SDM (Smart Device Agent) | Agent         |
| Messaging server                     | Msgsrv        |

#### -f output-folder

Specify the absolute path (within 161 bytes) to the output destination of the collected log information.

If this argument is omitted, log information will be output to one of the following folders created by the command:

| Collection target                    | Output folder if this argument is omitted                                   |
|--------------------------------------|-----------------------------------------------------------------------------|
| Smart device manager                 | JP1/ITDM2 - SDM (Smart Device Manager)-installation-folder\mgr\troubleshoot |
| Communication server                 | JP1/ITDM2 - SDM (Communication Server)-installation-folder\cms\troubleshoot |
| JP1/ITDM2 - SDM (Smart Device Agent) | JP1/ITDM2 - SDM (Communication Server)-installation-folder\cms\troubleshoot |
| Messaging server                     | JP1/ITDM2 - SDM (Messaging Server)-installation-folder\mss\troubleshoot     |

15. Commands

# **Storage location**

The command is stored in the following locations:

| Collection target                    | Storage location                                                   |
|--------------------------------------|--------------------------------------------------------------------|
| Smart device manager                 | JP1/ITDM2 - SDM (Smart Device Manager)-installation-folder\mgr\bin |
| Communication server                 | JP1/ITDM2 - SDM (Communication Server)-installation-folder\cms\bin |
| JP1/ITDM2 - SDM (Smart Device Agent) | JP1/ITDM2 - SDM (Communication Server)-installation-folder\cms\bin |
| Messaging server                     | JP1/ITDM2 - SDM (Messaging Server)-installation-folder\mss\bin     |

# **Execution permissions**

Administrator permissions (this command is executed from the administrator's console if the Windows UAC function is enabled)

# Notes

- To collect log information for JP1/ITDM2 SDM (Smart Device Agent), you must send log information from JP1/ITDM2 SDM (Smart Device Agent) to the communication server before executing the command.
- Multiple instances of this command cannot be executed simultaneously.

# **Return values**

| Return value | Description                                                                                                    |
|--------------|----------------------------------------------------------------------------------------------------|
| 0            | The command finished normally.                                                                                                    |
| 11           | The format for specifying the command arguments is invalid. Alternatively, the length of the folder name specified for the command argument exceeds the upper limit. |
| 12           | You do not have the permissions to execute this command.                                                                                                    |
| 13           | The specified server is not correct, or the operating environment of JP1/ITDM2 - SDM (Smart Device Manager) is invalid.                                              |
| 14           | The folder does not exist, or you do not have permission to access it.                                                                                               |
| 15           | A file access error occurred, or the disk does not have sufficient capacity.                                                                                         |
| 18           | Another command is being executed.                                                                                                    |
| 150          | Other error occurred.                                                                                                    |

# Example

• The following shows an example of using the command to output log information for the smart device manager to the C:\work folder.

sdmgetlogs -target Manager -f C:\work

• The following shows an example of using the command to output log information for the communication server to the C:\work folder.

sdmgetlogs -target Comsrv -f C:\work

• The following shows an example of using the command to output log information for JP1/ITDM2 - SDM (Smart Device Agent) to the C: \work folder on the communication server.

<sup>15.</sup> Commands

```
sdmgetlogs -target Agent -f C:\work
```

• The following shows an example of using the command to output log information for the messaging server to the C:\work folder.

```
sdmgetlogs -target Msgsrv -f C:\work
```

#### **Related Topics**

- 8.12 Collecting smart device log data
- 15. Executing commands

<sup>15.</sup> Commands

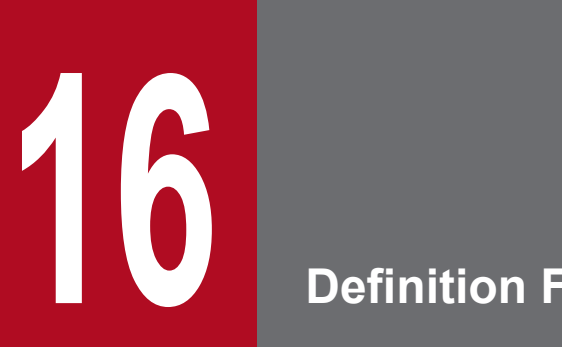

# Definition Files

This chapter describes the JP1/ITDM2 - SDM definition files.

# 16.1 Definition file list

The following table lists the JP1/ITDM2 - SDM definition files.

# **Definition file list**

| Server               | Definition file                                        | File name                                | Description                                                    |
|----------------------|--------------------------------------------------------|------------------------------------------|----------------------------------------------------------------|
| Smart device manager | Smart device<br>manager<br>environment<br>setting file | manager.properties                       | Environment settings file for the smart device manager         |
|                      | Provisioning<br>information<br>setting file            | provisioning.properties                  | Provisioning information settings file<br>for the smart device |
|                      | Event mail<br>format<br>information file               | eventmail.properties                     | Format information file for event emails                       |
|                      | Test mail format information file                      | testmail.properties                      | Format information file for test emails                        |
| Communication server | Communication<br>server<br>environment<br>setting file | CommunicationServerEngine<br>.properties | Environment settings file for the communication server         |
| Messaging server     | Messaging<br>server setting file                       | SdMessagingServer.ini                    | Environment settings file for the messaging server             |

# Important note

To change a definition file and apply settings, you must restart the server on which the definition server is stored.

#### **Related Topics**

- 16.2 Smart device manager environment setting file (manager.properties)
- 16.3 Provisioning information setting file (provisioning.properties)
- 16.4 Event mail format information file (eventmail.properties)
- 16.5 Test mail format information file (testmail.properties)
- 16.6 Communication server environment setting file (CommunicationServerEngine.properties)
- 16.7 Messaging server setting file (SdMessagingServer.ini)

# 16.2 Smart device manager environment setting file (manager.properties)

This file specifies the operating environment for the smart device manager.

#### Format

```
callhistory=call-history-storage-period
webhistory=Web-browsing-history-storage-period
apphistory=application-use-history-storage-period
gpsevent=whether-to-issue-GPS-power-off-event
gpsmapview=map-site-linkage-for-GPS-information-display
sdcardevent=whether-to-issue-SD-card-use-event
bluetoothevent=whether-to-issue-Bluetooth-connection-event
bluetoothalertlevel=alert-level-of-Bluetooth-connection-event
simevent=whether-to-issue-SIM-card-change-event
unlockevent=number-of-days-until-event-is-issued-before-next-unlock
unconectedevent=event-issuing-period-if-inventory-data-collection-is-
incomplete
callhistory.securityinterval=call-history-security-check-interval
webhistory.securityinterval=Web-browsing-history-security-check-interval
application.securityinterval=application-security-check-interval
bluetooth.securityinterval=Bluetooth-history-security-check-interval
baseinfo.securityinterval=basic-information-security-check-interval
communicationserverurl=communication-server-address
detail.debug.log.mode=detailed-trace-log-output-mode
```

### Setting items

The following describes the setting items and specifiable values for the smart device manager environment setting file:

| Setting item | Description                                                                | Specifiable value                                                      | Initial<br>value |
|--------------|----------------------------------------------------------------------------|------------------------------------------------------------------------|------------------|
| callhistory  | Specify the call history storage period.                                   | 1 to 365 (in days)                                                     | 120              |
| webhistory   | Specify the period to store the Web browsing history.                      | 1 to 365 (in days)                                                     | 120              |
| apphistory   | Specify the period to store the application use history.                   | 1 to 365 (in days)                                                     | 120              |
| gpsevent     | Specify whether to issue an event<br>when GPS power is turned off.         | true<br>Issues an event.<br>false<br>Does not issue an<br>event.       | true             |
| gpsmapview   | Specify whether to link the map site<br>when GPS information is displayed. | true<br>Links the map site.<br>false<br>Does not link the<br>map site. | true             |
| sdcardevent  | Specify whether to issue an event when an SD card is used.                 | true<br>Issues an event.                                               | true             |

<sup>16.</sup> Definition Files

| Setting item                 | Description                                                                                                    | Specifiable value                                                                                        | Initial<br>value |
|------------------------------|----------------------------------------------------------------------------------------------------|----------------------------------------------------------------------------------------------------|------------------|
| sdcardevent                  | Specify whether to issue an event when an SD card is used.                                                                                                    | false<br>Does not issue an<br>event.                                                                     | true             |
| bluetoothevent               | Specify whether to issue an event<br>when a Bluetooth connection is<br>established.                                                                                         | true<br>Issues an event.<br>false<br>Does not issue an<br>event.                                         | true             |
| bluetoothalertlevel          | Set the alert level of an event that is<br>issued when a Bluetooth connection is<br>established.                                                                            | 0<br>Critical<br>1<br>Warning<br>2<br>Information                                                        | 0                |
| simevent                     | Specify whether to issue an event<br>when a SIM card is changed.                                                                                                    | true<br>Issues an event.<br>false<br>Does not issue an<br>event.                                         | true             |
| unlockevent                  | Specify whether to issue an event<br>before the lock is released the next<br>time. If an event is to be issued,<br>specify the number of days until the<br>event is issued. | 0<br>Does not issue an<br>event.<br>1 to 7<br>Number of days<br>until the event is<br>issued             | 1                |
| unconectedevent              | Specify the period during which an event is issued if inventory data collection is incomplete.                                                                              | 1 to 7 (in days)                                                                                         | 1                |
| callhistory.securityinterval | Specify the security check interval for the call history.                                                                                                    | 1 to 86400 (in minutes)                                                                                  | 1440             |
| webhistory.securityinterval  | Specify the security check interval for the Web browsing history.                                                                                                    | 1 to 86400 (in minutes)                                                                                  | 1440             |
| application.securityinterval | Specify the security check interval for applications.                                                                                                    | 1 to 86400 (in minutes)                                                                                  | 1440             |
| bluetooth.securityinterval   | Specify the security check interval for the Bluetooth history.                                                                                                    | 1 to 86400 (in minutes)                                                                                  | 1440             |
| baseinfo.securityinterval    | Specify the security check interval for basic information.                                                                                                    | 1 to 86400 (in minutes)                                                                                  | 1440             |
| communicationserverurl       | Specify the address of the<br>communication server to which the<br>smart device manager is connected.<br>This item must be specified.                                       | host-name : port-<br>number<br>host-name<br>Host name of the<br>communication<br>server (FQDN<br>format) | None             |

Job Management Partner 1/IT Desktop Management 2 - Smart Device Manager Description, User's Guide, Reference and Operator's Guide 265

| Setting item           | Description                                                                                                    | Specifiable value                                                                                                    | Initial<br>value |
|------------------------|----------------------------------------------------------------------------------------------------|----------------------------------------------------------------------------------------------------|------------------|
| communicationserverurl | Specify the address of the<br>communication server to which the<br>smart device manager is connected.<br>This item must be specified. | port-number <sup>#</sup><br>The communication<br>server HTTPS port<br>number for SSL<br>communication<br>(default: 26055) | None             |
| detail.debug.log.mode  | Set the detailed trace log output mode.                                                                                               | 0<br>Disabled<br>1<br>Enabled                                                                                             | 0                |

#

This port number must be the same as the port number specified in the httpsd.conf file for the communication server.

#### Example

callhistory=120 webhistory=120 apphistory=120 gpsevent=true gpsmapview=true sdcardevent=true bluetoothevent=true bluetoothalertlevel=1 simevent=true unlockevent=1 unconectedevent=1 callhistory.securityinterval=30 webhistory.securityinterval=30 application.securityinterval=30 bluetooth.securityinterval=30 baseinfo.securityinterval=30 communicationserverurl=xxxxxxx.xxxxxx.co.jp:26055 detail.debug.log.mode = 1

# 16.3 Provisioning information setting file (provisioning.properties)

This file specifies the provisioning information for JP1/ITDM2 - SDM (Smart Device Agent) that runs on a smart device.

#### Format

```
communicationserveraddress=connection-destination-communication-server-
address
messagingseverurl=connection-destination-message-server-address
inventoryinterval=inventory-data-collection-interval
gpsinterval=GPS-information-collection-interval
lowbattery=battery-capacity-to-send-inventory-data-at-low-voltage
```

### Setting items

The following describes the setting items and specifiable values for the provisioning information setting file:

| Setting item               | Description                                                                                                    | Specifiable value                                                                                                    | Initial<br>value |
|----------------------------|----------------------------------------------------------------------------------------------------|----------------------------------------------------------------------------------------------------|------------------|
| communicationserveraddress | Specify the address of the<br>connection destination<br>communication server.<br>This item must be specified.                                                            | host-name : port-number<br>host-name<br>Host name of the<br>communication server<br>(FQDN format)<br>port-number <sup>#1</sup><br>The communication server<br>HTTPS port number for SSL<br>communication (default:<br>26055) | None             |
| messagingseverurl          | Specify the address of the<br>connection destination<br>messaging server (for Android<br>only).<br>This item must be specified.                                          | host-name : port-number<br>host-name<br>Host name of the messaging<br>server (FQDN format)<br>port-number <sup>#2</sup><br>The messaging server HTTP<br>port number for<br>communication (default:<br>26079)                 | None             |
| inventoryinterval          | Specify the inventory data collection interval.                                                                                                    | 1 to 24 (in hours)                                                                                                    | 24               |
| gpsinterval                | Specify the GPS information collection interval.                                                                                                    | 1 to 24 (in hours)                                                                                                    | 24               |
| lowbattery                 | Specify the battery level for<br>sending inventory data in the<br>event of low voltage.<br>You can specify multiple values<br>separated by commas.<br>Example: 15, 10, 5 | 1 to 100 (%)                                                                                                    | 5                |

#1

This port number must be the same as the port number specified in the httpsd.conf file for the communication server.

<sup>16.</sup> Definition Files

#2

This port number must be the same as the port number to be set for HttpPort in the messaging server setting file (SdMessagingServer.ini).

# Example

```
communicationserveraddress=xxxxxx.xxxxx.co.jp:26055
messagingseverurl=xxxxxx.xxxx.co.jp:26079
inventoryinterval=24
gpsinterval=24
lowbattery=10,5
```

# **Related Topics**

• 16.7 Messaging server setting file (SdMessagingServer.ini)

# 16.4 Event mail format information file (eventmail.properties)

This file specifies the event email format.

#### Format

```
<?xml version="1.0" encoding="UTF-8"?>
<!DOCTYPE properties SYSTEM "http://java.sun.com/dtd/properties.dtd">
<properties>
<comment>Event mail properties</comment>
<!-- Mail subject -->
<entry key="mail subject">mail-subject</entry>
<!-- Mail header -->
<!--
Create data by replacing the following parameter characters enclosed in
curly brackets { } with the corresponding data:
{EVENT COUNT}
                        : Number of events
-->
<entry key="mailheader">mail-header</entry>
<!-- Mail footer -->
<entry key="mailfooter">mail-footer</entry>
<!-- Mail format -->
<!--
Create data by replacing the following parameter characters enclosed in
curly brackets { } with the corresponding data:
{STATUS}
                        : Whether the event is checked
{ALERT LEVEL}
                        : Severity
{MESSAGE ID}
                       : Event number
{MESSAGE_CONTENT}
                      : Event description
{NOTE}
                       : Detailed information for the event
{EVENT DATE }
                       : Date and time when the event was registered
{MESSAGE TYPE}
                       : Event type
{EVENT ORIGIN}
                       : Source of the event
-->
<entry key="mailformat">mail-format</entry>
</properties>
```

# Setting items

The following describes the setting items of the event email format information file:

| Setting item | Description                     |
|--------------|---------------------------------|
| mail_subject | Specify the email subject name. |
| mailheader   | Specify the email header.       |
| mailfooter   | Specify the email footer.       |
| mailformat   | Specify the email text.         |

<sup>16.</sup> Definition Files

The table below lists the parameter characters you can use to specify event email. The parameter characters used in the file are replaced with the corresponding data when an email is sent.

| Parameter character | Description                                 |
|---------------------|---------------------------------------------|
| {EVENT_COUNT}       | Number of events                            |
| {STATUS}            | Whether the event is checked                |
| {ALERT_LEVEL}       | Severity                                    |
| {MESSAGE_ID}        | Event number                                |
| {MESSAGE_CONTENT}   | Event description                           |
| {NOTE}              | Detailed information for the event          |
| {EVENT_DATE}        | Date and time when the event was registered |
| {MESSAGE_TYPE}      | Event type                                  |
| {EVENT_ORIGIN}      | Source of the event                         |

#### Example

```
<?xml version="1.0" encoding="UTF-8"?>
<!DOCTYPE properties SYSTEM "http://java.sun.com/dtd/properties.dtd">
<properties>
<comment>Event mail properties</comment>
<!-- Mail subject -->
<entry key="mail subject">Event Mail Information</entry>
<!-- Mail header -->
<!--
Create data by replacing the following parameter characters enclosed in
curly brackets { } with the corresponding data.
{EVENT COUNT}
                      : Number of events
 -->
<entry key="mailheader"><![CDATA[Number of events: {EVENT COUNT}]]></entry>
<!-- Mail footer -->
<entry key="mailfooter"><![CDATA[</pre>
* Company: XXXXXXX
* Address: XXXXXXXX X-X-X
* MAIL: XXXXXX@XXX.XX.XX
* TEL: XXX-XXXX-XXXX
]]></entry>
<!-- Mail format -->
<!--
Create data by replacing the following parameter characters enclosed in
curly brackets { } with the corresponding data.
{STATUS}
                      : Whether the event is checked
```

```
{ALERT_LEVEL} : Severity
{MESSAGE_ID} : Event number
{MESSAGE_CONTENT} : Event description
{NOTE} : Detailed information for the event
{EVENT DATE}
                          : Date and time when the event was registered
                        : Event type
{MESSAGE TYPE}
{EVENT ORIGIN}
                          : Source of the event
-->
<entry key="mailformat"><![CDATA[</pre>
Whether the event is checked
                                                  : {STATUS}
Severity
                                                  : {ALERT LEVEL}
Event number
                                                  : {MESSAGE ID}
Event description
                                                  : {MESSAGE CONTENT}
Detailed information for the event
                                                 : {NOTE}
Date and time when the event was registered : {EVENT DATE}
                                                  : {MESSAGE TYPE}
Event type
Source of the event
                                                  : {EVENT ORIGIN}
]]></entry>
</properties>
```

Job Management Partner 1/IT Desktop Management 2 - Smart Device Manager Description, User's Guide, Reference and Operator's Guide 271

# 16.5 Test mail format information file (testmail.properties)

This file specifies the test email format.

#### Format

```
<?xml version="1.0" encoding="UTF-8"?>
<!DOCTYPE properties SYSTEM "http://java.sun.com/dtd/properties.dtd">
<properties>
<comment>Event mail properties</comment>
<!-- Mail subject -->
<entry key="mail_subject">mail-subject</entry>
<!-- Mail header -->
<entry key="mailheader">mail-header</entry>
<!-- Mail footer -->
<entry key="mailheader">mail-header</entry>
<!-- Mail footer -->
<entry key="mailfooter">mail-footer</entry>
</properties>
```

# Setting items

The following describes the setting items of the test mail format information file:

| Setting item | Description                     |
|--------------|---------------------------------|
| mail_subject | Specify the email subject name. |
| mailheader   | Specify the email header.       |
| mailfooter   | Specify the email footer.       |

# Example

```
<?xml version="1.0" encoding="UTF-8"?>
<!DOCTYPE properties SYSTEM "http://java.sun.com/dtd/properties.dtd">
<properties>
<comment>Event mail properties</comment>
<!-- Mail subject -->
<entry key="mail_subject">JP1/ITDM2 - SDM Test mail</entry>
<!-- Mail header -->
<entry key="mailheader"><![CDATA[Confirm email transmission]]></entry>
<!-- Mail footer -->
<entry key="mailfooter"><![CDATA[-message end--]]></entry>
</properties>
```

# 16.6 Communication server environment setting file (CommunicationServerEngine.properties)

This file specifies the operating environment for the communication server.

### Format

```
messaging.server.address = messaging-server-connection-destination-address
messaging.server.port = messaging-server-connection-destination-port-number
request.timeout.time = request-timeout-time
semaphore.wait.timeout.time = semaphore-allocation-timeout-time
ios.battery.inventory.timeout.time = iOS-device-battery-information-
collection-interval
detail.debug.log.mode = detailed-trace-log-output-mode
```

# Setting items

The following describes the setting items and specifiable values for the communication server environment setting file:

| Setting item                       | Description                                                                                                 | Specifiable value             | Initial<br>value |
|------------------------------------|----------------------------------------------------------------------------------------------------|-------------------------------|------------------|
| messaging.server.address           | Specify the connection destination<br>address for the messaging server.<br>This item must be specified.     | IPv4 address                  | localhos<br>t    |
| messaging.server.port              | Specify the connection destination port<br>number for the messaging server.<br>This item must be specified. | 1 to 65535                    | 26078            |
| request.timeout.time               | Specify the request timeout time.                                                                           | 0 to 60 (in minutes)          | 5                |
| semaphore.wait.timeout.time        | Specify the semaphore allocation timeout time.                                                              | 0 to 60 (in<br>minutes)       | 5                |
| ios.battery.inventory.timeout.time | Specify the interval for collecting iOS device battery information.                                         | 1 to 60 (in<br>minutes)       | 60               |
| detail.debug.log.mode              | Specify the detailed trace log output mode.                                                                 | 0<br>Disabled<br>1<br>Enabled | 0                |

# Example

```
messaging.server.address = localhost
messaging.server.port = 9000
request.timeout.time = 5
semaphore.wait.timeout.time = 5
ios.battery.inventory.timeout.time = 60
detail.debug.log.mode = 0
```

# 16.7 Messaging server setting file (SdMessagingServer.ini)

This file specifies the operating environment for the messaging server.

#### Format

```
[MessagingServer]
HttpPort=Android-device-listen-port-number
HttpAddress=Android-device-listen-IP-address
HttpKeepConnectTime=Android-device-Comet-connection-keep-time
HttpClosePendingTime=Android-device-reconnection-wait-time
HttpMaxConnection=maximum-number-of-Comet-connections-with-Android-devices
ManagePort=communication-server-listen-port-number
ManageAddress=communication-server-listen-IP-address
```

# Setting items

The following describes the setting items and specifiable values for the messaging server setting file:

| Setting item         | Description                                                                                                    | Specifiable<br>value                         | Initial<br>value |
|----------------------|----------------------------------------------------------------------------------------------------|----------------------------------------------|------------------|
| HttpPort             | Specify the listen port number used for<br>establishing TCP connections with<br>Android devices.<br>To change the initial value, if you omit the<br>specification or specify a null string, listen<br>port number 80 is used. Therefore, you<br>must specify this item. | 1 to 65535                                   | 26079            |
| HttpAddress          | Specify the listen IP address used for<br>establishing TCP connections with<br>Android devices.<br>If you omit the specification or specify a<br>null string, all IP addresses on the local<br>computer are listened.                                                   | IPv4 address                                 | None             |
| HttpKeepConnectTime  | Specify the time (in seconds) to maintain a<br>Comet connection with an Android device.<br>A connection that exceeds the specified<br>time is disconnected, and then is<br>reconnected with JP1/ITDM2 - SDM<br>(Smart Device Android Agent).                            | 1 or more (no<br>upper limit; in<br>seconds) | 86400            |
| HttpClosePendingTime | Specify the time to wait for a reconnection from the Android device from which a Comet connection was disconnected.                                                                                                    | 0 to 3600 (in minutes)                       | 60               |
| HttpMaxConnection    | Specify the maximum number of<br>simultaneous Comet connections with<br>Android devices.<br>If a connection request exceeding the<br>specified value is issued, a connection is<br>disconnected immediately after being<br>established.                                 | 1 to 30000                                   | 10000            |
| ManagePort           | Specify the listen port number used for<br>establishing TCP connections with the<br>communication server.<br>To change the initial value, if you omit the<br>specification or specify a null string, listen                                                             | 1 to 65535                                   | 26078            |

| Setting item  | Description                                                                                                    | Specifiable<br>value | Initial<br>value |
|---------------|----------------------------------------------------------------------------------------------------|----------------------|------------------|
| ManagePort    | port number 9000 is used. Therefore, you must specify this item.                                                                                                    | 1 to 65535           | 26078            |
| ManageAddress | Specify the listen IP address used for<br>establishing TCP connections with the<br>communication server. If you omit the<br>specification or specify a null string, all IP<br>addresses on the local computer are<br>listened. | IPv4 address         | None             |

#### Example

```
[MessagingServer]
HttpPort=26079
HttpAddress=xxx.xxx.xxx
HttpKeepConnectTime=86400
HttpClosePendingTime=60
HttpMaxConnection=10000
ManagePort=26078
ManageAddress=xxx.xxx.xxx
```

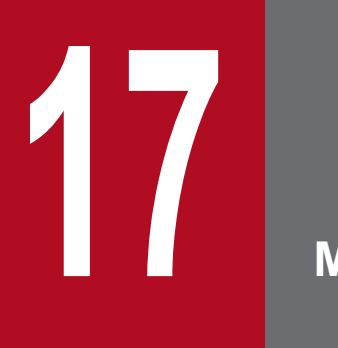

Messages

This chapter lists and describes messages output by JP1/ITDM2 - SDM.

# 17.1 Message format

JP1/ITDM2 - SDM messages consist of a message ID, message type, and message text.

The following shows the format of message IDs and message types, and the meanings of the constituent parts of a message.

#### Format: KNAFpnnnn-m

#### KNAF

Indicate a message output from JP1/ITDM2 - SDM.

#### р

Indicates the component that output the message. The following table shows the correspondence between the numbers and the components:

| Number | Component                                    |
|--------|----------------------------------------------|
| 0      | Installer                                    |
| 1      | Smart device manager                         |
| 2      | Communication server                         |
| 3      | Messaging server                             |
| 4      | JP1/ITDM2 - SDM (Smart Device Android Agent) |
| 5      | JP1/ITDM2 - SDM (Smart Device iOS Agent)     |
| 6      | Command                                      |

#### nnnnn

Indicates the message number.

т

Indicates the message type. The following are the message types:

| Message code | Туре        | Description                                                                                                    |
|--------------|-------------|----------------------------------------------------------------------------------------------------|
| Е            | Error       | Processing could not continue because an error occurred.                                                         |
| W            | Warning     | A warning was output, and processing continued. See the warning message to determine whether there is a problem. |
| Ι            | Information | Processing ended successfully.                                                                                   |

# 17.2 JP1/ITDM2 - SDM (Smart Device Manager) messages output as events

Some JP1/ITDM2 - SDM (Smart Device Manager) messages are output as events, and others are not.

#### JP1/ITDM2 - SDM (Smart Device Manager) messages output as events

| Message ID   | Output as event |
|--------------|-----------------|
| КNAF100003-Е | Y               |
| KNAF100004-W | Y               |
| KNAF100005-W | Y               |
| KNAF120000-I | Y               |
| KNAF120001-W | Y               |
| KNAF120002-W | Y               |
| KNAF120100-I | Y               |
| KNAF120101-E | Y               |
| KNAF120102-I | Y               |
| KNAF120103-E | Y               |
| KNAF120105-E | Y               |
| KNAF120107-E | Y               |
| KNAF120108-I | Y               |
| KNAF120109-W | Y               |
| KNAF120111-E | Y               |
| KNAF120113-E | Y               |
| KNAF120114-W | Y               |
| KNAF120115-W | Y               |
| KNAF120116-I | Y               |
| KNAF120117-E | Y               |
| KNAF120118-I | Y               |
| KNAF120119-I | Y               |
| KNAF120200-I | Y               |
| KNAF120201-E | Y               |
| KNAF120203-E | Y               |
| KNAF120204-I | Y               |
| KNAF120205-E | Υ               |
| KNAF120207-E | Υ               |
| KNAF120209-E | Υ               |
| KNAF120211-E | Υ               |

| Message ID   | Output as event |
|--------------|-----------------|
| KNAF120212-I | Υ               |
| KNAF120213-W | Υ               |
| KNAF120214-I | Υ               |
| KNAF120215-W | Υ               |
| KNAF120216-I | Υ               |
| KNAF120217-W | Υ               |
| KNAF120218-I | Υ               |
| KNAF120219-W | Υ               |
| KNAF120220-I | Υ               |
| KNAF120221-W | Υ               |
| KNAF120222-I | Υ               |
| KNAF120223-W | Y               |
| KNAF120224-I | Y               |
| KNAF120225-I | Υ               |
| KNAF120226-W | Υ               |
| KNAF120227-I | Υ               |
| KNAF120228-W | Y               |
| KNAF120229-I | Υ               |
| KNAF120230-W | Υ               |
| KNAF120231-I | Υ               |
| KNAF120232-W | Υ               |
| KNAF120233-I | Υ               |
| KNAF120234-W | Υ               |
| KNAF120300-I | Y               |
| KNAF120301-E | Y               |
| KNAF120302-I | Υ               |
| KNAF120303-E | Υ               |
| KNAF120305-E | Υ               |
| KNAF120307-E | Y               |
| KNAF120309-E | Υ               |
| KNAF120310-I | Υ               |
| KNAF120311-E | Υ               |
| KNAF120312-I | Υ               |
| KNAF120313-E | Υ               |
| KNAF120315-E | Υ               |

| Message ID   | Output as event |
|--------------|-----------------|
| KNAF120317-E | Υ               |
| KNAF120318-I | Υ               |
| KNAF120319-E | Υ               |
| KNAF120320-I | Υ               |
| KNAF120321-E | Υ               |
| KNAF120323-E | Υ               |
| KNAF120325-E | Υ               |
| KNAF120326-I | Υ               |
| KNAF120327-E | Υ               |
| KNAF120328-I | Υ               |
| KNAF120329-E | Υ               |
| KNAF120331-E | Υ               |
| KNAF120332-I | Υ               |
| KNAF120333-E | Υ               |
| KNAF120401-E | Υ               |
| KNAF120403-E | Υ               |
| KNAF120405-E | Υ               |
| KNAF120407-E | Υ               |
| KNAF120409-E | Υ               |
| KNAF120411-E | Υ               |
| KNAF120501-E | Υ               |
| KNAF120503-E | Υ               |
| KNAF120505-E | Υ               |
| KNAF120507-E | Υ               |
| KNAF120509-E | Υ               |
| KNAF120511-E | Υ               |
| KNAF120513-E | Υ               |
| KNAF120515-E | Υ               |
| KNAF120517-E | Υ               |
| KNAF120519-E | Υ               |
| KNAF120521-E | Υ               |
| KNAF120523-E | Υ               |
| KNAF120524-E | Υ               |
| KNAF120526-E | Υ               |
| KNAF120528-E | Υ               |

| Message ID   | Output as event |
|--------------|-----------------|
| KNAF120530-E | Υ               |
| KNAF120531-E | Y               |
| KNAF120533-E | Y               |
| KNAF120535-E | Y               |
| KNAF120537-E | Y               |
| KNAF120539-E | Y               |
| KNAF120541-E | Y               |
| KNAF120543-E | Y               |
| KNAF120545-E | Y               |
| KNAF120547-E | Y               |
| KNAF120600-I | Y               |
| KNAF120601-E | Y               |
| KNAF120602-I | Y               |
| KNAF120603-E | Y               |
| KNAF120607-E | Y               |
| KNAF120700-I | Y               |
| KNAF120701-E | Y               |
| KNAF120702-I | Y               |
| KNAF120703-E | Y               |
| KNAF120707-E | Y               |
| KNAF120900-I | Y               |
| KNAF120901-E | Y               |
| KNAF120902-I | Y               |
| KNAF120903-E | Υ               |
| KNAF120907-E | Y               |
| KNAF120908-I | Υ               |
| KNAF120909-E | Y               |
| KNAF121000-I | Y               |
| KNAF121001-E | Y               |
| KNAF121003-E | Y               |
| KNAF121005-E | Υ               |
| KNAF121006-I | Υ               |
| KNAF121007-E | Υ               |
| KNAF121009-E | Υ               |
| KNAF121011-E | Υ               |

| Message ID   | Output as event |
|--------------|-----------------|
| KNAF121013-E | Υ               |
| KNAF121015-E | Y               |
| KNAF121017-E | Υ               |
| KNAF121019-E | Υ               |
| KNAF121021-E | Y               |
| KNAF121023-E | Y               |
| KNAF121024-I | Y               |
| KNAF121025-E | Y               |
| KNAF121026-I | Y               |
| KNAF121027-E | Y               |
| KNAF121028-I | Y               |
| KNAF121029-E | Υ               |
| KNAF121030-I | Y               |
| KNAF121031-E | Y               |
| KNAF121033-E | Y               |
| KNAF130000-I | Y               |
| KNAF130001-E | Y               |
| KNAF130002-I | Y               |
| KNAF130003-E | Y               |
| KNAF130004-I | Υ               |
| KNAF130005-E | Y               |
| KNAF130008-I | Υ               |
| KNAF130009-E | Y               |
| KNAF130012-I | Υ               |
| KNAF130013-E | Y               |
| KNAF130016-I | Υ               |
| KNAF130017-E | Y               |
| KNAF130018-I | Υ               |
| KNAF130019-W | Υ               |
| KNAF130024-I | Y               |
| KNAF130025-E | Υ               |
| KNAF130026-I | Υ               |
| KNAF130027-W | Υ               |
| KNAF130028-I | Υ               |
| KNAF130029-W | Υ               |

| Message ID   | Output as event |
|--------------|-----------------|
| KNAF130030-W | Υ               |
| KNAF130031-I | Y               |
| KNAF130032-W | Υ               |
| KNAF130033-W | Y               |
| KNAF130037-I | Υ               |
| KNAF130038-I | Υ               |
| KNAF130039-W | Υ               |
| KNAF130040-I | Υ               |
| KNAF130041-I | Υ               |
| KNAF130043-W | Υ               |
| KNAF130044-W | Υ               |
| KNAF130045-W | Υ               |
| KNAF130046-W | Υ               |
| KNAF130047-W | Υ               |
| KNAF130048-W | Υ               |
| KNAF130051-W | Υ               |
| KNAF130056-I | Υ               |
| KNAF130057-E | Υ               |
| KNAF130060-I | Υ               |
| KNAF130061-W | Υ               |
| KNAF130062-I | Υ               |
| KNAF130063-W | Υ               |
| KNAF130064-W | Υ               |
| KNAF130065-I | Υ               |
| KNAF130066-W | Υ               |
| KNAF130067-I | Υ               |
| KNAF130068-W | Υ               |
| KNAF130069-I | Υ               |
| KNAF130070-W | Υ               |
| KNAF130071-I | Υ               |
| KNAF130072-W | Υ               |
| KNAF130073-I | Y               |
| KNAF130074-W | Υ               |
| KNAF130075-I | Y               |
| KNAF130076-W | Υ               |

| Message ID   | Output as event |
|--------------|-----------------|
| KNAF190001-I |                 |
| KNAF190002-I |                 |
| KNAF190003-I |                 |
| KNAF190004-E |                 |
| KNAF190005-E |                 |
| KNAF190006-I |                 |
| KNAF190007-I |                 |
| KNAF190008-E |                 |
| KNAF190009-E |                 |

Legend:

Y: Output

---: Not output

# 17.3 List of JP1/ITDM2 - SDM (Smart Device Manager) messages

The following lists and describes JP1/ITDM2 - SDM (Smart Device Manager) messages.

#### KNAF100003-E

Failed to generate an instance. *error-description (instance-name)* 

[Cause] The system failed to generate an instance.

[Action] Continues the process.

[Workaround] Collect troubleshooting information, and then contact customer support.

### KNAF100004-W

Failed to connect to the communication server.

[Cause] The system failed to connect to the communication server.

[Action] Cancels the connection.

[Workaround] Verify that the communication server is running.

Verify that the communicationserverurl value in the file manager.properties is configured properly.

Verify that the root certificate required for connection is specified.

#### KNAF100005-W

Failed to send a test email message.

[Cause] The system failed to send a test email message.

[Action] Cancels email notification.

[Workaround] Check and, if necessary, revise the settings in the file testmail.properties, or verify that the destination SMTP server is specified properly.

#### KNAF120000-I

A change in manager.properties was detected. *key-of-the-changed-value*:[*value-before-the-change*]->[*value-after-the-change*]

#### KNAF120001-W

Some items in manager.properties are not defined.

item-name

[Cause] Some required definition items in manager.properties are not defined.

[Action] Cancels the execution.

[Workaround] Add necessary definitions, and then restart the service (JP1/ITDM2 - Smart Device Manager Server Service).

# KNAF120002-W

The definition file contains incorrect settings. *file-name: item-name* 

[Cause] Items in the definition file have incorrect values.

[Action] Discards the settings in the definition file and continues the processing.

[Workaround] Check and, if necessary, revise the settings in the definition file, and then restart the service (JP1/ITDM2 - Smart Device Manager Server Service).

#### KNAF120100-I

A user account was created. User ID = *user-ID* 

#### KNAF120101-E

Failed to create a user account. User ID = user-ID

[Cause] The database service (JP1/ITDM2 - Smart Device Manager (DB Service)) is not running.

[Action] Cancels the execution.

[Workaround] Start the database service (JP1/ITDM2 - Smart Device Manager (DB Service)), and then restart the service (JP1/ITDM2 - Smart Device Manager Server Service).

If the problem persists, collect troubleshooting information, and then contact customer support.

#### KNAF120102-I

A user account was deleted. User ID = user-ID

#### KNAF120103-E

Failed to delete a user account. User ID = *user-ID* 

[Cause] The database service (JP1/ITDM2 - Smart Device Manager (DB Service)) is not running.

[Action] Cancels the execution.

[Workaround] Start the database service (JP1/ITDM2 - Smart Device Manager (DB Service)), and then restart the service (JP1/ITDM2 - Smart Device Manager Server Service).

If the problem persists, collect troubleshooting information, and then contact customer support.

#### KNAF120105-E

Failed to obtain the number of user accounts.

[Cause] The database service (JP1/ITDM2 - Smart Device Manager (DB Service)) is not running.

[Action] Cancels the execution.

[Workaround] Start the database service (JP1/ITDM2 - Smart Device Manager (DB Service)), and then restart the service (JP1/ITDM2 - Smart Device Manager Server Service).

If the problem persists, collect troubleshooting information, and then contact customer support.

#### KNAF120107-E

Failed to obtain user account information.

[Cause] The database service (JP1/ITDM2 - Smart Device Manager (DB Service)) is not running.

[Action] Cancels the execution.

[Workaround] Start the database service (JP1/ITDM2 - Smart Device Manager (DB Service)), and then restart the service (JP1/ITDM2 - Smart Device Manager Server Service).

If the problem persists, collect troubleshooting information, and then contact customer support.

# KNAF120108-I

The login was successful. User ID = user-ID

#### KNAF120109-W

The login failed. User ID = *user-ID* 

[Cause]

- The user ID or password is not correct.

- The database service (JP1/ITDM2 - Smart Device Manager (DB Service)) is not running.

[Action] Cancels the execution.

[Workaround]

- Enter the correct user ID and password, and then try logging in again.

- Start the database service (JP1/ITDM2 - Smart Device Manager (DB Service)), and then restart the service (JP1/ITDM2 - Smart Device Manager Server Service).

If the problem persists, collect troubleshooting information, and then contact customer support.

# KNAF120111-E

Failed to obtain role information. User ID = user-ID

[Cause] The database service (JP1/ITDM2 - Smart Device Manager (DB Service)) is not running.

[Action] Cancels the execution.

[Workaround] Start the database service (JP1/ITDM2 - Smart Device Manager (DB Service)), and then restart the service (JP1/ITDM2 - Smart Device Manager Server Service).

If the problem persists, collect troubleshooting information, and then contact customer support.

# KNAF120113-E

Failed to obtain the list of user accounts.

[Cause] The database service (JP1/ITDM2 - Smart Device Manager (DB Service)) is not running.

[Action] Cancels the execution.

[Workaround] Start the database service (JP1/ITDM2 - Smart Device Manager (DB Service)), and then restart the service (JP1/ITDM2 - Smart Device Manager Server Service).

If the problem persists, collect troubleshooting information, and then contact customer support.

#### KNAF120114-W

Multiple attempts to log in failed.

[Cause] The specified maximum number of login attempts was exceeded.

[Action] Cancels the execution.

[Workaround] Enter the correct user ID and password, or contact and ask the administrator to create a user.

#### KNAF120115-W

A user account was locked. User ID = user-ID

[Cause] The user account was locked.

[Action] Cancels the execution.

[Workaround] Contact and ask a user with administrator privileges to unlock the locked user account.

17. Messages

If all users with administrator privileges are locked, restart the service (JP1/ITDM2 - Smart Device Manager Server Service) to unlock the users.

### KNAF120116-I

A user account was changed. User ID = *user-ID* 

#### KNAF120117-E

Failed to change a user account. User ID = user-ID

[Cause]

- The password is not correct, or the same password as the current password was entered for the new password.

- The database service (JP1/ITDM2 - Smart Device Manager (DB Service)) is not running.

[Action] Cancels the execution.

[Workaround]

- Specify the correct password, or provide a new password different from the current one.

- Start the database service (JP1/ITDM2 - Smart Device Manager (DB Service)), and then restart the service (JP1/ITDM2 - Smart Device Manager Server Service).

If the problem persists, collect troubleshooting information, and then contact customer support.

### KNAF120118-I

A user account was unlocked. User ID = user-ID

#### KNAF120119-I

You have logged out. User ID = *user-ID* 

#### KNAF120200-I

A smart device was imported.

#### KNAF120201-E

Failed to import a smart device. Error line number: line-number

[Cause] The system failed to import smart device information.

[Action] Cancels the execution.

[Workaround] Remove the error that occurred at the line for the specified number in the file, and then retry the import.

If the problem persists, collect troubleshooting information, and then contact customer support.

#### KNAF120203-E

Failed to export smart device information. error-description

[Cause] The system failed to export smart device information.

[Action] Cancels the execution.

[Workaround] Start the database service (JP1/ITDM2 - Smart Device Manager (DB Service)), and then restart the service (JP1/ITDM2 - Smart Device Manager Server Service).
If the problem persists, collect troubleshooting information, and then contact customer support.

#### KNAF120204-I

A smart device was deleted. name

#### KNAF120205-E

Failed to delete a smart device. name

[Cause] The database service (JP1/ITDM2 - Smart Device Manager (DB Service)) is not running.

[Action] Cancels the execution.

[Workaround] Start the database service (JP1/ITDM2 - Smart Device Manager (DB Service)), and then restart the service (JP1/ITDM2 - Smart Device Manager Server Service).

If the problem persists, collect troubleshooting information, and then contact customer support.

#### KNAF120207-E

Failed to obtain the number of smart devices.

[Cause] The database service (JP1/ITDM2 - Smart Device Manager (DB Service)) is not running.

[Action] Cancels the execution.

[Workaround] Start the database service (JP1/ITDM2 - Smart Device Manager (DB Service)), and then restart the service (JP1/ITDM2 - Smart Device Manager Server Service).

If the problem persists, collect troubleshooting information, and then contact customer support.

#### KNAF120209-E

Failed to obtain the differences from the previous day.

[Cause] The database service (JP1/ITDM2 - Smart Device Manager (DB Service)) is not running.

[Action] Cancels the execution.

[Workaround] Start the database service (JP1/ITDM2 - Smart Device Manager (DB Service)), and then restart the service (JP1/ITDM2 - Smart Device Manager Server Service).

If the problem persists, collect troubleshooting information, and then contact customer support.

#### KNAF120211-E

Failed to obtain smart device information.

[Cause] The database service (JP1/ITDM2 - Smart Device Manager (DB Service)) is not running.

[Action] Cancels the execution.

[Workaround] Start the database service (JP1/ITDM2 - Smart Device Manager (DB Service)), and then restart the service (JP1/ITDM2 - Smart Device Manager Server Service).

If the problem persists, collect troubleshooting information, and then contact customer support.

#### KNAF120212-I

The latest information was requested.

#### KNAF120213-W

Failed to request the latest information.

[Cause] The system failed to collect the latest information.

[Action] Cancels the execution.

[Workaround] Make sure that the target smart device is connected to the network. If the smart device is out of the service range or is not connected via Wi-Fi, the system cannot access the device.

#### KNAF120214-I

An initialization request was made.

#### KNAF120215-W

An initialization request failed.

[Cause] An initialization request failed.

[Action] Cancels the execution.

[Workaround] Make sure that the target smart device is connected to the network. If the smart device is out of the service range or is not connected via Wi-Fi, the system cannot access the device.

#### KNAF120216-I

A device was instructed to lock itself.

#### KNAF120217-W

Failed to instruct a device to lock itself.

[Cause] Lock instructions failed.

[Action] Cancels the execution.

[Workaround] Make sure that the target smart device is connected to the network. If the smart device is out of the service range or is not connected via Wi-Fi, the system cannot access the device.

#### KNAF120218-I

A device was instructed to lock itself and to update its password.

#### KNAF120219-W

Failed to instruct a device to lock itself and to update its password.

[Cause] The system failed to instruct a device to lock itself and to update its password.

[Action] Cancels the execution.

[Workaround] Make sure that the target smart device is connected to the network. If the smart device is out of the service range or is not connected via Wi-Fi, the system cannot access the device.

#### KNAF120220-I

A device was instructed to reset its passcode.

#### KNAF120221-W

Failed to instruct a device to reset its passcode.

[Cause] The system failed to instruct a device to reset its passcode.

[Action] Cancels the execution.

[Workaround] Make sure that the target smart device is connected to the network. If the smart device is out of the service range or is not connected via Wi-Fi, the system cannot access the device.

#### KNAF120222-I

Logs were requested.

#### KNAF120223-W

Failed to request logs.

[Cause] The system failed to request logs.

[Action] Cancels the execution.

[Workaround] Make sure that the target smart device is connected to the network. If the smart device is out of the service range or is not connected via Wi-Fi, the system cannot access the device.

#### KNAF120224-I

A device was set as an unmanaged device.

#### KNAF120225-I

A device was forcibly set as an unmanaged device.

#### KNAF120226-W

Failed to set a device as an unmanaged device.

[Cause] The system failed to set a device as an unmanaged device.

[Action] Cancels the execution.

[Workaround] Make sure that the target smart device is connected to the network. If the smart device is out of service range or is not connected via Wi-Fi, the system cannot access the device. If the system cannot access the smart device because it failed or was lost, select the "Forcibly set to unmanaged" check box.

#### KNAF120227-I

A security policy was applied. Policy name: policy-name

#### KNAF120228-W

Failed to apply a security policy. Policy name: policy-name

[Cause] The system failed to apply a security policy.

[Action] Cancels the execution.

[Workaround] Make sure that the target smart device is connected to the network. If the smart device is out of the service range or is not connected via Wi-Fi, the system cannot access the device.

#### KNAF120229-I

A request to apply an Android policy was made. Policy name: policy-name

#### KNAF120230-W

A request to apply an Android policy failed. Policy name: *policy-name* 

[Cause] The system failed to apply an Android policy.

[Action] Cancels the execution.

[Workaround] Make sure that the target smart device is connected to the network. If the smart device is out of the service range or is not connected via Wi-Fi, the system cannot access the device.

#### KNAF120231-I

A request to apply an iOS profile was made. Profile name: profile-name

#### KNAF120232-W

A request to apply an iOS profile failed. Profile name: profile-name

[Cause] The system failed to apply an iOS profile.

[Action] Cancels the execution.

[Workaround] Make sure that the target smart device is connected to the network. If the smart device is out of the service range or is not connected via Wi-Fi, the system cannot access the device.

#### KNAF120233-I

A message was sent.

#### KNAF120234-W

Failed to send a message.

[Cause] A message transfer failed.

[Action] Cancels the execution.

[Workaround] Make sure that the target smart device is connected to the network. If the smart device is out of the service range or is not connected via Wi-Fi, the system cannot access the device.

#### KNAF120300-I

A security policy was created. Policy name: policy-name

#### KNAF120301-E

Failed to create a security policy. Policy name: policy-name

[Cause] The database service (JP1/ITDM2 - Smart Device Manager (DB Service)) is not running.

[Action] Cancels the execution.

[Workaround] Start the database service (JP1/ITDM2 - Smart Device Manager (DB Service)), and then restart the service (JP1/ITDM2 - Smart Device Manager Server Service).

If the problem persists, collect troubleshooting information, and then contact customer support.

#### KNAF120302-I

A security policy was removed. Policy name: policy-name

#### KNAF120303-E

Failed to remove a security policy. Policy name: policy-name

[Cause] The database service (JP1/ITDM2 - Smart Device Manager (DB Service)) is not running.

[Action] Cancels the execution.

[Workaround] Start the database service (JP1/ITDM2 - Smart Device Manager (DB Service)), and then restart the service (JP1/ITDM2 - Smart Device Manager Server Service).

If the problem persists, collect troubleshooting information, and then contact customer support.

#### KNAF120305-E

Failed to obtain security policy information.

[Cause] The database service (JP1/ITDM2 - Smart Device Manager (DB Service)) is not running.

[Action] Cancels the execution.

[Workaround] Start the database service (JP1/ITDM2 - Smart Device Manager (DB Service)), and then restart the service (JP1/ITDM2 - Smart Device Manager Server Service).

If the problem persists, collect troubleshooting information, and then contact customer support.

#### KNAF120307-E

Failed to obtain the number of security policies.

[Cause] The database service (JP1/ITDM2 - Smart Device Manager (DB Service)) is not running.

[Action] Cancels the execution.

[Workaround] Start the database service (JP1/ITDM2 - Smart Device Manager (DB Service)), and then restart the service (JP1/ITDM2 - Smart Device Manager Server Service).

If the problem persists, collect troubleshooting information, and then contact customer support.

#### KNAF120309-E

Failed to obtain the phone number list in a security policy.

[Cause] The database service (JP1/ITDM2 - Smart Device Manager (DB Service)) is not running.

[Action] Cancels the execution.

[Workaround] Start the database service (JP1/ITDM2 - Smart Device Manager (DB Service)), and then restart the service (JP1/ITDM2 - Smart Device Manager Server Service).

If the problem persists, collect troubleshooting information, and then contact customer support.

#### KNAF120310-I

A phone number was added to a security policy or changed in a security policy.

#### KNAF120311-E

Failed to add a phone number to a security policy or change it in a security policy.

[Cause] The database service (JP1/ITDM2 - Smart Device Manager (DB Service)) is not running.

[Action] Cancels the execution.

[Workaround] Start the database service (JP1/ITDM2 - Smart Device Manager (DB Service)), and then restart the service (JP1/ITDM2 - Smart Device Manager Server Service).

If the problem persists, collect troubleshooting information, and then contact customer support.

#### KNAF120312-I

A phone number was removed from a security policy.

#### KNAF120313-E

Failed to remove a phone number from a security policy.

[Cause] The database service (JP1/ITDM2 - Smart Device Manager (DB Service)) is not running.

[Action] Cancels the execution.

[Workaround] Start the database service (JP1/ITDM2 - Smart Device Manager (DB Service)), and then restart the service (JP1/ITDM2 - Smart Device Manager Server Service).

If the problem persists, collect troubleshooting information, and then contact customer support.

#### KNAF120315-E

Failed to obtain the number of registered phone numbers in a security policy.

[Cause] The database service (JP1/ITDM2 - Smart Device Manager (DB Service)) is not running.

[Action] Cancels the execution.

[Workaround] Start the database service (JP1/ITDM2 - Smart Device Manager (DB Service)), and then restart the service (JP1/ITDM2 - Smart Device Manager Server Service).

If the problem persists, collect troubleshooting information, and then contact customer support.

#### KNAF120317-E

Failed to obtain the URL list in a security policy.

[Cause] The database service (JP1/ITDM2 - Smart Device Manager (DB Service)) is not running.

[Action] Cancels the execution.

[Workaround] Start the database service (JP1/ITDM2 - Smart Device Manager (DB Service)), and then restart the service (JP1/ITDM2 - Smart Device Manager Server Service).

If the problem persists, collect troubleshooting information, and then contact customer support.

#### KNAF120318-I

A URL was added to, or changed in, a security policy.

#### KNAF120319-E

Failed to add a URL to a security policy, or failed to change it in a security policy.

[Cause] The database service (JP1/ITDM2 - Smart Device Manager (DB Service)) is not running.

[Action] Cancels the execution.

[Workaround] Start the database service (JP1/ITDM2 - Smart Device Manager (DB Service)), and then restart the service (JP1/ITDM2 - Smart Device Manager Server Service).

If the problem persists, collect troubleshooting information, and then contact customer support.

#### KNAF120320-I

A URL was removed from a security policy.

#### KNAF120321-E

Failed to remove a URL from a security policy.

[Cause] The database service (JP1/ITDM2 - Smart Device Manager (DB Service)) is not running.

[Action] Cancels the execution.

[Workaround] Start the database service (JP1/ITDM2 - Smart Device Manager (DB Service)), and then restart the service (JP1/ITDM2 - Smart Device Manager Server Service).

If the problem persists, collect troubleshooting information, and then contact customer support.

#### KNAF120323-E

Failed to obtain the number of registered URLs in a security policy.

[Cause] The database service (JP1/ITDM2 - Smart Device Manager (DB Service)) is not running.

[Action] Cancels the execution.

[Workaround] Start the database service (JP1/ITDM2 - Smart Device Manager (DB Service)), and then restart the service (JP1/ITDM2 - Smart Device Manager Server Service).

If the problem persists, collect troubleshooting information, and then contact customer support.

#### KNAF120325-E

Failed to obtain the application list in a security policy.

[Cause] The database service (JP1/ITDM2 - Smart Device Manager (DB Service)) is not running.

[Action] Cancels the execution.

[Workaround] Start the database service (JP1/ITDM2 - Smart Device Manager (DB Service)), and then restart the service (JP1/ITDM2 - Smart Device Manager Server Service).

If the problem persists, collect troubleshooting information, and then contact customer support.

#### KNAF120326-I

An application was added to, or changed in, a security policy.

#### KNAF120327-E

Failed to add an application to, or failed to change an application in, a security policy.

[Cause] The database service (JP1/ITDM2 - Smart Device Manager (DB Service)) is not running.

[Action] Cancels the execution.

[Workaround] Start the database service (JP1/ITDM2 - Smart Device Manager (DB Service)), and then restart the service (JP1/ITDM2 - Smart Device Manager Server Service).

If the problem persists, collect troubleshooting information, and then contact customer support.

#### KNAF120328-I

An application was removed from a security policy.

#### KNAF120329-E

Failed to remove an application from a security policy.[Cause] The database service (JP1/ITDM2 - Smart Device Manager (DB Service)) is not running.[Action] Cancels the execution.

[Workaround] Start the database service (JP1/ITDM2 - Smart Device Manager (DB Service)), and then restart the service (JP1/ITDM2 - Smart Device Manager Server Service).

If the problem persists, collect troubleshooting information, and then contact customer support.

#### KNAF120331-E

Failed to obtain the number of registered applications in a security policy.

[Cause] The database service (JP1/ITDM2 - Smart Device Manager (DB Service)) is not running.

[Action] Cancels the execution.

[Workaround] Start the database service (JP1/ITDM2 - Smart Device Manager (DB Service)), and then restart the service (JP1/ITDM2 - Smart Device Manager Server Service).

If the problem persists, collect troubleshooting information, and then contact customer support.

#### KNAF120332-I

A security policy was changed.

#### KNAF120333-E

Failed to change a security policy.

[Cause] The database service (JP1/ITDM2 - Smart Device Manager (DB Service)) is not running.

[Action] Cancels the execution.

[Workaround] Start the database service (JP1/ITDM2 - Smart Device Manager (DB Service)), and then restart the service (JP1/ITDM2 - Smart Device Manager Server Service).

If the problem persists, collect troubleshooting information, and then contact customer support.

#### KNAF120401-E

An event was deleted.

[Cause] The database service (JP1/ITDM2 - Smart Device Manager (DB Service)) is not running.

[Action] Cancels the execution.

[Workaround] Start the database service (JP1/ITDM2 - Smart Device Manager (DB Service)), and then restart the service (JP1/ITDM2 - Smart Device Manager Server Service).

If the problem persists, collect troubleshooting information, and then contact customer support.

#### KNAF120403-E

Failed to export a list of events.

[Cause] The database service (JP1/ITDM2 - Smart Device Manager (DB Service)) is not running.

[Action] Cancels the execution.

[Workaround] Start the database service (JP1/ITDM2 - Smart Device Manager (DB Service)), and then restart the service (JP1/ITDM2 - Smart Device Manager Server Service).

If the problem persists, collect troubleshooting information, and then contact customer support.

#### KNAF120405-E

Failed to obtain the number of events. [Cause] The database service (JP1/ITDM2 - Smart Device Manager (DB Service)) is not running.

[Action] Cancels the execution.

[Workaround] Start the database service (JP1/ITDM2 - Smart Device Manager (DB Service)), and then restart the service (JP1/ITDM2 - Smart Device Manager Server Service).

If the problem persists, collect troubleshooting information, and then contact customer support.

#### KNAF120407-E

Failed to obtain a list of event information.

[Cause] The database service (JP1/ITDM2 - Smart Device Manager (DB Service)) is not running.

[Action] Cancels the execution.

[Workaround] Start the database service (JP1/ITDM2 - Smart Device Manager (DB Service)), and then restart the service (JP1/ITDM2 - Smart Device Manager Server Service).

If the problem persists, collect troubleshooting information, and then contact customer support.

#### KNAF120409-E

Failed to add or change event information.

[Cause] The database service (JP1/ITDM2 - Smart Device Manager (DB Service)) is not running.

[Action] Cancels the execution.

[Workaround] Start the database service (JP1/ITDM2 - Smart Device Manager (DB Service)), and then restart the service (JP1/ITDM2 - Smart Device Manager Server Service).

If the problem persists, collect troubleshooting information, and then contact customer support.

#### KNAF120411-E

Failed to obtain an alert level.

[Cause] The database service (JP1/ITDM2 - Smart Device Manager (DB Service)) is not running.

[Action] Cancels the execution.

[Workaround] Start the database service (JP1/ITDM2 - Smart Device Manager (DB Service)), and then restart the service (JP1/ITDM2 - Smart Device Manager Server Service).

If the problem persists, collect troubleshooting information, and then contact customer support.

#### KNAF120501-E

Failed to update inventory information.

[Cause] The database service (JP1/ITDM2 - Smart Device Manager (DB Service)) is not running.

[Action] Cancels the execution.

[Workaround] Start the database service (JP1/ITDM2 - Smart Device Manager (DB Service)), and then restart the service (JP1/ITDM2 - Smart Device Manager Server Service).

If the problem persists, collect troubleshooting information, and then contact customer support.

#### KNAF120503-E

Failed to delete inventory information.

[Cause] The database service (JP1/ITDM2 - Smart Device Manager (DB Service)) is not running.

[Action] Cancels the execution.

[Workaround] Start the database service (JP1/ITDM2 - Smart Device Manager (DB Service)), and then restart the service (JP1/ITDM2 - Smart Device Manager Server Service).

If the problem persists, collect troubleshooting information, and then contact customer support.

#### KNAF120505-E

Failed to update call history information.

[Cause] The database service (JP1/ITDM2 - Smart Device Manager (DB Service)) is not running.

[Action] Cancels the execution.

[Workaround] Start the database service (JP1/ITDM2 - Smart Device Manager (DB Service)), and then restart the service (JP1/ITDM2 - Smart Device Manager Server Service).

If the problem persists, collect troubleshooting information, and then contact customer support.

#### KNAF120507-E

Failed to obtain call history information.

[Cause] The database service (JP1/ITDM2 - Smart Device Manager (DB Service)) is not running.

[Action] Cancels the execution.

[Workaround] Start the database service (JP1/ITDM2 - Smart Device Manager (DB Service)), and then restart the service (JP1/ITDM2 - Smart Device Manager Server Service).

If the problem persists, collect troubleshooting information, and then contact customer support.

#### KNAF120509-E

Failed to obtain the number of records of call history information.

[Cause] The database service (JP1/ITDM2 - Smart Device Manager (DB Service)) is not running.

[Action] Cancels the execution.

[Workaround] Start the database service (JP1/ITDM2 - Smart Device Manager (DB Service)), and then restart the service (JP1/ITDM2 - Smart Device Manager Server Service).

If the problem persists, collect troubleshooting information, and then contact customer support.

#### KNAF120511-E

Failed to update URL browsing history information.

[Cause] The database service (JP1/ITDM2 - Smart Device Manager (DB Service)) is not running.

[Action] Cancels the execution.

[Workaround] Start the database service (JP1/ITDM2 - Smart Device Manager (DB Service)), and then restart the service (JP1/ITDM2 - Smart Device Manager Server Service).

If the problem persists, collect troubleshooting information, and then contact customer support.

#### KNAF120513-E

Failed to obtain URL browsing history information.

[Cause] The database service (JP1/ITDM2 - Smart Device Manager (DB Service)) is not running.

[Action] Cancels the execution.

[Workaround] Start the database service (JP1/ITDM2 - Smart Device Manager (DB Service)), and then restart the service (JP1/ITDM2 - Smart Device Manager Server Service).

If the problem persists, collect troubleshooting information, and then contact customer support.

#### KNAF120515-E

Failed to obtain the number of records of URL browsing history.

[Cause] The database service (JP1/ITDM2 - Smart Device Manager (DB Service)) is not running.

[Action] Cancels the execution.

[Workaround] Start the database service (JP1/ITDM2 - Smart Device Manager (DB Service)), and then restart the service (JP1/ITDM2 - Smart Device Manager Server Service).

If the problem persists, collect troubleshooting information, and then contact customer support.

#### KNAF120517-E

Failed to create information about installed applications.

[Cause] The database service (JP1/ITDM2 - Smart Device Manager (DB Service)) is not running.

[Action] Cancels the execution.

[Workaround] Start the database service (JP1/ITDM2 - Smart Device Manager (DB Service)), and then restart the service (JP1/ITDM2 - Smart Device Manager Server Service).

If the problem persists, collect troubleshooting information, and then contact customer support.

#### KNAF120519-E

Failed to obtain the number of records of information about installed applications.

[Cause] The database service (JP1/ITDM2 - Smart Device Manager (DB Service)) is not running.

[Action] Cancels the execution.

[Workaround] Start the database service (JP1/ITDM2 - Smart Device Manager (DB Service)), and then restart the service (JP1/ITDM2 - Smart Device Manager Server Service).

If the problem persists, collect troubleshooting information, and then contact customer support.

#### KNAF120521-E

Failed to obtain a list of information about installed applications.

[Cause] The database service (JP1/ITDM2 - Smart Device Manager (DB Service)) is not running.

[Action] Cancels the execution.

[Workaround] Start the database service (JP1/ITDM2 - Smart Device Manager (DB Service)), and then restart the service (JP1/ITDM2 - Smart Device Manager Server Service).

If the problem persists, collect troubleshooting information, and then contact customer support.

#### KNAF120523-E

Failed to create information about running applications.

[Cause] The database service (JP1/ITDM2 - Smart Device Manager (DB Service)) is not running.

[Action] Cancels the execution.

[Workaround] Start the database service (JP1/ITDM2 - Smart Device Manager (DB Service)), and then restart the service (JP1/ITDM2 - Smart Device Manager Server Service).

If the problem persists, collect troubleshooting information, and then contact customer support.

#### KNAF120524-E

Failed to delete information about running applications.

[Cause] The database service (JP1/ITDM2 - Smart Device Manager (DB Service)) is not running.

[Action] Cancels the execution.

[Workaround] Start the database service (JP1/ITDM2 - Smart Device Manager (DB Service)), and then restart the service (JP1/ITDM2 - Smart Device Manager Server Service).

If the problem persists, collect troubleshooting information, and then contact customer support.

#### KNAF120526-E

Failed to obtain the number of records of information about running applications.

[Cause] The database service (JP1/ITDM2 - Smart Device Manager (DB Service)) is not running.

[Action] Cancels the execution.

[Workaround] Start the database service (JP1/ITDM2 - Smart Device Manager (DB Service)), and then restart the service (JP1/ITDM2 - Smart Device Manager Server Service).

If the problem persists, collect troubleshooting information, and then contact customer support.

#### KNAF120528-E

Failed to obtain a list of information about running applications.

[Cause] The database service (JP1/ITDM2 - Smart Device Manager (DB Service)) is not running.

[Action] Cancels the execution.

[Workaround] Start the database service (JP1/ITDM2 - Smart Device Manager (DB Service)), and then restart the service (JP1/ITDM2 - Smart Device Manager Server Service).

If the problem persists, collect troubleshooting information, and then contact customer support.

#### KNAF120530-E

Failed to create information about running services.

[Cause] The database service (JP1/ITDM2 - Smart Device Manager (DB Service)) is not running.

[Action] Cancels the execution.

[Workaround] Start the database service (JP1/ITDM2 - Smart Device Manager (DB Service)), and then restart the service (JP1/ITDM2 - Smart Device Manager Server Service).

If the problem persists, collect troubleshooting information, and then contact customer support.

#### KNAF120531-E

Failed to delete information about running services.

[Cause] The database service (JP1/ITDM2 - Smart Device Manager (DB Service)) is not running.

[Action] Cancels the execution.

[Workaround] Start the database service (JP1/ITDM2 - Smart Device Manager (DB Service)), and then restart the service (JP1/ITDM2 - Smart Device Manager Server Service).

If the problem persists, collect troubleshooting information, and then contact customer support.

#### KNAF120533-E

Failed to obtain the number of records of information about running services.

[Cause] The database service (JP1/ITDM2 - Smart Device Manager (DB Service)) is not running.

[Action] Cancels the execution.

[Workaround] Start the database service (JP1/ITDM2 - Smart Device Manager (DB Service)), and then restart the service (JP1/ITDM2 - Smart Device Manager Server Service).

If the problem persists, collect troubleshooting information, and then contact customer support.

#### KNAF120535-E

Failed to obtain a list of information about running services.

[Cause] The database service (JP1/ITDM2 - Smart Device Manager (DB Service)) is not running.

[Action] Cancels the execution.

[Workaround] Start the database service (JP1/ITDM2 - Smart Device Manager (DB Service)), and then restart the service (JP1/ITDM2 - Smart Device Manager Server Service).

If the problem persists, collect troubleshooting information, and then contact customer support.

#### KNAF120537-E

Failed to create GPS history information.

[Cause] The database service (JP1/ITDM2 - Smart Device Manager (DB Service)) is not running.

[Action] Cancels the execution.

[Workaround] Start the database service (JP1/ITDM2 - Smart Device Manager (DB Service)), and then restart the service (JP1/ITDM2 - Smart Device Manager Server Service).

If the problem persists, collect troubleshooting information, and then contact customer support.

#### KNAF120539-E

Failed to obtain the number of records of GPS history information.

[Cause] The database service (JP1/ITDM2 - Smart Device Manager (DB Service)) is not running.

[Action] Cancels the execution.

[Workaround] Start the database service (JP1/ITDM2 - Smart Device Manager (DB Service)), and then restart the service (JP1/ITDM2 - Smart Device Manager Server Service).

If the problem persists, collect troubleshooting information, and then contact customer support.

#### KNAF120541-E

Failed to obtain a list of GPS history information.

[Cause] The database service (JP1/ITDM2 - Smart Device Manager (DB Service)) is not running.

[Action] Cancels the execution.

[Workaround] Start the database service (JP1/ITDM2 - Smart Device Manager (DB Service)), and then restart the service (JP1/ITDM2 - Smart Device Manager Server Service).

If the problem persists, collect troubleshooting information, and then contact customer support.

#### KNAF120543-E

Failed to create Bluetooth history information.

[Cause] The database service (JP1/ITDM2 - Smart Device Manager (DB Service)) is not running.

[Action] Cancels the execution.

[Workaround] Start the database service (JP1/ITDM2 - Smart Device Manager (DB Service)), and then restart the service (JP1/ITDM2 - Smart Device Manager Server Service).

If the problem persists, collect troubleshooting information, and then contact customer support.

#### KNAF120545-E

Failed to obtain the number of records of Bluetooth history information.

[Cause] The database service (JP1/ITDM2 - Smart Device Manager (DB Service)) is not running.

[Action] Cancels the execution.

[Workaround] Start the database service (JP1/ITDM2 - Smart Device Manager (DB Service)), and then restart the service (JP1/ITDM2 - Smart Device Manager Server Service).

If the problem persists, collect troubleshooting information, and then contact customer support.

#### KNAF120547-E

Failed to obtain a list of Bluetooth history information.

[Cause] The database service (JP1/ITDM2 - Smart Device Manager (DB Service)) is not running.

[Action] Cancels the execution.

[Workaround] Start the database service (JP1/ITDM2 - Smart Device Manager (DB Service)), and then restart the service (JP1/ITDM2 - Smart Device Manager Server Service).

If the problem persists, collect troubleshooting information, and then contact customer support.

#### KNAF120600-I

Provisioning information for Android was created.

#### KNAF120601-E

Failed to create provisioning information for Android.

[Cause] The database service (JP1/ITDM2 - Smart Device Manager (DB Service)) is not running.

[Action] Cancels the execution.

[Workaround] Start the database service (JP1/ITDM2 - Smart Device Manager (DB Service)), and then restart the service (JP1/ITDM2 - Smart Device Manager Server Service).

If the problem persists, collect troubleshooting information, and then contact customer support.

#### KNAF120602-I

Provisioning information for Android was deleted.

#### KNAF120603-E

Failed to delete provisioning information for Android.

[Cause] The database service (JP1/ITDM2 - Smart Device Manager (DB Service)) is not running.

[Action] Cancels the execution.

[Workaround] Start the database service (JP1/ITDM2 - Smart Device Manager (DB Service)), and then restart the service (JP1/ITDM2 - Smart Device Manager Server Service).

If the problem persists, collect troubleshooting information, and then contact customer support.

#### KNAF120607-E

Failed to obtain a list of provisioning information for Android.

[Cause] The database service (JP1/ITDM2 - Smart Device Manager (DB Service)) is not running.

[Action] Cancels the execution.

[Workaround] Start the database service (JP1/ITDM2 - Smart Device Manager (DB Service)), and then restart the service (JP1/ITDM2 - Smart Device Manager Server Service).

If the problem persists, collect troubleshooting information, and then contact customer support.

#### KNAF120700-I

Provisioning information for iOS was created.

#### KNAF120701-E

Failed to create provisioning information for iOS.

[Cause] The database service (JP1/ITDM2 - Smart Device Manager (DB Service)) is not running.

[Action] Cancels the execution.

[Workaround] Start the database service (JP1/ITDM2 - Smart Device Manager (DB Service)), and then restart the service (JP1/ITDM2 - Smart Device Manager Server Service).

If the problem persists, collect troubleshooting information, and then contact customer support.

#### KNAF120702-I

Provisioning information for iOS was deleted.

#### KNAF120703-E

Failed to delete provisioning information for iOS.

[Cause] The database service (JP1/ITDM2 - Smart Device Manager (DB Service)) is not running.

[Action] Cancels the execution.

[Workaround] Start the database service (JP1/ITDM2 - Smart Device Manager (DB Service)), and then restart the service (JP1/ITDM2 - Smart Device Manager Server Service).

If the problem persists, collect troubleshooting information, and then contact customer support.

#### KNAF120707-E

Failed to obtain a list of provisioning information for iOS.

[Cause] The database service (JP1/ITDM2 - Smart Device Manager (DB Service)) is not running.

[Action] Cancels the execution.

[Workaround] Start the database service (JP1/ITDM2 - Smart Device Manager (DB Service)), and then restart the service (JP1/ITDM2 - Smart Device Manager Server Service).

If the problem persists, collect troubleshooting information, and then contact customer support.

#### KNAF120900-I

Policy profile information was created.

#### KNAF120901-E

Failed to create policy profile information.

[Cause] The database service (JP1/ITDM2 - Smart Device Manager (DB Service)) is not running.

[Action] Cancels the execution.

[Workaround] Start the database service (JP1/ITDM2 - Smart Device Manager (DB Service)), and then restart the service (JP1/ITDM2 - Smart Device Manager Server Service).

If the problem persists, collect troubleshooting information, and then contact customer support.

#### KNAF120902-I

Policy profile information was deleted.

#### KNAF120903-E

Failed to delete policy profile information.

[Cause] The database service (JP1/ITDM2 - Smart Device Manager (DB Service)) is not running.

[Action] Cancels the execution.

[Workaround] Start the database service (JP1/ITDM2 - Smart Device Manager (DB Service)), and then restart the service (JP1/ITDM2 - Smart Device Manager Server Service).

If the problem persists, collect troubleshooting information, and then contact customer support.

#### KNAF120907-E

Failed to obtain a list of policy profile information.

[Cause] The database service (JP1/ITDM2 - Smart Device Manager (DB Service)) is not running.

[Action] Cancels the execution.

[Workaround] Start the database service (JP1/ITDM2 - Smart Device Manager (DB Service)), and then restart the service (JP1/ITDM2 - Smart Device Manager Server Service).

If the problem persists, collect troubleshooting information, and then contact customer support.

#### KNAF120908-I

Policy profile information was changed.

#### KNAF120909-E

Failed to change policy profile information.

[Cause] The database service (JP1/ITDM2 - Smart Device Manager (DB Service)) is not running.

[Action] Cancels the execution.

[Workaround] Start the database service (JP1/ITDM2 - Smart Device Manager (DB Service)), and then restart the service (JP1/ITDM2 - Smart Device Manager Server Service).

If the problem persists, collect troubleshooting information, and then contact customer support.

#### KNAF121000-I

A distributed application was removed. Application name: application-name

#### KNAF121001-E

Failed to remove a distributed application. Application name: *application-name* [Cause] The database service (JP1/ITDM2 - Smart Device Manager (DB Service)) is not running. [Action] Cancels the execution.

[Workaround] Start the database service (JP1/ITDM2 - Smart Device Manager (DB Service)), and then restart the service (JP1/ITDM2 - Smart Device Manager Server Service).

If the problem persists, collect troubleshooting information, and then contact customer support.

#### KNAF121003-E

Failed to obtain the number of distributed applications.

[Cause] The database service (JP1/ITDM2 - Smart Device Manager (DB Service)) is not running.

[Action] Cancels the execution.

[Workaround] Start the database service (JP1/ITDM2 - Smart Device Manager (DB Service)), and then restart the service (JP1/ITDM2 - Smart Device Manager Server Service).

If the problem persists, collect troubleshooting information, and then contact customer support.

#### KNAF121005-E

Failed to obtain distributed application information.

[Cause] The database service (JP1/ITDM2 - Smart Device Manager (DB Service)) is not running.

[Action] Cancels the execution.

[Workaround] Start the database service (JP1/ITDM2 - Smart Device Manager (DB Service)), and then restart the service (JP1/ITDM2 - Smart Device Manager Server Service).

If the problem persists, collect troubleshooting information, and then contact customer support.

#### KNAF121006-I

A distributed application was added. Application name: application-name

#### KNAF121007-E

Failed to add a distributed application. Application name: application-name

[Cause] The database service (JP1/ITDM2 - Smart Device Manager (DB Service)) is not running.

[Action] Cancels the execution.

[Workaround] Start the database service (JP1/ITDM2 - Smart Device Manager (DB Service)), and then restart the service (JP1/ITDM2 - Smart Device Manager Server Service).

If the problem persists, collect troubleshooting information, and then contact customer support.

#### KNAF121009-E

Failed to delete the state of a distributed application. application-name

[Cause] The database service (JP1/ITDM2 - Smart Device Manager (DB Service)) is not running.

[Action] Cancels the execution.

[Workaround] Start the database service (JP1/ITDM2 - Smart Device Manager (DB Service)), and then restart the service (JP1/ITDM2 - Smart Device Manager Server Service).

If the problem persists, collect troubleshooting information, and then contact customer support.

#### KNAF121011-E

Failed to obtain the number of states of distributed applications. [Cause] The database service (JP1/ITDM2 - Smart Device Manager (DB Service)) is not running.

[Action] Cancels the execution.

[Workaround] Start the database service (JP1/ITDM2 - Smart Device Manager (DB Service)), and then restart the service (JP1/ITDM2 - Smart Device Manager Server Service).

If the problem persists, collect troubleshooting information, and then contact customer support.

#### KNAF121013-E

Failed to obtain state information about a distributed application.

[Cause] The database service (JP1/ITDM2 - Smart Device Manager (DB Service)) is not running.

[Action] Cancels the execution.

[Workaround] Start the database service (JP1/ITDM2 - Smart Device Manager (DB Service)), and then restart the service (JP1/ITDM2 - Smart Device Manager Server Service).

If the problem persists, collect troubleshooting information, and then contact customer support.

#### KNAF121015-E

Failed to add the state information about a distributed application. application-name

[Cause] The database service (JP1/ITDM2 - Smart Device Manager (DB Service)) is not running.

[Action] Cancels the execution.

[Workaround] Start the database service (JP1/ITDM2 - Smart Device Manager (DB Service)), and then restart the service (JP1/ITDM2 - Smart Device Manager Server Service).

If the problem persists, collect troubleshooting information, and then contact customer support.

#### KNAF121017-E

Failed to delete application data. Application name: application-name

[Cause] The database service (JP1/ITDM2 - Smart Device Manager (DB Service)) is not running.

[Action] Cancels the execution.

[Workaround] Start the database service (JP1/ITDM2 - Smart Device Manager (DB Service)), and then restart the service (JP1/ITDM2 - Smart Device Manager Server Service).

If the problem persists, collect troubleshooting information, and then contact customer support.

#### KNAF121019-E

Failed to obtain the number of application data records.

[Cause] The database service (JP1/ITDM2 - Smart Device Manager (DB Service)) is not running.

[Action] Cancels the execution.

[Workaround] Start the database service (JP1/ITDM2 - Smart Device Manager (DB Service)), and then restart the service (JP1/ITDM2 - Smart Device Manager Server Service).

If the problem persists, collect troubleshooting information, and then contact customer support.

#### KNAF121021-E

Failed to obtain application data information.

[Cause] The database service (JP1/ITDM2 - Smart Device Manager (DB Service)) is not running.

[Action] Cancels the execution.

[Workaround] Start the database service (JP1/ITDM2 - Smart Device Manager (DB Service)), and then restart the service (JP1/ITDM2 - Smart Device Manager Server Service).

If the problem persists, collect troubleshooting information, and then contact customer support.

#### KNAF121023-E

Failed to register application data information. Application name: application-name

[Cause] The database service (JP1/ITDM2 - Smart Device Manager (DB Service)) is not running.

[Action] Cancels the execution.

[Workaround] Start the database service (JP1/ITDM2 - Smart Device Manager (DB Service)), and then restart the service (JP1/ITDM2 - Smart Device Manager Server Service).

If the problem persists, collect troubleshooting information, and then contact customer support.

#### KNAF121024-I

An application was distributed.

#### KNAF121025-E

Failed to distribute an application.

[Cause] The database service (JP1/ITDM2 - Smart Device Manager (DB Service)) is not running.

[Action] Cancels the execution.

[Workaround] Start the database service (JP1/ITDM2 - Smart Device Manager (DB Service)), and then restart the service (JP1/ITDM2 - Smart Device Manager Server Service).

If the problem persists, collect troubleshooting information, and then contact customer support.

#### KNAF121026-I

A request to install an application was made.

#### KNAF121027-E

A request to install an application failed.

[Cause] The database service (JP1/ITDM2 - Smart Device Manager (DB Service)) is not running.

[Action] Cancels the execution.

[Workaround] Start the database service (JP1/ITDM2 - Smart Device Manager (DB Service)), and then restart the service (JP1/ITDM2 - Smart Device Manager Server Service).

If the problem persists, collect troubleshooting information, and then contact customer support.

#### KNAF121028-I

A request to remove an application was made.

#### KNAF121029-E

A request to remove an application failed.

[Cause] The database service (JP1/ITDM2 - Smart Device Manager (DB Service)) is not running.

[Action] Cancels the execution.

[Workaround] Start the database service (JP1/ITDM2 - Smart Device Manager (DB Service)), and then restart the service (JP1/ITDM2 - Smart Device Manager Server Service).

If the problem persists, collect troubleshooting information, and then contact customer support.

#### KNAF121030-I

A distributed application was changed.

#### KNAF121031-E

Failed to register a distributed application.

[Cause] The database service (JP1/ITDM2 - Smart Device Manager (DB Service)) is not running.

[Action] Cancels the execution.

[Workaround] Start the database service (JP1/ITDM2 - Smart Device Manager (DB Service)), and then restart the service (JP1/ITDM2 - Smart Device Manager Server Service).

If the problem persists, collect troubleshooting information, and then contact customer support.

#### KNAF121033-E

Failed to change the state information about a distributed application.

[Cause] The database service (JP1/ITDM2 - Smart Device Manager (DB Service)) is not running.

[Action] Cancels the execution.

[Workaround] Start the database service (JP1/ITDM2 - Smart Device Manager (DB Service)), and then restart the service (JP1/ITDM2 - Smart Device Manager Server Service).

If the problem persists, collect troubleshooting information, and then contact customer support.

#### KNAF130000-I

Detailed information was updated.

#### KNAF130001-E

Failed to update detailed information.

[Cause] The system failed to update detailed information.

[Action] Continues the process.

[Workaround] Collect troubleshooting information, and then contact customer support.

#### KNAF130002-I

Bluetooth connection information was updated.

#### KNAF130003-E

Failed to update Bluetooth connection information.

[Cause] The system failed to update Bluetooth connection information.

[Action] Continues the process.

[Workaround] Collect troubleshooting information, and then contact customer support.

#### KNAF130004-I

Security of the call history was validated.

#### KNAF130005-E

Failed to validate the security of the call history.

[Cause] The system failed to validate the security of the call history.

[Action] Continues the process.

[Workaround] Collect troubleshooting information, and then contact customer support.

#### KNAF130008-I

Security of application information was validated.

#### KNAF130009-E

Failed to validate the security of application information.

[Cause] The system failed to validate the security of application information.

[Action] Continues the process.

[Workaround] Collect troubleshooting information, and then contact customer support.

#### KNAF130012-I

Security of the Web browsing history was validated.

#### KNAF130013-E

Failed to validate the security of the Web browsing history.

[Cause] The system failed to validate the security of the Web browsing history.

[Action] Continues the process.

[Workaround] Collect troubleshooting information, and then contact customer support.

#### KNAF130016-I

Information for which the retention period expired was deleted.

#### KNAF130017-E

Failed to delete information for which the retention period expired.

[Cause] The system failed to delete information for which the retention period expired.

[Action] Continues the process.

[Workaround] Collect troubleshooting information, and then contact customer support.

#### KNAF130018-I

The severity management table was updated.

#### KNAF130019-W

Failed to update the severity management table.

[Cause] The system failed to update the severity management table.

[Action] Continues the process.

[Workaround] Collect troubleshooting information, and then contact customer support.

#### KNAF130024-I

The security policy of detailed information was validated.

#### KNAF130025-E

Failed to validate the security policy of detailed information.

[Cause] The system failed to validate the security policy of detailed information.

[Action] Continues the process.

[Workaround] Collect troubleshooting information, and then contact customer support.

#### KNAF130026-I

A call was made to an authorized phone number. Phone number: phone-number

#### KNAF130027-W

A call was made to an unauthorized phone number. Phone number: phone-number

[Cause] A violation was found during the validation of the security policy.

[Action] Continues the process.

[Workaround] Take action according to the applicable security policy.

#### KNAF130028-I

Installation is allowed. Application name: application-name

#### KNAF130029-W

Installation is prohibited. Application name: application-name

[Cause] A violation was found during the validation of the security policy.

[Action] Continues the process.

[Workaround] Take action according to the applicable security policy.

#### KNAF130030-W

An application which is not in the security list has been installed. Application name: application-name

[Cause] A violation was found during the validation of the security policy.

[Action] Continues the process.

[Workaround] Take action according to the applicable security policy.

#### KNAF130031-I

Site browsing is allowed. URL: URL

#### KNAF130032-W

Site browsing is prohibited. URL: URL

[Cause] A violation was found during the validation of the security policy.

[Action] Continues the process.

[Workaround] Take action according to the applicable security policy.

#### KNAF130033-W

You are browsing a website which is not in the security list.

[Cause] A violation was found during the validation of the security policy.

[Action] Continues the process.

[Workaround] Take action according to the applicable security policy.

#### KNAF130037-I

An application was installed.

#### KNAF130038-I

An application was uninstalled.

#### KNAF130039-W

A connection to a new Bluetooth device was established. Device name: device-name

[Cause] A violation was found during the validation of the security policy.

[Action] Continues the process.

[Workaround] Take action according to the applicable security policy.

#### KNAF130040-I

A connection to a Bluetooth device was removed. Device name: device-name

#### KNAF130041-I

Detailed information was updated.

#### KNAF130043-W

IMEI/MEID information was changed. Changed from: changed-from Changed to: changed-to

[Cause] A violation was found during the validation of the security policy.

[Action] Continues the process.

[Workaround] Take action according to the applicable security policy.

#### KNAF130044-W

OS version information was changed. Changed from: changed-from Changed to: changed-to

[Cause] A violation was found during the validation of the security policy.

[Action] Continues the process.

[Workaround] Take action according to the applicable security policy.

#### KNAF130045-W

ICCID information was changed. Changed from: *changed-from* Changed to: *changed-to*[Cause] A violation was found during the validation of the security policy.[Action] Continues the process.[Workaround] Take action according to the applicable security policy.

#### KNAF130046-W

An SD card is being used.

[Cause] A violation was found during the validation of the security policy.

[Action] Continues the process.

[Workaround] Take action according to the applicable security policy.

#### KNAF130047-W

GPS power is off.

[Cause] A violation was found during the validation of the security policy.

[Action] Continues the process.

[Workaround] Take action according to the applicable security policy.

#### KNAF130048-W

The device remains locked for a certain period of time.

[Cause] A violation was found during the validation of the security policy.

[Action] Continues the process.

[Workaround] Take action according to the applicable security policy.

#### KNAF130051-W

A required application is not installed. Application name: *application-name* [Cause] A violation was found during the validation of the security policy. [Action] Continues the process. [Workaround] Take action according to the applicable security policy.

#### KNAF130056-I

The number of managed smart devices was updated.

#### KNAF130057-E

Failed to update the number of managed smart devices.

[Cause] The system failed to update the number of managed smart devices.

[Action] Continues the process.

[Workaround] Collect troubleshooting information, and then contact customer support.

#### KNAF130060-I

An email notification of event information was sent.

#### KNAF130061-W

Failed to send an email notification of event information.

[Cause] The system failed to send an email notification of event information.

[Action] Continues the process.

[Workaround] Collect troubleshooting information, and then contact customer support.

#### KNAF130062-I

The latest information was obtained.

#### KNAF130063-W

Failed to obtain the latest information.

[Cause] The system failed to obtain the latest information.

[Action] Continues the process.

[Workaround] The request might have failed because the smart device was out of service range or has no Wi-Fi connection. Wait a while, and then try again.

#### KNAF130064-W

Initialization failed.

[Cause] Initialization processing failed.

[Action] Continues the process.

[Workaround] The request might have failed because the smart device was out of service range or has no Wi-Fi connection. Wait a while, and then try again.

#### KNAF130065-I

The device was locked.

#### KNAF130066-W

Failed to lock a device.

[Cause] The system failed to lock a device.

[Action] Continues the process.

[Workaround] The request might have failed because the smart device was out of service range or has no Wi-Fi connection. Wait a while, and then try again.

#### KNAF130067-I

A passcode was reset.

#### KNAF130068-W

Failed to reset a passcode.

[Cause] The system failed to reset a passcode.

[Action] Continues the process.

[Workaround] The request might have failed because the smart device was out of service range or has no Wi-Fi connection. Wait a while, and then try again.

#### KNAF130069-I

The log was obtained.

#### KNAF130070-W

Failed to obtain the log.

[Cause] The system failed to obtain the log.

[Action] Continues the process.

[Workaround] The request might have failed because the smart device was out of service range or has no Wi-Fi connection. Wait a while, and then try again.

#### KNAF130071-I

A device was set as an unmanaged device.

#### KNAF130072-W

Failed to set a device as an unmanaged device.

[Cause] The system failed to set a device as an unmanaged device.

[Action] Continues the process.

[Workaround] The request might have failed because the smart device was out of service range or has no Wi-Fi connection. Wait a while, and then try again.

#### KNAF130073-I

An Android policy was applied.

#### KNAF130074-W

Failed to apply an Android policy.

[Cause] The system failed to apply an Android policy.

[Action] Continues the process.

[Workaround] The request might have failed because the smart device was out of service range or has no Wi-Fi connection. Wait a while, and then try again.

#### KNAF130075-I

An iOS profile was applied.

#### KNAF130076-W

Failed to apply an iOS profile.

[Cause] The system failed to apply an iOS profile.

[Action] Continues the process.

[Workaround] The request might have failed because the smart device was out of service range or has no Wi-Fi connection. Wait a while, and then try again.

#### KNAF190001-I

The JP1/ITDM2 - Smart Device Manager Server Service service will now start.

#### KNAF190002-I

The JP1/ITDM2 - Smart Device Manager Server Service service will now stop.

#### KNAF190003-I

The system will now stop.

#### KNAF190004-E

A system error occurred. (message-description)

[Cause] A system error occurred.

[Action] Stops the service.

[Workaround] Collect troubleshooting information, and then contact customer support.

#### KNAF190005-E

Failed to start the JP1/ITDM2 - Smart Device Manager Server Service service.

[Cause] Service startup failed.

[Action] Stops the service.

[Workaround] Collect troubleshooting information, and then contact customer support.

#### KNAF190006-I

The JP1/ITDM2 - Smart Device Manager Server Service service was registered.

#### KNAF190007-I

The JP1/ITDM2 - Smart Device Manager Server Service service was removed.

#### KNAF190008-E

Failed to register the JP1/ITDM2 - Smart Device Manager Server Service service. [Cause] Registration of the service to Windows services failed.

#### KNAF190009-E

Failed to remove the JP1/ITDM2 - Smart Device Manager Server Service service.

[Cause] Removal of the service from Windows services failed.

[Action] Cancels uninstallation.

[Workaround] Collect troubleshooting information, and then contact customer support.

## 17.4 List of JP1/ITDM2 - SDM (Messaging Server) messages

The following lists and describes JP1/ITDM2 - SDM (Messaging Server) messages.

#### KNAF300001-I

The JP1/ITDM2 - Smart Device Manager (Messaging Server Service) service will now start.

#### KNAF300002-I

The JP1/ITDM2 - Smart Device Manager (Messaging Server Service) service will now stop.

#### KNAF300003-I

The system will now stop.

#### KNAF300004-E

A system error occurred. (*message-description*)[Cause] A system error occurred.[Action] Stops the service.[Workaround] Collect troubleshooting information, and then contact customer support.

#### KNAF300005-E

Failed to start the JP1/ITDM2 - Smart Device Manager (Messaging Server Service) service.

[Cause] Service startup failed.

[Action] Stops the service.

[Workaround] Collect the troubleshooting information, and then contact customer support.

#### KNAF300006-I

The JP1/ITDM2 - Smart Device Manager (Messaging Server Service) service was registered.

#### KNAF300007-I

The JP1/ITDM2 - Smart Device Manager (Messaging Server Service) service was removed.

#### KNAF300008-E

Failed to register the JP1/ITDM2 - Smart Device Manager (Messaging Server Service) service.

[Cause] Registration of the service to Windows services failed.

[Action] Cancels installation.

[Workaround] Collect troubleshooting information, and then contact customer support.

#### KNAF300009-E

Failed to remove the JP1/ITDM2 - Smart Device Manager (Messaging Server Service) service. [Cause] Removal of the service from Windows services failed.

[Action] Cancels uninstallation. [Workaround] Collect troubleshooting information, and then contact customer support.

#### KNAF300201-E

The server address is invalid.

[Cause] Either the communication server defined in the configuration file or the address on standby for connection from the agent is invalid.

[Action] Stops the service.

[Workaround] Make sure the values defined in the configuration file are correct. If the problem persists, collect the troubleshooting information, and then contact customer support.

#### KNAF300202-E

An error occurred in the communication with the smart device agent. (WinSock-error-code)

[Cause] An error occurred in the communication with the smart device agent.

[Action] Continues the process.

[Workaround] Collect troubleshooting information, and then contact customer support.

#### KNAF300203-I

Standby for the server port started. (IP address = *IP*-address, port number: port-number)

#### KNAF300204-I

Standby for the server port ended. (IP address = *IP*-address, port number: port-number)

#### KNAF300205-I

Connection with the smart device agent will now start. (IP address = *IP*-address, port number: port-number)

#### KNAF300206-I

Connection with the smart device agent is freed (device-ID).

#### KNAF300207-E

The length of the received data exceeded the maximum size. (*socket-ID*)

[Cause] The length of the received data exceeded the maximum size.

[Action] Continues the process.

[Workaround] Collect troubleshooting information, and then contact customer support.

#### KNAF300208-E

The maximum number of simultaneous connections was exceeded.

[Cause] The number of simultaneous connections with the smart device agent was exceeded.

[Action] Continues the process.

[Workaround] Make sure the values defined in the configuration file are correct. If the problem persists, collect the troubleshooting information, and then contact customer support.

#### KNAF300209-E

An error occurred in the communication with the communication server. (WinSock-error-code)

[Cause] An error occurred in the communication with the communication server.

[Action] Continues the process.

[Workaround] Collect troubleshooting information, and then contact customer support.

#### KNAF300210-E

An error occurred in the server socket. (WinSock-error-code)

[Cause] A communication error occurred.

[Action] Stops the service when an error occurred in the starting process, but in other case continues process. [Workaround] Make sure the values defined in the configuration file are correct. If the problem persists, collect the troubleshooting information, and then contact customer support.

#### KNAF300211-W

The smart device agent to which data was to be sent (device-ID) has already been disconnected.

[Cause] The smart device agent is not connected.

[Action] Continues the process.

[Workaround] Check the boot status and communication status of the smart device agent.

#### KNAF300212-I

Connection to the smart device agent (*device-ID*) was established.

#### KNAF300213-E

Failed to read the configuration file (file-name).

[Cause] Failed to get a path of the configuration file.

[Action] Continues the process.

[Workaround] Collect the troubleshooting information, and then contact customer support.

#### KNAF300214-W

The smart device agent for which processing was requested (device-ID) is not connected.

[Cause] The smart device agent is not connected.

[Action] Continues the process.

[Workaround] Check the boot status and communication status of the smart device agent.

#### KNAF300215-I

A request for connection with the smart device agent (device-ID) will now be sent.

#### KNAF300216-I

A request for log transmission from the smart device agent (device-ID) will now be sent.

#### KNAF300217-E

Failed to request processing from the smart device agent.

[Cause] An error occurred in the communication with the smart device agent.

[Action] Continues the process.

[Workaround] Check the boot status and communication status of the smart device agent.

#### KNAF300218-I

A message notification will now be sent to the smart device agent (device-ID).

## 17.5 List of command messages

The following lists and describes command messages.

#### KNAF600001-I

The command ended normally. (command = *command-name*)

#### KNAF600002-E

The command ended abnormally. (command = *command-name*, return value = *return-value*)

[Cause] The command ended abnormally.

[Action] Cancels the execution.

[Workaround] Check the return value of the command and take appropriate action, and then re-execute the command.

# Appendixes

## A. List of folders

This appendix describes the folders that are created during installation of components.

### A.1 Folders created on the smart device manager

The following tables list and describe the folders that are created on the smart device manager during installation of JP1/ITDM2 - SDM (Smart Device Manager).

#### Folders created during installation of JP1/ITDM2 - SDM (Smart Device Manager)

| Folder name                                                    | Description                                                                                        |
|----------------------------------------------------------------|----------------------------------------------------------------------------------------------------|
| JP1/ITDM2 - SDM (Smart Device Manager)-installation-<br>folder | JP1/ITDM2 - SDM (Smart Device Manager) data folder<br>Default: %Program Files%\Hitachi\jp1itdm2sdm |
| %WINDIR%\Temp\SDMINST                                          | Folder for log files which are output during installation                                          |

#### Folders created under the installation folder

| Folder name       | Description                                               |
|-------------------|-----------------------------------------------------------|
| log\              | Folder for log files which are output during installation |
| mgr\              | Root folder for the smart device manager                  |
| mgr\bin           | Executable file folder                                    |
| mgr\backup        | Default backup folder                                     |
| mgr\conf\         | Environment definition file folder                        |
| mgr\db\           | Database installation folder                              |
| mgr\log\          | Trace log folder                                          |
| mgr\temp          | Temporary data folder                                     |
| mgr\troubleshoot\ | Default troubleshooting information folder                |
| mgr\uC\           | Application server installation folder                    |

## Folders created during installation of JP1/ITDM2 - SDM (Smart Device Manager) (other than the installation folder)

| Folder name                                                                             | Description                                        |
|-----------------------------------------------------------------------------------------|----------------------------------------------------|
| %Program Files%\Hitachi\HNTRLib2\                                                       | Trace library installation folder                  |
| All-User-profile-application-data-folder\Hitachi<br>\jp1itdm2sdm\Database\ <sup>#</sup> | JP1/ITDM2 - SDM (Smart Device Manager) data folder |
| <pre>program-menu-of-the-system\JP1_IT Desktop Management2 - Smart Device Manager</pre> | Program folder                                     |

#### #: This folder name is set by default when the product is provided. The folder is created during setup.

## A.2 Folders created on the communication server

The following tables list and describe the folders that are created on the communication server during installation of JP1/ITDM2 - SDM (Communication Server).

#### Folders created during installation of JP1/ITDM2 - SDM (Communication Server)

| Folder name                                                | Description                                                                                         |
|------------------------------------------------------------|----------------------------------------------------------------------------------------------------|
| JP1/ITDM2 - SDM (Communication Server)-installation-folder | JP1/ITDM2 - SDM (Communication Server) data folder.<br>Default: %Program Files%\Hitachi\jp1itdm2sdm |
| %WINDIR%\Temp\SDMINST                                      | Folder for log files which are output during installation                                           |

#### Folders created under the installation folder

| Folder name       | Description                                               |
|-------------------|-----------------------------------------------------------|
| log\              | Folder for log files which are output during installation |
| cms\              | Root folder for the communication server                  |
| cms\bin           | Executable file folder                                    |
| cms\conf\         | Environment definition file folder                        |
| cms\log\          | Trace log folder                                          |
| cms\troubleshoot\ | Default troubleshooting information folder                |
| cms\uC\           | Application server installation folder                    |

## A.3 Folders created on the messaging server

The following tables list and describe the folders that are created on the messaging server during installation of JP1/ ITDM2 - SDM (Messaging Server).

#### Folders created during installation of JP1/ITDM2 - SDM (Messaging Server)

| Folder name                                            | Description                                                                                     |
|--------------------------------------------------------|-------------------------------------------------------------------------------------------------|
| JP1/ITDM2 - SDM (Messaging Server)-installation-folder | JP1/ITDM2 - SDM (Messaging Server) data folder.<br>Default: %Program Files%\Hitachi\jp1itdm2sdm |
| %WINDIR%\Temp\SDMINST                                  | Folder for log files which are output during installation                                       |

#### Folders created under the installation folder

| Folder name       | Description                                               |
|-------------------|-----------------------------------------------------------|
| log\              | Folder for log files which are output during installation |
| mss\              | Root folder for the messaging server                      |
| mss\bin\          | Executable file folder                                    |
| mss\conf\         | Environment definition file folder                        |
| mss\log\          | Trace log folder                                          |
| mss\troubleshoot\ | Default troubleshooting information folder                |
# B. List of services and processes

This appendix describes the services and processes of JP1/ITDM2 - SDM.

## **B.1 List of services**

For each server, this section shows JP1/ITDM2 - SDM service names, corresponding service process names, and service descriptions, and indicates whether a service starts automatically.

## Smart device manager

| Service name                 | Service display name                               | Service process name                                                                            | Description                              | Automatic<br>startup of the<br>service |
|------------------------------|----------------------------------------------------|-------------------------------------------------------------------------------------------------|------------------------------------------|----------------------------------------|
| JP1_ITDM2_SDM_<br>MGRSVR     | JP1/ITDM2 - Smart Device<br>Manager Server Service | JP1/ITDM2-SDM (Smart Device<br>Manager)-installation-folder<br>\mgr\bin<br>\SdManagerServer.exe | Smart device manager service             | Yes                                    |
| HiRDBEmbeddedE<br>dition_IS1 | JP1/ITDM2 - Smart Device<br>Manager (DB Service)   | JP1/ITDM2 - SDM (Smart Device<br>Manager)-installation-folder<br>\mgr\db\BIN<br>\pdservice.exe  | Smart device manager<br>database service | Yes                                    |
| JP1_ITDM2_SDM_<br>WEBSVR     | JP1/ITDM2 - Smart Device<br>Manager Web Server     | JP1/ITDM2 - SDM (Smart Device<br>Manager)-installation-folder<br>\mgr\uC\httpsd<br>\httpsd.exe  | Web server service                       | Yes                                    |

#### Legend:

Yes: The service starts automatically

## **Communication server**

| Service name             | Service display name                                                  | Service process name                                                                                        | Description                  | Automatic<br>startup of the<br>service |
|--------------------------|-----------------------------------------------------------------------|----------------------------------------------------------------------------------------------------|------------------------------|----------------------------------------|
| JP1_ITDM2_SDM_<br>COMSVR | JP1/ITDM2 - Smart Device<br>Manager (Communication<br>Server Service) | JP1/ITDM2 - SDM<br>(Communication Server)-<br>installation-folder\cms\bin<br>\SdCommunicationServer<br>.exe | Communication server service | Yes                                    |
| JP1_ITDM2_SDM_<br>WEBSVR | JP1/ITDM2 - Smart Device<br>Manager Web Server                        | JP1/ITDM2 - SDM<br>(Communication Server)-<br>installation-folder\cms\uC<br>\httpsd\httpsd.exe              | Web server service           | No                                     |

Legend:

Yes: The service starts automatically

No: Does not start automatically

B. List of services and processes

## **Messaging server**

| Service name             | Service display name                                              | Service process name                                                                            | Description              | Automatic<br>startup of the<br>service |
|--------------------------|-------------------------------------------------------------------|-------------------------------------------------------------------------------------------------|--------------------------|----------------------------------------|
| JP1_ITDM2_SDM_<br>MSGSVR | JP1/ITDM2 - Smart Device<br>Manager (Messaging Server<br>Service) | JP1/ITDM2 - SDM (Messaging<br>Server)-installation-folder\mss<br>\bin<br>\SdMessagingServer.exe | Messaging server service | Yes                                    |

Legend:

Yes: The service starts automatically

# **B.2 List of processes**

This section lists and describes the functions of JP1/ITDM2 - SDM processes for each server.

## Smart device manager

| Process name           | Function                    | Whether the process is resident |
|------------------------|-----------------------------|---------------------------------|
| cjstartsv.exe          | Application server process  | Yes                             |
| SdManagerServer.exe    | Service process             | Yes                             |
| pdxxx.exe <sup>#</sup> | Database processes          | Yes                             |
| httpsd.exe             | Web server function process | No                              |

Legend:

Yes: The process is resident.

No: The process is not resident.

#: xxx is a character string that contains 3 to 8 characters.

### **Communication server**

| Process name              | Function                    | Whether the process is resident |
|---------------------------|-----------------------------|---------------------------------|
| cjstartsv.exe             | Application server process  | Yes                             |
| SdCommunicationServer.exe | Service process             | Yes                             |
| httpsd.exe                | Web server function process | Yes                             |

Legend:

Yes: The process is resident.

## **Messaging server**

| Process name          | Function        | Whether the process is resident |
|-----------------------|-----------------|---------------------------------|
| SdMessagingServer.exe | Service process | Yes                             |

Legend:

Yes: The process is resident.

# C. Port number list

This appendix lists and describes the port numbers used in JP1/ITDM2 - SDM for each server.

## Smart device manager

| Port number | Connection direction | Connected to<br>[port number]              | Protocol | Use                                                                                                    |
|-------------|----------------------|--------------------------------------------|----------|----------------------------------------------------------------------------------------------------|
| 26080       | <-                   | Administrator's<br>computer<br>[ephemeral] | ТСР      | Used for communication from the administrator's computer to the smart device manager for operating and viewing program modules |
| 26055       | <-                   | ITDM2 management server                    | ТСР      | Hitachi Web Server HTTPS port used for SSL communication with the ITDM2 management server                                      |
| 26056       | <-                   | Smart device manager<br>[ephemeral]        | ТСР      | Used to receive requests for internal communication when the sdmioutils command is executed                                    |
| 26057       | <-                   | ITDM2 management server                    | ТСР      | Used for HTTP communication with the ITDM2 management server                                                                   |
| 26065       | <-                   | Smart device manager<br>[ephemeral]        | ТСР      | Used by J2EE applications in the smart device<br>manager to receive RMI registry requests                                      |
| 26053       | <-                   | Smart device manager<br>[ephemeral]        | ТСР      | Used by J2EE applications in the smart device<br>manager to receive requests from the in-process<br>HTTP server                |
| 26052       | <-                   | Smart device manager<br>[ephemeral]        | ТСР      | Used for management communication by J2EE applications in the smart device manager                                             |
| 26066       | <-                   | Smart device manager<br>[ephemeral]        | ТСР      | Used for communication with the database configured in the smart device manager                                                |
| 26067       | <-                   | Communication server [26068-26077]         | ТСР      | Used for communication with the database configured in the smart device manager                                                |

## **Communication server**

| Port number | Connection direction | Connected to<br>[port number]                                     | Protocol | Use                                                                                    |
|-------------|----------------------|-------------------------------------------------------------------|----------|----------------------------------------------------------------------------------------|
| 26055       | <-                   | Smart device manager<br>[ephemeral]                               | ТСР      | Hitachi Web Server HTTPS port number for SSL communication                             |
|             | <-                   | JP1/ITDM2 - SDM<br>(Smart Device<br>Android Agent)<br>[ephemeral] | ТСР      |                                                                                        |
|             | <-                   | JP1/ITDM2 - SDM<br>(Smart Device iOS<br>Agent)<br>[ephemeral]     | ТСР      |                                                                                        |
| 26065       | <-                   | Communication<br>server<br>[ephemeral]                            | ТСР      | Used by J2EE applications in the communication server to receive RMI registry requests |

| Port number | Connection direction | Connected to<br>[port number]          | Protocol | Use                                                                                                    |
|-------------|----------------------|----------------------------------------|----------|----------------------------------------------------------------------------------------------------|
| 26053       | <-                   | Communication<br>server<br>[ephemeral] | ТСР      | Used by J2EE applications in the communication<br>server to receive requests from the Web server<br>(redirector) |
| 26052       | <-                   | Communication<br>server<br>[ephemeral] | ТСР      | Used for management communication by J2EE applications in the communication server                               |
| 26068-26077 | <-                   | Smart device manager [26067]           | ТСР      | Used for communication with the database configured in the smart device manager                                  |

## Messaging server

| Port number | Connection direction | Connected to<br>[port number]                                     | Protocol | Use                                                                            |
|-------------|----------------------|-------------------------------------------------------------------|----------|--------------------------------------------------------------------------------|
| 26078       | <-                   | Communication server<br>[ephemeral]                               | ТСР      | Used to send requests from the communication server to the messaging server    |
| 26079       | <-                   | JP1/ITDM2 - SDM<br>(Smart Device Android<br>Agent)<br>[ephemeral] | ТСР      | Used for Comet connection with JP1/ITDM2 - SDM<br>(Smart Device Android Agent) |

# D. Lists of parameters

This appendix describes the parameters for each setting.

## **D.1 User account parameters**

The following table lists and describes the parameters in the Account Management view.

### User account parameters

| Item              | Description                                                                                            | Specifiable values                                                                                                    | Default                |
|-------------------|----------------------------------------------------------------------------------------------------|----------------------------------------------------------------------------------------------------|------------------------|
| User ID           | Specify the user ID of the user account used to<br>log in to JP1/ITDM2 - SDM (Smart Device<br>Manager) | Character string of 8-50 half-<br>width characters <sup>#1</sup>                                                                           | (Blank)                |
| Password          | Specify the password for the user ID.                                                                  | Character string of 8-20 half-<br>width characters <sup>#1 #2</sup>                                                                        | (Blank)                |
| Re-enter Password | Enter the password again.                                                                              | Character string of 8-20 half-<br>width characters <sup>#1 #2</sup>                                                                        | (Blank)                |
| User Name         | Specify the user account name.                                                                         | Character string of 20 or fewer full- or half-width characters                                                                             | (Blank)                |
| Email             | Specify the email address of the user account user.                                                    | Email character string of 100 or fewer characters                                                                                          | (Blank)                |
| Description       | Enter a description of the user account.                                                               | Character string of 1,000 or fewer half-width characters                                                                                   | (Blank)                |
| Permission        | Specify whether to assign the system<br>administrator permission to the user account.                  | Selected<br>The system administrator<br>permission is assigned.<br>Not selected<br>The system administrator<br>permission is not assigned. | Not selected           |
| Status            | The user account can be unlocked if it has been locked.                                                | <ul><li>Enabled</li><li>Disabled</li></ul>                                                                                                 | Disabled <sup>#3</sup> |

#1: You can use ASCII characters other than ASCII control characters.

#2: To change the password, specify a character string that is different from the current password.

#3: Displayed only when the user account has been locked.

# **D.2 Event notification parameters**

The following tables list and describe the parameters in the Event Notifications view.

## Select the category and severity of events about which you want to be notified by email:

| Item     | Description                                                                                                    | Specifiable values                                 | Default      |
|----------|----------------------------------------------------------------------------------------------------|----------------------------------------------------|--------------|
| Critical | Select the check box to send notification emails<br>for all types of events whose severity is<br><b>Critical</b> . | Selected<br>Event notification emails<br>are sent. | Not selected |

D. Lists of parameters

| Item                  | Description                                                                                                    | Specifiable values                                                          | Default      |  |
|-----------------------|----------------------------------------------------------------------------------------------------|-----------------------------------------------------------------------------|--------------|--|
| Warning               | Select the check box to send notification emails<br>for all types of events whose severity is<br><b>Warning</b> .                                                                                          | Not selected<br>Event notification emails<br>are not sent.                  | Not selected |  |
| Information           | Select the check box to send notification emails<br>for all types of events whose severity is<br><b>Information</b> .                                                                                      |                                                                             |              |  |
| Security              | Select the check box to send notification emails<br>for events related to security management, such<br>as a change or allocation of a security policy,<br>and results of security policy judgment.         | Selected<br>Notification emails for the<br>selected events.<br>Not selected | Not selected |  |
| Suspicious Operations | Select the check box to send notification emails<br>for events related to suspicious operations, such<br>as the detection of a call to a disallowed phone<br>number, or browsing of a disallowed Web site. | Event notification emails are not sent.                                     |              |  |
| Smart Device          | Select the check box to send notification emails<br>for events related to smart devices, such as<br>addition and removal of smart devices.                                                                 |                                                                             |              |  |
| Distribution          | Select the check box to send notification emails<br>for events related to distribution, such as<br>addition and removal of distributed<br>applications, and distribution of applications.                  |                                                                             |              |  |
| Settings              | Select the check box to send notification emails<br>for events related to settings, such as user<br>account management and event notification<br>settings.                                                 |                                                                             |              |  |
| Error                 | Set events related to errors that occur in functions.                                                                                                    |                                                                             |              |  |

## Specify event notifications to be ignored:

| Item         | Description                                                                                           | Specifiable values                                                               | Default      |
|--------------|----------------------------------------------------------------------------------------------------|----------------------------------------------------------------------------------|--------------|
| Event Number | Select the check box for the event number for<br>which you do not want to send notification<br>email. | Selected<br>The event is not notified.<br>Not selected<br>The event is notified. | Not selected |

## Select recipients:

| Item    | Description                                                                                                    | Specifiable values                                                                                                    | Default      |
|---------|----------------------------------------------------------------------------------------------------|----------------------------------------------------------------------------------------------------|--------------|
| User ID | Select the check box for the user ID to which<br>you want to send event notification emails. If<br>an email address is not set, use the <b>Edit User</b><br><b>Account</b> dialog box to set the email address. | Selected<br>Event notification emails<br>are sent to the user.<br>Not selected<br>Event notification emails<br>are not sent to the user. | Not selected |

## Interval of notification

| Item                                      | Description                                                           | Specifiable values | Default |
|-------------------------------------------|-----------------------------------------------------------------------|--------------------|---------|
| <b>Interval of notification</b> (minutes) | Specify the interval (minutes) at which notification emails are sent. | 1 to 1440          | 30      |

D. Lists of parameters

## **Related Topics**

• 6.3 Editing another administrator's user account

# **D.3 Mail server parameters**

The following table lists and describes the parameters in the SMTP Server view.

## Mail server parameters

| Item               | Description                                                                                 | Specifiable values                                                                                 | Default      |
|--------------------|---------------------------------------------------------------------------------------------|----------------------------------------------------------------------------------------------------|--------------|
| Host name          | Enter the host name of the SMTP server.                                                     | The host name of the SMTP server                                                                   | (Blank)      |
| Secure connection  | Select the security protection used for communication with the SMTP server.                 | <ul><li>Plain</li><li>SSL</li><li>TLS</li></ul>                                                    | Plain        |
| Port               | Specify the port number of the SMTP sever.                                                  | 1 to 65535                                                                                         | 25           |
| Source email       | Specify the source email address of notification emails.                                    | Email character string                                                                             | (Blank)      |
| Use Authentication | Select to use the user authentication function<br>(SMTP Authentication) on the SMTP server. | Selected<br>SMTP authentication is<br>used.<br>Not selected<br>SMTP authentication is<br>not used. | Not selected |
| User ID            | Enter the user ID used for user authentication.                                             | User ID used for user authentication                                                               | (Blank)      |
| Password           | Specify the password for the user ID.                                                       | Password for the user ID                                                                           | (Blank)      |
| Re-enter Password  | Enter the password again for confirmation.                                                  | Password for confirmation                                                                          | (Blank)      |

D. Lists of parameters

This appendix describes the output format of imported or exported files.

# E.1 Format of exported or imported smart device list CSV file

The following table describes the format of an exported or imported smart device list CSV file.

Format of an exported or imported smart device list CSV file

| Item <sup>#1</sup>                    | Description                                                                                                    | Specifiable values                                                                    | Maximum number of bytes <sup>#2</sup> | Imported?       |
|---------------------------------------|----------------------------------------------------------------------------------------------------|---------------------------------------------------------------------------------------|---------------------------------------|-----------------|
| Name                                  | Name such as an asset management number                                                                                                    |                                                                                       | 128                                   | Y               |
| OS type                               | OS information acquired from the smart device                                                                                                | 0: iOS<br>1: Android                                                                  | 1                                     | Y               |
| IMEI/MEID                             | IMEI/MEID acquired from the smart device                                                                                                    | 15 digits                                                                             | 15                                    | N               |
| Phone number                          | Phone number of the smart<br>device from which the<br>information is acquired                                                                | Maximum of 20 characters<br>Only numbers can be specified,<br>excluding a hyphen (-). | 20                                    | Ν               |
| Status                                | Management status in the product                                                                                                    | 0: Unmanaged<br>1: Managed                                                            | 1                                     | N               |
| Current security policy               | Name of the security policy applied to the smart device                                                                                      |                                                                                       | 36                                    | Y#3             |
| Current Android<br>policy/iOS profile | Android policy or iOS<br>profile applied to the smart<br>device                                                                              |                                                                                       | 36                                    | Y <sup>#3</sup> |
| Department                            | Department to which the user belongs                                                                                                    |                                                                                       | 128                                   | Y <sup>#4</sup> |
| Account                               | Account of the user                                                                                                    |                                                                                       | 128                                   | Y <sup>#4</sup> |
| User name                             | Name of the user                                                                                                    |                                                                                       | 128                                   | Y <sup>#4</sup> |
| Last modified date/Time               | Date and time that the<br>information was last<br>modified due to registration<br>of a smart device or import<br>of smart device information | yyyy/MM/dd hh:mm:ss <sup>#5</sup>                                                     | 19                                    | N               |
| Manufacturer                          | Manufacturer name<br>acquired from the smart<br>device                                                                                       |                                                                                       | 256                                   | N               |
| Model number                          | Model number acquired from the smart device                                                                                                  |                                                                                       | 256                                   | Ν               |
| Protocol version                      | Protocol version of the product                                                                                                    |                                                                                       | 64                                    | Ν               |
| Language                              | Language setting acquired from the smart device                                                                                              | Maximum of 20 characters                                                              | 80                                    | N               |

E. Output Format of Imported and Exported Files

| Item <sup>#1</sup>           | Description                                                       | Specifiable values                         | Maximum number of bytes <sup>#2</sup> | Imported? |
|------------------------------|-------------------------------------------------------------------|--------------------------------------------|---------------------------------------|-----------|
| Product name                 | Product name acquired from the smart device                       | Maximum of 10 characters<br>Android<br>iOS | 40                                    | N         |
| Model name                   | Model name acquired from the smart device                         |                                            | 256                                   | Ν         |
| Serial number                | Serial number acquired from the smart device                      |                                            | 256                                   | Ν         |
| OS version                   | OS version acquired from the smart device                         |                                            | 32                                    | Ν         |
| OEM name                     | OEM name acquired from the smart device                           |                                            | 64                                    | Ν         |
| Firmware version             | Firmware version acquired from the smart device                   |                                            | 64                                    | Ν         |
| Software version             | Software version acquired from the smart device                   |                                            | 64                                    | Ν         |
| Mobile network country code  | Mobile network country<br>code acquired from the<br>smart device  | Maximum of 10 characters                   | 40                                    | N         |
| Mobile network operator code | Mobile network operator<br>code acquired from the<br>smart device | Maximum of 20 characters                   | 80                                    | N         |
| Mobile network operator name | Mobile network operator<br>name acquired from the<br>smart device | Maximum of 20 characters                   | 80                                    | N         |
| Mobile network type          | Mobile network type<br>acquired from the smart<br>device          | Maximum of 20 characters                   | 80                                    | N         |
| SIM card country code        | SIM card country code<br>acquired from the smart<br>device        | Maximum of 10 characters                   | 40                                    | N         |
| SIM card operator code       | SIM card operator code<br>acquired from the smart<br>device       | Maximum of 20 characters                   | 80                                    | N         |
| SIM card operator name       | SIM card operator name<br>acquired from the smart<br>device       |                                            | 256                                   | N         |
| ICCID                        | ICCID acquired from the smart device                              | 19 digits                                  | 19                                    | Ν         |
| SIM status code              | SIM status code acquired from the smart device                    |                                            | 64                                    | Ν         |
| IMSI                         | IMSI acquired from the smart device                               | 15 digits                                  | 15                                    | Ν         |
| User name                    | User name acquired from the smart device                          | Maximum of 20 characters                   | 80                                    | Ν         |
| Roaming                      | Roaming information<br>acquired from the smart<br>device          | 0: Normal<br>1: Roaming                    | 1                                     | Ν         |

| Item <sup>#1</sup>                                        | Description                                                                                   | Specifiable values                | Maximum number of bytes <sup>#2</sup> | Imported? |
|-----------------------------------------------------------|-----------------------------------------------------------------------------------------------|-----------------------------------|---------------------------------------|-----------|
| Android ID/Apple ID                                       | Android ID or Apple ID<br>acquired from the smart<br>device                                   |                                   | 256                                   | N         |
| Email                                                     | Email address acquired from the smart device                                                  |                                   | 256                                   | Ν         |
| Password (set or not set)                                 | Password (set or not set)<br>acquired from the smart<br>device                                | 0: Not set<br>1: Set              | 1                                     | N         |
| Internal storage (Total /<br>Free [B])                    | Internal storage<br>information acquired from<br>the smart device                             |                                   | 64                                    | N         |
| SD Card (Total / Free [B])                                | SD card information<br>acquired from the smart<br>device                                      |                                   | 64                                    | N         |
| RAM (Total / Free [B])                                    | RAM information acquired from the smart device                                                |                                   | 64                                    | Ν         |
| Date/Time of Android<br>policy/iOS profile<br>application | Date and time that the<br>Android policy or iOS<br>profile was applied to the<br>smart device | yyyy/MM/dd hh:mm:ss <sup>#5</sup> | 19                                    | Ν         |
| Android policy/iOS profile version                        | Version of the Android<br>policy or iOS profile<br>applied to the smart device                | Maximum of 5 characters           | 5                                     | N         |
| Date/time of device details<br>update                     | Last date and time that the inventory information was collected                               | yyyy/MM/dd hh:mm:ss <sup>#5</sup> | 19                                    | N         |

Y: Imported

N: Not imported

--: Any value

#1: The first line of the CSV file does not contain item information.

#2: The maximum number of bytes if UTF-8 or UTF-16 is specified for the character encoding. For half-width alphanumeric characters and symbols, one character is counted as one byte. For other characters, one character is counted as four bytes.

#3: If this item is not specified, the smart device is registered as an unmanaged device.

#4: Although this is an optional item, we recommend that you specify a value.

#5: yyyy: year, MM: month, dd: day, hh: hour, mm: minute, ss: second

## **Related Topics**

- 15. sdmioutils exportdevice (exporting smart device information)
- 15. sdmioutils importdevice (importing smart device information)

# E.2 Format of an exported event list CSV file

The following table describes the format of an exported event list CSV file.

E. Output Format of Imported and Exported Files

## Format of an exported event list CSV file

| Item <sup>#1</sup>   | Description                               | Output format                                                                                                    | Maximum number of bytes#2                                |
|----------------------|-------------------------------------------|----------------------------------------------------------------------------------------------------|----------------------------------------------------------|
| Severity             | The severity is output.                   | 0: Information<br>1: Warning<br>2: Critical                                                                                                    | 1                                                        |
| Registered Date/Time | The registration date and time is output. | yyyy/MM/dd hh:mm:ss <sup>#3</sup>                                                                                                    | 19                                                       |
| Source               | The source of the event is output.        | <ul> <li>Smart Device</li> <li><i>smart-device-name</i></li> <li>Security</li> <li>Distribution</li> <li>Settings</li> </ul>                               | 128                                                      |
| Description          | The event description is output.          | A character string of 1,024<br>characters plus the number of<br>embedded characters is output.                                                             | 4,096 characters + number-of-<br>embedded characters x 4 |
| Event Number         | The event number is output.               | The message for event output is displayed.                                                                                                    | 10                                                       |
| Туре                 | The event type is output.                 | <ul> <li>0: Security</li> <li>1: Suspicious Operations</li> <li>2: Smart Device</li> <li>3: Distribution</li> <li>4: Settings</li> <li>5: Error</li> </ul> | 1                                                        |
| Details              | Event details are output.                 | A character string of 1,024<br>characters plus the number of<br>embedded characters is output.                                                             | 4,096 characters + number-of-<br>embedded characters x 4 |
| Status               | The check status is output.               | 0: Not Ack<br>1: Ack                                                                                                    | 1                                                        |

#1: The first line of the CSV file does not contain item information.

#2: The maximum number of bytes if UTF-8 or UTF-16 is specified for the character encoding. For half-width alphanumeric characters and symbols, one character is counted as one byte. For other characters, one character is counted as four bytes.

#3: yyyy: year, MM: month, dd: day, hh: hour, mm: minute, ss: second

## **Related Topics**

- 10.2 Exporting event information
- 17.2 JP1/ITDM2 SDM (Smart Device Manager) messages output as events

# E.3 Format of an exported security policy list XML file

The following describes the format of an exported security policy list XML file.

## Example of an exported security policy list XML file

```
<?xml version="1.0" encoding="UTF-8" standalone="yes"?>
<policy name="General">
<note>Description in the note</note>
<phones number="09000010001">
<note>Customer A</note>
```

E. Output Format of Imported and Exported Files

```
</phones>
```

## Important note

Do not edit the exported file.

## Format of an exported security policy list XML file

| Element name | Description                           | Туре | Value output format                                                                                                    | Maximum<br>number of<br>bytes <sup>#</sup> |
|--------------|---------------------------------------|------|----------------------------------------------------------------------------------------------------|--------------------------------------------|
| policy       | Security policy root element          | !    | Ν                                                                                                    | 0                                          |
| name         | Security policy name                  | @    | A maximum of 20 characters                                                                                              | 80                                         |
| note         | Description of the security policy    | !    | A maximum of 1,000 characters                                                                                           | 4000                                       |
| phones       | Phone number list root element        | -    | Ν                                                                                                    | 0                                          |
| phone        | Phone number information root element | +    | Ν                                                                                                    | 0                                          |
| number       | Phone number                          | @    | <ul> <li>A maximum of 20 characters</li> <li>A hyphen (-) is not included.</li> <li>Only numbers are output.</li> </ul> | 20                                         |
| note         | Description of the phone number       | !    | A maximum of 1,000 characters                                                                                           | 4000                                       |
| apps         | Application list root element         | -    | Ν                                                                                                    | 0                                          |
| app          | Application information               | +    | Ν                                                                                                    | 0                                          |
| name         | Application name                      | @    | A maximum of 100 characters                                                                                             | 400                                        |
| version      | Application version                   | !    | A maximum of 100 characters                                                                                             | 400                                        |
| alerttype    | Alert type                            | !    | 0: Allowed<br>1: Prohibited                                                                                             | 1                                          |
| installtype  | Installation type                     | !    | 0: Installation allowed<br>1: Installation required                                                                     | 1                                          |
| OS           | OS type                               | !    | 0: iOS<br>1: Android                                                                                                    | 1                                          |
| note         | Application description               | !    | A maximum of 1000 characters                                                                                            | 4000                                       |
| urls         | Web site list root element            | -    | N                                                                                                    | 0                                          |
| url          | Web site information                  | +    | N                                                                                                    | 0                                          |

| Element name | Description     | Туре | Value output format          | Maximum<br>number of<br>bytes <sup>#</sup> |
|--------------|-----------------|------|------------------------------|--------------------------------------------|
| name         | URL             | @    | A maximum of 200 characters  | 800                                        |
| alerttype    | Alert type      | !    | 0: Allowed<br>1: Prohibited  | 1                                          |
| note         | URL description | !    | A maximum of 1000 characters | 4000                                       |

N: No value is output.

@: Attribute value of the element

!: Required

-: Optional

+: One or more repetitions

#: The maximum number of bytes if UTF-8 or UTF-16 is specified for the character encoding. For half-width alphanumeric characters and symbols, one character is counted as one byte. For other characters, one character is counted as four bytes.

## **Related Topics**

- 15. sdmioutils exportpolicy (exporting security policy settings)
- 15. sdmioutils importpolicy (importing security policy settings)

# E.4 Format of an exported smart device security policy (Android policy or iOS profile) XML file

The following describes the format of an exported smart device security policy (Android policy or iOS profile) XML file.

### Example of an exported smart device security policy (Android policy or iOS profile) XML file

```
<?xml version="1.0" encoding="UTF-8" standalone="yes"?>
<sdmpolicy name="General">
<os>0</os>
<policy>Android-policy-or-iOS-profile</policy>
<note>Description</note>
</sdmpolicy>
```

## Important note

Do not edit the exported file.

### Format of an exported smart device security policy (Android policy or iOS profile) XML file

| Element name | Description                                       | Туре | Value output format        | Maximum<br>number of<br>bytes <sup>#</sup> |
|--------------|---------------------------------------------------|------|----------------------------|--------------------------------------------|
| sdmpolicy    | Root element of the Android policy or iOS profile | !    | Ν                          | 0                                          |
| name         | Android policy name or iOS profile name           | @    | A maximum of 20 characters | 80                                         |

E. Output Format of Imported and Exported Files

| Element name | Description                                      | Туре | Value output format                                | Maximum<br>number of<br>bytes <sup>#</sup> |
|--------------|--------------------------------------------------|------|----------------------------------------------------|--------------------------------------------|
| os           | OS type                                          | !    | 0: iOS<br>1: Android                               | 1                                          |
| policy       | Android policy or iOS profile                    | !    | <br>XML-data-for-Android-policy-or-iOS profile<br> | 32000                                      |
| note         | Description of the Android policy or iOS profile | !    | A maximum of 1,000 characters                      | 4000                                       |

N: No value is output.

@: Attribute value of the element

!: Required

#: The maximum number of bytes if UTF-8 or UTF-16 is specified for the character encoding. For half-width alphanumeric characters and symbols, one character is counted as one byte. For other characters, one character is counted as four bytes.

## **Related Topics**

- 15. sdmioutils exportsdpolicy (exporting Android policy information or iOS profile information)
- 15. sdmioutils importsdpolicy (importing Android policy information or iOS profile information)

# E.5 Format of an exported distributed-application XML file

The following describes the format of an exported distributed-application XML file.

## Example of an exported distributed-application XML file

## Important note

Do not edit the exported file.

## Format of an exported distributed-application XML file

| Element name | Description                          | Туре | Value output format         | Maximum<br>number of bytes <sup>#</sup> |
|--------------|--------------------------------------|------|-----------------------------|-----------------------------------------|
| delivery     | Distributed application root element | !    | Ν                           | 0                                       |
| name         | Distributed application name         | @    | A maximum of 100 characters | 400                                     |

E. Output Format of Imported and Exported Files

| Element name | Description                     | Туре | Value output format          | Maximum<br>number of bytes <sup>#</sup> |
|--------------|---------------------------------|------|------------------------------|-----------------------------------------|
| description  | Description                     | !    | A maximum of 1000 characters | 4000                                    |
| binary       | Distributed application package | !    | Binary value                 | Package size                            |
| installparam | Install Parameters              | !    | A maximum of 256 characters  | 1024                                    |
| mime         | Package type                    | !    | A maximum of 256 characters  | 1024                                    |
| pkg_no       | Package No.                     | !    | UUID value                   | 36                                      |
| pkg_id       | Package ID                      | !    | UUID value                   | 36                                      |

N: No value is output.

(a): Attribute value of the element

!: Required

#: The maximum number of bytes if UTF-8 or UTF-16 is specified for the character encoding. For half-width alphanumeric characters and symbols, one character is counted as one byte. For other characters, one character is counted as four bytes.

## **Related Topics**

- 15. sdmioutils export delivery app (exporting distributed application information)
- 15. sdmioutils import delivery app (importing distributed application information)

# F. Storage locations of (and how to obtain) information required for support

The table below shows the storage locations of information required for support if the sdmgetlogs command cannot be used in a user environment, and how to obtain such information. Notify users of the storage locations and how to collect the information.

## Storage locations or how to collect information required for support

| Information                                                       | Description                                                          | Storage location or how to obtain information                                                                                                    |
|-------------------------------------------------------------------|----------------------------------------------------------------------|----------------------------------------------------------------------------------------------------|
| Smart device manager information                                  | JP1/ITDM2 - SDM (Smart Device Manager) log                           | File stored in the following folder:<br>JP1/ITDM2 - SDM (Smart Device Manager)-installation-<br>folder\mgr\log                                                                                                    |
|                                                                   | JP1/ITDM2 - SDM (Smart Device Manager)<br>environment setting file   | File stored in the following folder:<br>JP1/ITDM2 - SDM (Smart Device Manager)-installation-<br>folder\mgr\conf                                                                                                    |
|                                                                   | Files in the uC folder for JP1/ITDM2 - SDM (Smart Device Manager)    | Files stored in the following folder:<br>JP1/ITDM2 - SDM (Smart Device Manager)-installation-<br>folder\mgr\uC                                                                                                    |
|                                                                   | Files in the db folder for JP1/ITDM2 - SDM (Smart Device Manager)    | Files stored in the following folder:<br>JP1/ITDM2 - SDM (Smart Device Manager)-installation-<br>folder\mgr\db                                                                                                    |
| Communication server information                                  | JP1/ITDM2 - SDM (Communication Server) log                           | File stored in the following folder:<br>JP1/ITDM2 - SDM (Communication Server)-installation-<br>folder\cms\log                                                                                                    |
|                                                                   | JP1/ITDM2 - SDM (Communication Server)<br>environment setting file   | File stored in the following folder:<br>JP1/ITDM2 - SDM (Communication Server)-installation-<br>folder\cms\conf                                                                                                    |
|                                                                   | Files in the uC folder for JP1/ITDM2 - SDM<br>(Communication Server) | Files stored in the following folder:<br>JP1/ITDM2 - SDM (Communication Server)-installation-<br>folder\cms\uC                                                                                                    |
| Messaging server information                                      | JP1/ITDM2 - SDM (Messaging Server) log                               | File stored in the following folder:<br>JP1/ITDM2 - SDM (Messaging Server)-installation-folder<br>\mss\log                                                                                                    |
|                                                                   | JP1/ITDM2 - SDM (Messaging Server) environment setting file          | Following file:<br>JP1/ITDM2 - SDM (Messaging Server)-installation-folder<br>\mss\conf\SdMessagingServer.ini                                                                                                    |
| JP1/ITDM2 - SDM<br>(Smart Device<br>Android Agent)<br>information | JP1/ITDM2 - SDM (Smart Device Android Agent)<br>log                  | Collect log data from the smart device, and then obtain the file stored in the following folder:<br>JP1/ITDM2 - SDM (Communication Server)-installation-folder\cms\log\agent<br>\name_yyyyMMdd_hhmmss <sup>#</sup> .log  |
| JP1/ITDM2 - SDM<br>(Smart Device iOS<br>Agent) information        | JP1/ITDM2 - SDM (Smart Device iOS Agent) log                         | Collect log data from the smart device, and then obtain the file stored in the following folder:<br>JJP1/ITDM2 - SDM (Communication Server)-installation-folder\cms\log\agent<br>\name_yyyyMMdd_hhmmss <sup>#</sup> .log |

#: yyyy: year, MM: month, dd: day, hh: hour, mm: minute, ss: second

F. Storage locations of (and how to obtain) information required for support

# Тір

Information might not be obtainable, depending on the user's environment. In such cases, collect information as much as possible.

F. Storage locations of (and how to obtain) information required for support

## G. Commands used to acquire certificates for SSL communication

The following describes the commands used to acquire certificates for SSL communication.

## G.1 Creating a private key for the Web server (keygen command)

This section describes how to use the keygen command to create a private key for the Web server. The created Web server private key file is specified in the SSLCertificateKeyFile directive.

## Format

keygen -rand file-name [encryption-type] -out key-file [-bits bit-length]

## Arguments

#### -rand *file-name*

Specify any file to be used for random number generation. You must specify an appropriate file whose size is large enough for the random number generation (for example, C:\WINNT\NOTEPAD.EXE).

#### encryption-type

Specify the encryption type when encrypting the private key. If you specify this parameter, you will be requested to enter a password when creating the private key. The password must be no more than 64 characters long.

When creating the Certificate Signing Request (CSR) and starting the Web server, you will also be requested to enter the password. Note that you can skip the password entry for Web server startup. The following encryption types can be specified:

• -des

The Data Encryption Standard (DES) is selected as the encryption type.

• -des3

Triple DES is selected as the encryption type. This parameter does not affect the encryption type used in the communication between the Web server and the Web browser.

## -out key-file

Specify the file to which the Web server private key is output.

### -bits bit-length

Specify the bit length of the Web server private key. The following bit length can be specified:

- 512
- 1024
- 2048
- 4096

If this argument is omitted, 1024 is assumed.

### Example

To create the httpsdkey.pem Web server private key:

keygen -rand C:\WINNT\NOTEPAD.EXE -out httpsdkey.pem -bits 1024

G. Commands used to acquire certificates for SSL communication

## **Related Topics**

- G.2 Creating a Certificate Signing Request (CSR) (certutil reqgen command)
- G.6 Create a password file (sslpasswd command)

# G.2 Creating a Certificate Signing Request (CSR) (certutil reqgen command)

This section describes how to use the certutil reqgen command to create a Certificate Signing Request (CSR). The created CSR file is submitted to the CA, which then issues the signed certificate. The CSR is created in the format conforming to PKCS #10.

## Format

certutil reqgen [-sign signature-algorithm] -key key-file -out CSR-file

## Arguments

-sign *signature-algorithm* 

Specify the signature algorithm used when the CSR is created. The following signature algorithms can be specified:

• MD5

md5WithRSAEncryption is used.

• SHA1

shalWithRSAEncryption is used.

• SHA224

sha224WithRSAEncryption is used.

• SHA256

sha256WithRSAEncryption is used.

• SHA384

sha384WithRSAEncryption is used.

• SHA512

sha512WithRSAEncryption is used.

If this argument is omitted, SHA1 is assumed.

-key *key-file* 

Specify the Web server private key file. Specify the private key file created by using the keygen command.

-out CSR-file

Specify the file to which the created CSR is output.

## Example

To create a Certificate Signing Request (CSR) by using the Web server private key file httpsdkey.pem, specify as follows:

certutil reqgen -sign SHA1 -key httpsdkey.pem -out httpsd.csr

```
G. Commands used to acquire certificates for SSL communication
```

If you have set a password when creating the private key for the Web server, you are prompted to enter the password. For the items to be set, follow the instructions from the CA to which you submit the Certificate Signing Request (CSR).

# G.3 Displaying the contents of a Certificate Signing Request (CSR) (certutil req command)

This section explains how to display the contents of a Certificate Signing Request (CSR).

#### Format

certutil req -in CSR-file -text

#### Arguments

-in CSR-file

Specify the CSR file to be displayed.

### Example

To display the CSR file httpsd.csr, specify as follows:

```
certutil req -in httpsd.csr -text
```

## G.4 Displaying certificate contents (certutil cert command)

This subsection explains how to display the contents of a certificate file. The following command displays the part of the certificate file that begins with -----BEGIN CERTIFICATE----- and ends with -----END CERTIFICATE-----.

#### Format

certutil cert -in certificate-file -text

#### Arguments

-in certificate-file

Specify the certificate file to be displayed.

### Example

To display the certificate file httpsd.pem, specify as follows:

certutil cert -in httpsd.pem -text

## G.5 Converting the certificate format (certutil cert command)

This section explains how to convert the certificate format. Use this functionality as necessary.

G. Commands used to acquire certificates for SSL communication

## Format

```
certutil cert -inform input-format -outform output-format -in input-file - out output-file
```

## Arguments

-inform input-format

Specify the input format of the certificate file before conversion. The following input formats can be specified:

- DER
- PEM

If this argument is omitted, PEM is assumed.

## -outform output-format

Specify the input format of the certificate file after conversion. The following input formats can be specified:

- DER
- PEM

If this argument is omitted, PEM is assumed.

-in input-file

Specify the certificate file before conversion.

-out output-file

Specify the certificate file after conversion.

# G.6 Create a password file (sslpasswd command)

If you want to omit the password input when starting the Web server, create a password file.

When you use the server private key protected by a password, you can save the password in advance in a file and set the directive to omit the password input when restarting the server. This procedure is described below. Note that the following procedure is required when you use the server private key protected by password:

- 1. Create a server private key with a password by using the keygen command.
- 2. Create a password file by the sslpasswd command.
- 3. Set the SSLCertificateKeyPassword directive that specifies the created password file together with the SSLCertificateKeyFile directive that specifies the server private key file in the httpsd.conf.
- 4. Start or restart the server.

## Important note

You need to take care when protecting the password file items. Set the directory permissions and the file permissions to prevent other users from accessing the storage directory of the server private key, and also prevent them from accessing the storage directory of the password file.

## Format

sslpasswd server-private-key-file-name password-file-name

G. Commands used to acquire certificates for SSL communication

## Arguments

server-private-key-file-name

Specify the password protected server private key. Specify the private key file created by using the keygen command.

password-file-name

Specify the name of the file that outputs password.

## Important note

You cannot specify an existing file name as the password file name.

## Example

To create a password file keypasswd, specify as follows:

sslpasswd httpsdkey.pem .keypasswd

## **Related Topics**

• *G.1 Creating a private key for the Web server (keygen command)* 

The following table describes inventory information that can be collected in JP1/ITDM2 - SDM.

## Inventory information list

| Category                 | Item                          | Description                                                                                                    | iOS | Android |
|--------------------------|-------------------------------|----------------------------------------------------------------------------------------------------|-----|---------|
| Smart Device List view   | Severity                      | The highest severity of events for the smart device                                                                                       | Y   | Y       |
|                          | Name                          | Name such as an asset management number                                                                                                   | Y   | Y       |
|                          | IMEI/MEID                     | IMEI/MEID acquired from the smart device                                                                                                  | Y   | Y       |
|                          | ICCID                         | ICCID acquired from the smart device                                                                                                    | Y   | Y       |
|                          | Phone Number                  | Phone number of the smart device<br>from which the information is<br>acquired                                                             | Y   | Y       |
|                          | Department                    | Department to which the user belongs                                                                                                    | Y   | Y       |
|                          | User Name                     | Name of the user                                                                                                    | Y   | Y       |
|                          | Last Modified<br>Date/Time    | Date and time that the information was<br>last modified due to registration of a<br>smart device or import of smart device<br>information | Y   | Y       |
| Events tab               | Status                        | Check status of the event                                                                                                    | Y   | Y       |
|                          | Severity                      | Severity of the event                                                                                                    | Y   | Y       |
|                          | Event Number                  | Event number                                                                                                    | Y   | Y       |
|                          | Description                   | Event description                                                                                                    | Y   | Y       |
|                          | Registered Date/<br>Time      | Date and time that the event was registered                                                                                               | Y   | Y       |
|                          | Туре                          | Event type                                                                                                    | Y   | Y       |
| Call History tab         | Status                        | Check status of the call history                                                                                                    | N   | Y       |
|                          | Severity                      | Severity of the call history                                                                                                    | N   | Y       |
|                          | Other Party's<br>Phone Number | Other party's phone number acquired from the smart device                                                                                 | N   | Y       |
|                          | Category                      | Call category (Made, Received,<br>Missed, Unidentified, or Blocked)<br>acquired from the smart device                                     | N   | Y       |
|                          | Call Start Time               | Call start time acquired from the smart device                                                                                            | N   | Y       |
|                          | Call Time                     | Call time acquired from the smart device                                                                                                  | N   | Y       |
| Web Browsing History tab | Status                        | Check status of the Web browsing history                                                                                                  | N   | Y       |
|                          | Severity                      | Severity of the Web browsing history                                                                                                    | N   | Y       |

H. Inventory information list

| Category                 | Item                                   | Description                                                    | iOS | Android |
|--------------------------|----------------------------------------|----------------------------------------------------------------|-----|---------|
| Web Browsing History tab | URL                                    | Browsed URL acquired from the smart device                     | N   | Y       |
|                          | Browsed Date/<br>Time                  | Browsed date and time acquired from the smart device           | N   | Y       |
| Software tab             | Status                                 | Software check status                                          | Y   | Y       |
|                          | Severity                               | Severity of the software                                       | Y   | Y       |
|                          | Application<br>name                    | Name of the application installed on the smart device          | Y   | Y       |
|                          | Version                                | Application version                                            | Y   | Y       |
|                          | Manufacturer                           | Application manufacturer                                       | Y   | Y       |
| Hardware tab             | IMEI/MEID                              | IMEI/MEID acquired from the smart device                       | Y   | Y       |
|                          | ICCID                                  | ICCID acquired from the smart device                           | Y   | Y       |
|                          | Serial Number                          | Serial number acquired from the smart device                   | Y   | Y       |
|                          | Model Number                           | Model number acquired from the smart device                    | Y   | Y       |
|                          | Model Name                             | Model name acquired from the smart device                      | Y   | Y       |
|                          | Manufacturer                           | Manufacturer name acquired from the smart device               | Y   | Y       |
|                          | Battery Level                          | Battery level acquired from the smart device                   | Y   | Y       |
|                          | Internal storage<br>(Total / Free [B]) | Internal storage information acquired from the smart device    | Y   | Y       |
|                          | SD Card (Total /<br>Free [B])          | SD card information acquired from the smart device             | N   | Y       |
|                          | RAM (Total /<br>Free [B])              | RAM information acquired from the smart device                 | N   | Y       |
|                          | 3G MAC Address                         | 3G MAC address acquired from the smart device                  | N   | Y       |
|                          | WiFi MAC<br>Address                    | WiFi MAC address acquired from the smart device                | Y   | Y       |
|                          | Bluetooth MAC<br>Address               | Bluetooth MAC address acquired from the smart device           | Y   | Y       |
|                          | UDID                                   | UDID acquired from the smart device                            | Y   | N       |
| Running Applications tab | Application<br>name                    | Name of the running application acquired from the smart device | N   | Y       |
|                          | Version                                | Application version                                            | N   | Y       |
|                          | Manufacturer                           | Application manufacturer                                       | N   | Y       |
| Running Services tab     | Service Name                           | Name of the running service acquired from the smart device     | N   | Y       |
|                          | Version                                | Service version                                                | N   | Y       |

H. Inventory information list

| Category               | Item                                                            | Description                                                                                | iOS | Android |
|------------------------|-----------------------------------------------------------------|--------------------------------------------------------------------------------------------|-----|---------|
| Running Services tab   | Manufacturer                                                    | Service manufacturer                                                                       | N   | Y       |
| System Information tab | OS                                                              | OS information acquired from the smart device                                              | Y   | Y       |
|                        | OS Version                                                      | OS version acquired from the smart device                                                  | Y   | Y       |
|                        | Phone Number                                                    | Phone number acquired from the smart device                                                | Y   | Y       |
|                        | Mobile Network                                                  | Mobile network information acquired from the smart device                                  | Y   | Y       |
|                        | SIM Card                                                        | SIM card information acquired from the smart device                                        | Y   | Y       |
|                        | Roaming                                                         | Roaming information acquired from the smart device                                         | Y   | Y       |
|                        | Android ID/<br>Apple ID                                         | Android ID or Apple ID acquired from the smart device                                      | Y   | Y       |
|                        | Email                                                           | Email address acquired from the smart device                                               | Y   | Y       |
|                        | IP Address                                                      | IP address acquired from the smart device                                                  | Y   | Y       |
|                        | Proxy Server                                                    | Proxy server acquired from the smart device                                                | Y   | Y       |
|                        | GPS Information                                                 | GPS information acquired from the smart device                                             | Ν   | Y       |
|                        | Lock Release<br>Password<br>Changed During<br>Last Lock         | Unlock password that was changed the last time the lock was set                            | Ν   | Y       |
|                        | Department                                                      | Department to which the user belongs                                                       | Y   | Y       |
|                        | Account                                                         | Account of the user                                                                        | Y   | Y       |
|                        | User Name                                                       | Name of the user                                                                           | Y   | Y       |
| Security tab           | Current Security<br>Policy                                      | Name of the security policy applied to the smart device                                    | Y   | Y       |
|                        | Current Android<br>Policy/iOS<br>Profile                        | Android policy or iOS profile applied to the smart device                                  | Y   | Y       |
|                        | Date/Time of<br>Android<br>Policy/iOS<br>Profile<br>Application | Date and time that the Android policy<br>or iOS profile was applied to the smart<br>device | Y   | Y       |
|                        | Android<br>Policy/iOS<br>Profile Version                        | Version of the Android policy or iOS profile applied to the smart device                   | Y   | Y       |
|                        | GPS Power<br>Status                                             | GPS power status acquired from the smart device                                            | Y   | Y       |

| Category                             | Item                                            | Description                                                 | iOS | Android |
|--------------------------------------|-------------------------------------------------|-------------------------------------------------------------|-----|---------|
| Security tab                         | Last Date/Time<br>of Successful<br>Lock Release | Date and time that the last unlock was successful           | N   | Y       |
|                                      | Last Date/Time<br>of Failed Lock<br>Release     | Date and time that the last unlock failed                   | N   | Y       |
|                                      | Agent Ver.                                      | Agent version of this product                               | Y   | Y       |
| Bluetooth Connection Information tab | Status                                          | Check status of Bluetooth connection information            | N   | Y       |
|                                      | Severity                                        | Severity of Bluetooth connection information                | N   | Y       |
|                                      | Connection<br>Name                              | Bluetooth connection name acquired from the smart device    | N   | Y       |
|                                      | Connection<br>Address                           | Bluetooth connection address acquired from the smart device | N   | Y       |

Y: Can be acquired

N: Cannot be acquired

H. Inventory information list

# I. Reference Material for This Manual

This appendix provides reference information, including various conventions, for this manual.

## I.1 Related publications

This manual is part of a related set of manuals. The manuals in the set are listed below (with the manual numbers):

- Job Management Partner 1/IT Desktop Management 2 Getting Started (3021-3-367(E))
- Job Management Partner 1/IT Desktop Management 2 Overview and System Design Guide (3021-3-368(E))
- Job Management Partner 1/IT Desktop Management 2 Configuration Guide (3021-3-369(E))
- Job Management Partner 1/IT Desktop Management 2 Administration Guide (3021-3-370(E))
- Job Management Partner 1/IT Desktop Management 2 Distribution Function Administration Guide (3021-3-373(E))
- Job Management Partner 1/IT Desktop Management 2 Automatic Installation Tool Administration Guide (3021-3-374(E))
- Job Management Partner 1/IT Desktop Management 2 Asset Console Description (3021-3-375(E))
- Job Management Partner 1/IT Desktop Management 2 Asset Console Planning and Configuration Guide (3021-3-376(E))
- Job Management Partner 1/IT Desktop Management 2 Asset Console Administration Guide (3021-3-377(E))
- Job Management Partner 1/IT Desktop Management 2 Messages (3021-3-378(E))

## I.2 Conventions: Abbreviations for product names

This manual uses the following abbreviations for product names:

| Abbreviation    |                                         |                                                 | Full name or meaning                                                                                       |
|-----------------|-----------------------------------------|-------------------------------------------------|----------------------------------------------------------------------------------------------------|
| Firefox         |                                         | Firefox(R)                                      |                                                                                                    |
| JP1/ITDM2 - SDM | JP1/ITDM2 - SDM (Smart<br>Device Agent) | JP1/ITDM2 - SDM (Smart<br>Device Android Agent) | Job Management Partner 1/IT Desktop<br>Management 2 - Smart Device Manager<br>(Smart Device Android Agent) |
|                 |                                         | JP1/ITDM2 - SDM (Smart<br>Device iOS Agent)     | Job Management Partner 1/IT Desktop<br>Management 2 - Smart Device Manager<br>(Smart Device iOS Agent)     |
|                 | JP1/ITDM2 - SDM (Smart Device Manager)  |                                                 | Job Management Partner 1/IT Desktop<br>Management 2 - Smart Device Manager<br>(Smart Device Manager)       |
|                 | JP1/ITDM2 - SDM (Communication Server)  |                                                 | Job Management Partner 1/IT Desktop<br>Management 2 - Smart Device Manager<br>(Communication Server)       |
|                 | JP1/ITDM2 - SDM (Messaging              | Server)                                         | Job Management Partner 1/IT Desktop<br>Management 2 - Smart Device Manager<br>(Messaging Server)           |

# I.3 Conventions: Acronyms

This manual uses the following acronyms:

| Acronym    | Full name or meaning                     |
|------------|------------------------------------------|
| APNs       | Apple Push Notification Service          |
| CD         | Compact Disc                             |
| CPU        | Central Processing Unit                  |
| CSV        | Comma Separated Values                   |
| DB         | Database                                 |
| DMZ        | DeMilitarized Zone                       |
| DVD        | Digital Versatile Disk                   |
| НТТР       | Hyper Text Transfer Protocol             |
| HTTPS      | Hyper Text Transfer Protocol Secure      |
| ICCID      | Integrated Circuit Card ID               |
| IMEI       | International Mobile Equipment Identity  |
| IMSI       | International Mobile Subscriber Identity |
| ID         | IDentification                           |
| IP         | Internet Protocol                        |
| IT         | Information Technology                   |
| LAN        | Local Area Network                       |
| MAC        | Media Access Control                     |
| MDM        | Mobile Device Management                 |
| OEM        | Original Equipment Manufacturer          |
| OMA-DM     | Open Mobile Alliance Device Management   |
| OS         | Operating System                         |
| PC         | Personal Computer                        |
| RAM        | Random Access Memory                     |
| SD         | Secure Digital                           |
| SIM        | Subscriber Identity Module               |
| SSL        | Secure Socket Layer                      |
| Subject DN | Subject Distinguished Name               |
| ТСР        | Transmission Control Protocol            |
| TLS        | Transport Layer Security                 |
| UAC        | User Account Control                     |
| UDID       | Unique Device IDentifier                 |
| URL        | Uniform Resource Locator                 |
| USB        | Universal Serial Bus                     |

I. Reference Material for This Manual

| Acronym | Full name or meaning          |
|---------|-------------------------------|
| UUID    | Universally Unique IDentifier |
| VPN     | Virtual Private Network       |
| WWW     | World Wide Web                |
| XML     | Extensible Markup Language    |

# I.4 Conventions: Fonts

The following table explains the text formatting conventions used in this manual:

| Text formatting | Convention                                                                                                    |
|-----------------|----------------------------------------------------------------------------------------------------|
| Bold            | <ul> <li>Bold characters indicate text in a window, other than the window title. Such text includes menus, menu options, buttons, radio box options, or explanatory labels. For example:</li> <li>From the File menu, choose Open.</li> <li>Click the Cancel button.</li> <li>In the Enter name entry box, type your name.</li> </ul>                                                                                |
| Italic          | <ul> <li>Italic characters indicate a placeholder for some actual text to be provided by the user or system. For example:</li> <li>Write the command as follows:<br/>copy source-file target-file</li> <li>The following message appears:<br/>A file was not found. (file = file-name)</li> <li>Italic characters are also used for emphasis. For example:</li> <li>Do not delete the configuration file.</li> </ul> |
| Monospace       | <ul> <li>Monospace characters indicate text that the user enters without change, or text (such as messages) output by the system. For example:</li> <li>At the prompt, enter dir.</li> <li>Use the send command to send mail.</li> <li>The following message is displayed:<br/>The password is incorrect.</li> </ul>                                                                                                 |

# I.5 Conventions: Symbols

The following table explains the symbols used in this manual:

| Symbol | Convention                                                                                                    |
|--------|----------------------------------------------------------------------------------------------------|
| I      | In syntax explanations, a vertical bar separates multiple items, and has the meaning of OR. For example: $A   B   C$ means A, or B, or C.                                                                            |
| [ ]    | In syntax explanations, square brackets indicate that the enclosed item or items are optional. For example:<br>[A] means that you can specify A or nothing.<br>[B C] means that you can specify B, or C, or nothing. |

I. Reference Material for This Manual

# I.6 About Help

JP1/ITDM2 - SDM comes with an HTML manual that you can read in a Web browser.

You can view the help by selecting **Help** and then **IT Desktop Management2 - Smart Device Manager Help** in the JP1/ITDM2 - SDM operation window.

# I.7 Conventions: KB, MB, GB, and TB

This manual uses the following conventions:

- 1 KB (kilobyte) is 1,024 bytes.
- 1 MB (megabyte) is 1,024<sup>2</sup> bytes.
- 1 GB (gigabyte) is 1,024<sup>3</sup> bytes.
- 1 TB (terabyte) is 1,024<sup>4</sup> bytes.

I. Reference Material for This Manual

## administrator's computer

The computer a JP1/ITDM2 - SDM administrator uses to log in to JP1/ITDM2 - SDM.

## Android policy

A policy used in JP1/ITDM2 - SDM to batch specify Android device functionality and usage guidelines. This policy is set on the smart device manager, and then applied to managed smart devices.

## APNs

Abbreviation of Apple Push Notification Service, which is provided by Apple.

## Comet

A technology used when making Web applications. Comet technology allows a server to hold a request from a client, without giving an immediate response, and then send a response when an event occurs on the server.

## Comet connection

In JP1/ITDM2 - SDM, Comet technology is used as a means of implementing requests to Android terminals. A Comet connection indicates an HTTP connection that uses Comet technology for the connection between an Android device and JP1/ITDM2 - SDM.

## communication server

A computer on which JP1/ITDM2 - SDM (Communication Server) is installed.

## configuration profile

An XML file containing device and security policies, VPN configuration information, Wi-Fi settings, APN settings, Exchange account settings, email settings, and certificates that allow enterprise system operations from iPhones and iPads. You can create a configuration profile by using the iPhone Configuration Utility provided by Apple.

### initialize

The act of initializing (wiping) a smart device to the factory default settings. This operation is used to prevent unauthorized use by third parties if a smart device is lost or stolen.

## iOS profile

A policy used in JP1/ITDM2 - SDM to batch specify iOS device functionality and usage guidelines. This policy is set on the smart device manager, and then applied to managed smart devices. A configuration profile that is created in advance by using the iPhone Configuration Utility configuration is used as an iOS profile in JP1/ITDM2 - SDM.

## iPhone Configuration Utility

A tool, provided by Apple, for creating configuration profiles. In addition to creating configuration profiles, you can use this tool to install a configuration profile on a smart device.

## JP1/IT Desktop Management 2

A system that manages IT assets from device management, security management, and asset management perspectives.

J. Glossary

## JP1/ITDM2 - SDM (Communication Server)

A JP1/ITDM2 - SDM program that provides communication server functionality

## JP1/ITDM2 - SDM (Messaging Server)

A program that provides the Comet function with Android devices

#### JP1/ITDM2 - SDM (Smart Device Agent)

The generic name for JP1/ITDM2 - SDM (Smart Device Android Agent) and JP1/ITDM2 - SDM (Smart Device iOS Agent)

#### JP1/ITDM2 - SDM (Smart Device Android Agent)

A JP1/ITDM2 - SDM program that provides agent functionality for Android devices

### JP1/ITDM2 - SDM (Smart Device iOS Agent)

A JP1/ITDM2 - SDM program that provides agent functionality for iOS devices

## JP1/ITDM2 - SDM (Smart Device Manager)

A JP1/ITDM2 - SDM program that provides server functionality

#### lock

The act of remotely disabling a smart device. This operation is used to prevent unauthorized third parties from using a smart device that was lost or stolen.

#### menu area

An area that appears in the left side of the operation window. The menu displayed in this area depends on the selected module. Select a menu item to display the corresponding information in the information area on the right side of the operation window.

#### messaging server

A computer on which JP1/ITDM2 - SDM (Messaging Server) is installed.

## OMA-DM

An abbreviation of *Open Mobile Alliance (OMA) Device Management (DM)*, which is a device management protocol defined by the Open Mobile Alliance, which promotes standardization of mobile-related applications. OMA-DM provides functionality such as provisioning, device setup, and software upgrading.

## **OMA-DM Client**

An OMA-DM client program that is deployed on an Android device

#### passcode

A password used to unlock an iOS device

## provisioning

A function that automatically changes settings such as the connection destination URL and inventory data collection interval for JP1/ITDM2 - SDM (Smart Device Agent) running on a smart device managed by JP1/ITDM2 - SDM

## security policy

A policy used to monitor the usage of smart devices in JP1/ITDM2 - SDM. Phone numbers, Web sites, and applications to be monitored can be set as criteria for evaluating the risk level of smart devices. A security policy is set on the smart device manager and then applied to managed smart devices.

## security rule

The generic name of the following three rules for managing smart devices:

- Security policy
- Android policy
- iOS profile

## severity

Three types of severity (**Critical**, **Warning**, and **Information**) are displayed for events output during JP1/ITDM2 - SDM operation by an administrator, and for events output as a result of security policy verification.

## smart device

A small, portable terminal device such as a smartphone, tablet PC, or PDA.

## smart device manager

A computer on which JP1/ITDM2 - SDM (Smart Device Manager) is installed.

## system administrator permission

One of the permissions assignable when a user account is created in JP1/ITDM2 - SDM. A user with this permission has full access to the management features of JP1/ITDM2 - SDM.

## view permission

One of the permissions assignable when a user account is created in JP1/ITDM2 - SDM. A user with this permission can view modules other than the Settings module, but cannot add new information or change existing settings.

J. Glossary

## Index

#### Α

abbreviations for products 351 Account Management view 224 acquiring backup, sdmexportdb command 235 acronyms 352 actions to be taken for problems with database 171 actions to be taken when a disk is low on free space 168 Add Android Application dialog box 219 Add Android Policy dialog box 192 Add Application dialog box 190 127 adding Android policies adding iOS profiles 130 adding security policies 123 adding user account 115 Add iOS Profile dialog box 196 Add Phone Number dialog box 188 Add Security Policy dialog box 184 Add Smart Device dialog box 212 Add User Account dialog box 225 Add Web Site dialog box 189 administrator's computer 19, 355 Android applications managing 45 Android Application view 217 Android Application view, tabs 218 Android device 19 sending messages to 146 Android device password changing 105, 144 Android policies applying 128 Android policy 37, 355 items 39 managing 38 Android policy, adding 127 Android policy, editing 127 Android policy, removing 128 Android Policy List view 191 APNs 355 **APNs** server 19 applications distributing to Android devices 100, 152 instructing installation 100.153 managing 45, 148

removing from JP1/ITDM2 - SDM 151 applications to Android devices flow of distributing 100 application that is no longer needed removing 101 application to be distributed registering in JP1/ITDM2 - SDM 149 Apply Android Policy dialog box 211 applying Android policies 128 applying iOS profiles 132 applying security policies 125 Apply iOS Profile dialog box 211 Apply Security Policy dialog box 210

## В

backing up database 162
basic module layout 21
basic system configuration 19
Bluetooth Connection Information tab (Managed Smart Device List view) 204

## С

Call History tab (Managed Smart Device List view) 201 certificates for SSL communication 62 deployment 63 obtaining 64 setting up on communication server 74 setting up on smart device manager 71 certificates for SSL communication for APNs server 62 certificates for SSL communication for communication server 62 obtaining 64 certificates for SSL communication for smart device manager 62 obtaining 65 certutil cert command 344 certutil req command 344 certutil reggen command 343 Change Password dialog box 177 changing Android device password 144 connection destination port number for database 164 changing network configuration for smart device manager or communication server, sdmnetchange command 255 changing the default password 112 changing your own password 119 checking root certificates for SSL communication preinstalled on smart device 81 client certificate for SSL communication for APNs server setting up on communication server 76 collecting smart device log 147 collecting log information, sdmgetlogs command 259 Comet 355 Comet connection 355 command description format 232 command list 234 commands 231 commands used to acquire certificates for SSL communication 342 communication server 19.355 CommunicationServerEngine.properties (communication server environment setting file) 273 communication server environment setting file (CommunicationServerEngine.properties) 273 components of JP1/ITDM2 - SDM 54 configuration profile 355 configuration profile on communication server creating 76 connection destination port number for database changing 164 convention symbol 353 conventions abbreviations for products 351 acronyms 352 font 353 353 fonts KB, MB, GB, and TB 354 symbols 353 converting the certificate format 344 create a password file 345 creating a Certificate Signing Request (CSR) 343 creating a private key for the Web server 342 creating MDM signed-certificate request file, sdmcreatemdmcertreq command 257 customizing settings 158

## D

database, changing port number 164 Database and Disk Usage panel 181 database backup 162 database management 161 database restoration 163 defining organization's security principles 80 definition file list 263 definition files 262 displaying events 47 system summary 33 displaying certificate contents 344 displaying the contents of a Certificate Signing Request (CSR) 344 Distributed Application List view 215 distributed applications managing 45 uninstalling 154 distributing applications to Android device 152 Distribution module 215 window transitions 175 Distribution module operation 26

## Ε

Edit Android Application dialog box 220 Edit Android Policy dialog box 193 Edit Application dialog box 190 editing registered application information 150 editing Android policies 127 editing another administrator's user account 117 editing security policies 124 editing your own user account 116 Edit Phone Number dialog box 188 Edit Security Policy dialog box 186 Edit User Account dialog box 226 Edit Web Site dialog box 189 event notifying by email 108 Event Detail dialog box 223 Event List view 221 eventmail.properties (event mail format information file) 269 event mail format information file (eventmail.properties) 269

event notification parameters 329 **Event Notifications view** 227 event reference 155 events displaying 47 format 48 output 47 types 47 Events module 221 window transitions 175 Events module operation 27 Events tab (Managed Smart Device List view) 200 Events tab (Unmanaged Smart Device List view) 207 Event Summary panel 180 executing commands 233 exported distributed-application XML file format 338 exported event list CSV file format 334 exported security policy list XML file format 335 exported smart device list CSV file format 332 exported smart device security policy (Android policy or iOS profile) XML file format 337 exporting list of smart devices 137 exporting Android policy information, sdmioutils exportsdpolicy command 247 exporting distributed application information, sdmioutils exportdeliveryapp command 251 exporting event information 157 exporting iOS profile information, sdmioutils exportsdpolicy command 247 exporting iOS profiles 130 exporting security policy settings, sdmioutils exportpolicy command 243 exporting smart device information, sdmioutils exportdevice command 239

## F

features list of 32 firewall setting up on server 61 flow of building system 51 flow of changing

Android device password 105 smart device user 96 flow of disposing of smart devices 99 flow of distributing new smart device 94 flow of initializing lost smart device 103 flow of installing JP1/ITDM2 - SDM (Smart Device Agent) on smart device 79 flow of locking lost smart device 103 flow of notifying event by email 108 flow of obtaining certificates for SSL communication for communication server 64 certificates for SSL communication for smart device manager 65 MDM client certificate for SSL communication for APNs server 67 flow of preparing newly purchased smart device 92 smart device registered in JP1/ITDM2 - SDM 92 flow of removing application that is no longer needed 101 Flow of replacing smart devices 95 flow of resetting iOS device passcode 106 flow of setting initialized smart device to Managed 106 flow of storing smart devices 98 folders created on the communication server 324 created on the messaging server 324 created on the smart device manager 323 list of 323 format events 48 exported distributed-application XML file 338 exported event list CSV file 334 exported or imported smart device list CSV file 332 exported security policy list XML file 335 exported smart device security policy (Android policy or iOS profile) XML file 337
# G

GB meaning 354 GUI Reference 172

## Η

Hardware tab (Managed Smart Device List view) 203 Home module 179 Home module operation 23

## I

imported and exported files format of 332 imported smart device list CSV file format 332 importing Android policy information, sdmioutils importsdpolicy command 249 importing distributed application information, sdmioutils importdeliveryapp command 253 importing iOS profile information, sdmioutils importsdpolicy command 249 importing security policy settings, sdmioutils importpolicy command 245 importing smart device information, sdmioutils importdevice command 241 Import Smart Device List dialog box 213 information area 22 initialize 355 initialized smart device setting to Managed 106 Initialize Smart Device dialog box 208 installing JP1/ITDM2 - SDM (Communication Server) 57 JP1/ITDM2 - SDM (Messaging Server) 59 JP1/ITDM2 - SDM (Smart Device Manager) 55 instructing application installation 100, 153 inventory information list 347 iOS device 19 iOS device passcode resetting 106.145 iOS profile 37, 355 items 41 managing 41 iOS profile, adding 130 iOS profile, applying 132 iOS profile, exporting 130 iOS profile, removing 131

iOS Profile List view 195
iPhone Configuration Utility 355
ITDM2 management server 19
items that can be set
Android policy 39
iOS profile 41
security policy 38

# J

JP1/IT Desktop Management 2 355 JP1/ITDM2 - SDM managing smart devices 89 uninstalling 85 JP1/ITDM2 - SDM, what you can do while it is running 90 JP1/ITDM2 - SDM (Communication Server) 356 JP1/ITDM2 - SDM (Messaging Server) 356 JP1/ITDM2 - SDM (Smart Device agent) 356 JP1/ITDM2 - SDM (Smart Device Agent) on smart device installing 79 JP1/ITDM2 - SDM (Smart Device Android Agent) 356 JP1/ITDM2 - SDM (Smart Device Android Agent) (for Android device) installing 82 JP1/ITDM2 - SDM (Smart Device Android Agent) (for PC) installing 83 JP1/ITDM2 - SDM (Smart Device Android Agent) from Android device (using Android device Settings menu) uninstalling 86 JP1/ITDM2 - SDM (Smart Device Android Agent) from Android device (using Google Play Store application) uninstalling 87 JP1/ITDM2 - SDM (Smart Device iOS Agent) 356 installing 83 JP1/ITDM2 - SDM (Smart Device iOS Agent) from iOS device uninstalling 88 JP1/ITDM2 - SDM (Smart Device Manager) 356

# Κ

KB meaning 354 keygen command 342

## L

latest inventory information from smart device

obtaining 141 list of folders 323 list of operations that cannot be performed view permissions 34 list of processes 326 list of services 325 list of smart devices exporting 137 List of Smart Devices Distributed To tab (Android Application view) 218 List of Smart Devices Installed To tab (Android Application view) 219 List of Smart Devices Not Distributed To tab (Android Application view) 218 lists of parameters 329 lock 356 locking user accounts 34 locking smart device 143 Lock Smart Device dialog box 208 logging in 110 logging out 113 Login window 177 window transitions from, to immediately after login 173 lost smart device initializing 103 locking 103

## Μ

mail notification, event 159 mail server parameters 331 Managed Smart Device List view 198 Managed Smart Device List view, tabs 200 managed smart devices managing 42 managed smart device to Unmanaged setting 139 manager.properties (smart device manager environment setting file) 264 managing Android applications 45 Android policy 38 applications 45, 148 distributed applications 45 iOS profile 41 managed smart devices 42 security 37

security policy 38 security rules 102 smart device 133 smart devices 42 unmanaged smart devices 43 user accounts - 34 managing the security status 122 managing User Accounts 114 manually registering smart device 134 MB meaning 354 MDM certificate request file downloading 67 MDM client certificate for SSL communication for APNs server obtaining 67 MDM client certificates creating 70 MDM signed-certificate request file creating 68 menu area 22, 356 message format 277 messages 276 JP1/ITDM2 - SDM (Smart Device Manager) messages output as events 278 list of command messages 321 list of JP1/ITDM2 - SDM (Messaging Server) messages 317 list of JP1/ITDM2 - SDM (Smart Device Manager) messages 285 messaging server 19, 356 messaging server setting file (SdMessagingServer.ini) 274 module layout 21 module operation (Distribution module) 26 module operation (Events module) 27 module operation (Home module) 23 module operation (Security module) 23 module operation (Settings module) 28 module operation (Smart Device module) 25

## Ν

new smart device distributing 94

### 0

obtaining

certificates for SSL communication 64 latest inventory information from smart device 141 OMA-DM 356 OMA-DM Client 356 opening ports on router 61 output events 47 output format imported and exported files 332 overview product 17

## Ρ

parameters event notification 329 list of 329 mail server 331 329 user account passcode 356 permissions user account 34 port number list 327 preparing smart devices 92 prerequisite OSs 52 prerequisite programs 53 procedure for creating configuration profile (communication server) 76 MDM client certificates 70 MDM signed-certificate request file 68 procedure for downloading MDM certificate request file 67 procedure for installing JP1/ITDM2 - SDM (Communication Server) 57 JP1/ITDM2 - SDM (Messaging Server) 59 JP1/ITDM2 - SDM (Smart Device Android Agent) (for Android agent) 82 JP1/ITDM2 - SDM (Smart Device Android Agent) (for PC) 83 JP1/ITDM2 - SDM (Smart Device iOS Agent) 83 JP1/ITDM2 - SDM (Smart Device Manager) 55 procedure for obtaining root certificate for SSL communication for APNs server 66 procedure for setting root certificate for SSL communication (Android device) 81

root certificate for SSL communication on iOS device 82 procedure for setting up client certificate for SSL communication for APSs server (communication server) 76 root certificate for SSL communication for APSs server (communication server) 74 root certificate for SSL communication for communication server (smart device server) 71 server certificates for SSL communication (on communication server) 75 server certificates for SSL communication (on smart device manager) 72 procedure for uninstalling JP1/ITDM2 - SDM 85 JP1/ITDM2 - SDM (Smart Device Android Agent) from Android device (using Android device Settings menu) 86 JP1/ITDM2 - SDM (Smart Device iOS Agent) from OS device 88 JP1/ITDM - SDM (Smart Device Android Agent) from Android device (using Google Play Store application) 87 processes list of 326 product benefits 17 product benefits 17 product overview 17 program modules 21 provisioning 356 provisioning.properties (provisioning information setting file) 267 provisioning information setting file (provisioning.properties) 267 provisioning settings 80

## R

registered application information editing 150 registering application to be distributed in JP1/ITDM2 - SDM 149 smart device in JP1/ITDM2 - SDM 134 smart devices in CSV file 135 removing application from JP1/ITDM2 - SDM 151 smart device from JP1/ITDM2 - SDM 140 removing Android policies 128 removing iOS profiles 131 removing security policies 125 removing user account 118 Reset Smart Device Passcode dialog box 209 resetting iOS device passcode 145 resetting another administrator's password 120 resetting smart device 142 restoring database 163 restoring data using a backup, sdmimportdb command 237 root certificate for SSL communication for APNs server obtaining 66 setting up on communication server 74 root certificate for SSL communication for communication server setting up on smart device manager 71 root certificate for SSL communication on Android device setting 81 root certificate for SSL communication on iOS device setting 82 root certificates for SSL communication preinstalled on smart device procedure for checking 81 Running Applications tab (Managed Smart Device List view) 203 Running Services tab (Managed Smart Device List view) 203 S

sdmcreatemdmcertreq command 257 SdMessagingServer.ini (messaging server setting file) 274 sdmexportdb command 235 sdmgetlogs command 259 sdmimportdb command 237 sdmioutils exportdeliveryapp command 251 sdmioutils exportdevice command 239 sdmioutils exportpolicy command 243 sdmioutils exportsdpolicy command 247 sdmioutils importdeliveryapp command 253 sdmioutils importdevice command 241 sdmioutils importpolicy command 245 sdmioutils importsdpolicy command 249 sdmnetchange command 255 security managing 37 Security module 183

window transitions 173 Security module operation 23 security policy 37, 357 items 38 managing 38 security policy, adding 123 security policy, applying 125 security policy, editing 124 security policy, removing 125 Security Policy List view 183 security rule 357 security rules managing 102 types of 37 security status, managing 122 Security tab (Managed Smart Device List view) 204 sending messages to Android device 146 server setting up firewall 61 server certificates for SSL communication setting up on communication server 75 server certificates for SSL communication on smart device manager setting up on smart device manager 72 services list of 325 setting managed smart device to Unmanaged 139 unmanaged smart devices to Managed 138 Settings module 224 window transitions 175 Settings module operation 28 setting up certificates for SSL communication (communication server) 74 certificates for SSL communication (smart device manager) 71 setting up mail servers 160 setting user account information 111 Set to Unmanaged dialog box 210 severity 357 smart device 357 collecting log 147 flow of management 18 managing 133 manually registering 134

registering in JP1/ITDM2 - SDM 134 removing from JP1/ITDM2 - SDM 140 smart device, locking 143 smart device, newly purchased preparing 92 smart device, resetting 142 smart device manager 19.357 smart device manager environment setting file (manager.properties) 264 Smart Device Message Notification dialog box 213 Smart Device module 198 window transitions 174 Smart Device module operation 25 smart device registered in JP1/ITDM2 - SDM preparing 92 smart devices disposing of 99 managing 42 preparing 92 registering in CSV file 135 replacing 95 storing 98 taking action if lost 103 smart device user changing 96 SMTP Server view 228 Software tab (Managed Smart Device List view) 202 specifying settings for event notification 159 sslpasswd command 345 Status of Certificate for MDM panel 181 storage location of (and how to obtain) information required for support 340 system administrator permission 34, 357 system components 19 system configuration 50 System Information tab (Managed Smart Device List view) 204 System Information tab (Unmanaged Smart Device List view) 207 system summary displaying - 33 System Summary panel 179

# Т

tabs 22
taking action if smart device is lost 103
taking action if user forgets Android device password 105

taking action if user forgets iOS device passcode 105 TB meaning 354 testmail.properties (test mail format information file) 272 test mail format information file (testmail.properties) 272 troubleshooting 165 actions to take if communication error occurs between communication server and messaging server 169 actions to take if communication error occurs between smart device manager and communication server 169 actions to take if database access error occurs 171 actions to take if database backup or restoration fails 171 actions to take if database connection error occurs 171 communication error between servers 169 window operation 170 troubleshooting, database problems 171 troubleshooting, disk is low on free space 168 troubleshooting procedure on smart device 167 troubleshooting procedure on smart device manager 166 types

events 47

## U

uninstalling distributed application 154 unlocking user account 121 unmanaged smart device managing 43 Unmanaged Smart Device List view 205 Unmanaged Smart Device List view, tabs 207 unmanaged smart devices to Managed setting 138 user account locking 34 managing -34 permissions 34 user account, adding 115 user account, managing 114 user account, removing 118 user account, unlocking 121 user account parameters 329 using Android policies 127

using iOS profiles 130 using security policies 123

# V

View Android Application dialog box 220 View Android Policy dialog box 194 viewing event details 156 view permission 34, 357 list of operations that cannot be performed by 34 View Security Policy dialog box 187

# W

Web Browsing History tab (Managed Smart Device List view) 201 window transition diagrams 173 window transitions Distribution module 175 Events module 175 from Login window to immediately after login 173 Security module 173 Settings module 175 Smart Device module 174